# SonicWALL Email Security 4.6 Administrator's Guide

Note: This guide contains out-dated illustrations and references to Mail Frontier. This is currently being updated to the new SonicWALL Email Security product name.

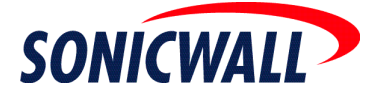

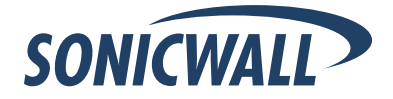

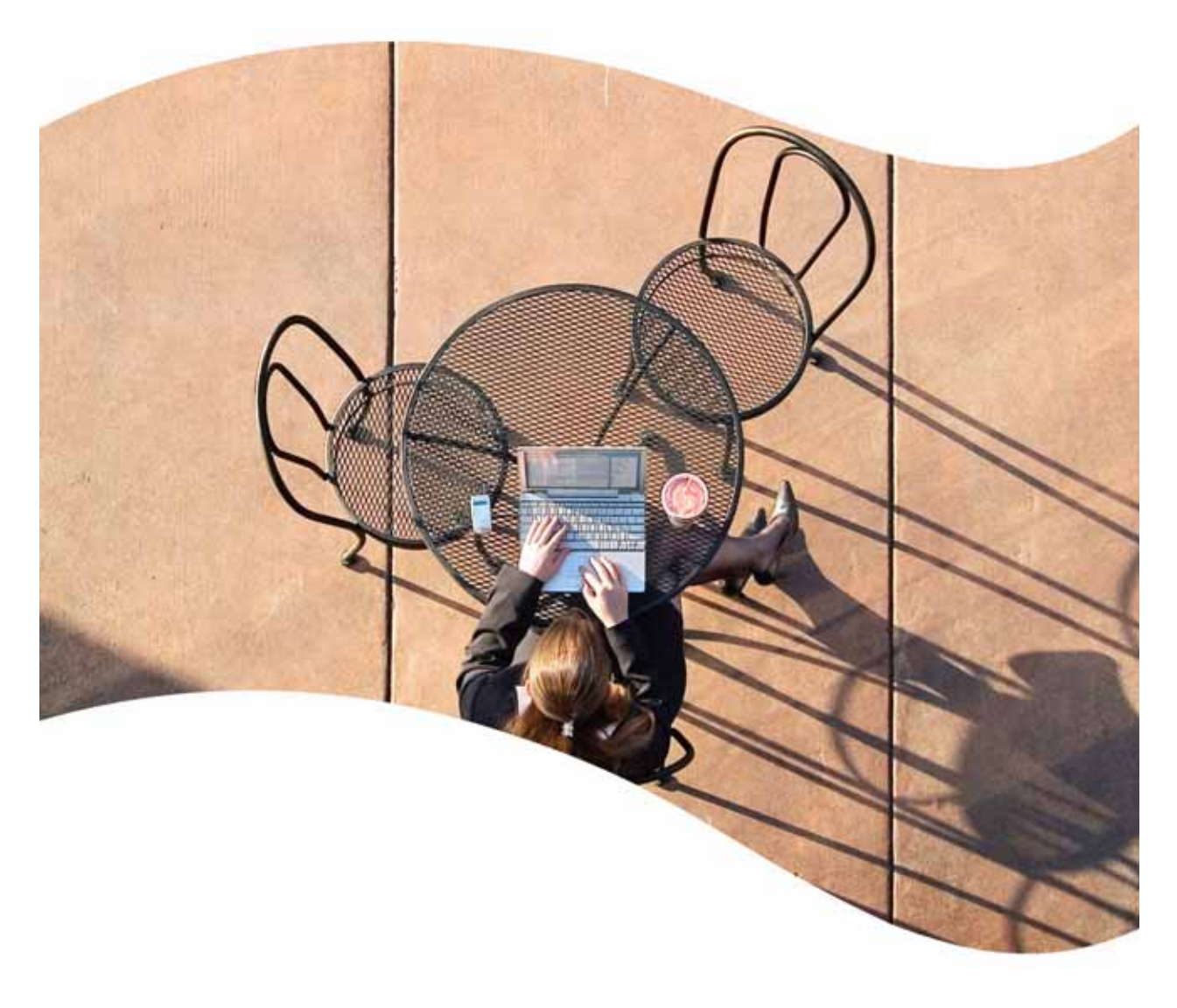

# SonicWALL<sup>®</sup> Email Security Administrator's Guide

Version 4.6

#### SonicWALL, Inc.

1143 Borregas Ávenue Sunnyvale, CA 94089-1306 Phone: +1.408.745.9600 Fax: +1.408.745.9300 E-mail: info@sonicwall.com

#### **Copyright Notice**

© 2006 SonicWALL, Inc.

All rights reserved.

Under the copyright laws, this manual or the software described within, can not be copied, in whole or part, without the written consent of the manufacturer, except in the normal use of the software to make a backup copy. The same proprietary and copyright notices must be affixed to any permitted copies as were affixed to the original. This exception does not allow copies to be made for others, whether or not sold, but all of the material purchased (with all backup copies) can be sold, given, or loaned to another person. Under the law, copying includes translating into another language or format.

Specifications and descriptions subject to change without notice.

#### Trademarks

SonicWALL is a registered trademark of SonicWALL, Inc.

MailFrontier, Inc., the MailFrontier logo, MailFrontier Self Monitoring Active Response Team (SMART) Network, and MailFrontier Gateway are trademarks or registered trademarks of SonicWALL, Inc. SonicWALL, Inc., the SonicWALL logo, SonicWALL Self Monitoring Active Response Team (SMART) Network, and SonicWALL Email Security are trademarks or registered trademarks of SonicWALL, Inc. Lotus Notes is a registered trademark and Domino is a trademark of IBM. Microsoft is a registered trademark and Microsoft Server is a trademark of Microsoft Corporation.

Microsoft Windows 98, Windows NT, Windows 2000, Windows XP, Windows Server 2003, Internet Explorer, and Active Directory are trademarks or registered trademarks of Microsoft Corporation.

Netscape is a registered trademark of Netscape Communications Corporation in the U.S. and other countries. Netscape Navigator and Netscape Communicator are also trademarks of Netscape Communications Corporation and may be registered outside the U.S.

Adobe, Acrobat, and Acrobat Reader are either registered trademarks or trademarks of Adobe Systems Incorporated in the U.S. and/or other countries.

Other product and company names mentioned herein may be trademarks and/or registered trademarks of their respective companies and are the sole property of their respective manufacturers.

#### **Limited Warranty**

SonicWALL, Inc. warrants that commencing from the delivery date to Customer (but in any case commencing not more than ninety (90) days after the original shipment by SonicWALL), and continuing for a period of twelve (12) months, that the product will be free from defects in materials and workmanship under normal use. This Limited Warranty is not transferable and applies only to the original end user of the product. SonicWALL and its suppliers' entire liability and Customer's sole and exclusive remedy under this limited warranty will be shipment of a replacement product. At SonicWALL's discretion the replacement product may be of equal or greater functionality and may be of either new or like-new quality. SonicWALL's obligations under this warranty are contingent upon the return of the defective product according to the terms of SonicWALL's then-current Support Services policies.

This warranty does not apply if the product has been subjected to abnormal electrical stress, damaged by accident, abuse, misuse or misapplication, or has been modified without the written permission of SonicWALL.

DISCLAIMER OF WARRANTY. EXCEPT AS SPECIFIED IN THIS WARRANTY, ALL EXPRESS OR IMPLIED CONDITIONS, REPRESENTATIONS, AND WARRANTIES INCLUDING, WITHOUT LIMITATION, ANY IMPLIED WARRANTY OR CONDITION OF MERCHANTABILITY, FITNESS FOR A PARTICULAR PURPOSE, NONINFRINGEMENT, SATISFACTORY QUALITY OR ARISING FROM A COURSE OF DEALING, LAW, USAGE, OR TRADE PRACTICE, ARE HEREBY EXCLUDED TO THE MAXIMUM EXTENT ALLOWED BY APPLICABLE LAW. TO THE EXTENT AN IMPLIED WARRANTY CANNOT BE EXCLUDED, SUCH WARRANTY IS LIMITED IN DURATION TO THE WARRANTY PERIOD. BECAUSE SOME STATES OR JURISDICTIONS DO NOT ALLOW LIMITATIONS ON HOW LONG AN IMPLIED WARRANTY LASTS, THE ABOVE LIMITATION MAY NOT APPLY TO YOU. THIS WARRANTY GIVES YOU SPECIFIC LEGAL RIGHTS, AND YOU MAY ALSO HAVE OTHER RIGHTS WHICH VARY FROM JURISDICTION TO JURISDICTION. This disclaimer and exclusion shall apply even if the express warranty set forth above fails of its essential purpose.

DISCLAIMER OF LIABILITY. SONICWALL'S SOLE LIABILITY IS THE SHIPMENT OF A REPLACEMENT PRODUCT AS DESCRIBED IN THE ABOVE LIMITED WARRANTY. IN NO EVENT SHALL SONICWALL OR ITS SUPPLIERS BE LIABLE FOR ANY DAMAGES WHATSOEVER, INCLUDING, WITHOUT LIMITATION, DAMAGES FOR LOSS OF PROFITS, BUSINESS INTERRUPTION, LOSS OF INFORMATION, OR OTHER PECUNIARY LOSS ARISING OUT OF THE USE OR INABILITY TO USE THE PRODUCT, OR FOR SPECIAL, INDIRECT, CONSEQUENTIAL, INCIDENTAL, OR PUNITIVE DAMAGES HOWEVER CAUSED AND REGARDLESS OF THE THEORY OF LIABILITY ARISING OUT OF THE USE OF OR INABILITY TO USE HARDWARE OR SOFTWARE EVEN IF SONICWALL OR ITS SUPPLIERS HAVE BEEN ADVISED OF THE POSSIBILITY OF SUCH DAMAGES. In no event shall SonicWALL or its suppliers' liability to Customer, whether in contract, tort (including negligence), or otherwise, exceed the price paid by Customer. The foregoing limitations shall apply even if the above-stated warranty fails of its essential purpose. BECAUSE SOME STATES OR JURISDICTIONS DO NOT ALLOW LIMITATION OR EXCLUSION OF CONSEQUENTIAL OR INCIDENTAL DAMAGES, THE ABOVE LIMITATION MAY NOT APPLY TO YOU.

NOTE: The SonicWALL Email Security software service is an annual subscription which is subject to the terms and conditions of SonicWALL, Inc.'s applicable subscription agreement and includes:

Product updates, SonicWALL threat signature updates, and standard technical support for one (1) year from the date of purchase.

SonicWALL Email Security Appliances are integrated hardware and software solutions, which include SonicWALL Email Security software. SonicWALL Email Security Appliances are subject to the terms and conditions of SonicWALL, Inc.'s applicable license agreement. Updates to the SonicWALL Email Security software, SonicWALL Spam Signature Updates, and technical support may be purchased on an annual basis. AntiVirus support is optionally available.

# **Table of Contents**

| Table of Contents                                                                       | iii |
|-----------------------------------------------------------------------------------------|-----|
| Preface                                                                                 | 1   |
| About this Guide                                                                        | 1   |
| Documentation Conventions                                                               | 1   |
| Documentation Overview                                                                  | 2   |
| Finding Online Help                                                                     | 2   |
| Chapter 1: Planning SonicWALL Email Security Gateway Deployment                         | 3   |
| SonicWALL Email Security Gateway and Mail Threats                                       | 3   |
| Licensing SonicWALL Email Security Modules                                              | 4   |
| Defining SonicWALL Email Security Gateway Deployment Architecture                       | 4   |
| Inbound vs. Outbound email flow                                                         | 6   |
| Proxy vs. MTA                                                                           | 7   |
| Should You Choose an All in One or a Split Architecture?                                | 7   |
| Typical SonicWALL Email Security Gateway Deployments                                    | 7   |
| SonicWALL Email Security Gateway as the First-Touch / Last-Touch Server in DMZ          | 7   |
| SonicWALL Email Security Gateway inside Your Trusted Network                            | 9   |
| SonicWALL Email Security Gateway on a Mail Server                                       | 9   |
| Additional Deployment Considerations                                                    | 10  |
| Server Preconfiguration Requirements                                                    | 10  |
| Supported Mail Servers                                                                  | 10  |
| SSL (Secure Socket Layer) connection to administrative interface                        | 10  |
| SSL (Secure Socket Layer) connection to LDAP                                            | 10  |
| Domains and Workgroups                                                                  | 10  |
| How to change the SMTP Port on Exchange                                                 | 11  |
| How to create a Shared Data Directory                                                   | 12  |
| Deploying SonicWALL Email Security Gateway's Web-based Administrative User Interface    | 13  |
| Deploying SonicWALL Email Security Gateway to talk to Multiple Destination Mail Servers | 14  |
| User Profilers                                                                          | 14  |
| Where the User Profilers Run                                                            | 15  |
| How the User Profilers Create Allowed Lists                                             | 15  |
| Microsoft Outlook and Lotus Notes                                                       | 15  |
| Microsoft Exchange and Solaris                                                          | 15  |
| Advantages and Disadvantages of the Various User Profilers                              | 16  |

 $\rightarrow$ 

| Chapter 2: Installing SonicWALL Email Security Gateway on Solaris           | 17 |
|-----------------------------------------------------------------------------|----|
| System Requirements                                                         | 17 |
| Operating System:                                                           | 17 |
| Hardware:                                                                   | 18 |
| SonicWALL Email Security Gateway Installer                                  | 18 |
| SonicWALL Email Security Gateway Installation Checklist                     | 19 |
| Upgrading SonicWALL Email Security Gateway                                  | 19 |
| Uninstalling a previous version                                             | 20 |
| Installing SonicWALL Email Security Gateway                                 | 20 |
| Testing SonicWALL Email Security Gateway Installation                       |    |
| Starting and Stopping the SonicWALL Email Security Gateway                  | 23 |
| Chapter 3: Installing SonicWALL Email Security Gateway on Linux             | 25 |
| System Requirements                                                         | 25 |
| Operating System:                                                           | 25 |
| Hardware:                                                                   | 26 |
| SonicWALL Email Security Gateway Installer                                  | 26 |
| SonicWALL Email Security Gateway Installation Checklist                     | 27 |
| Installing SonicWALL Email Security Gateway                                 | 27 |
| Starting and Stopping the SonicWALL Email Security Gateway                  | 29 |
| Chapter 4: Installing SonicWALL Email Security Gateway on Windows           | 31 |
| System Requirements                                                         | 31 |
| Operating System                                                            | 31 |
| Hardware                                                                    | 31 |
| SonicWALL Email Security Gateway Installer                                  | 32 |
| SonicWALL Email Security Gateway Installation Checklist                     | 32 |
| Installing SonicWALL Email Security Gateway                                 | 33 |
| Confirm Windows Services Are Running                                        |    |
| Configuring Proxy Services for SonicWALL Email Security Gateway for Windows |    |
| Uninstailing SonicWALL Email Security Galeway                               | 40 |
| Chapter 5: Getting Started                                                  | 41 |
| Introduction                                                                | 41 |
| Initial Configuration                                                       | 41 |
| SonicWALL Email Security Gateway Master Account                             | 41 |
| Logging In                                                                  | 41 |
| Change Master Account Password                                              | 43 |
| Licensing SonicWALL Email Security Gateway Modules                          | 43 |
| Quick Configuration                                                         | 44 |
| Understanding the SonicWALL Email Security Gateway User Interface           | 47 |
| Automatically Download Software for SonicWALL Email Security Gateway        |    |
| Minor Updates                                                               | 49 |
| Configuring Automatic Software Downloads                                    | 49 |
| Major Updates                                                               | 52 |
| Chapter 6: Server Configuration                                             | 53 |
| Introduction                                                                | 53 |
| Host Configuration                                                          | 53 |
| Changing the Hostname                                                       | 53 |

| Setting Your Network Architecture       54         Adding an Inbound Mal Sever for All in One Architecture       54         Adding an Outbound Mal Sever for All in One Architecture       57         Adding a Control Center       59         Adding a Kenote Analyzer       60         Configuring Inbound Email Flow for a Remote Analyzer       61         Configuring Romote Analyzer for a Remote Analyzer       61         Configuring Romote Analyzers       63         Charging remote Analyzers       63         Charging from an All in One Configuration       62         Testing the Mal Servers       63         Charging from an All in One Configuration to a Split Configuration       63         Configuration       64         Configuring Romo All in One Configuration to a Split Configuration       66         Directory Protection       66         Directory Protection       67         How DHA Threatens Your Network       67         How DHA Strings       69         Junk Box Summary       70         User Verofiler Services Output       72         Updates       74         Monitoring       76         User Verofiler For Microsoft Exchange       77         Setting up READ permission to the Mfasg Profiler Service<                                                                                    | Networking                                                                    | 53       |
|----------------------------------------------------------------------------------------------------|-------------------------------------------------------------------------------|----------|
| Adding an Inbound Mail Server for All in One Architecture       54         Adding a Control Center       57         Adding a Server for Split Architecture       58         Adding a Control Center       59         Adding a Control Center       59         Adding a Control Center       60         Configuring Inbound Email Flow for a Remote Analyzer       61         Configuring Outbound Email Flow for a Remote Analyzer       61         Configuring Remote Analyzers to Communicate with Control Centers       61         Deleting a Remote Analyzer from a Split Configuration       62         Changing from an All in One Configuration to a Split Configuration       63         LDAP Configuration       64         Advanced LDAP settings       66         Directory Protection       67         Protecting your Directory       68         Enable Tarpiting Protection       69         Default Message Management Settings       69         Mus Rox Summary       70         User View Setup       72         Updates       74         Monitoring       76         User View Setup       72         Updates       74         Monitoring up READ permission to the Mfasg Profiler Service       78                                                                                                    | Setting Your Network Architecture                                             |          |
| Adding an Outbound Mail Server for All in One Architecture       57         Adding a Control Center       58         Adding a Control Center       59         Adding a Remote Analyzer       60         Configuring Inbound Email Flow for a Remote Analyzer       61         Configuring Qutbound Email Flow for a Remote Analyzer       61         Configuring Remote Analyzer from a Split Configuration       62         Testing the Mail Servers       63         Changing from an All in One Configuration to a Split Configuration       63         Changing from an All in One Configuration to a Split Configuration       64         Configuring LDAP       64         Advanced LDAP Settings       66         Directory Protection       67         Protecting Your Directory       68         Enable Tarpitting Protection       69         Default Message Management Settings       69         Jurk Box Summary       72         Updates       74         Monitoring       76         User Profiler Services Output       72         Updates       77         Setting up READ permission to the Mfasg Profiler Service       78         Troubleshooting from the Communication with Sonic/WALL Email Security Gateway       79         Toube                                                                                    | Adding an Inbound Mail Server for All in One Architecture                     |          |
| Adding a Server for Split Architecture       58         Adding a Centrol Center       59         Adding a Remote Analyzer       60         Configuring Inbound Email Flow for a Remote Analyzer       61         Configuring Remote Analyzers to Communicate with Control Centers       61         Deleting a Remote Analyzers to Communicate with Control Centers       62         Testing the Mail Servers       63         Changing from an All in One Configuration to a Split Configuration       63         LDAP Configuration       64         Configuring LDAP       64         Advanced LDAP Settings       66         Directory Protection       67         How DHA Threatens Your Network       67         Protecting your Directory       68         Enable Tarpitting Protection       69         Junk Box Summary       70         Ubdates       74         Monitoring       76         User Profilers       76         Installing the User Profiler for Microsoft Exchange       77         Setting up READ permission to the Exchange Log Folder       77         Setting up READ permission to the Mifag Profiler Service       78         Checking the Profiler Services Output       78         Troubleshooting from the Communication                                                                                     | Adding an Outbound Mail Server for All in One Architecture                    | 57       |
| Adding a Control Center       59         Adding a Remote Analyzer       60         Configuring Inbound Email Flow for a Remote Analyzer       61         Configuring Remote Analyzers to Communicate with Control Centers       61         Deleting a Remote Analyzer from a Split Configuration       62         Testing the Mail Servers       63         Changing from an All in One Configuration to a Split Configuration       63         LDAP Configuration       64         Configuring LDAP       64         Configuration       67         How DHA Threatens Your Network       67         Protecting your Directory       68         Enable Tarpitting Protection       69         Default Message Management Settings       69         Junk Box Summary       70         Updates       74         Monitoring       76         Updates       76         Updates       77         Setting up READ permission to the Exchange       77         Setting up READ permission to the Kufange Profiler Service       78         Troubleshooting from the Communication with SonicWALL Email Security Gateway       79         Setting up READ permission to the Exchange       79         Setting up READ permission to the Kufange       79<                                                                                             | Adding a Server for Split Architecture                                        | 58       |
| Adding a Remote Analyzer       60         Configuring Inbound Email Flow for a Remote Analyzer       61         Configuring Remote Analyzer from a Split Configuration       62         Testing the Mail Servers       63         Changing from an All in One Configuration to a Split Configuration       63         Configuring LDAP       64         Configuring LDAP       64         Advanced LDAP Settings       66         Directory Protection       67         How DHA Threatens Your Network       67         Protecting your Directory       68         Enable Tarpitting Protection       69         Default Message Management Settings       69         Jurk Box Summary       70         Ugates       74         Monitoring       76         Updates       74         Monitoring the User Profiler for Microsoft Exchange       77         Setting up READ permission to the Mfasg Profiler Service       78         Checking the Profiler Services Cutput       78         Troubleshooting from the Communication with Sonic/WALL Email Security Gateway       79         Securing Exchange Profiler Communication with Sonic/WALL Email Security Gateway       79         Installing the User Profiler for Outlook       80         Using                                                                                    | Adding a Control Center                                                       | 59       |
| Configuring Inbound Émail Flow for a Remote Analyzer       61         Configuring Remote Analyzers to Communicate with Control Centers       61         Deleting a Remote Analyzer from a Split Configuration       62         Testing the Mail Servers       63         Changing from an All in One Configuration to a Split Configuration       63         LDAP Configuration       64         Configuring LDAP       64         Advanced LDAP Settings       66         Directory Protection       67         How DHA Threatens Your Network       67         Protecting your Directory       68         Enable Tarpitting Protection       69         Default Message Management Settings       69         Junk Box Summary       70         User View Setup       72         Updates       74         Monitoring       76         Installing the User Profiler for Microsoft Exchange       77         Setting up READ permission to the Mifag Profiler Service       78         Checking the Profiler Services Output       78         Troubleshooting from the Command Line       78         Debug Examples:       79         Deckuit the Verofiler Communication with SonicWALL Email Security Gateway       79         Installing the User Profil                                                                                    | Adding a Remote Analyzer                                                      | 60       |
| Configuring Outbound Email Flow for a Remote Analyzer       61         Configuring Remote Analyzer from a Split Configuration       62         Testing the Mail Servers       63         Changing from an All in One Configuration to a Split Configuration       63         LDAP Configuration       64         Configuring LDAP       64         Advanced LDAP Settings       66         Directory Protection       67         How DHA Threatens Your Network       67         Protecting your Directory       68         Enable Tarpitting Protection       69         Default Message Management Settings       69         Junk Box Summary       70         Uydates       74         Monitoring       72         Updates       74         Monitoring       76         Installing the User Profiler for Microsoft Exchange       77         Setting up READ permission to the Exchange Log Folder       77         Setting up READ permission to the Milfag Profiler Service       78         Checking the Profiler Service Output       78         Troubleshooting from the Command Line       78         Debug Examples:       79         Decuring Exchange Profiler Communication with SonicWALL Email Security Gateway       79                                                                                                    | Configuring Inbound Email Flow for a Remote Analyzer                          | 61       |
| Configuring Remote Analyzers to Communicate with Control Centers       61         Deleting a Remote Analyzer from a Split Configuration       62         Testing the Mail Servers       63         Changing from an All in One Configuration to a Split Configuration       63         LDAP Configuration       64         Configuring LDAP       64         Advanced LDAP Settings       66         Directory Protection       67         How DHA Threatens Your Network       67         Protecting your Directory       68         Enable Tarpitting Protection       69         Default Message Management Settings       69         Junk Box Summary       70         User View Setup       72         Updates       74         Monitoring       76         User Profiler S       76         Isset Profiler for Microsoft Exchange       77         Setting up READ permission to the Exchange Log Folder       77         Setting up READ permission to the Kuchange Log Folder       78         Troubleshooting from the Command Line       78         Troubleshooting from the Communication with SonicWALL Email Security Gateway       79         Securing Exchange Profiler Communication with SonicWALL Email Security Gateway       79 <t< td=""><td>Configuring Outbound Email Flow for a Remote Analyzer</td><td> 61</td></t<> | Configuring Outbound Email Flow for a Remote Analyzer                         | 61       |
| Deleting a Remote Analyzer from a Split Configuration       62         Testing the Mail Servers       63         Changing from an All in One Configuration to a Split Configuration       63         LDAP Configuration       64         Configuring LDAP       64         Advanced LDAP Settings       66         Directory Protection       67         How DHA Threatens Your Network       67         Protecting your Directory       68         Enable Tarpitting Protection       69         Default Message Management Settings       69         Junk Box Summary       70         User View Setup       72         Updates       74         Monitoring       76         User Profiler for Microsoft Exchange       77         Setting up READ permission to the Exchange Log Folder       77         Setting up READ permission to the Kingag Profiler Service       78         Checking the Profiler Forvices Output       78         Troubleshooting from the Command Line       78         Debug Examples:       79         Securing Cuchoak Profiler Communication with SonicWALL Email Security Gateway       79         Installing the User Profiler Communication with SonicWALL Email Security Gateway       81         Installing the Lotu                                                                                    | Configuring Remote Analyzers to Communicate with Control Centers              | 61       |
| Testing the Mail Servers       63         Changing from an All in One Configuration to a Split Configuration       63         LDAP Configuration       64         Configuring LDAP       64         Advanced LDAP Settings       66         Directory Protection       67         How DHA Threatens Your Network       67         Protecting your Directory       68         Enable Tarpitting Protection       69         Default Message Management Settings       69         Junk Box Summary       70         Uyeates       74         Monitoring       76         User View Setup       72         Updates       74         Monitoring       76         User Profilers       76         User Profilers       77         Setting up READ permission to the Exchange       77         Setting up READ permission to the Kulfasg Profiler Service       78         Checking the Profiler Services Output       78         Troubleshooting from the Communication with SonicWALL Email Security Gateway       79         Securing Outlook Profile communication with SonicWALL Email Security Gateway       79         Installing the Lost Notes User Profiler       80         Login Scriptis       80                                                                                                    | Deleting a Remote Analyzer from a Split Configuration                         | 62       |
| Changing from an All in One Configuration to a Split Configuration       63         LDAP Configuration       64         Configuration LDAP       64         Advanced LDAP Settings       66         Directory Protection       67         How DHA Threatens Your Network       67         Protecting your Directory       68         Enable Tarpitting Protection       69         Default Message Management Settings       69         Junk Box Summary       70         Updates       72         Updates       76         Installing the User Profiler for Microsoft Exchange       77         Setting up READ permission to the Exchange Log Folder       77         Setting up READ permission to the Mfasg Profiler Service       78         Checking the Profiler Services Output       78         Troubleshooting from the Command Line       78         Debug Examples:       79         Usait he User Profiler for Outlook       80         Using the Self-Extracting EXE (interactive installer)       80         Login Scripts       80         Creating Your Own Installation Script Using the BAT and .REG Files       80         Login Scripts       80         Login Scripts       82         Configurin                                                                                                    | Testing the Mail Servers                                                      | 63       |
| LDAP Configuration       64         Configuring LDAP       64         Advanced LDAP Settings       66         Directory Protection       67         How DHA Threatens Your Network       67         Protecting your Directory       68         Enable Tarpitting Protection       69         Default Message Management Settings       69         Junk Box Summary       70         User View Setup       72         Updates       74         Monitoring       76         Installing the User Profiler for Microsoft Exchange       77         Setting up READ permission to the Exchange Log Folder       77         Setting up READ permission to the Mifasg Profiler Service       78         Troubleshooting from the Command Line       78         Debug Examples:       79         Securing Exchange Profiler Communication with SonicWALL Email Security Gateway       79         Installing the User Profiler for Outlook       80         Using the Self-Extracting EXE (interactive installer)       80         Using the Self-Extracting EXE (interactive installer)       80         Ocreating Your Own Installation Script Using the BAT and .REG Files       80         Login Scripts       80         Securing Outlook Profiler communicati                                                                                    | Changing from an All in One Configuration to a Split Configuration            | 63       |
| Configuring LDAP       64         Advanced LDAP Settings       66         Directory Protection       67         How DHA Threatens Your Network       67         Protecting your Directory       68         Enable Tarpitting Protection       69         Default Message Management Settings       69         Junk Box Summary       70         User View Setup       72         Updates       74         Monitoring       76         User Profilers       76         User Profilers       76         Installing the User Profiler for Microsoft Exchange       77         Setting up READ permission to the Exchange Log Folder       77         Setting up READ permission to the Mlfasg Profiler Service       78         Checking the Profiler Services Output       78         Troubleshooting from the Command Line       78         Debug Examples:       79         Securing Exchange Profiler Communication with SonicWALL Email Security Gateway       79         Installing the User Profiler for Outlook       80         Using the Self-Extracting. EXE (interactive installer)       80         Creating Your Own Installation Script Using the IBAT and REG Files       80         Login Scripts       80                                                                                                    | LDAP Configuration                                                            | 64       |
| Advanced LDAP Settings       66         Directory Protection       67         How DHA Threatens Your Network       67         Protecting your Directory       68         Enable Tarpitting Protection       69         Default Message Management Settings       69         Junk Box Summary       70         User View Setup       72         Updates       74         Monitoring       76         Isser Profilers       76         Installing the User Profiler for Microsoft Exchange       77         Setting up READ permission to the Exchange Log Folder       77         Setting up READ permission to the Mlfasg Profiler Service       78         Checking the Profiler Services Output       78         Troubleshooting from the Command Line       78         Debug Examples:       79         Securing Exchange Profiler Communication with SonicWALL Email Security Gateway       79         Installing the User Profiler Communication with SonicWALL Email Security Gateway       79         Iscating Your Own Installation Script Using the BAT and .REG Files       80         Login Scripts       80         Securing Your Own Installation Script Using the BAT and .REG Files       82         Configuring Advanced Settings       82                                                                                    | Configuring LDAP                                                              |          |
| Directory Protection       67         How DHA Threatens Your Network       67         Protecting your Directory       68         Enable Tarpitting Protection       69         Default Message Management Settings       69         Junk Box Summary       70         User View Setup       72         Updates       74         Monitoring       76         User Profilers       76         Installing the User Profiler for Microsoft Exchange       77         Setting up READ permission to the Exchange Log Folder       77         Setting up READ permission to the Exchange Log Folder       78         Checking the Profiler Services Output       78         Troubleshooting from the Command Line       78         Debug Examples:       79         Securing Exchange Profiler Communication with SonicWALL Email Security Gateway       79         Installing the User Profiler for Outlook       80         Login Scripts       80         Securing Your Own Installation Script Using the. BAT and .REG Files       80         Login Scripts       82         Configuring Advanced Settings       82         Configuring Advanced Settings       82         Configuring Advanced Settings       82 <td< td=""><td>Advanced LDAP Settings</td><td> 66</td></td<>                                                                  | Advanced LDAP Settings                                                        | 66       |
| How DHA Threatens Your Network       67         Protecting your Directory       68         Enable Tarpitting Protection       69         Default Message Management Settings       69         Junk Box Summary       70         User View Setup       72         Updates       74         Monitoring       76         User Profilers       76         Installing the User Profiler for Microsoft Exchange       76         Installing the User Profiler for Microsoft Exchange       77         Setting up READ permission to the Exchange Log Folder       77         Setting up READ permission to the Mfasg Profiler Service       78         Checking the Profiler Services Output       78         Troubleshooting from the Command Line       78         Debug Examples:       79         Securing Exchange Profiler Communication with SonicWALL Email Security Gateway       79         Installing the User Profiler communication with SonicWALL Email Security Gateway       80         Login Scripts       80         Login Scripts       80         Securing Outlook Profile communication with SonicWALL Email Security Gateway       81         Installing the Lotus Notes User Profiler       80         Login Scripts       80         Sec                                                                                    | Directory Protection                                                          | 67       |
| Protecting your Directory       68         Enable Tarpitting Protection       69         Default Message Management Settings       69         Junk Box Summary       70         User View Setup       72         Updates       74         Monitoring       76         User Profilers       76         Installing the User Profiler for Microsoft Exchange       77         Setting up READ permission to the Exchange Log Folder       77         Setting up READ permission to the MIfasg Profiler Service       78         Checking the Profiler Services Output       78         Troubleshooting from the Command Line       78         Debug Examples:       79         Securing Exchange Profiler Communication with SonicWALL Email Security Gateway       79         Installing the User Profiler for Outlook       80         Using the Self-Extracting. EXE (Interactive installer)       80         Creating Your Own Installation Script Using the .BAT and .REG Files       80         Login Scripts       80         Securing Outlook Profiler communication with SonicWALL Email Security Gateway       81         Installing the Lotus Notes User Profiler       81         Installing Advanced Settings       82         Configuring Advanced Settings       82                                                               | How DHA Threatens Your Network                                                | 67       |
| Enable Tarpitting Protection       69         Default Message Management Settings       69         Junk Box Summary       70         User View Setup       72         Updates       74         Monitoring       76         User Profilers       76         Installing the User Profiler for Microsoft Exchange       77         Setting up READ permission to the Exchange Log Folder       77         Setting up READ permission to the MIfasg Profiler Service       78         Checking the Profiler Services Output       78         Troubleshooting from the Command Line       78         Debug Examples:       79         Securing Exchange Profiler for Outlook       80         Using the Self-Extracting .EXE (interactive installer)       80         Login Scripts       80         Securing Outlook Profile communication with SonicWALL Email Security Gateway       81         Installing the Lotus Notes User Profiler       81         Installing Sendmail and Postfix Profilers for Solaris       82         Configuring Advanced Settings       82         Configuring Advanced Settings       82         Configuring Advanced Settings       85         Monitoring SonicWALL Email Security Gateway       85         Reports Dashboard                                                                                    | Protecting your Directory                                                     | 68       |
| Default Message Management Settings       69         Junk Box Summary       70         User View Setup       72         Updates       74         Monitoring       76         User Profilers       76         Installing the User Profiler for Microsoft Exchange       77         Setting up READ permission to the Exchange Log Folder       77         Setting up READ permission to the Mlfasg Profiler Service       78         Checking the Profiler Services Output       78         Troubleshooting from the Command Line       78         Debug Examples:       79         Securing Exchange Profiler Communication with SonicWALL Email Security Gateway       79         Securing Exchange Profiler for Outlook       80         Using the Self-Extracting .EXE (interactive installer)       80         Creating Your Own Installation Script Using the .BAT and .REG Files       80         Login Scripts       80         Securing Outlook Profile communication with SonicWALL Email Security Gateway       81         Installing the Lotus Notes User Profilers for Solaris       82         Configuring Advanced Settings       82         Configuring Advanced Settings       82         Monitoring SonicWALL Email Security Gateway       85         Reports Dashboard                                                      | Enable Tarpitting Protection                                                  | 69       |
| Junk Box Summary       70         User View Setup       72         Updates       74         Monitoring       76         User Profilers       76         Installing the User Profiler for Microsoft Exchange       76         Installing the User Profiler for Microsoft Exchange       77         Setting up READ permission to the Exchange Log Folder       77         Setting up READ permission to the Mlfasg Profiler Service       78         Checking the Profiler Services Output       78         Troubleshooting from the Command Line       78         Debug Examples:       79         Securing Exchange Profiler Communication with SonicWALL Email Security Gateway       79         Installing the User Profiler for Outlook       80         Using the Self-Extracting EXE (interactive installer)       80         Creating Your Own Installation Script Using the .BAT and .REG Files       80         Login Scripts       80         Securing Outlook Profile communication with SonicWALL Email Security Gateway       81         Installing the Lotus Notes User Profilers for Solaris       82         Configuring Advanced Settings       82         Configuring Advanced Settings       82         Monitoring SonicWALL Email Security Gateway       85         Repor                                                 | Default Message Management Settings                                           | 69       |
| User View Setup       72         Updates       74         Monitoring       76         User Profilers       76         Installing the User Profiler for Microsoft Exchange       77         Setting up READ permission to the Exchange Log Folder       77         Setting up READ permission to the Mlfasg Profiler Service       78         Checking the Profiler Services Output       78         Troubleshooting from the Command Line       78         Debug Examples:       79         Securing Exchange Profiler Communication with SonicWALL Email Security Gateway       79         Installing the User Profiler for Outlook       80         Using the Self-Extracting .EXE (interactive installer)       80         Creating Your Own Installation Script Using the .BAT and .REG Files       80         Login Scripts       80         Securing Outlook Profile communication with SonicWALL Email Security Gateway       81         Installing the Lotus Notes User Profiler       81         Installing the Lotus Notes User Profiler service Solaris       82         Configuring Advanced Settings       82         Configuring Advanced Settings       82         Good Email and Postfix Profilers for Solaris       85         Reports Dashboard       86         Good Email                                                 | Junk Box Summary                                                              |          |
| Updates       74         Monitoring       76         User Profilers       76         Installing the User Profiler for Microsoft Exchange       77         Setting up READ permission to the Exchange Log Folder       77         Setting up READ permission to the Mlfasg Profiler Service       78         Checking the Profiler Services Output       78         Troubleshooting from the Command Line       78         Debug Examples:       79         Securing Exchange Profiler Communication with SonicWALL Email Security Gateway       79         Installing the User Profiler for Outlook       80         Using the Self-Extracting .EXE (interactive installer)       80         Creating Your Own Installation Script Using the .BAT and .REG Files       80         Login Scripts       80         Securing Bedmail and Postfix Profilers for Solaris       82         Configuring Advanced Settings       82         Configuring Advanced Settings       82         Monitoring SonicWALL Email Security Gateway       85         Reports Dashboard       86         Good Email vs Junk Email       86         Spam vs Likely Spam       86         Junk Email Breakdown       87         Top Spam Recipients       87         Inbound vs Ou                                                                                    | User View Setup                                                               |          |
| Monitoring       76         User Profilers       76         Installing the User Profiler for Microsoft Exchange       77         Setting up READ permission to the Exchange Log Folder       77         Setting up READ permission to the Mlfasg Profiler Service       78         Checking the Profiler Services Output       78         Troubleshooting from the Command Line       78         Debug Examples:       79         Securing Exchange Profiler Communication with SonicWALL Email Security Gateway       79         Installing the User Profiler for Outlook       80         Using the Self-Extracting .EXE (interactive installer)       80         Creating Your Own Installation Script Using the .BAT and .REG Files       80         Login Scripts       80         Securing Outlook Profile communication with SonicWALL Email Security Gateway       81         Installing the Lotus Notes User Profiler       81         Installing the Lotus Notes User Profiler sor Solaris       82         Configuring Advanced Settings       82         Chapter 7: Reports and Monitoring       86         Good Email vs Junk Email       86         Spam vs Likely Spam       86         Junk Email Beakdown       87         Top Spam Recipients       87         Inbound vs O                                                 | Updates                                                                       |          |
| User Profilers       76         Installing the User Profiler for Microsoft Exchange       77         Setting up READ permission to the Exchange Log Folder       77         Setting up READ permission to the Mlfasg Profiler Service       78         Checking the Profiler Services Output       78         Troubleshooting from the Command Line       78         Debug Examples:       79         Securing Exchange Profiler Communication with SonicWALL Email Security Gateway       79         Installing the User Profiler for Outlook       80         Using the Self-Extracting .EXE (interactive installer)       80         Creating Your Own Installation Script Using the .BAT and .REG Files       80         Login Scripts       80         Securing Outlook Profile communication with SonicWALL Email Security Gateway       81         Installing the Lotus Notes User Profiler       81         Installing the Lotus Notes User Profiler sfor Solaris       82         Configuring Advanced Settings       82         Chapter 7: Reports and Monitoring       85         Reports Dashboard       86         Good Email vs Junk Email       86         Spam vs Likely Spam       86         Junk Email Beakdown       87         Top Spam Recipients       87         Inbo                                                 | Monitoring                                                                    |          |
| Installing the User Profiler for Microsoft Exchange       77         Setting up READ permission to the Exchange Log Folder       77         Setting up READ permission to the Mlfasg Profiler Service       78         Checking the Profiler Services Output       78         Troubleshooting from the Command Line       78         Debug Examples:       79         Securing Exchange Profiler Communication with SonicWALL Email Security Gateway       79         Installing the User Profiler for Outlook       80         Using the Self-Extracting EXE (interactive installer)       80         Creating Your Own Installation Script Using the .BAT and .REG Files       80         Login Scripts       80         Securing Outlook Profile communication with SonicWALL Email Security Gateway       81         Installing the Lotus Notes User Profiler       81         Installing Sendmail and Postfix Profilers for Solaris       82         Chapter 7: Reports and Monitoring       85         Monitoring SonicWALL Email Security Gateway       85         Reports Dashboard       86         Spam vs Likely Spam       86         Junk Email Breakdown       87         Top Spam Recipients       87         Inbound vs Outbound Email       87                                                                               | User Profilers                                                                | 76       |
| Setting up READ permission to the Exchange Log Folder       77         Setting up READ permission to the Mlfasg Profiler Service       78         Checking the Profiler Services Output       78         Troubleshooting from the Command Line       78         Debug Examples:       79         Securing Exchange Profiler Communication with SonicWALL Email Security Gateway       79         Securing Exchange Profiler for Outlook       80         Using the Self-Extracting .EXE (interactive installer)       80         Creating Your Own Installation Script Using the .BAT and .REG Files       80         Login Scripts       80         Securing Outlook Profile communication with SonicWALL Email Security Gateway       81         Installing the Lotus Notes User Profiler       81         Installing Sendmail and Postfix Profilers for Solaris       82         Configuring Advanced Settings       85         Monitoring SonicWALL Email Security Gateway       85         Reports Dashboard       86         Good Email vs Junk Email       86         Junk Email Breakdown       87         Top Spam Recipients       87         Inbound vs Outbound Email       87                                                                                                    | Installing the User Profiler for Microsoft Exchange                           | 77       |
| Setting up READ permission to the Mifasg Profiler Service       78         Checking the Profiler Services Output       78         Troubleshooting from the Command Line       78         Debug Examples:       79         Securing Exchange Profiler Communication with SonicWALL Email Security Gateway       79         Installing the User Profiler for Outlook       80         Using the Self-Extracting .EXE (interactive installer)       80         Creating Your Own Installation Script Using the .BAT and .REG Files       80         Login Scripts       80         Securing Outlook Profile communication with SonicWALL Email Security Gateway       81         Installing the Lotus Notes User Profiler       81         Installing Sendmail and Postfix Profilers for Solaris       82         Configuring Advanced Settings       82         Monitoring SonicWALL Email Security Gateway       85         Reports Dashboard       86         Good Email vs Junk Email       86         Junk Email Breakdown       87         Top Spam Recipients       87         Inbound vs Outbound Email       87                                                                                                    | Setting up READ permission to the Exchange Log Folder                         |          |
| Checking the Profiler Services Output       78         Troubleshooting from the Command Line       78         Debug Examples:       79         Securing Exchange Profiler Communication with SonicWALL Email Security Gateway       79         Installing the User Profiler for Outlook       80         Using the Self-Extracting .EXE (interactive installer)       80         Creating Your Own Installation Script Using the .BAT and .REG Files       80         Login Scripts       80         Securing Outlook Profile communication with SonicWALL Email Security Gateway       81         Installing the Lotus Notes User Profiler       81         Installing Sendmail and Postfix Profilers for Solaris       82         Configuring Advanced Settings       82         Chapter 7: Reports and Monitoring       85         Monitoring SonicWALL Email Security Gateway       85         Reports Dashboard       86         Good Email vs Junk Email       86         Junk Email Breakdown       87         Top Spam Recipients       87         Inbound vs Outbound Email       87                                                                                                    | Setting up READ permission to the Mlfasg Profiler Service                     |          |
| Troubleshooting from the Command Line       78         Debug Examples:       79         Securing Exchange Profiler Communication with SonicWALL Email Security Gateway       79         Installing the User Profiler for Outlook       80         Using the Self-Extracting .EXE (interactive installer)       80         Creating Your Own Installation Script Using the .BAT and .REG Files       80         Login Scripts       80         Securing Outlook Profile communication with SonicWALL Email Security Gateway       81         Installing the Lotus Notes User Profiler       81         Installing Sendmail and Postfix Profilers for Solaris       82         Configuring Advanced Settings       82         Chapter 7: Reports and Monitoring       85         Monitoring SonicWALL Email Security Gateway       85         Reports Dashboard       86         Good Email vs Junk Email       86         Junk Email Breakdown       87         Top Spam Recipients       87         Inbound vs Outbound Email       87                                                                                                    | Checking the Profiler Services Output                                         |          |
| Debug Examples:       79         Securing Exchange Profiler Communication with SonicWALL Email Security Gateway       79         Installing the User Profiler for Outlook       80         Using the Self-Extracting .EXE (interactive installer)       80         Creating Your Own Installation Script Using the .BAT and .REG Files       80         Login Scripts       80         Securing Outlook Profile communication with SonicWALL Email Security Gateway       81         Installing the Lotus Notes User Profiler       81         Installing Sendmail and Postfix Profilers for Solaris       82         Configuring Advanced Settings       82         Chapter 7: Reports and Monitoring       85         Monitoring SonicWALL Email Security Gateway       85         Reports Dashboard       86         Good Email vs Junk Email       86         Spam vs Likely Spam       86         Junk Email Breakdown       87         Top Spam Recipients       87         Inbound vs Outbound Email       87                                                                                                    | Troubleshooting from the Command Line                                         |          |
| Securing Exchange Profiler Communication with SonicWALL Email Security Gateway       79         Installing the User Profiler for Outlook       80         Using the Self-Extracting .EXE (interactive installer)       80         Creating Your Own Installation Script Using the .BAT and .REG Files       80         Login Scripts       80         Securing Outlook Profile communication with SonicWALL Email Security Gateway       81         Installing the Lotus Notes User Profiler       81         Installing Sendmail and Postfix Profilers for Solaris       82         Configuring Advanced Settings       82         Chapter 7: Reports and Monitoring       85         Monitoring SonicWALL Email Security Gateway       85         Reports Dashboard       86         Good Email vs Junk Email       86         Spam vs Likely Spam       86         Junk Email Breakdown       87         Top Spam Recipients       87         Inbound vs Outbound Email       87                                                                                                    | Debug Examples:                                                               |          |
| Installing the User Profiler for Outlook       80         Using the Self-Extracting .EXE (interactive installer)       80         Creating Your Own Installation Script Using the .BAT and .REG Files       80         Login Scripts       80         Securing Outlook Profile communication with SonicWALL Email Security Gateway       81         Installing the Lotus Notes User Profiler       81         Installing Sendmail and Postfix Profilers for Solaris       82         Configuring Advanced Settings       82         Chapter 7: Reports and Monitoring       85         Monitoring SonicWALL Email Security Gateway       85         Reports Dashboard       86         Good Email vs Junk Email       86         Spam vs Likely Spam       86         Junk Email Breakdown       87         Top Spam Recipients       87         Inbound vs Outbound Email       87                                                                                                    | Securing Exchange Profiler Communication with SonicWALL Email Security Gatewa | ıy79     |
| Using the Self-Extracting .EXE (interactive installer)                                                                                                    | Installing the User Profiler for Outlook                                      |          |
| Creating Your Own Installation Script Using the .BAT and .REG Files                                                                                                    | Using the Self-Extracting .EXE (interactive installer)                        | 80       |
| Login Scripts       80         Securing Outlook Profile communication with SonicWALL Email Security Gateway       81         Installing the Lotus Notes User Profiler       81         Installing Sendmail and Postfix Profilers for Solaris       82         Configuring Advanced Settings       82         Chapter 7: Reports and Monitoring       85         Monitoring SonicWALL Email Security Gateway       85         Reports Dashboard       86         Good Email vs Junk Email       86         Spam vs Likely Spam       86         Junk Email Breakdown       87         Top Spam Recipients       87         Inbound vs Outbound Email       87                                                                                                    | Creating Your Own Installation Script Using the .BAT and .REG Files           | 80       |
| Securing Outlook Profile communication with SonicWALL Email Security Gateway                                                                                                    | Login Scripts                                                                 | 80       |
| Installing the Lotus Notes User Profiler       81         Installing Sendmail and Postfix Profilers for Solaris       82         Configuring Advanced Settings       82         Chapter 7: Reports and Monitoring       85         Monitoring SonicWALL Email Security Gateway       85         Reports Dashboard       86         Good Email vs Junk Email       86         Junk Email Breakdown       87         Top Spam Recipients       87         Inbound vs Outbound Email       87                                                                                                    | Securing Outlook Profile communication with SonicWALL Email Security Gateway  | 81       |
| Installing Sendmail and Postfix Profilers for Solaris                                                                                                    | Installing the Lotus Notes User Profiler                                      | 81       |
| Configuring Advanced Settings                                                                                                    | Installing Sendmail and Postfix Profilers for Solaris                         |          |
| Chapter 7: Reports and Monitoring       85         Monitoring SonicWALL Email Security Gateway       85         Reports Dashboard       86         Good Email vs Junk Email       86         Spam vs Likely Spam       86         Junk Email Breakdown       87         Top Spam Recipients       87         Inbound vs Outbound Email       87                                                                                                    | Configuring Advanced Settings                                                 | 82       |
| Monitoring SonicWALL Email Security Gateway       85         Reports Dashboard       86         Good Email vs Junk Email       86         Spam vs Likely Spam       86         Junk Email Breakdown       87         Top Spam Recipients       87         Inbound vs Outbound Email       87                                                                                                    | Chapter 7: Penerts and Monitoring                                             | 95       |
| Reports Dashboard                                                                                                    | Monitoring SonicWALL Email Security Gateway                                   |          |
| Good Email vs Junk Email                                                                                                    | Reports Dashboard                                                             | 86       |
| Spam vs Likely Spam                                                                                                    | Cood Fmail vs lunk Fmail                                                      |          |
| Junk Email Breakdown                                                                                                    | Snam vs I ikolv Snam                                                          | 00<br>AQ |
| Top Spam Recipients                                                                                                    | Junk Fmail Breakdown                                                          |          |
| Inbound vs Outbound Email                                                                                                    | Top Spam Recipients                                                           |          |
|                                                                                                    | Inbound vs Outbound Email                                                     |          |

| Top Outbound Email Senders                                  |            |
|-------------------------------------------------------------|------------|
| System Status                                               |            |
| Return on Investment                                        |            |
| Determining the ROI for your Organization                   |            |
| Bandwidth Savings                                           |            |
| Inbound Messages Processed                                  |            |
| Outbound Messages Processed                                 |            |
| Inbound vs Outbound Email                                   |            |
| Top Outbound Email Senders                                  |            |
| Junk Email Breakdown                                        |            |
| Anti-Spam Reports                                           |            |
| Spam vs Likely Spam Reports                                 |            |
| Top Spam Origination Domains                                |            |
| Top Spam Recipients                                         |            |
| SonicWALL Email Security Desktop Statistics                 |            |
| Anti-Phishing Reports                                       |            |
| Messages Identified as Phishing                             |            |
| Phishing Unjunk Recipients                                  |            |
| Anti-Virus Reports                                          |            |
| Inbound Viruses Caught                                      |            |
| Inbound Viruses by Name                                     | 94         |
| Outbound Viruses Caught                                     | 94         |
| Outbound Viruses by Name                                    | 94         |
| Policy Reports                                              |            |
| Inbound Policy Messages Filtered                            |            |
| Inbound Policy by Name                                      | 94         |
| Outbound Policy Messages Filtered                           | 94         |
| Outbound Policy by Name                                     |            |
| Directory Protection Reports                                |            |
| Number of Attacks                                           |            |
| Top Attackers                                               |            |
| Custom Reports                                              |            |
| Scheduled Reports                                           |            |
| Chapter 8: Anti-Spam Techniques                             |            |
| Managing Snam                                               | 99         |
| Snam Identification                                         | 00<br>QQ   |
| Managing Snam through Default Settings                      |            |
| Adding People to Add and Blocked Lists for the Organization | 100<br>101 |
| Companies or Domains                                        | 101<br>102 |
| Mailing Lists                                               | 102<br>103 |
| Anti-Snam Aggressiveness                                    | 104        |
| Foreign Languages                                           | 107        |
| Black List Services                                         |            |
| Managing Spam Submissions and Probe Accounts                | 108        |
| Managing Miscategorized Messages                            |            |
| Probe Accounts                                              |            |
| Managing Spam Submissions                                   |            |
|                                                             |            |

| How Virus Checking Works       113         Preventing Viruses and Likely Viruses in Email       114         Checking for Updates       116         Zomble and Spyware Protection       117         Chapter 10: Anti-Phishing Techniques       119         Protecting Against Email Fraud       119         What is Enterprise Phishing?       119         Preventing Phishing       120         Configuring Phishing Protection       120         Use SonicWALL Email Security's Community to Alert Others       122         Report Phishing and Other Enterprise Fraud to SonicWALL Email Security       122         Chapter 11: Policy Management       123         Basic Concepts for Policy Management       123         Defining Word Usage       124         Word Matching vs. Phrase Matching       125         Defining Disguised Text Identification       126         Inbound vs Outbound Policy       127         Policy Groups       127         Policy Filters       129         Language Support       136         Managing Filters       136         Editing a Filter       137         Deleting a Filter otder       138         Advanced Filtering       138         Advanced Filtering <td< th=""><th>Chapter 9: Anti-Virus Techniques</th><th>113</th></td<>                                                                                                    | Chapter 9: Anti-Virus Techniques                                       | 113 |
|----------------------------------------------------------------------------------------------------|------------------------------------------------------------------------|-----|
| Preventing Viruses and Likely Viruses in Email       114         Checking for Updates       116         Zomble and Spyware Protection       117 <b>Chapter 10: Anti-Phishing Techniques</b> 119         Protecting Against Email Fraud       119         Protecting Against Email Fraud       119         Preventing Phishing Protection       120         Configuring Phishing Protection       120         Configuring Phishing Protection       122         Report Phishing and Other Enterprise Fraud to SonicWALL Email Security       122 <b>Chapter 11: Policy Management</b> 123         Defining Word Usage       124         Word Matching vs. Phrase Matching       124         Defining Email Address Matching       125         Defining Disguised Text Identification       126         Inbound vs Outbound Policy       127         Policy Filters       132         Language Support       138         Managing Filter       137         Delefting a Filter       137         Delefting a Filter       137         Deficing a Filter       138         Approval Boxes       129         Policy Filters       138         Preconfigured Filter       137      <                                                                                                    | How Virus Checking Works                                               |     |
| Checking for Updates       116         Zomble and Spyware Protection       117         Chapter 10: Anti-Phishing Techniques       119         Protecting Against Email Fraud       119         What is Enterprise Phishing?       120         Configuring Phishing Protection       120         Use SonicWALL Email Security's Community to Alert Others       122         Report Phishing and Other Enterprise Fraud to SonicWALL Email Security       123         Defining Word Usage       124         Word Matching vs. Phrase Matching       124         Word Matching vs. Phrase Matching       125         Defining Email Address Matching       126         Inbound vs Outbound Policy       127         Policy Groups       127         Dictionaries       128         Approval Boxes       129         Policy Filters       132         Language Support       136         Manging Filters       136         Editing a Filter       137         Deleting a Filter order       138         Advanced Filtering       138         Chapter 12: User and Group Management       143         Working with Users       144         Secting for Users       144         Secthing a                                                                                                    | Preventing Viruses and Likely Viruses in Email                         |     |
| Zombie and Spyware Protection       117         Chapter 10: Anti-Phishing Techniques       119         Protecting Against Email Fraud       119         What is Enterprise Phishing?       119         Preventing Phishing Protection       120         Configuring Phishing Protection       120         Use SonicWALL Email Security's Community to Alert Others       122         Report Phishing and Other Enterprise Fraud to SonicWALL Email Security       122         Chapter 11: Policy Management       123         Dasic Concepts for Policy Management       123         Defining Word Usage       124         Word Matching vs. Phrase Matching       124         Defining Disguided Text Identification       126         Inbound vs Outbound Policy       127         Policy Groups       127         Dictionaries       128         Approval Boxes       129         Policy Filters       132         Language Support       136         Managing Filter       137         Deleting a Filter       137         Deleting a Filter       137         Deleting a Filter       138         Advanced Filtering       138         Advanced Filtering       138         Mor                                                                                                    | Checking for Updates                                                   |     |
| Chapter 10: Anti-Phishing Techniques       119         Protecting Against Email Fraud       119         What is Enterprise Phishing?       119         Preventing Phishing       120         Configuring Phishing Protection       120         Use SonicWALL Email Security's Community to Alert Others       122         Report Phishing and Other Enterprise Fraud to SonicWALL Email Security       122         Chapter 11: Policy Management       123         Defining Word Usage       124         Word Matching vs. Phrase Matching       125         Defining Disguised Text Identification       126         Inbound vs Outbound Policy       127         Policy Groups       127         Dictionaries       128         Approval Boxes       128         Approval Boxes       129         Policy Filters       132         Language Support       136         Managing Filter Order       137         Deleting a Filter       137         Deleting a Filter       137         Deleting a Filter       138         Advanced Filtering       138         Advanced Filtering       138         Advanced Filtering       138         Advanced Filtering       144 <th>Zombie and Spyware Protection</th> <th></th>                                                                                                    | Zombie and Spyware Protection                                          |     |
| Protecting Against Email Fraud       119         What is Enterprise Phishing?       119         Preventing Phishing Protection       120         Configuring Phishing Protection       120         Use SonicWALL Email Security's Community to Alert Others       122         Report Phishing and Other Enterprise Fraud to SonicWALL Email Security       122         Chapter 11: Policy Management       123         Basic Concepts for Policy Management       123         Defining Word Usage       124         Word Matching vs. Phrase Matching       124         Defining Email Address Matching       125         Defining Email Address Matching       126         Inbound vs Outbound Policy       127         Policy Groups       127         Dictionaries       128         Approval Boxes       129         Policy Filters       132         Language Support       136         Managing Filters       136         Editing a Filter       137         Chapting Filter Order       138         Advanced Filtering       138         Advanced Filtering       138         Advanced Filtering       144         Stort       144         Stort       144                                                                                                    | Chapter 10: Anti-Phishing Techniques                                   | 119 |
| What is Enterprise Phishing?       119         Preventing Phishing       120         Configuring Phishing Protection       120         Use SonkWALL Email Security's Community to Alert Others       122         Report Phishing and Other Enterprise Fraud to SonicWALL Email Security       122         Chapter 11: Policy Management       123         Defining Word Usage       124         Word Matching vs. Phrase Matching       124         Defining Email Address Matching       125         Defining Enail Address Matching       126         Inbound vs Outbound Policy       127         Policy Groups       127         Policy Groups       127         Policy Groups       127         Policy Filters       132         Language Support       136         Managing Filters       136         Managing Filters       136         Managing Filter Order       137         Chapter 12: User and Group Management       143         Working with Users       144         Sort       144         Sort       144         Sort       144         SontWALL       144         Sontwall, Lenail Security Gateway Roles       145         Kor                                                                                                    | Protecting Against Email Fraud                                         | 119 |
| Preventing Phishing       120         Configuring Phishing Protection       120         Use SonicWALL Email Security's Community to Alert Others       122         Report Phishing and Other Enterprise Fraud to SonicWALL Email Security       122         Chapter 11: Policy Management       123         Basic Concepts for Policy Management       123         Defining Word Usage       124         Word Matching vs. Phrase Matching       124         Defining Disguised Text Identification       126         Inbound vs Outbound Policy       127         Policy Groups       127         Dictionaries       128         Approval Boxes       129         Policy Filters       132         Language Support       136         Managing Filters       136         Managing Filters       137         Deleting a Filter       137         Deleting a Filter       137         Deleting a Filter       138         Preconfigured Filtering       138         Chapter 12: User and Group Management       144         Sort       144         Sort       144         Sort       144         Sort       144         Sort       144 <td>What is Enterprise Phishing?</td> <td></td>                                                                                                    | What is Enterprise Phishing?                                           |     |
| Configuring Phishing Protection       120         Use SonicWALL Email Security's Community to Alert Others       122         Report Phishing and Other Enterprise Fraud to SonicWALL Email Security       122         Chapter 11: Policy Management       123         Basic Concepts for Policy Management       123         Defining Word Usage       124         Word Matching vs. Phrase Matching       124         Defining Email Address Matching       125         Defining Email Address Matching       126         Inbound vs Outbound Policy       127         Policy Groups       127         Dictionaries       128         Approval Boxes       129         Policy Filters       132         Language Support       136         Editing a Filter       137         Deleting a Filter Order       138         Advanced Filtering       138         Advanced Filtering       138         Advanced Filtering       144         Searching for Users       144         Searching for Users       144         Sonic WALL Email Security Gateway Roles       144         SonicWALL Email Security Gateway Roles       147         Setting Spam Blocking Options for LDAP Groups       145                                                                                                    | Proventing Phishing                                                    | 120 |
| Use SonicWALL Email Security's Community to Alert Others       122         Report Phishing and Other Enterprise Fraud to SonicWALL Email Security       122         Chapter 11: Policy Management       123         Basic Concepts for Policy Management       123         Defining Word Usage       124         Word Matching vs. Phrase Matching       124         Defining Email Address Matching       125         Defining Disguised Text Identification       126         Inbound vs Outbound Policy       127         Policy Groups       127         Dolicy Groups       127         Dolicy Groups       127         Dolicy Filters       132         Language Support       136         Managing Filters       136         Editing a Filter       137         Deleting a Filter       137         Deleting a Filter       137         Deleting a Filter       137         Deleting a Filter Null       138         Advanced Filters       138         Advanced Filtering       138         Chapter 12: User and Group Management       144         Searching for Users       144         Sort       144         Sort       144         S                                                                                                    | Configuring Phishing Protection                                        |     |
| Report Phishing and Other Enterprise Fraud to SonicWALL Email Security       122         Chapter 11: Policy Management       123         Basic Concepts for Policy Management       123         Defining Word Usage       124         Word Matching vs. Phrase Matching       124         Defining Disguised Text Identification       126         Inbound vs Outbound Policy       127         Policy Groups       127         Dictionaries       128         Approval Boxes       129         Policy Filters       132         Language Support       136         Managing Filters       136         Managing Filter       137         Deleing a Filter       137         Chapter 12: User and Group Management       143         Working with Users       144         Searching for Users       144         Searching for Users       144         Searching for Users       144         SonicWALL Email Security Cateway Roles       145         Editing a South Coups       145         Editing a South Coups       145         Editing a Filter       144         Stanging In as a User       144         Stareching for Users       144                                                                                                    | Use SonicWALL Email Security's Community to Alert Others               | 120 |
| Chapter 11: Policy Management       123         Basic Concepts for Policy Management       123         Defining Word Usage       124         Word Matching vs. Phrase Matching       124         Defining Email Address Matching       125         Defining Email Address Matching       126         Inbound vs Outbound Policy       127         Policy Groups       127         Dictionaries       128         Approval Boxes       129         Policy Filters       132         Language Support       136         Managing Filters       137         Deleting a Filter       137         Deleting a Filter       137         Deleting a Filter       137         Deleting a Filter       138         Advanced Filtering       138         Advanced Filtering       138         Morking with Users       144         Searching for Users       144         Searching for Users       144         Searching for Users       144         Searching for Users       144         Searching for Users       144         Searching for Users       144         Searching for Users       144         Sonic WALL E                                                                                                    | Report Phishing and Other Enterprise Fraud to SonicWALL Email Security |     |
| Basic Concepts for Policy Management       123         Defining Word Usage       124         Word Matching vs. Phrase Matching       125         Defining Email Address Matching       126         Inbound vs Outbound Policy       127         Policy Groups       127         Dictionaries       128         Approval Boxes       129         Policy Filters       132         Language Support       136         Managing Filters       136         Editing a Filter       137         Deleting a Filter       137         Chaging Filter Order       138         Preconfigured Filters       138         Advanced Filtering       138         Advanced Filtering       138         Advanced Filtering       144         Signing In as a User       144         Sort       144         Sort       144         Sort       144         Sorting Ver Message Management Setting to Default       145         Morking with Users       144         Sort       144         Sort       144         Sorting a LDAP Groups Role       145         Morking with Groups Role       147 <tr< td=""><td>Chapter 11: Policy Management</td><td></td></tr<>                                                                                                    | Chapter 11: Policy Management                                          |     |
| Defining Word Usage 124<br>Word Matching vs. Phrase Matching 125<br>Defining Email Address Matching 126<br>Inbound vs Outbound Policy 127<br>Policy Groups 127<br>Dictionaries 128<br>Approval Boxes 129<br>Policy Filters 132<br>Language Support 136<br>Managing Filters 136<br>Editing a Filter 137<br>Deleting a Filter 137<br>Deleting a Filter 137<br>Changing Filter 138<br>Advanced Filtering 138<br>Preconfigured Filters 138<br>Preconfigured Filters 138<br>Preconfigured Filters 144<br>Searching for Users 144<br>Searching for Users 144<br>Sort 144<br>Sort 144<br>Signing In as a User 144<br>Resetting User Message Management Setting to Default 144<br>Sort 144<br>Sort 145<br>Working with Groups 145<br>About LDAP Groups 145<br>SonicWALL Email Security Gateway Roles 147<br>Setting Spam Blocking Options for LDAP Groups 149<br>Rules and Collaborative Settings 149<br>Configuring Foreign Language for Groups 149<br>Rules and Collaborative Settings 155<br>SonicWALL Email Sourity Gatewage for Groups 149<br>Configuring Foreign Language for Groups 150<br>Managing the Junk Box Summary 151<br>Spam Management 152                                                                                                    | Basic Concents for Policy Management                                   | 123 |
| Dorm Matching vs. Phrase Matching124Word Matching vs. Phrase Matching125Defining Email Address Matching126Inbound vs Outbound Policy127Policy Groups127Dictionaries128Approval Boxes129Policy Filters132Language Support136Managing Filter137Deleting a Filter137Changing Filter Order138Preconfigured Filters138Advanced Filtering138Advanced Filtering144Searching for Users144Searching for Users144Sonic WALL Email Searching to Default145Editing a Filter145Sonic WALL Email Searching Sole147Setting JDAP Groups145Sonic WALL Email Sole147Setting Sprease149Configuring Forols for Users144Sonic WALL Email Security Gateway Roles147Setting Spam Blocking Options for LDAP Groups148User View Setup149Rules and Collaborative Settings149Configuring Foreign Language for Groups149Rules and Collaborative Settings149Configuring Foreign Language for Groups150Managing the Junk Box Summary151Spam Management152                                                                                                    | Defining Word Usage                                                    | 123 |
| Not and statisting in the function of the second statistic statistic s | Word Matching vs. Phrase Matching                                      | 124 |
| Defining Disguised Text Identification126Inbound vs Outbound Policy127Policy Groups127Dictionaries128Approval Boxes129Policy Filters132Language Support136Managing Filters136Editing a Filter137Deleting a Filter137Changing Filters138Preconfigured Filters138Advanced Filtering138Advanced Filtering138Chapter 12: User and Group Management143Working with Users144Searching for Users144Sort144Sort144Sont145Edit Gateway Rights145SonicWALL Email Security Gateway Roles147Setting a LDAP Group's Role147Setting a Collaborative Settings149Rules and Collaborative Settings149Rules and Collaborative Settings149Configuring Foreign Language for Groups150Managing the Junk Box Summary151Spam Management152                                                                                                    | Defining Fmail Address Matching                                        | 125 |
| Inbound vs Outbound Policy127Policy Groups127Dictionaries128Approval Boxes129Policy Filters132Language Support136Kanaging Filters137Deleting a Filter137Deleting a Filter137Changing Filter Order138Preconfigured Filters138Advanced Filtering138Chapter 12: User and Group Management143Working with Users144Searching for Users144Sort144Sort145Edit Gateway Rights145SonicWALL Email Security Gateway Roles147Setting a LDAP Group's Role147Setting a Chalport Settings149Rules and Collaborative Settings149Rules and Collaborative Settings149Configuring Foreign Language for Groups149Rules and Collaborative Settings149Rules and Collaborative Settings149Configuring Foreign Language for Groups150Managing the Junk Box Summary151Spam Management151Spam Management152                                                                                                    | Defining Disguised Text Identification                                 | 120 |
| Policy Groups127Policy Groups128Approval Boxes129Policy Filters132Language Support136Managing Filters137Deleting a Filter137Deleting a Filter137Changing Filter Order138Preconfigured Filters138Advanced Filtering138Chapter 12: User and Group Management143Working with Users144Searching for Users144Sort144Sort144Setting Liser Message Management Setting to Default145Edit Gateway Rights145SonicWALL Email Security Gateway Roles147Setting Spam Blocking Options for LDAP Groups148User View Setup149Rules and Collaborative Settings149Configuring Foreign Language for Groups150Managing the Junk Box Summary151Spam Management152                                                                                                    | Inhound vs Outhound Policy                                             |     |
| Dictionaries121Approval Boxes129Policy Filters132Language Support136Managing Filters136Editing a Filter137Deleting a Filter137Changing Filter Order138Preconfigured Filters138Advanced Filtering138Chapter 12: User and Group Management143Working with Users144Searching for Users144Sort144Sort144Sonic Waltz145Working with Groups145SonicWALL Email Security Gateway Roles147Setting Spam Blocking Options for LDAP Groups148User View Setup149Rules and Collaborative Settings149Configuring Foreign Language for Groups150Managing the Junk Box Summary151Spam Management152                                                                                                    | Policy Groups                                                          |     |
| Approval Boxes129Policy Filters132Language Support136Managing Filters136Editing a Filter137Deleting a Filter137Changing Filter Order138Preconfigured Filters138Advanced Filtering138Chapter 12: User and Group Management143Working with Users144Searching for Users144Sort144Sort144Searching In as a User145Edit Gateway Rights145Moorking with Groups145SonicWALL Email Security Gateway Roles147Setting Spam Blocking Options for LDAP Groups148User View Setup149Rules and Collaborative Settings149Configuring Foreign Language for Groups150Managing the Junk Box Summary151Spam Management152                                                                                                    | Dictionaries                                                           | 128 |
| Policy Filters       132         Language Support       136         Managing Filters       136         Editing a Filter       137         Deleting a Filter       137         Changing Filter Order       138         Preconfigured Filters       138         Advanced Filtering       138         Chapter 12: User and Group Management       143         Working with Users       144         Searching for Users       144         Sort       144         Signing In as a User       144         Resetting User Message Management Setting to Default       145         Edit Gateway Rights       145         Moorking with Groups       145         SonicWALL Email Security Gateway Roles       147         Setting Spam Blocking Options for LDAP Groups       148         User View Setup       149         Rules and Collaborative Settings       149         Rules and Collaborative Settings       149         Configuring Foreign Language for Groups       149         Managing the Junk Box Summary       151         Spam Management       152                                                                                                    | Approval Boxes                                                         | 129 |
| Language Support136Language Support136Managing Filters137Deleting a Filter137Deleting a Filter Order138Preconfigured Filters138Advanced Filtering138Chapter 12: User and Group Management143Working with Users144Searching for Users144Sort144Sort144Sort144Sort144Searching User Message Management Setting to Default145Edit Gateway Rights145Morking with Groups145SonicWALL Email Security Gateway Roles147Setting A DAP Group's Role147Setting Spam Blocking Options for LDAP Groups148User View Setup149Rules and Collaborative Settings149Configuring Foreign Language for Groups150Managing the Junk Box Summary151Spam Management152                                                                                                    | Policy Filters                                                         | 132 |
| Managing Filters       136         Editing a Filter       137         Deleting a Filter       137         Changing Filter Order       138         Preconfigured Filters       138         Advanced Filtering       138         Chapter 12: User and Group Management       143         Working with Users       144         Searching for Users       144         Sort       144         Sort       144         Sort       144         Sort       144         Sort       144         Sort       144         Sort       144         Sort       144         Sort       144         Sort       144         Sort       144         Signing In as a User       144         Signing In as a User       144         Starting User Message Management Setting to Default       145         Edit Gateway Rights       145         Morking with Groups       145         About LDAP Groups       145         SonicWALL Email Security Gateway Roles       147         Setting Spam Blocking Options for LDAP Groups       148         User View Setup       149 <td>Language Support</td> <td>136</td>                                                                                                    | Language Support                                                       | 136 |
| Huminging Filter137Editing a Filter137Deleting a Filter Order138Preconfigured Filters138Advanced Filtering138Chapter 12: User and Group Management143Working with Users144Searching for Users144Sort144Sort144Signing In as a User144Resetting User Message Management Setting to Default145Edit Gateway Rights145Working with Groups145SonicWALL Email Security Gateway Roles147Setting Spam Blocking Options for LDAP Groups148User View Setup149Rules and Collaborative Settings149Configuring Foreign Language for Groups150Managing the Junk Box Summary151Spam Management152                                                                                                    | Managing Filters                                                       | 136 |
| Deleting a Filter137Deleting a Filter Order138Preconfigured Filters138Advanced Filtering138Chapter 12: User and Group Management143Working with Users144Searching for Users144Sort144Sort144Signing In as a User144Resetting User Message Management Setting to Default145Edit Gateway Rights145Working with Groups145SonicWALL Email Security Gateway Roles147Setting Spam Blocking Options for LDAP Groups148User View Setup149Rules and Collaborative Settings149Configuring Foreign Language for Groups150Managing the Junk Box Summary151Spam Management152                                                                                                    | Fditing a Filter                                                       |     |
| Changing Filter Order       138         Preconfigured Filters       138         Advanced Filtering       138         Chapter 12: User and Group Management       143         Working with Users       144         Searching for Users       144         Sort       144         Signing In as a User       144         Resetting User Message Management Setting to Default       145         Edit Gateway Rights       145         Working with Groups       145         SonicWALL Email Security Gateway Roles       147         Setting Spam Blocking Options for LDAP Groups       148         User View Setup       149         Rules and Collaborative Settings       149         Configuring Foreign Language for Groups       150         Managing the Junk Box Summary       151         Spam Management       152                                                                                                    | Deleting a Filter                                                      | 137 |
| Preconfigured Filters                                                                                                    | Changing Filter Order                                                  | 138 |
| Advanced Filtering       138         Chapter 12: User and Group Management       143         Working with Users       144         Searching for Users       144         Sort       144         Signing In as a User       144         Resetting User Message Management Setting to Default       145         Edit Gateway Rights       145         Working with Groups       145         About LDAP Groups       145         SonicWALL Email Security Gateway Roles       147         Setting Spam Blocking Options for LDAP Groups       148         User View Setup       149         Rules and Collaborative Settings       149         Configuring Foreign Language for Groups       150         Managing the Junk Box Summary       151         Spam Management       152                                                                                                    | Preconfigured Filters                                                  | 138 |
| Chapter 12: User and Group Management143Working with Users144Searching for Users144Sort144Signing In as a User144Resetting User Message Management Setting to Default145Edit Gateway Rights145Working with Groups145About LDAP Groups145SonicWALL Email Security Gateway Roles147Setting Spam Blocking Options for LDAP Groups148User View Setup149Rules and Collaborative Settings149Configuring Foreign Language for Groups151Spam Management152                                                                                                    | Advanced Filtering                                                     |     |
| Working with Users144Searching for Users144Sort144Sort144Signing In as a User144Resetting User Message Management Setting to Default145Edit Gateway Rights145Working with Groups145About LDAP Groups145SonicWALL Email Security Gateway Roles147Setting Spam Blocking Options for LDAP Groups148User View Setup149Rules and Collaborative Settings149Configuring Foreign Language for Groups150Managing the Junk Box Summary151Spam Management152                                                                                                    | Chapter 12: User and Group Management                                  |     |
| Notifing with Cools141Searching for Users144Sort144Signing In as a User144Resetting User Message Management Setting to Default145Edit Gateway Rights145Working with Groups145About LDAP Groups145SonicWALL Email Security Gateway Roles147Setting Spam Blocking Options for LDAP Groups148User View Setup149Rules and Collaborative Settings149Configuring Foreign Language for Groups150Managing the Junk Box Summary151Spam Management152                                                                                                    | Working with Users                                                     | 144 |
| Sort144Sort144Signing In as a User144Resetting User Message Management Setting to Default145Edit Gateway Rights145Working with Groups145About LDAP Groups145SonicWALL Email Security Gateway Roles147Setting a LDAP Group's Role147Setting Spam Blocking Options for LDAP Groups148User View Setup149Rules and Collaborative Settings149Configuring Foreign Language for Groups150Managing the Junk Box Summary151Spam Management152                                                                                                    | Searching for Users                                                    | 144 |
| Signing In as a User144Resetting User Message Management Setting to Default145Edit Gateway Rights145Working with Groups145About LDAP Groups145SonicWALL Email Security Gateway Roles147Setting a LDAP Group's Role147Setting Spam Blocking Options for LDAP Groups148User View Setup149Rules and Collaborative Settings149Configuring Foreign Language for Groups150Managing the Junk Box Summary151Spam Management152                                                                                                    | Sort                                                                   |     |
| Resetting User Message Management Setting to Default       145         Resetting User Message Management Setting to Default       145         Edit Gateway Rights       145         Working with Groups       145         About LDAP Groups       145         SonicWALL Email Security Gateway Roles       147         Setting a LDAP Group's Role       147         Setting Spam Blocking Options for LDAP Groups       148         User View Setup       149         Rules and Collaborative Settings       149         Configuring Foreign Language for Groups       150         Managing the Junk Box Summary       151         Spam Management       152                                                                                                    | Signing In as a User                                                   |     |
| Edit Gateway Rights145Working with Groups145About LDAP Groups145SonicWALL Email Security Gateway Roles147Setting a LDAP Group's Role147Setting Spam Blocking Options for LDAP Groups148User View Setup149Rules and Collaborative Settings149Configuring Foreign Language for Groups150Managing the Junk Box Summary151Spam Management152                                                                                                    | Resetting User Message Management Setting to Default                   |     |
| Working with Groups145About LDAP Groups145SonicWALL Email Security Gateway Roles147Setting a LDAP Group's Role147Setting Spam Blocking Options for LDAP Groups148User View Setup149Rules and Collaborative Settings149Configuring Foreign Language for Groups150Managing the Junk Box Summary151Spam Management152                                                                                                    | Edit Gateway Rights                                                    |     |
| About LDAP Groups       145         SonicWALL Email Security Gateway Roles       147         Setting a LDAP Group's Role       147         Setting Spam Blocking Options for LDAP Groups       148         User View Setup       149         Rules and Collaborative Settings       149         Configuring Foreign Language for Groups       150         Managing the Junk Box Summary       151         Spam Management       152                                                                                                    | Working with Groups                                                    | 145 |
| SonicWALL Email Security Gateway Roles147Setting a LDAP Group's Role147Setting Spam Blocking Options for LDAP Groups148User View Setup149Rules and Collaborative Settings149Configuring Foreign Language for Groups150Managing the Junk Box Summary151Spam Management152                                                                                                    | About LDAP Groups                                                      |     |
| Setting a LDAP Group's Role       147         Setting Spam Blocking Options for LDAP Groups       148         User View Setup       149         Rules and Collaborative Settings       149         Configuring Foreign Language for Groups       150         Managing the Junk Box Summary       151         Spam Management       152                                                                                                    | SonicWALL Email Security Gateway Roles                                 | 147 |
| Setting Spam Blocking Options for LDAP Groups       148         User View Setup       149         Rules and Collaborative Settings       149         Configuring Foreign Language for Groups       150         Managing the Junk Box Summary       151         Spam Management       152                                                                                                    | Setting a LDAP Group's Role                                            | 147 |
| User View Setup       149         Rules and Collaborative Settings       149         Configuring Foreign Language for Groups       150         Managing the Junk Box Summary       151         Spam Management       152                                                                                                    | Setting Snam Blocking Ontions for LDAP Groups                          | 148 |
| Rules and Collaborative Settings       149         Configuring Foreign Language for Groups       150         Managing the Junk Box Summary       151         Spam Management       152                                                                                                    | User View Setun                                                        | 140 |
| Configuring Foreign Language for Groups                                                                                                    | Rules and Collaborative Settings                                       | 149 |
| Managing the Junk Box Summary                                                                                                    | Configuring Foreign Language for Groups                                | 150 |
| Spam Management                                                                                                    | Managing the Junk Box Summary                                          |     |
|                                                                                                    | Spam Management                                                        |     |

| Phishing Management                                                                  | 152                       |
|--------------------------------------------------------------------------------------|---------------------------|
| Virus Management                                                                     | 153                       |
| Assigning Delegates                                                                  | 153                       |
| Chapter 13: Junk Box                                                                 | 155                       |
| Junk Boy - Normal Mode                                                               | 156                       |
| Junk Dox - Normal Mode                                                               | 157                       |
| Julik Dox - detailed search mode                                                     |                           |
| Outbound Messages Stored III Julik Box                                               |                           |
| Working with Junk Box Messages                                                       |                           |
| Unjunk<br>Delesse                                                                    |                           |
| Release                                                                              | 158                       |
|                                                                                      |                           |
| Message Details                                                                      |                           |
| Managing Junk Summaries                                                              | 160                       |
| Chapter 14: Troubleshooting SonicWALL Email Security Gateway                         | 161                       |
| Problems with Control Center, Remote Analyzers, and Mail Servers                     | 161                       |
| Mail is Not Delivered                                                                | 161                       |
| No Spam Arrives                                                                      | 162                       |
| Control Center Updates Ineffective                                                   |                           |
| Reports have no data                                                                 | 163                       |
| Problems with Configuring SSL and LDAP Settings in the SonicWALL Email Security Gate | way164                    |
| Could Not Find Trusted Certificate                                                   |                           |
|                                                                                      |                           |
| Sonic wALL Email Security Gateway Server Alert Messages                              |                           |
| Machine_name.domain 25 Connect Failed [date] [timestamp]                             |                           |
| Machine_name.domain 1 numbprint Service is Down [timestamp]                          | 100                       |
| Machine_name.domain 1 numbprint file is state [umestamp]                             |                           |
| Machine_name.domain SonicwALL Email Security Galeway LDAP warning: usermap           | is state. [timestamp] 100 |
| Machine_name.domain Replicator Service is Down [umestamp]                            |                           |
| Calliot Read Data Store                                                              |                           |
| Connect Failed: the SonicWALL Email Security SMTD server appears to be down          | 100                       |
| No Banner                                                                            | 100                       |
| Not MI F                                                                             | 166                       |
| Nut of disk space                                                                    | 100                       |
| Cannot communicate with your I DAP Server any more                                   | 107<br>167                |
| Modifying Alert Messages                                                             |                           |
|                                                                                      |                           |
| Appendix A: LDAP                                                                     | 169                       |
| Configuring Microsoft Active Directory                                               | 169                       |
| LDAP Server                                                                          | 169                       |
| Login Information                                                                    | 169                       |
| LDAP Query                                                                           | 170                       |
| Windows Domains                                                                      | 171                       |
| Login to SonicWALL Email Security Gateway                                            |                           |
| Multiple Domain Trees in One Forest                                                  |                           |
| Configuring Microsoft Exchange 5.5 LDAP                                              |                           |
| LDAP Query                                                                           |                           |
| LDAP Query                                                                           |                           |
|                                                                                      |                           |

| Configuring SunOne/iPlanet Messaging Server                                                                                                    |                                                   |
|----------------------------------------------------------------------------------------------------|---------------------------------------------------|
| LDAP Server                                                                                                    |                                                   |
| LDAP Query                                                                                                    |                                                   |
| Appendix B: SonicWALL Email Security Gateway TCP Port Utilization                                                                                                    | 179                                               |
| Inbound TCP Traffic                                                                                                    |                                                   |
| Outbound TCP Traffic                                                                                                    |                                                   |
| Split Configuration TCP Port Utilization                                                                                                    |                                                   |
| Other TCP Port Usage                                                                                                    |                                                   |
| Appendix C: Secure Socket Layer                                                                                                    |                                                   |
| Overview                                                                                                    |                                                   |
| SSL Signed Certificates and Certificate Authorities                                                                                                    |                                                   |
| Use of Third-Party Vendors for Certificates                                                                                                    |                                                   |
| Setting up LDAP over SSL (LDAPS)                                                                                                    |                                                   |
| Environment Assumptions                                                                                                    |                                                   |
| <ul> <li>Configure the LDAP Server to Use the Certificate and Accept an LDAPS Connection<br/>Configure the LDAP Server to Use the Certificate and Accept an LDAPS Connection<br/>Configuring SonicWALL Email Security Gateway to use an LDAPS connection<br/>Generating a Self-Signed Certificate for LDAP over SSL</li></ul> | n (Exchange 2000) 186<br>n (Exchange 5.5) 188<br> |
| Generating a Self-Signed Certificate Keystore<br>Setting Up Tomcat to Accept an HTTPS Connection<br>Configuring a Remote Analyzer as a Secure Server<br>Importing New Verisign Certificates into the Keystore                                                                                                    |                                                   |
| Importing the LDAP Server's SSL Root Certificate to the SonicWALL Final Security Ca                                                                                                    | eway Server 196                                   |
| importing the EDTA Servers our root certificate to the some writer Email Security Ga                                                                                                    | le way berver 100                                 |
| Appendix D: SonicWALL Email Security Log Files                                                                                                    | 197                                               |
| About SonicWALL Email Security Gateway Logs                                                                                                    |                                                   |
| Message Tracking Log File                                                                                                    |                                                   |
| Statistics Log                                                                                                    |                                                   |

# Bookmark Files 199 Login File 200 Event Logging 200 Glossary 201 Index 205

# Preface

SonicWALL's email threat protection solution is a dynamic, self-learning, and self-running system, providing IT departments with the protection they need for inbound and outbound email. SonicWALL Email Security Gateway offers redundancy, comprehensive reporting and central administration across multiple data centers. The solution scales for organizations with 10 employees to enterprises with 100,000 or more employees.

# **About this Guide**

This guide describes how to configure SonicWALL Email Security Gateway software for Enterprise and Small Business Editions, and the SonicWALL Email Security Gateway Appliance. Information that is specifically about SonicWALL Email Security Gateway Appliance or SonicWALL Email Security Gateway, Small Business Edition, is indicated by a footnote at the bottom of the page.

## **Documentation Conventions**

| Font         | Meaning                                            |
|--------------|----------------------------------------------------|
| Bold         | Terms you see in a SonicWALL Email Security window |
| Italic       | Variable names                                     |
| Courier      | Text on a command line                             |
| Bold Courier | Text that you type in a command line               |

## **Documentation Overview**

SonicWALL Email Security provides the following documents to help in the installation, administration, and use of its products to protect email users from phishing, spam, viruses, and to manage the security policies you define for your organization.

| Who Should Read this?                  | Document Name                              |
|----------------------------------------|--------------------------------------------|
| All Administrators, and Product Evalu- | FAQ                                        |
| ators                                  | Whitepapers                                |
| Network and System Administrators      | SonicWALL Email Security Quick Start Guide |
|                                        | Read Me First for Appliance Administrators |
|                                        | SonicWALL Email Security's Administrator   |
|                                        | Guide                                      |
|                                        | SonicWALL Email Security KnowledgeBase:    |
|                                        | go to                                      |
|                                        | http://mailfrontier.com/support            |
| Email Users                            | SonicWALL Email Security's User Guide      |
|                                        | Two-page Introduction Pamphlet             |

You can find these documents on http://mailfrontier.com/support\_overview.jsp and find product information on http://mailfrontier.com/press\_resources.html and http://mailfrontier.com/support\_asg\_faq.html.

**NOTE:** To download SonicWALL Email Security's manuals, you must obtain a user ID and password from SonicWALL.

# **Finding Online Help**

#### What is this?

Click the **What is this?** button for in-depth online help on a specific area of the SonicWALL Email Security Gateway interface.

#### 🕜 Help

Click the **Help** button on any UI web page for information on how to use the UI features on that page.

# CHAPTER 1 Planning SonicWALL Email Security Gateway Deployment

You must determine the appropriate architecture for SonicWALL Email Security Gateway before you deploy it in your network. This section discusses the different modules available in SonicWALL Email Security Gateway and network topology planning.

# **SonicWALL Email Security Gateway and Mail Threats**

SonicWALL Email Security Gateway determines that an email fits *only one* of the following threats: Spam, likely Spam, Phishing, likely Phishing, Virus, likely Virus, Policy Violation, or Directory Harvest Attack (DHA). It uses the following precedence order when evaluating threats in email messages:

- DHA
- Virus
- Policy
- Phishing
- Likely Phishing
- Spam
- Likely Spam
- Likely Virus

For example, if a message is both a virus and a spam, the message will be categorized as a virus since virus is higher in precedence than spam.

If SonicWALL Email Security Gateway determines that the message is *not* any of the above threats, it is deemed to be good email and is delivered to the destination server.

# **Licensing SonicWALL Email Security Modules**

SonicWALL Email Security provides multiple modules to protect an organization's email gateway.

When you purchase SonicWALL Email Security Gateway software or an appliance the following modules are licensed.

- Anti-Spam
- Anti-Phishing
- Policy Management
- Outbound (not available for Small Business Edition)
- Split Mode Configuration (not available for Small Business Edition)

In addition, you can optionally license one or more of the following modules for an additional cost:

- SonicWALL Email Security Time Zero Virus protection + Zombie Detection + McAfee<sup>TM</sup> Anti-Virus Engine
- SonicWALL Email Security Time Zero Virus protection + Zombie Detection + Kaspersky<sup>TM</sup> Anti-Virus Engine

SonicWALL Email Security recommends that you deploy SonicWALL Email Security Gateway with one or both of the anti-virus modules to provide the best protection and email management capabilities for your organization's inbound and outbound email traffic.

# Defining SonicWALL Email Security Gateway Deployment Architecture

SonicWALL Email Security Gateway can be configured in two ways:

• All in One: In this configuration, all machines running SonicWALL Email Security Gateway analyze email, quarantine junk mail, and allow for management of administrator and user settings. See Figure 1.1, "All in One Architecture," on page 5 for a typical All in One configuration.

# All in One Architecture

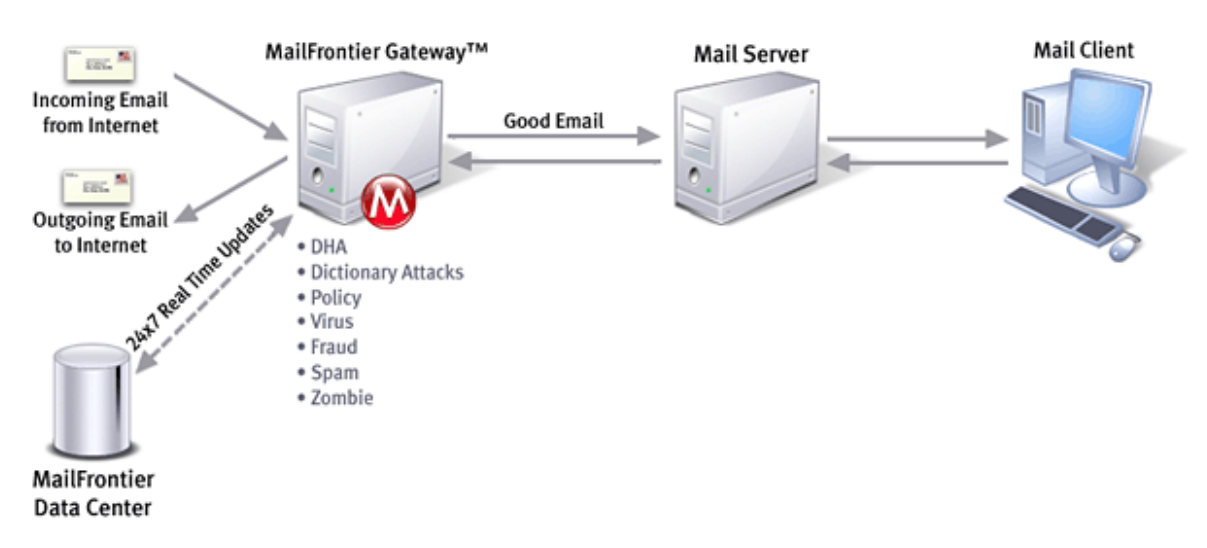

Figure 1.1 All in One Architecture

In an **All in One** configuration, you can also deploy multiple SonicWALL Email Security Gateway servers in a cluster setup wherein all of the gateways share the same configuration and data files. To set up such a cluster, begin by creating a shared directory, on either one of the SonicWALL Email Security Gateway servers or on another dedicated server (preferred) running the same operating system. This shared directory will be used to store data including user settings, quarantine email, etc., from all the SonicWALL Email Security Gateway servers in the cluster.

• **Split**: In a **Split** network configuration, there are two kinds of servers: Control Centers and Remote Analyzers. In this configuration there is typically one Control Center and multiple Remote Analyzers, but the Control Center can be set up in a cluster as well. The Split configuration is designed for organizations with remote physical data centers.

The Split configuration, shown in Figure 1.2, allows you to manage SonicWALL Email Security Gateway so that email messages are filtered in multiple remote locations through multiple Remote Analyzers. The entire setup is centrally managed from a single location through the Control Center.

Control Center clusters are not supported by SonicWALL Email Security Gateway Appliance or SonicWALL Email Security Gateway, Small Business Edition.

#### Figure 1.2 Split Network Architecture

The Control Center, in addition to managing all data files, controls, monitors and communicates with all Remote Analyzers. The data files consist of statistical data such as how much email has been received, network usage, remote hardware space used, and hourly spam statistics. The Control Center stores or *quarantines* email it receives from the Remote Analyzers. It also queries LDAP servers to ensure valid users are logging in to SonicWALL Email Security Gateway. End users can log in to a Control Center to manage their junk mail.

Remote Analyzers analyze incoming email to determine whether it is good or junk. It sends junk email to the Control Center where it is quarantined. It routes good mail to its destination server. Only administrators can log in to a Remote Analyzer.

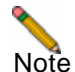

The Replicator is the SonicWALL Email Security Gateway component that automatically sends data updates from the Control Center to the Remote Analyzer, ensuring that these components are always synchronized. Replicator logs are stored in the Control Center's logs directory. You can review replication activity from these logs for troubleshooting purposes.

## Inbound vs. Outbound email flow

SonicWALL Email Security Gateway can process both inbound and outbound email on the same machine. Your deployment architecture may be influenced by which machines you configure for inbound email or outbound email or both. In an **All in One** configuration, each SonicWALL Email Security Gateway instance can support both inbound and outbound email. In a **Split** configuration, each Remote Analyzer can support both inbound and outbound email.

# Proxy vs. MTA

SonicWALL Email Security Gateway can run either as a SMTP proxy or an MTA (Mail Transfer Agent).

The SMTP proxy operates by connecting to a destination SMTP server before accepting messages from a sending SMTP server. Some benefits of the SMTP proxy are:

- All processing occurs in memory, significantly reducing the latency and providing higher throughput
- There is no queue and SonicWALL Email Security Gateway does not lose any email messages. SonicWALL Email Security Gateway automatically respects your existing fail over strategies if your mail infrastructure experiences a failure.

The MTA service operates by writing messages to disk and allows for routing of a message. Some benefits of the MTA are:

- Can route messages to different domains based on MX records or LDAP mapping.
- Can queue messages by temporarily storing messages on disk and retrying delivery later in case the receiving server is not ready.
- Allows SonicWALL Email Security Gateway to be the last touch mail gateway for outbound traffic

# Should You Choose an All in One or a Split Architecture?

SonicWALL Email Security recommends the **All in One** configuration whenever possible because of its simplicity. Choose a **Split** configuration to support multiple physical data centers and if you want to centrally manage this deployment from a single location.

SonicWALL Email Security strongly recommends that after you deploy the chosen architecture, you do not change the setup from a Control Center to a Remote Analyzer or vice versa, as there are no obvious advantages, and some data might be lost. Thus, it is important to make the deployment architecture decision before installing SonicWALL Email Security Gateway.

# Typical SonicWALL Email Security Gateway Deployments

# SonicWALL Email Security Gateway as the First-Touch / Last-Touch Server in DMZ

Figure 1.3 illustrates a typical network topology when SonicWALL Email Security Gateway is the first-touch and last-touch server in the DMZ.

In this deployment, you need to change your MX records to point to the SonicWALL Email Security Gateway setup. Also, all the inbound and outbound connections (typically port 25) for SonicWALL Email Security Gateway must be properly configured in your firewalls.

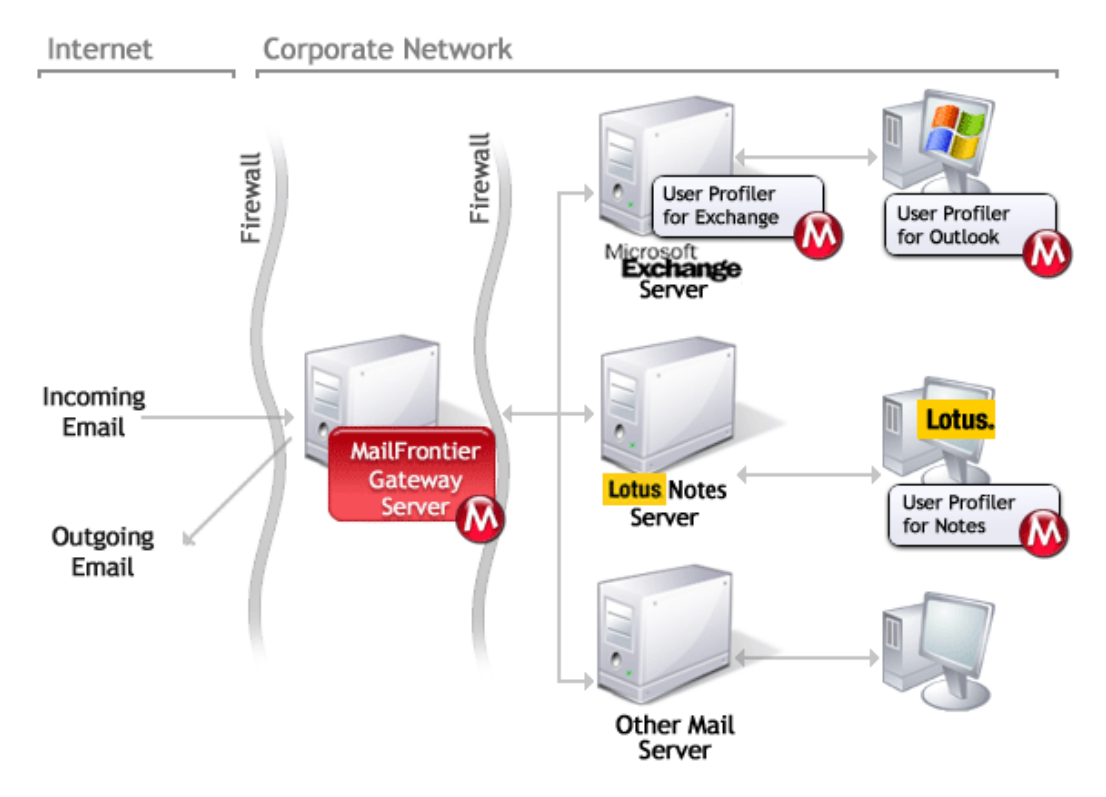

# Figure 1.3 SonicWALL Email Security Gateway as the First-Touch and Last-Touch Server in the DMZ

In this configuration, SonicWALL Email Security Gateway can be configured on the inbound path to be either a SMTP Proxy or a MTA. On the outbound path, it must be configured to be a MTA. This setup also can be extended to a cluster with multiple SonicWALL Email Security Gateway servers all using a shared drive for data location.

To configure SonicWALL Email Security Gateway in this configuration, you also need to:

- 1. Configure SonicWALL Email Security Gateway server with a static IP address on your trusted network.
- 2. In your firewall, map the server's trusted IP address to an Internet addressable IP address for TCP port 25 (SMTP).
- 3. In the Internet DNS, create a record for this new server, mapped to the Internet addressable IP address you assigned in step 2.
- 4. Update your email domain's MX record to point to the new a record. You need to deploy the SonicWALL Email Security Gateway for each MX record.

# SonicWALL Email Security Gateway inside Your Trusted Network

Figure 4 illustrates a typical network topology when a non SonicWALL Email Security SMTP MTA is between firewalls. In this topology, SonicWALL Email Security Gateway can be placed on your trusted network and receive email messages from the SMTP MTA in the DMZ.

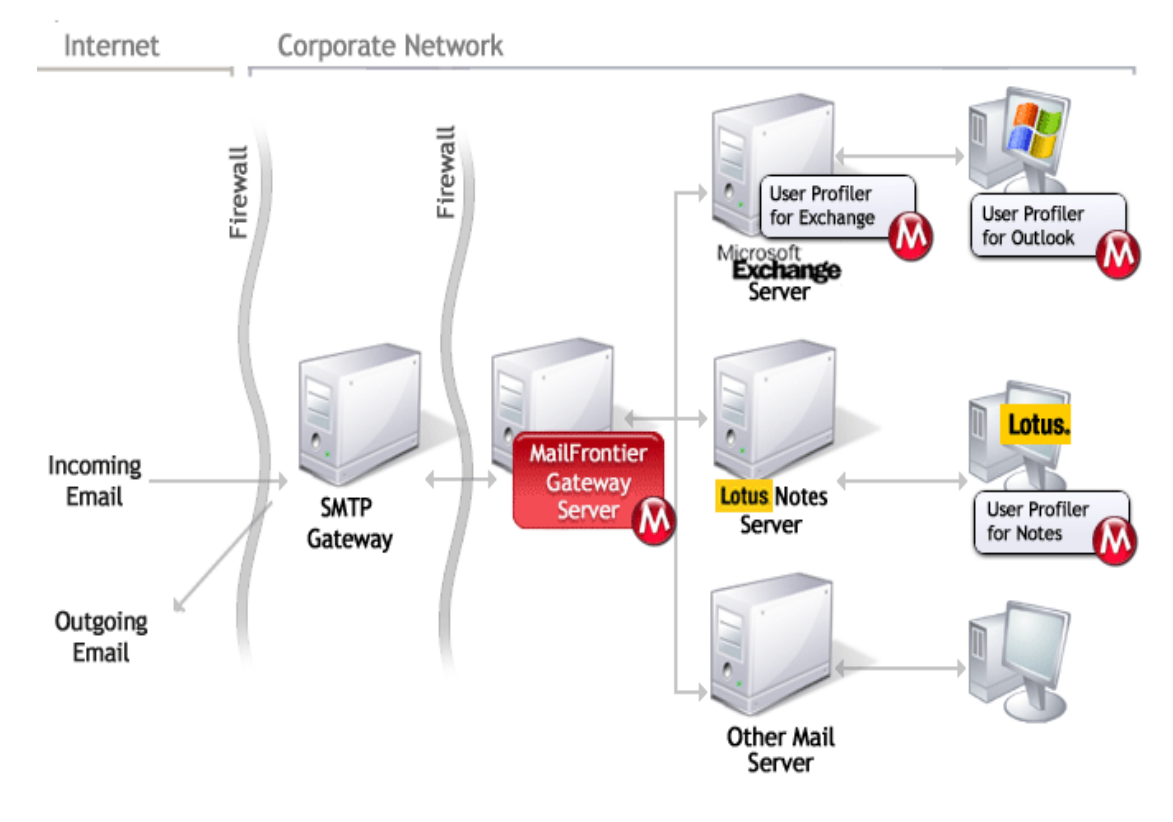

Figure 1.4 Network Topology

In this configuration SonicWALL Email Security Gateway can be configured to be either an MTA or a proxy.

## SonicWALL Email Security Gateway on a Mail Server

If your organization has fewer than 500 email users, you can also consider installing SonicWALL Email Security Gateway on your SMTP server. For medium to large-sized organizations, SonicWALL Email Security recommends that you install SonicWALL Email Security Gateway on a separate server.

If you are running Microsoft IIS on the SMTP server, be aware that SonicWALL Email Security Gateway runs as an SMTP service on port 25 and an HTTP service on port 80. Typically, Microsoft IIS also runs on these ports and interferes with the operation of SonicWALL Email Security Gateway. If you require IIS on this server, configure the ports differently for either IIS or SonicWALL Email Security Gateway. If you are not using IIS, disable both the **World Wide Web Publishing Service**" and **Simple Mail Transport Protocol (SMTP)**, or completely uninstall IIS.

# **Additional Deployment Considerations**

# **Server Preconfiguration Requirements**

Before you begin the SonicWALL Email Security Gateway installation, the server on which you install SonicWALL Email Security Gateway must meet the following requirements:

• The server on which SonicWALL Email Security Gateway is installed must have a static IP address.

The server should be listed in DNS.

## **Supported Mail Servers**

SonicWALL Email Security Gateway supports Exchange, SendMail, and Lotus Domino and other mail programs that support SMTP.

# SSL (Secure Socket Layer) connection to administrative interface

When users and administrators log into SonicWALL Email Security Gateway, SonicWALL Email Security Gateway exchanges user login and application information with the user's client browser. Using SSL, you can protect login and application data by encrypting communication between the user's browser and SonicWALL Email Security Gateway.

# SSL (Secure Socket Layer) connection to LDAP

When users and administrators log into SonicWALL Email Security Gateway, SonicWALL Email Security Gateway verifies via the LDAP protocol that the login information (user ID and password) is valid. Using SSL, you can protect login information by encrypting information sent to the LDAP server. You can also install SSL between a Control Center and a Remote Analyzer to encrypt configuration data transferred between the two servers.

For detailed explanation of SSL and related instructions, see See "Secure Socket Layer" on page 183.

## **Domains and Workgroups**

You must configure all servers that deploy SonicWALL Email Security Gateway such that they are in the same Windows domain or workgroup. If your data directory is shared and is in a dedicated server, it must be in the same domain or workgroup as well. If the servers are in a workgroup, you must share the directory so that *everyone* has access to it.

**NOTE:** Remote Analyzers do not need to be in the same Windows domain or workgroup. The above applies to **All in One** configuration and **Control Centers** in Split Configuration.

# How to change the SMTP Port on Exchange

### **Changing SMTP Port on Exchange 2000**

To change the SMTP port on Microsoft Exchange 2000, go to the Exchange System Manager.

1. Select **Servers**> *Your Server*> **Protocols**.

| 😭 Exchange System Manager                                                                                                    | Default SMTP Virtual Server Properties                 |
|----------------------------------------------------------------------------------------------------|--------------------------------------------------------|
| ] 🔁 ⊆onsole <u>W</u> indow <u>H</u> elp                                                                                                    | General Access Messages Delivery                       |
| ▲ction Yiew     ↓ ⇔     ★     ★     ★     ★       Tree       ★     ★     ★     ★                                                                                                    | Default SMTP Virtual Server                            |
| SPAMURAI (Exchange)                                                                                                    | IP address:                                            |
| Er Global Settings<br>⊡…@ Recipients                                                                                                    | (All Unassigned) Advanced                              |
| Brandburger     Brandburger     Brandburg | Connection time-out (minutes):                         |
| TIMP4     MAP4     Pors     NNTP     Pors     SMTP     SMTP     SMTP     SMTP     Statust SMTP Virtual Server     Q     Current Sessions                                                                                                    | μ <sub>δ</sub>                                         |
|                                                                                                    | ✓ Enable logging                                       |
| E - j First Storage Group                                                                                                    | Active log format:                                     |
| E Connectors                                                                                                    | W3C Extended Log File Format                           |
| 🗈 🚔 Folders                                                                                                    | Advanced                                               |
|                                                                                                    | Configure multiple identities for this virtual server. |
|                                                                                                    | Address:                                               |
|                                                                                                    | IP Address TCP Port Filter Enabled                     |
|                                                                                                    |                                                        |
|                                                                                                    |                                                        |
|                                                                                                    |                                                        |
|                                                                                                    |                                                        |
|                                                                                                    | Add Edit Bernove                                       |
|                                                                                                    | OK Cancel Help                                         |

Figure 1.5 Exchange 2000

- 2. Select **Default SMTP Server** and choose **Properties > General > Advanced**.
- 3. Change the port number to the port desired.

#### **Changing SMTP Port Exchange 5.5**

To change the SMTP port on Microsoft Exchange 5.5, you can follow the instructions in Microsoft Support Q173903: Edit the Services file, Winnt\System32\Drivers\Etc\Services, to specify the port used for SMTP.

The following example, an excerpt from the Services file, shows removing SMTP from port 25 and enabling SMTP on port 17. Port 17 is normally used for gotd (quote of the day) service.

- smtp 17/tcp mail
- #qotd 17/tcp quote
- #qotd 17/udp quote
- chargen 19/tcp ttytst source
- chargen 19/udp ttytst source

- ftp-data 20/tcp
- ftp 21/tcp
- telnet 23/tcp
- #smtp 25/tcp mail
- time 37/tcp timeserver

Use telnet ip\_address or server\_name 17 to verify that the Internet Mail Service is indeed listening on tcp port 17. For information on how to configure other types of mail servers to listen on another port, refer to your mail server documentation.

## How to create a Shared Data Directory

#### **On Windows**

To share a directory via Windows file sharing:

- 1. Right-click the folder and select **Sharing...**
- 2. Select Share this folder.
- 3. Click **Permissions** to choose who has access to this shared folder.
- 4. Click Add and add the computers on which you are installing SonicWALL Email Security Gateway.

SonicWALL Email Security Gateway runs as a Windows Service, which does not use the same user account as the account you use for interactive login. SonicWALL Email Security Gateway does not have access to the shared directory unless you enable access to the computer itself.

**NOTE:** Control Centers and All in One servers must be in the same Windows domain or workgroup, and must be in the same domain or workgroup as the computer that shares the directory. If the computers are in a workgroup, you must share the directory so that everyone has access to it. Remote Analyzers do not need to be in the same Windows domain or workgroup, but it is not recommended they be set up to share directories.

#### **On Unix NFS**

On Unix, files are shared via a directory exported over NFS, which can be from any server that can act as an NFS server, for example, a Solaris server, a Linux server, or a Network Attached Storage (NAS) device. The procedures for exporting the directory for sharing over NFS might vary. These are the basic rules:

- You must export the directory to all of the SonicWALL Email Security Gateway servers that use it.
- You must give the same access permissions to each SonicWALL Email Security Gateway server.
- Each SonicWALL Email Security Gateway server must mount the directory as an NFS client.

#### **Example of Exporting NFS**

This is an example of exporting an NFS directory from a Solaris server. For other servers providing NFS service, consult the manuals for those servers.

1. On the Solaris server exporting the directory, add an entry to the /etc/dfs/dfstab file to specify the directory to share. For example: if the directory is /disk1, enter:

```
share -F nfs -o rw /disk1
```

2. Type the command:

#### share /disk1

If you are running an instance of SonicWALL Email Security Gateway on the same server as the exported directory, then this instance of the gateway accesses the directory locally as the root user, and therefore all other instances of SonicWALL Email Security Gateway that share this directory via NFS also need root access. To accomplish this, the entry in /etc/dfs/dfstab should read:

#### share -F nfs -o rw,root=hostname1,hostname2,... /disk1

where *hostname1, hostname2* and so forth are the DNS fully qualified names of the remote SonicWALL Email Security Gateway instances. If you did not export any directories prior to this, reboot your server to start the NFS server.

On SonicWALL Email Security Gateway instances that share via NFS, you must have a path that accesses the shared directory. If you are running the automounter, the path is provided automatically. That is, if host *turoa* is sharing /disk1, you can access the directory remotely as

#### /net/turoa/disk1

If you are not running the automounter, or want to mount the remote directory, this provides an alternative path. That is, for the exported directory example given above, issue the command

mount -F nfs turoa:/disk1 /mnt

The remote directory is accessed as

#### /mnt/disk1

Make an entry in the /etc/vfstab file so that this directory is mounted every time the Solaris server boots.

When you install SonicWALL Email Security Gateway and are prompted for the data directory, specify the path to the NFS shared directory.

For more information about sharing, type:

man share

man dfstab

Note

Regardless of platform, if two computers share a directory, access to the shared drive must be fast. As a general rule, there should be at least a 100 Megabit connection to the data drive and less than 10 millisecond latency to the data drive. Latency can be tested with ping.

# Deploying SonicWALL Email Security Gateway's Web-based Administrative User Interface

From a security standpoint, SonicWALL Email Security Gateway's Web-based administrative user interface that is served by the Tomcat Web server is currently not qualified to be exposed on the Internet. SonicWALL Email Security strongly recommends that you install Tomcat Web server inside the corporate network.

# Deploying SonicWALL Email Security Gateway to talk to Multiple Destination Mail Servers

A single SonicWALL Email Security Gateway server can filter mail for multiple destination mail servers. To do so, the SonicWALL Email Security Gateway server must be configured to have multiple IP addresses.

Set up the SonicWALL Email Security Gateway server with multiple IP addresses, one for each destination mail server (for example, mail1.mycorp.com and mail2.mycorp.com), as follows:

Configure your mail topology so that email messages intended for each domain are routed to the appropriate IP address (for example, email messages to mail1.mycorp.com are routed to 10.1.1.1 and email messages to mail2.mycorp.com are routed to 10.1.1.2).

Configure SonicWALL Email Security Gateway so that good email messages addressed to each IP get passed on to the correct mail address.

# **User Profilers**

SonicWALL Email Security Gateway has a built-in profiler that can watch your organization's outbound traffic to reduce false positives and create per user Allowed Lists automatically. This option is disabled by default and can be enabled in the anti-spam techniques section of the administrative user interface.

If your organization's outbound email traffic is not passing through SonicWALL Email Security Gateway, you may want to consider deploying various User Profilers to work with your email servers. <Xref\_Color>Figure 1.6 illustrates typical places on a network where the various User Profilers can be deployed.

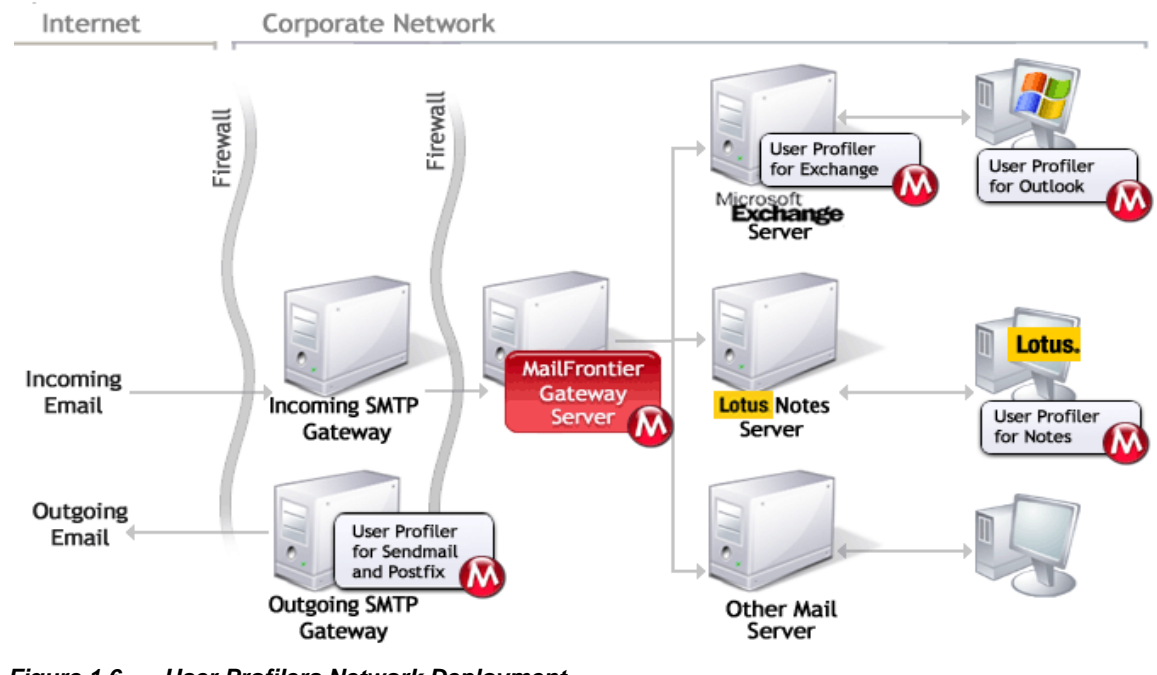

Figure 1.6 User Profilers Network Deployment

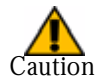

Your enterprise must use an LDAP server in order for User Profilers to work.

## Where the User Profilers Run

As shown in <Xref\_Color>Figure 1.6 on page 14, the Microsoft Outlook and Lotus Notes User Profilers run on employees' desktop computers. The Microsoft Exchange, Solaris Sendmail, and Solaris Postfix User Profilers are server-based; that is, they can be used on the SonicWALL Email Security Gateway server, or any other mail server in the company.

## How the User Profilers Create Allowed Lists

All User Profilers help prevent false positives by automatically creating Allowed List email addresses for users. When a user sends an email message through the Mail Server, the recipient email address is placed on an allowed list for the sender. This per-user allowed list creation ensures that the recipient's response will not be accidentally quarantined.

## **Microsoft Outlook and Lotus Notes**

The Microsoft Outlook and Lotus Notes User Profilers create Allowed Lists from employees' personal address books and their outgoing email messages. The first time the Outlook User Profiler runs, it obtains the past 30 days of sent email addresses and populates SonicWALL Email Security Gateway from the first day it is turned on. The Lotus Notes User Profiler posts sent email information to SonicWALL Email Security Gateway in real time.

## **Microsoft Exchange and Solaris**

The Microsoft Exchange and Solaris User Profilers watch the outbound log files. When an employee sends an email, the recipient of that email is placed on an allowed list for that employee. These User Profilers do not have access to employee's personal address books, so if a system administrator deploys only that User Profiler, the allowed lists are initially smaller.

The Exchange User Profiler posts sent email information to the SonicWALL Email Security Gateway five minutes after the email is sent.

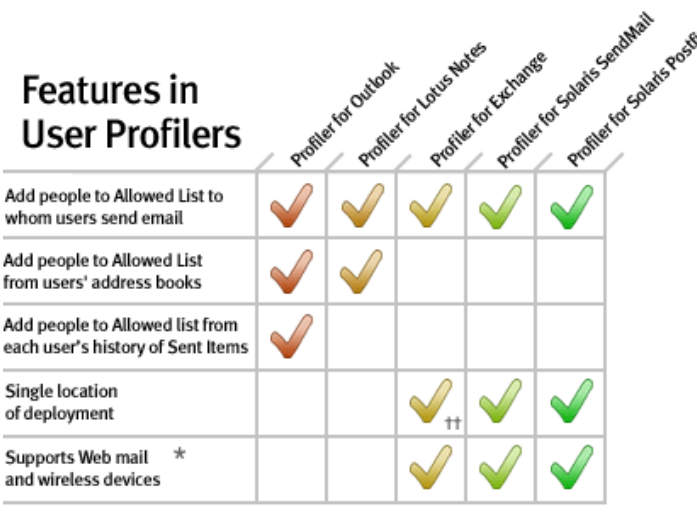

\* Such as Outlook Web Access

tt Deployed on every Exchange Server

Figure 1.7 Features in User Profilers

# Advantages and Disadvantages of the Various User Profilers

It would be unusual to deploy all of the profilers in a single organization. All User Profilers operate strictly in the background and require nothing from the user. However, each User Profiler has distinct advantages and disadvantages and you must weigh these and decide which to deploy. For example, the User Profiler for Solaris Sendmail does not have access to individual user's address books so Allowed lists are built by adding recipients as users send email. However, the Solaris Sendmail User Profiler has the advantage of working with all email clients on your corporate network and only needs to be installed in one place.

Client-specific User Profilers such as Microsoft Outlook and Lotus Notes have more power in terms of outgoing mail data, but only support a single client and so need to be installed on every user's desktop.

# **CHAPTER 2**

# Installing SonicWALL Email Security Gateway on Solaris

This chapter covers Solaris-specific details of installation and configuration of SonicWALL Email Security Gateway. See "Installing SonicWALL Email Security Gateway on Windows" on page 31 for instructions for installing on Microsoft Windows operating systems.

# **System Requirements**

To install SonicWALL Email Security Gateway on Solaris, SonicWALL Email Security recommends the following minimum software and hardware configurations.

## **Operating System:**

- Solaris 8 or 9 operating system
- gzip/gunzip utilities for decompressing the installation file

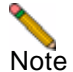

It is strongly recommended that you install SonicWALL Email Security Gateway in a separate partition and not in the root partition.

# Hardware:

- Processor: UltraSparc II or better
- Processor Speed: minimum 1.2 GHz
- Memory: 1 Gbyte
- Hard Disk: 40 GB minimum, with a caching RAID controller for the data directory
- Available swap space: minimum 3 Gbytes. The installer issues an alert message and prompts you to either force or cancel the installation if your server does not have this much available swap space on your system.

SonicWALL Email Security recommends installing SonicWALL Email Security Gateway on a dedicated server.

# SonicWALL Email Security Gateway Installer

The components bundled in SonicWALL Email Security Gateway Installer include the following:

- Sun Microsystems Java Runtime Environment
- Apache Tomcat
- Firebird Database Engine
- Jaybird JDBC driver
- SonicWALL Email Security Gateway
- SonicWALL Email Security Gateway User Profilers
- Port25 PowerMTA

The installer installs all these components in the appropriate location.

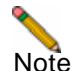

If the Firebird database engine is already running on the server on which you install SonicWALL Email Security Gateway, Firebird will not get installed. Also, the host must be configured properly with a system name so that Firebird installation will be successful. If the name returned by the uname -n command does not match the name in /etc/nodename, the hostname is not accurate. In this case, you will see the following alert while installing SonicWALL Email Security Gateway:

The host name in the /etc/nodename file did not match the hostname returned by uname -n. The Firebird Database might not start. Please fix the hostname issue and restart the installation.

Type "force" to ignore this warning. You must resolve the hostname before installing. Otherwise, certain reports will not be available.

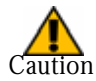

If you have anti-virus programs running on the machines where you install SonicWALL Email Security Gateway, please make sure that those programs do not scan SonicWALL Email Security Gateway installation or data directories. If virus scanning for these directories is not disabled, SonicWALL Email Security Gateway data directory can get corrupted and quarantined messages may not be retrievable for all users.

# SonicWALL Email Security Gateway Installation Checklist

| IDs | Parameters                                                                                       | Needed             | Value (write your values)                          |
|-----|--------------------------------------------------------------------------------------------------|--------------------|----------------------------------------------------|
| 103 | r al ametel s                                                                                    | During             | value (write your values)                          |
| А   | The directory path where<br>SonicWALL Email Security<br>Gateway will install                     | Installation       | Default path: /usr/local/<br>MailFrontierEG        |
| В   | Administrative Web Server Port                                                                   | Installation       | Default web server port: 80                        |
| С   | The server's trusted network IP address                                                          | Login Page         | Example: 192.168.31.15                             |
| D   | The server's trusted fully qualified DNS name                                                    | Login Page         | Example:<br>EnterpriseGateway.mycorp.com           |
| Е   | SonicWALL Email Security<br>Licenses                                                             | Licensing          |                                                    |
| F   | Admin Username                                                                                   | Setup Admin        | Default: admin                                     |
| G   | Admin Password                                                                                   | Setup Admin        | Default: master                                    |
| Н   | Admin email address                                                                              | Setup Admin        | Example: postmaster@mycorp.com                     |
| Ι   | SonicWALL Email Security<br>Gateway SMTP Listening Port                                          | Add Mail<br>Server | Default: 25                                        |
| J   | Destination SMTP server DNS name<br>or IP address                                                | Add Mail<br>Server | Example: mail-<br>relay.mycorp.com                 |
| K   | Destination SMTP server's port<br>number                                                         | Add Mail<br>Server | Default: 25                                        |
| L   | Email domain names for which your organization accepts mail                                      | Add Mail<br>Server | Example: mycorp.com,<br>mycorp.net, mydivision.com |
| М   | LDAP Server Name                                                                                 | LDAP Config        | Example: mail-relay.mycorp.com                     |
| Ν   | LDAP Port Number                                                                                 | LDAP Config        | Default: 389                                       |
| 0   | LDAP Login Name                                                                                  | LDAP Config        | varies by mail server, check Appendix A, "LDAP".   |
| Р   | LDAP Password                                                                                    | LDAP Config        |                                                    |
| Q   | LDAP Directory Tree Node to<br>Search                                                            | LDAP Config        | varies by mail server, check Appendix A, "LDAP".   |
| R   | Microsoft NT NETBIOS Domain<br>Name (only required if using Active<br>Directory or Exchange 5.5) | LDAP Config        | Example: MYCORP, check Appendix A, "LDAP".         |

# **Upgrading SonicWALL Email Security Gateway**

If you are upgrading from SonicWALL Email Security Gateway version 2.x, please contact SonicWALL Email Security Support to get upgrade instructions. If you are upgrading from version 3.0 or later, you must uninstall the previous version before you install the new version.

## Uninstalling a previous version

To uninstall a previous version,

- 1. Type the following command:
  - > pkgrm MLFeg
- 2. Respond **y** to subsequent questions about whether you want to remove the MLFeg package, and whether you want to continue with the removal of the package. At the end of the upgrade process, SonicWALL Email Security Gateway displays:

The pkgrm script lists and removes the files and concludes with: ## Updating system information.

Removal of MLFeg was successful.

You have now uninstalled Enterprise Gateway. Your existing user data and configuration files remain on the server. To upgrade to a newer version of SonicWALL Email Security Gateway and preserve your existing user data and configuration, leave the data and configuration files untouched and install the new version as described in "Installing SonicWALL Email Security Gateway " on page 20. When prompted for pathnames for the SonicWALL Email Security Gateway installation directory and the Gateway data files installation directory, specify the directories that were used when you performed the previous installation. When the new installation is complete, SonicWALL Email Security Gateway starts up configured identically to the previous installation, with all user data and configuration preserved.

# Installing SonicWALL Email Security Gateway

You must be logged in as root to install SonicWALL Email Security Gateway.

1. Decompress (unzip) the compressed installation file. Type:

```
> gunzip filename.gz
```

2. Run pkgadd on the decompressed installation file. Type:

```
> pkgadd -d filename
```

- 3. Press **Enter** to select the default when pkgadd lists the available packages and prompts for the package to install.
- 4. SonicWALL Email Security installer detects whether you have sufficient available swap space on your system. If you do not, an alert message will appear displaying size of the available and required swap space.
- If you get this message, and you want to continue the installation and fix this problem later, type:

#### force

• To stop the installation and add the swap space as requested, press **Enter**. After increasing swap space, to start the installation again, type:

#### > pkgadd -d filename

5. At the following prompt, respond with the desired installation directory, or press Enter for the default:

```
Please enter an installation directory for the SonicWALL Email Security Gateway default:
```

/usr/local/[MailFrontierEG]:
This is the directory where the executable files are stored.

6. At the following prompt, respond with the desired location for the data files, or press **Enter** for the default.

```
Please enter an installation directory for the
SonicWALL Email Security Gateway data files default: /usr/local/
MailFrontierEG/datadir]:
```

This is the directory where user and administrative data and configuration information is stored, which includes junk mail files, Allowed Lists, Blocked Lists, and junk-blocking preferences.

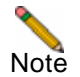

If you are deploying multiple SonicWALL Email Security Gateways specify the shared folder here for your data.

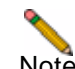

Note For performance reasons, read/write access to the data directory should be fast. If the data directory is on the same disk drive as the install directory, it is almost certainly fast enough. If the data directory is shared between two or more computers, or is on a different device than the install directory, administrators need to make sure that performance requirements are met. As a general rule, there should be at least a 100 Megabit connection to the data drive and less than 10 millisecond latency to the data drive. Latency can be tested with ping command.

7. Specify the web server port number. Choose the default unless you are running another web server on port 80, in which case, you must specify an alternate port when the installer displays the following prompt:

```
Please specify a port number on which to run the SonicWALL Email Security Gateway web server default: [80]:
```

NOTE: You can change the port number and also configure HTTPS access through the UI in **Server Configuration > User View Setup** page.

8. If your site uses an HTTP proxy server, specify the hostname (or IP address) and port number of the proxy server as requested. The installer prompts:

If you use a proxy server, and SonicWALL Email Security Gateway is required to go through the proxy to access the Internet, please enter its address here in the form hostname:port. Otherwise, press Enter.

SonicWALL Email Security Gateway communicates regularly with the SonicWALL Email Security datacenter to obtain updates of collaborative spam thumbprints, spam-blocking rules, Blocked Lists, and other information to help keep its spam-blocking capabilities up to date. This communication takes place via HTTP. If your organization restricts HTTP access via a proxy server,

SonicWALL Email Security Gateway can use this proxy to communicate with the SonicWALL Email Security Data Center. To do this, you must inform SonicWALL Email Security

Gateway about the proxy. If SonicWALL Email Security Gateway does not have access to the data center, collaborative rules, and allowed and blocked lists are not updated.

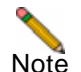

If your HTTP proxy server requires basic username and password authentication, you can set this in the **Server Configuration > Updates** page of the administration UI after you finish the installation.

If your site does not use an HTTP proxy server, press **Enter** and SonicWALL Email Security Gateway's external Internet access is not proxied.

9. If you previously installed an earlier version of SonicWALL Email Security Gateway on this server, the following prompt is displayed:

11. The following prompt is displayed:

This package contains scripts which will be executed with superuser

permission during the process of installing this package.

Do you want to continue with the installation of <MLFeg> [y,n,?] ^C 12. Press **Enter** to continue.

Note

SonicWALL Email Security Gateway creates new links under MailFrontier: / opt/firebird and /usr/local/firebird; and copies new files in /usr/lib.

- 13. When the installation is complete, the SonicWALL Email Security Gateway is started. The installer displays the location of the licensing agreement in the installation directory.
- 14. Read the agreement and press **Enter** to accept its terms. Installation is now complete.

## **Testing SonicWALL Email Security Gateway Installation**

To test that SonicWALL Email Security is properly installed:

- 1. Verify that SonicWALL Email Security Gateway is running. Look in the process table for the following items:
- MlfAsgSm—the Gateway mail server
- MlfThumb—an auxiliary administrative update program
- MlfMonit—a monitor that checks the health of SonicWALL Email Security Gateway and notifies you via e-mail of irrecoverable problems
- Java, the Gateway web interface, which runs as an Apache Tomcat web server application

15. Check all of the running processes. Type:

```
> ps -ae
```

The response should be similar to the following text:

```
PID TTY
                  TIME CMD
    9849 ?
                   0:00 fbguard
    29750 ?
                    0:00 MlfRepli
    9850 ?
                   0:00 fbserver
    29747 ?
                    0:01 MlfThumb
    29321 ?
                    0:02 sshd
    29763 pts/6
                    0:23 java
    29711 pts/6
                    0:00 fbguard
Note
     fbserver and fbguard refer to Firebird database processes.
```

# Starting and Stopping the SonicWALL Email Security Gateway

SonicWALL Email Security provides the script /etc/init.d/asg to start and stop SonicWALL Email Security Gateway during start up and shut down.

- 1. To start and stop SonicWALL Email Security Gateway manually, invoke this script either from /etc/ init.d or the SonicWALL Email Security installation directory. Type:
  - > asg <start|stop>

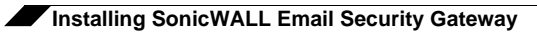
# CHAPTER 3 Installing SonicWALL Email Security Gateway on Linux

This chapter covers Linux-specific details of installation and configuration of SonicWALL Email Security Gateway. See "Installing SonicWALL Email Security Gateway on Windows" on page 31 for instructions for installing on the Microsoft Windows OS.

## **System Requirements**

To install SonicWALL Email Security Gateway on Linux, SonicWALL Email Security recommends the following minimum software and hardware configurations.

#### **Operating System:**

RedHat Enterprise Linux AS 3.0, update 4. To verify the version, type the following command:

```
> uname -a
The version printed should match Linux 2.4.21-27.ELsmp.
```

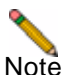

No other version of Linux and no other update for RedHat Linux is supported at this time.

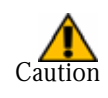

It is strongly recommended that you install SonicWALL Email Security Gateway in a separate partition and not in the root partition.

#### Hardware:

- Processor: Pentium 4 or Xeon or equivalent
- Memory: 1 Gbyte
- Hard Disk: 40GB minimum, with a caching RAID controller for the data directory
- Available swap space: minimum 3 Gbytes.

SonicWALL Email Security recommends installing SonicWALL Email Security Gateway on a dedicated server.

## SonicWALL Email Security Gateway Installer

The components bundled in SonicWALL Email Security Gateway Installer include the following:

- Sun Microsystems Java Runtime Environment
- Apache Tomcat
- Firebird Database Engine
- Jaybird JDBC driver
- SonicWALL Email Security Gateway
- SonicWALL Email Security Gateway User Profilers
- Port25 PowerMTA

The installer installs all these components in the appropriate location.

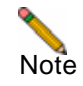

If the Firebird database engine is already running on the server on which you install SonicWALL Email Security Gateway, Firebird will not get installed.

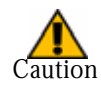

If you have anti-virus programs running on the machines where you install SonicWALL Email Security Gateway, please make sure that those programs do not scan SonicWALL Email Security Gateway installation or data directories. If virus scanning for these directories is not disabled, SonicWALL Email Security Gateway data directory can get corrupted and quarantined messages may not be retrievable for all users.

### SonicWALL Email Security Gateway Installation Checklist

|     |                                                                   | Needed       |                                                  |
|-----|-------------------------------------------------------------------|--------------|--------------------------------------------------|
| IDs | Parameters                                                        | During       | Value (write your values)                        |
|     | The directory path where                                          | Durnig       |                                                  |
| А   | SonicWALL Email Security                                          | Installation | Default path: /usr/local/                        |
|     | Gateway will install                                              |              | MailFrontierEG                                   |
| P   | Administrative Web Server Port                                    | Installation | Default web server port: 80                      |
| Б   | Administrative web Server Fort                                    | Instantation | Default web server port. 80                      |
| С   | The server's trusted network IP                                   | Login Page   | Example: 192.168.31.15                           |
|     | The server's trusted fully qualified                              |              | Example:                                         |
| D   | DNS name                                                          | Login Page   | EnterpriseGateway.mycorp.com                     |
| E   | SonicWALL Email Security                                          | Licensing    |                                                  |
| Ľ   | Licenses                                                          | Licensing    |                                                  |
| F   | Admin Username                                                    | Setup Admin  | Default: admin                                   |
| G   | Admin Password                                                    | Setup Admin  | Default: master                                  |
| Н   | Admin email address                                               | Setup Admin  | Example: postmaster@mycorp.com                   |
| T   | SonicWALL Email Security                                          | Add Mail     | Default: 25                                      |
| -   | Gateway SMTP Listening Port                                       | Server       |                                                  |
| J   | Destination SMTP server DNS                                       | Add Mail     | Example: mail-                                   |
|     | Destination SMTP server's port                                    | Add Mail     | relay.mycorp.com                                 |
| K   | number                                                            | Server       | Default: 25                                      |
| T   | Email domain names your                                           | Add Mail     | Example: mycorp.com,                             |
| L   | organization accepts mail for                                     | Server       | mycorp.net, mydivision.com                       |
| М   | LDAP Server Name                                                  | LDAP Config  | Example: mail-relay.mycorp.com                   |
| Ν   | LDAP Port Number                                                  | LDAP Config  | Default: 389                                     |
| 0   | LDAP Login Name                                                   | LDAP Config  | varies by mail server, check Appendix A, "LDAP". |
| Р   | LDAP Password                                                     | LDAP Config  |                                                  |
| Q   | LDAP Directory Tree Node to                                       | LDAP Config  | varies by mail server, check Appendix            |
|     | Microsoft NT NETBIOS Domain                                       |              |                                                  |
| R   | Name (only required if using<br>Active Directory or Exchange 5.5) | LDAP Config  | Example: MYCORP, check Appendix A, "LDAP".       |

|--|

## Installing SonicWALL Email Security Gateway

You must be logged in as root to install SonicWALL Email Security Gateway.

- 1. To install, type:
  - > eg-4.1.2.5855-linux-x86.sh
- 2. Confirm that you have the root privileges.

- SonicWALL Email Security installer detects whether you have sufficient available swap space on your system. If you do not, an alert message will appear displaying size of the available and required swap space.
  - If you get this message, and you want to continue the installation and fix this problem later, type:

#### force

• To stop the installation and add the swap space as requested, press **Enter**. After increasing swap space, to start the installation again, type:

#### > eg-4.1.2.5855-linux-x86.sh

4. At the following prompt, respond with the desired installation directory, or press **Enter** for the default:

```
Enter the installation directory for the
SonicWALL Email Security Gateway [default: /usr/local/MailFron-
tierEG]:
```

This is the directory where the executable files are stored.

5. At the following prompt, respond with the desired location for the data files, or press **Enter** for the default.

```
Enter the installation directory for the
SonicWALL Email Security Gateway data files [default: /usr/local/
MailFrontierEG/data]:
This is the directory where user and administrative data and configuration information is stored, which
```

includes junk mail files, Allowed Lists, Blocked Lists, and junk-blocking preferences.

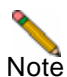

If you are deploying multiple SonicWALL Email Security Gateways specify the shared folder here for your data.

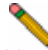

- Note For performance reasons, read/write access to the data directory should be fast. If the data directory is on the same disk drive as the install directory, it is almost certainly fast enough. If the data directory is shared between two or more computers, or is on a different device than the install directory, administrators need to make sure that performance requirements are met. As a general rule, there should be at least a 100 Megabit connection to the data drive and less than 10 millisecond latency to the data drive. Latency can be tested with ping command.
- 6. Specify the web server port number. Choose the default unless you are running another web server on port 80:

```
Please specify a port number for the SonicWALL Email Security Gateway
```

Web server [default: 80]:

NOTE: You can change the port number and also configure HTTPS access through the UI in Server Configuration > User View Setup page.

- 7. The installer now will extract and copy over the necessary files and modify the system files for necessary configuration.
- 8. When the installation is complete, the SonicWALL Email Security Gateway is started. The installer displays the location of the licensing agreement in the installation directory.
- 9. Read the agreement and press **Enter** to accept its terms.

Installation is now complete.

## Starting and Stopping the SonicWALL Email Security Gateway

SonicWALL Email Security provides the script /etc/init.d/asg to start and stop SonicWALL Email Security Gateway during start up and shut down.

- 1. To start and stop SonicWALL Email Security Gateway manually, invoke this script either from /etc/ init.d or the SonicWALL Email Security installation directory. Type:
  - > asg <start|stop>

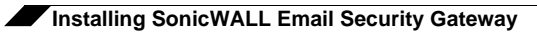

# **CHAPTER 4**

# Installing SonicWALL Email Security Gateway on Windows

This chapter describes installation of SonicWALL Email Security Gateway on Windows operating systems. See "Installing SonicWALL Email Security Gateway on Solaris" on page 17 and "Installing SonicWALL Email Security Gateway on Linux" on page 25 for instructions for installing on Solaris operating systems.

## **System Requirements**

To install SonicWALL Email Security Gateway on Windows, SonicWALL Email Security recommends the following minimum software and hardware configurations.

#### **Operating System**

Microsoft Windows Server 2000 and 2003 with Service Pack 2 or later.

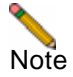

SonicWALL Email Security periodically sends upgraded versions of SonicWALL Email Security Gateway software. To enable your server to upgrade to the latest downloaded SonicWALL Email Security Gateway, download and install Sun's Java Runtime Environment (JRE) 1.4.2\_06 or later from <u>http://java.sun.com/j2se/1.4.2/download.html</u> on the computer where you administer SonicWALL Email Security Gateway using your browser.

### Hardware

SonicWALL Email Security recommends the following hardware for SonicWALL Email Security Gateway:

- Processor: Pentium 4 or Xeon or equivalent
- Memory: 1 Gbyte
- Hard Disk: 40GB minimum, with a caching RAID controller for the data directory

SonicWALL Email Security recommends installing SonicWALL Email Security Gateway on a dedicated server.

## **SonicWALL Email Security Gateway Installer**

SonicWALL Email Security Gateway installer includes the following components:

- Sun Microsystems Java Runtime Environment
- Apache Tomcat
- Firebird Database Engine
- Jaybird JDBC driver
- SonicWALL Email Security Gateway
- SonicWALL Email Security Gateway User Profiler Installers
- Port25 PowerMTA

The installer installs all these components in the appropriate location.

Note

If the Firebird database engine is already running on the server on which you install SonicWALL Email Security Gateway, Firebird will not get installed.

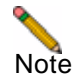

Ensure that you have write access to the data directory in which you want to install SonicWALL Email Security Gateway.

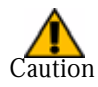

If you have anti-virus programs running on the machines where you install SonicWALL Email Security Gateway, please make sure that those programs do not scan SonicWALL Email Security Gateway installation or data directories. If virus scanning for these directories is not disabled, the SonicWALL Email Security Gateway data directory can get corrupted and quarantined messages may not be retrievable for all users.

## **SonicWALL Email Security Gateway Installation Checklist**

Use Table 1 to record installation values.

| IDs | Parameters                                                                   | Needed<br>During | Value (write in your values)                     |
|-----|------------------------------------------------------------------------------|------------------|--------------------------------------------------|
| А   | The directory path where<br>SonicWALL Email Security Gateway<br>will install | Installation     | Default path: C:\Program<br>Files\MailFrontierEG |
| В   | Administrative Web Server Port                                               | Installation     | Default web server port: 80                      |
| С   | The server's trusted network IP address                                      | Login Page       | Example: 192.168.31.15                           |
| D   | The server's trusted fully qualified DNS name                                | Login Page       | Example: SonicWALL<br>Gateway.mycorp.com         |
| Е   | SonicWALL Email Security License                                             | Licensing        |                                                  |
| F   | Admin Username                                                               | Setup Admin      | Default: admin                                   |

Table 1 Installation Checklist

| G | Admin Password                                                                                   | Setup Admin        | Default: master                                           |
|---|--------------------------------------------------------------------------------------------------|--------------------|-----------------------------------------------------------|
| Н | Admin email address                                                                              | Setup Admin        | Example: postmaster@mycorp.com                            |
| Ι | SonicWALL Email Security Gateway<br>SMTP Listening Port                                          | Add Mail<br>Server | Default: 25                                               |
| J | Destination SMTP server DNS name or IP address                                                   | Add Mail<br>Server | Example: mail-relay.mycorp.com                            |
| K | Destination SMTP server's port number                                                            | Add Mail<br>Server | Default: 25                                               |
| L | Email domain names your organization accepts mail for                                            | Add Mail<br>Server | Example: mycorp.com, mycorp.net, mydivision.com           |
| М | LDAP Server Name                                                                                 | LDAPConfig         | Example: mail-relay.mycorp.com                            |
| Ν | LDAP Port Number                                                                                 | LDAPConfig         | Default: 389                                              |
| 0 | LDAP Login Name                                                                                  | LDAPConfig         | Example: varies by mail server, check Appendix A, "LDAP". |
| Р | LDAP Password                                                                                    | LDAPConfig         |                                                           |
| Q | LDAP Directory Tree Node to Search                                                               | LDAPConfig         | Example: varies by mail server, check Appendix A, "LDAP". |
| R | Microsoft NT NETBIOS Domain Name<br>(only required if using Active Directory<br>or Exchange 5.5) | LDAP Config        | Example: MYCORP check<br>Appendix A, "LDAP".              |

## Installing SonicWALL Email Security Gateway

You must be logged in as administrator to install SonicWALL Email Security Gateway. SonicWALL Email Security Gateway's installer alerts you if your system does not have the required physical memory. SonicWALL Email Security strongly encourages you to upgrade the memory of your server to a minimum of 1 Gbyte for optimal effectiveness and performance.

- 1. Run the installer. You get the welcome screen. Click Next.
- 2. Read the License Agreement and click **Next** to agree to the terms presented.

3. SonicWALL Email Security provides an alert if the server where you are installing SonicWALL Email Security Gateway does not have Asian language packs installed.

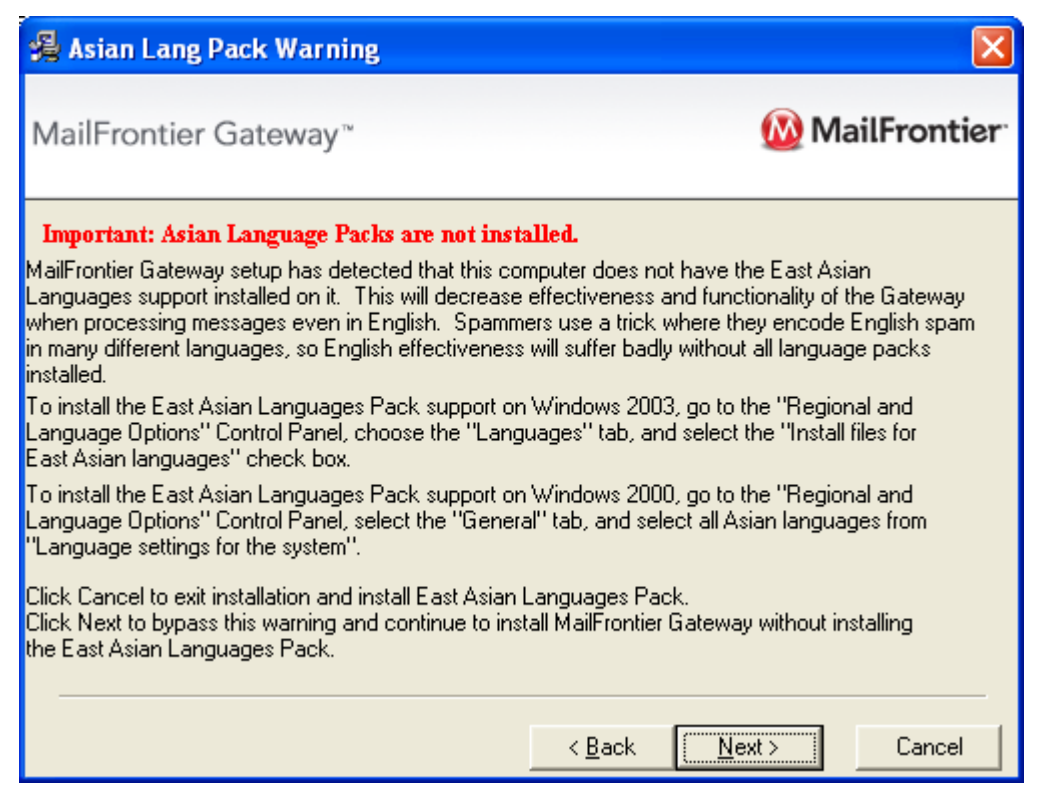

Figure 4.1 Asian Language Packs are not installed

**NOTE**: Even though this step is optional, SonicWALL Email Security Gateway's spam prevention capabilities may be diminished if the East Asian language pack is not installed. Also, to view messages in Asian languages, you will need to install this language pack. This language pack can be installed separately after the SonicWALL Email Security Gateway installation is completed.

To install the East Asian Language Pack support on Windows 2003, go to the **Regional and Language Options** in the Control Panel and select the **Languages** tab. Select the **Install files for East Asian Languages** check box.

To install the East Asian Language Pack support on Windows 2000, go the **Regional and Language Options** in the Control Panel and select the **General** tab. Select all Asian languages from the **Languages settings for the system**. 4. Click **Next** to accept the default location, or **Browse** to select an alternate location (install checklist parameter A), and click **Next**.

| 🔏 MailFrontier Gateway                                                                                                    | $\mathbf{X}$                                    |
|----------------------------------------------------------------------------------------------------|-------------------------------------------------|
| MailFrontier Gateway™                                                                                                    | 🙆 MailFrontier <sup>.</sup>                     |
| <b>Destination Location</b><br>Setup will install MailFrontier Gateway in the destination folder shown belo<br>To install the application into a different folder, click Browse, and select ar<br>destination folder. You must enter a destination folder with 5 characters o<br>Next button is enabled. | w.<br>nother folder as the<br>r more before the |
| Destination Folder<br>C:\Program Files\MailFrontierEG<br>< <u>B</u> ack                                                                                                    | Browse                                          |

Figure 4.2 Destination Location for SonicWALL Email Security Gateway

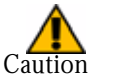

It is important that this folder is not scanned by an anti-virus engine.

5. Choose the directory to install your data, as shown in <Xref\_Color>Figure 4.3 on page 36.

The default destination location for SonicWALL Email Security Gateway files is suitable for most servers.

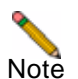

If you are deploying multiple SonicWALL Email Security Gateway servers that share a folder, specify that shared folder for your data.

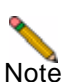

For performance reasons, read/write access to the data directory must be fast. If the data directory is on the same disk drive as the install directory, it is almost certainly fast enough. If the data directory is shared between two or more computers, or is on a different device than the install directory, administrators need to make sure that performance requirements are met. As a general rule, there should be at least a 100 Megabit connection to the data drive and less than 10 millisecond latency to the data drive. Latency can be tested with the ping command.

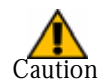

It is important that this folder is not scanned by an anti-virus engine.

| 🔏 Choose Destination Location                                                                                                    | $\mathbf{X}$                |
|----------------------------------------------------------------------------------------------------|-----------------------------|
| MailFrontier Gateway™                                                                                                    | 🙆 MailFrontier <sup>.</sup> |
| Setup will install MailFrontier Gateway data in the folder shown below.<br>To install into a different folder, click Browse and select another folder.<br>When running multiple MailFrontier Gateway servers in parallel, you can<br>share all of the data among them. Select a common "Data Destination<br>Folder" that is shared over the network. |                             |
| Data Destination Folder<br>C:\Program Files\MailFrontierEG\data<br>< <u>B</u> ack                                                                                                    | B <u>r</u> owse             |

Figure 4.3 Choose Destination Location for SonicWALL Email Security Gateway Data

Click **Next** to accept the default data destination folder or click **Browse** to specify another folder.

| 🔏 You Need to Install the Java Runtime Environment,Fire                                                                                                    | bird and/or To 🔀                                                                             |
|----------------------------------------------------------------------------------------------------|----------------------------------------------------------------------------------------------|
| MailFrontier Gateway™                                                                                                    | 🔞 MailFrontier                                                                               |
| Important: The Java Runtime Environment, Firebird, and/or Apache<br>installed as needed to meet MailFrontier Gateway's requirements.<br>Click Install; MailFrontier installs three third-party products for MailFrontier Ga<br>1.4.2_05, Firebird 1.5.1, and Apache Tomcat 4.1.29. These products are in<br>versions are not on your server.<br>Do not change the default settings for these products' installers. MailFrontie | e <b>Tomcat will be</b><br>ateway: Java JRE<br>istalled if the current<br>r Gateway requires |
| Tomcat and Java products.<br>Click Install to begin installing the Java JRE, Firebird, and/or Apache Tomc<br>Click Ignore to install MailFrontier Gateway without Java JRE, Firebird, and                                                                                                    | at products.<br>Tomcat.                                                                      |
| Wise Installation Wizard®                                                                                                    | nstall Ignore                                                                                |

Figure 4.4 Installing Third-Party Products

6. Click **Install** to install these third-party products.

If the required versions of Tomcat, Firebird, and the Java Runtime Environment (JRE) are not installed, they will be installed now.

| 🔏 MailFrontier Gateway            | X                                                                                                    |
|-----------------------------------|----------------------------------------------------------------------------------------------------|
| MailFrontier Gateway <sup>∞</sup> | MailFrontier installation will setup the Apache Tomcat Web<br>server. If you are already running a Web server on port 80, you<br>must change the MailFrontier Gateway Web administration port<br>number. MailFrontier suggests port 8080, in this case.<br>Port Number: 80 |
|                                   |                                                                                                    |
|                                   |                                                                                                    |
| 🔞 MailFrontier                    |                                                                                                    |
|                                   | <u>N</u> ext > Cancel                                                                                                    |

Figure 4.5 Choosing the port number for the Apache Tomcat Server

7. If you are already running a Web server on port 80, you can change the port setting (install checklist parameter B). SonicWALL Email Security recommends port 8080 for Apache Tomcat if port 80 is already used. Click **Next** to continue.

NOTE: You can change the port number and also configure HTTPS access through the UI on the **Server Configuration** > **User View Setup** page.

| 揭 Ma                       | ailFrontier Enterprise Gateway                                                                                                    |              |
|----------------------------|----------------------------------------------------------------------------------------------------|--------------|
| En                         | iterprise Gateway                                                                                                    | MailFrontier |
| In                         | stallation Completed.                                                                                                    |              |
| TH<br>Fo<br>we<br>Pr<br>as | nank you for installing MailFrontier Enterprise Gateway.<br>or more information and to provide feedback, please visit our<br>ebsite, http://www.mailfrontier.com<br>ress the Finish button to exit this installation. You may be<br>sked to reboot your computer. |              |
|                            | < <u>B</u> ack                                                                                                    | Cancel       |

Figure 4.6 Installation Completed

8. A window appears to say that installation is complete. Click the **Finish** button. SonicWALL Email Security displays a browser window in which you can click links to view the documentation.

## **Confirm Windows Services Are Running**

- 1. Test your SonicWALL Email Security Gateway installation to confirm that SonicWALL Email Security Gateway services are running and you can navigate to the **Login** page.
- 2. Select **Start** > **Programs** > **Administrative Tools** > **Services** and confirm that the following services have started:
- Apache Tomcat
- MlfAsg Gateway
- MlfAsg Monitor
- MlfAsg Replicator
- MlfAsg Updater
- Firebird Guardian
- Firebird Server
- MlfMTA

# Configuring Proxy Services for SonicWALL Email Security Gateway for Windows

SonicWALL Email Security Gateway communicates regularly with the SonicWALL Email Security data center to obtain updates of collaborative spam thumbprints, spam-blocking rules, Blocked Lists, and other information to help keep its spam-blocking capabilities up to date. This communication takes place via HTTP. If your organization restricts HTTP access via a proxy server, SonicWALL Email Security Gateway can use this proxy to communicate with the SonicWALL Email Security Data Center. To do this, you must configure SonicWALL Email Security Gateway to use the proxy. If SonicWALL Email Security Gateway does not have access to the SonicWALL Email Security data center, collaborative rules and allowed and blocked lists are not updated.

Configure the Proxy Server settings within Internet Explorer. By default, those settings are not visible to Windows Services, including SonicWALL Email Security Gateway. To make the settings visible, edit the Windows Registry with regedit, and add the following Windows Registry entry:

```
HKEY_LOCAL_MACHINE\SOFTWARE\Policies\Microsoft\Windows\CurrentVers
ion\Internet Settings\ProxySettingsPerUser with a DWORD value of
0.
```

Then, reconfigure the proxy server settings in Internet Explorer.

Note

If your HTTP proxy server requires basic username and password authentication, you can set these parameters in the **Server Configuration > Updates** page of the administration UI after you finish installation.

### **Uninstalling SonicWALL Email Security Gateway**

Except in very rare cases, new versions of SonicWALL Email Security Gateway can be installed without uninstalling the older version. If you are required to uninstall, SonicWALL Email Security recommends that you use the Control Panel to uninstall SonicWALL Email Security Gateway and its components. To remove SonicWALL Email Security Gateway for Windows and other installed components:

- 1. Select Start > Settings > Control Panel > Add/Remove Programs.
- 2. Click SonicWALL Email Security Gateway and select Change/Remove.
- 3. Click Apache Tomcat version number and select Change/Remove.
- 4. Click Java 2 Runtime Environment SE and select Change/Remove.
- 5. Click Java Web Start and select Change/Remove.
- 6. Click Firebird version number and select Change/Remove.

IF you uninstall SonicWALL Email Security Gateway and its components, do not delete SonicWALL Email Security Gateway data from the SonicWALL Email Security installation or data directories unless directed to by SonicWALL Email Security Technical Support. This information will be needed when you reinstall the product.

# CHAPTER 5 Getting Started

## Introduction

This guide describes how to configure SonicWALL Email Security Gateway to match your environment and user needs.

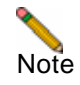

Disable your browser's pop-up blockers before configuring SonicWALL Email Security Gateway, because many of the configuration windows are pop-up windows.

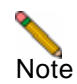

For security purposes, SonicWALL Email Security terminates your session if there is no activity for 10 minutes. You must log in again if this occurs.

# **Initial Configuration**

## SonicWALL Email Security Gateway Master Account

Each SonicWALL Email Security Gateway setup has a Master Account which is a master administrative account. You use this account to initially configure the server, configure for LDAP synchronization and assign administrative privileges to other accounts. The Master Account's user name is **admin** and the password is **master**.

## Logging In

Log in to your SonicWALL Email Security Gateway as a user with administrator privileges.

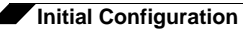

#### **Example:**

http://mailfrontiergateway.mycorp.com

| MailFrontier<br>GATEWAY SERVER |                                                |
|--------------------------------|------------------------------------------------|
|                                | Login Help<br>User Name:<br>Password:<br>Login |
| About                          | Preferred language   System hostname : Mtlemon |

Figure 5.1 Login window

To log in with the Master Account, type:

- User Name: admin
- Password: master

The first time you log in to the SonicWALL Email Security Gateway system, you are directly taken to the license settings screen, see Figure 5.2, "License Management Window," on page 43, where you can do the following:

- Change Master Account password
- Enter license keys
- Perform Quick Configuration of the system

#### **Change Master Account Password**

After you login using the Master Account, you can change the password. SonicWALL Email Security strongly recommends that you change the Master Account password.

| License Management                          | MailFrontier Gateway Master Account                       |                       |                     |
|---------------------------------------------|-----------------------------------------------------------|-----------------------|---------------------|
| Network Architecture                        |                                                           |                       |                     |
| LDAP Configuration                          | Username: admin Password:                                 | Confirm password      |                     |
| Directory Protection                        |                                                           |                       |                     |
| <u>Default Message</u><br><u>Management</u> | Apply Changes Revert                                      |                       |                     |
| <u>Junk Box Summary</u>                     |                                                           |                       |                     |
| <u>User View Setup</u>                      | License Keys                                              | Customer              | ' Serial #: 9004565 |
| <u>Updates</u>                              | POL100-459-4586 Add Licens                                | e Key <u>Ge</u>       | t more Information  |
| Monitoring                                  |                                                           |                       |                     |
| <u>User Profiler</u>                        |                                                           |                       |                     |
| Advanced                                    | Module                                                    | License Key           | Expires             |
|                                             | Anti-Spam Module                                          | ASM999-9999-9999-9999 | 06/22/05            |
|                                             | Anti-Fraud Module                                         | AFM999-9999-9999-9999 | 06/22/05            |
|                                             | Anti-Virus Module (McAfee)                                | AVM999-9999-9999-9999 | 06/22/05            |
|                                             | Anti-Virus Module (Kaspersky)                             | AVM999-9999-9999-9999 | 06/22/05            |
|                                             | Policy Module                                             | APM999-9999-9999-9999 | 06/22/05            |
|                                             | Distributed Architecture (Split Mode)                     | DAM999-9999-9999-9999 | 06/22/05            |
|                                             | Outbound Module                                           | OBM999-9999-9999-9999 | 06/22/05            |
|                                             | Quick Configuration<br>Click Here for Quick Configuration |                       | What is this?       |

Figure 5.2 License Management Window

To change password:

- 1. Type **admin** for the username.
- 2. Type a new password in the **Password** text box.
- 3. Type the same password in the **Confirm password** text box.

## Licensing SonicWALL Email Security Gateway Modules

Enter a license key for each SonicWALL Email Security module that you purchased and want to run. You can add additional modules at any time by entering the appropriate license keys. To purchase additional modules, contact your sales representative or email <u>mailto:sales@mailfrontier.com</u>.

To enter your license keys:

1. Cut and paste license key string from the email you received for the module you want to run in to the **License Keys** field.

#### 2. Click Add License Key.

After you add the license key, it appears adjacent to the module along with its license key and expiration date.

3. Repeat steps 1 and 2 for any additional modules you purchased that you want to run.

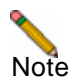

After you have licensed SonicWALL Email Security Gateway, you will be taken to the **Report Dashboard** window directly on subsequent login.

### **Quick Configuration**

If you plan to install SonicWALL Email Security Gateway in an All in One Configuration for inbound and outbound message processing with only one downstream server, no SSL, and routine LDAP options, click the **Quick Configuration** link from the **License Management** window. Quick Configuration allows you to set up SonicWALL Email Security Gateway in a default configuration.

Quick Configuration also allows you to choose whether to quarantine junk messages in the Junk Box or to pass messages through to users. However, Quick Configuration requires that you configure all modules similarly; that is, if you store spam messages in the Junk Box, you must also store messages with viruses in the Junk Box.

**NOTE:** If you have previously configured your SonicWALL Email Security Gateway with more complex settings than are supported by Quick Configuration, the following alert will appear:

| 🗿 Quick Configuration - Microsoft Internet Expl 🔳 🗖                                                                                                    | × |
|----------------------------------------------------------------------------------------------------|---|
| To use Quick Configuration, both Default Spam<br>Management settings must be either <b>Spam</b><br><b>filtering off (pass messages through to</b><br><b>users) or Store in Junk Box (recommended</b><br><b>for most configurations)</b> . The current settings<br>do not match.<br>Click <u>here</u> to go to Default Spam Management. | > |
|                                                                                                    | ~ |
| 🙆 Done 🧐 Local intranet                                                                                                    | : |

Figure 5.3 Quick Configuration Alert

If this alert window or a similar alert window appears, you must either configure all of the modules to pass through email without filtering or to store it in the Junk Box. Otherwise, follow the directions in "Server Configuration" on page 53.

<Xref\_Color>Figure 5.4 on page 45 displays the Quick Configuration window. To configure SonicWALL Email Security Gateway using the Quick Configuration window, select the radio buttons and enter values for the following configuration variables:

#### 1. Network Architecture:

Enter the Inbound Destination server name or IP address and port number.

- Select the Inbound SMTP setup:
  - Allow SMTP recipient addresses to all domains
  - Only allow SMTP recipients addresses to these domains and enter the domains
- Click **Test Mail Servers** to determine that the flow of email from the SonicWALL Email Security server to downstream mail server is able to process email.
- Select the **Outbound Path setup** checkbox if the specified **Inbound Destination Server** will be the only server passing outbound messages to SonicWALL Email Security Gateway.

| MailFrontier - Add New Filter - Micros                                    | oft Internet Explorer                                                                                                    |            |
|---------------------------------------------------------------------------|----------------------------------------------------------------------------------------------------|------------|
| 🗹 Quick Configuration                                                     |                                                                                                    | Close      |
| All these settings are duplicated in mo                                   | re advanced controls elsewhere in the system<br><u>View All in One Network Architecture Diagra</u>                                                                                                    | <u>m</u> * |
| (Use this pane to configure the inbo<br>outbound message processing paths | und and <u>View Split Network Architecture Diagra</u><br>;.)                                                                                                    | <u>m</u> * |
| Inbound Destination Server:                                               | What is t                                                                                                    | nis?       |
| Inbound SMTP Setup:                                                       | Host Name or IP Port  Allow SMTP recipient addresses to all domains on inbound path or (Warning: may make an open relay)  Only allow SMTP recipient addresses to these domains on inbound path (In other words, <rcpt to:="">)  Test Mail Servers</rcpt> |            |
| Outbound Path Setup:                                                      | If the above server contacts the MailFrontier Gateway<br>assume all messages it hands the Gateway are<br>outbound email and route them across the internet<br>using MX records.                                                                          | 5          |
| <b>2. LDAP Configuration</b><br>(Assuming default LDAP queries, no        | View LDAP Diagra<br>SSL, default LDAP port)                                                                                                    | <u>m</u> * |
| Server Name                                                               | 10.1.5.1 Ø What is t                                                                                                    | his?       |
| What type of LDAP Server is it?                                           | Select LDAP Type 💌                                                                                                    |            |
| Login Name:                                                               | corp\admin 😯 What is t                                                                                                    | his?       |
| Password:                                                                 | •••••                                                                                                    |            |
|                                                                           | Test LDAP Login     Test LDAP Query                                                                                                    | . ►        |

Figure 5.4 Quick Configuration Window

#### 2. LDAP Configuration

• Add your LDAP Server name or IP address.

This is the hostname or IP address of the LDAP server. Frequently, this is the name of your Exchange server or your email server.

- Select the LDAP Server type from the drop-down list.
- Enter your **Login name** in the format indicated by the type of LDAP server.

Active Directory - The login name is commonly of the form *domain*\username, for example:

sales\john

**Exchange 5.5** - The login name is commonly of the form *CN=username*, for example:

CN=john

**Note:** To use NTLM authentication, add the LDAP domains on the LDAP configuration page.

Lotus Notes/Domino - The login name is commonly of the form *username*, for example:

john

**SunOne**/**iPlanet** - The login name can either be the exact string "CN=Directory Manager" or a user's X.400-style login. Consider both examples below:

CN=Directory Manager UID=john,OU=people,O=xyz.com,O=internet

For **Other LDAP Servers**, see the documentation that shipped with that product.

- Enter your **password**.
- Click the **Test LDAP Login** button to ensure that LDAP you can log in to your LDAP server.
- Click the **Test LDAP Query** button to ensure that LDAP you can query your LDAP server.
- Enter the Windows NT/NetBIOS domain name if you have an Active Directory or an Exchange 5.5 server.

#### 3. Message Management:

- Select the action SonicWALL Email Security Gateway should take for messages identified as junk:
  - Click Quarantine junk to cause SonicWALL Email Security Gateway to store all messages in the Junk Box.
  - Click **Deliver all messages to users** to allow all messages to pass through to users without filtering for email threats.

#### 4. Junk Box Summary:

- Check the **Send summaries daily** check box to send users daily summaries of their quarantined email, if you selected **Quarantine junk** in step 3.
- Check the **Users can preview their own quarantined junk mail** check box to allow users to preview their junked messages.
- Enter the **URL for the user view**. This text box is filled in automatically based on your server configuration and is included in the Junk Box Summary email.
- Click **Test this Link** to ensure that you have configured a link for users to connect to SonicWALL Email Security Gateway.

#### 5. Updates

• Click the **Test Connectivity to** SonicWALL Email Security button to ensure that you can connect to the SonicWALL Email Security data center.

Click **Apply Changes** to save your Quick Configuration settings. Your server is now ready to process email messages and stop email threats.

# Understanding the SonicWALL Email Security Gateway User Interface

This section describes how to navigate the SonicWALL Email Security Gateway user interface. Figure 5.5 displays the basic SonicWALL Email Security window.

| User's                                                                                                    |                                                                                    | Module icons                                                        | User's R                          |
|----------------------------------------------------------------------------------------------------|------------------------------------------------------------------------------------|---------------------------------------------------------------------|-----------------------------------|
|                                                                                                    | login                                                                              | <b>•</b>                                                            |                                   |
|                                                                                                    | 🔛 😡 🖉                                                                              | a 2 🙀                                                               | 11 😡                              |
| IEINET ciones                                                                                                    | Server Antr-Span Antr-Veux<br>Configuration Techniques Techniques                  | Anti-Fraud Rolicy User & Group<br>Techniquest Management Menagement | Sunk Box Reports to<br>Monitoring |
| Server Configuration<br>Check system status under Rep                                                                    | zorta & Manitoring                                                                 |                                                                     | <b>9</b> H                        |
| License Nanagement<br>Network Architecture<br>LDAP Contraction<br>Directory Protection<br>Default Message<br>Messagement | HailFrontier Gateway Haster Account Username: odmin Password:  Apply Dhanges Revet | Confirm pass                                                        | and:                              |
| Junk Box Summary                                                                                                    | 111111111111                                                                       |                                                                     |                                   |
| User View Satup                                                                                                    | License Keys                                                                       |                                                                     | Customer Senal #1 900456          |
| Updates                                                                                                    | POL100-459-4586 Add License Key                                                    |                                                                     | Set more informatio               |
| Monitoring                                                                                                    |                                                                                    |                                                                     |                                   |
| advanced                                                                                                    | Hodule                                                                             | License Key                                                         | Expires                           |
|                                                                                                    | Anti-Spam Module                                                                   | A\$M300-4556-6554-4589                                              | 06/22/05                          |
|                                                                                                    | Anti-Fraud Module                                                                  | AFM450-1256-6775-4583                                               | 06/22/05                          |
| -                                                                                                    | Anti-Virus Module (MoAfee)                                                         | AVM100-4856-9954-3489                                               | 06/22/05                          |
|                                                                                                    | Anti-Virus Module (Kespersky)                                                      | AVM500-8856-6664-7579                                               | 06/22/05                          |
|                                                                                                    | Besic Policy Module                                                                | (Not Licensed)                                                      | 06/22/05                          |
|                                                                                                    | Advanced Policy Module                                                             | APM601-7896-1214-1922                                               | 06/22/05                          |
| 1                                                                                                    | Distributed Architecture (Split Mode)                                              | DAM900-1516-1514-1189                                               | 06/22/05                          |
| Out                                                                                                    | Outbound Module                                                                    | OBM700+8536-1904+1877                                               | 06/22/05                          |
|                                                                                                    |                                                                                    |                                                                     |                                   |
|                                                                                                    | Quick Configuration                                                                |                                                                     |                                   |

Figure 5.5 SonicWALL Email Security Gateway User Interface Overview

The upper left corner displays the current login name. The upper right hand corner displays the role of the user logged in: Admin, Manager, Help Desk, Group Admin or User. See "SonicWALL Email Security Gateway Roles" on page 147 for more information about roles.

Click the icons on the top of the window to select the different modules, such as spam management or server configuration. Each button brings up a unique menu on the left hand side.

Click the links on the lower margin of the window for the following information:

- **Contact us:** Click this link for a Contact Technical Support form and other support information.
- **About:** Click this link to display a window that contains information about the SonicWALL Email Security Gateway software.
- **Sign in as any user:** Click this link if you are signed in as the administrator and would like to login as a user.
- **System host name:** SonicWALL Email Security Gateway can run on more than one server. The lower right corner of your window displays the host name for the server to which you are currently logged in.
- **Preferred Language:** Click this drop-down box to change SonicWALL Email Security Gateway's user interface in any of the languages shown in Figure 5.6. By default, SonicWALL Email Security Gateway automatically senses the language that you have configured your Web browser.

| 🕘 MailFrontie | er - Preferred Lang                                                                                                | Jua | ge - Microsoft Int 🔳 🗖 🔀 |
|---------------|----------------------------------------------------------------------------------------------------|-----|--------------------------|
| 📝 Prefer      | red Language                                                                                                    |     | Close                    |
|               |                                                                                                    |     | 😢 Help                   |
| Language:     | English<br>English<br>French (Français)<br>German (Deutsch)<br>Japanese (日本語)<br>Spanish (Español)<br>Apply Cancel | *   | Primary Language         |
|               |                                                                                                    |     | ~                        |

Figure 5.6 Preferred Language

## Automatically Download Software for SonicWALL Email Security Gateway

To provide the best protection against latest threats, SonicWALL Email Security periodically releases updates to its Gateway software. SonicWALL Email Security recommends that you keep your software version up-to-date to ensure that you get the best protection available. The updates are classified as minor updates and major updates.

#### **Minor Updates**

#### Windows OS

For Windows based installations, when a minor software update is available, SonicWALL Email Security Gateway automatically downloads the newer version and alerts the administrator that a newer version is available and can be installed. The administrator will see the following pop-up window after logging in to the system.

#### **Configuring Automatic Software Downloads**

To configure automatic software downloads for MailFrontier Gateway servers that run All in One configuration on Windows:

1. Click Server Configuration>Updates.

MailFrontier Gateway displays the Updates window, as shown in Figure 5.7.

|                                                     |                                    | 8                       | 1 and the second second | Ŕ                        | Ì                    | Ň                          |                |                         |  |
|-----------------------------------------------------|------------------------------------|-------------------------|----------------------------------------------------------------------------------------------------|--------------------------|----------------------|----------------------------|----------------|-------------------------|--|
| Sten Off admin                                      | Server<br>Configuration            | Anti-Spam<br>Techniques | Anti-Virus<br>Techniques                                                                                                    | Anti-Fraud<br>Techniques | Policy<br>Management | User & Group<br>Management | Junk Box       | Reports &<br>Monitoring |  |
| Server Configuration<br>Check system status under [ | Reports & Monitor                  | ing                     |                                                                                                    |                          |                      |                            |                | 🚱 Help                  |  |
| License Management                                  | Check for Sp                       | am, Fraud,              | and ¥irus                                                                                                    | Euro                     | 5 mins               | v                          |                |                         |  |
| Network Architecture                                | Blocking Upd                       | lates:                  |                                                                                                    | 6.46                     |                      |                            |                |                         |  |
| LDAP Configuration                                  |                                    |                         |                                                                                                    |                          |                      |                            |                |                         |  |
| Directory Protection                                | Submit unjur                       | nk thumbpr              | ints.                                                                                                    | <b>v</b>                 | V                    |                            |                |                         |  |
| Default Message<br>Management                       | (No message o                      | data or head            | ers are sent.)                                                                                                    | More                     | e Info               |                            |                |                         |  |
| Junk Box Summary                                    | Submit generic spam blocking data. |                         |                                                                                                    |                          |                      |                            |                |                         |  |
| User View Setup                                     |                                    |                         |                                                                                                    | Piero                    | <u>e 1000</u>        |                            |                |                         |  |
| Updates                                             |                                    |                         |                                                                                                    |                          | Apply Chr            | nars 🚺 I                   | est Connectivi | ty to MailFrontier      |  |
| Monitoring                                          |                                    |                         |                                                                                                    |                          |                      | ••••                       |                |                         |  |
| User Profilers                                      |                                    |                         |                                                                                                    |                          |                      |                            |                |                         |  |
| Advanced                                            |                                    |                         |                                                                                                    |                          |                      |                            |                |                         |  |
|                                                     |                                    |                         |                                                                                                    |                          |                      |                            |                |                         |  |
|                                                     |                                    |                         |                                                                                                    |                          |                      |                            |                |                         |  |
|                                                     |                                    |                         |                                                                                                    |                          |                      |                            |                |                         |  |
| Contact us   About                                  |                                    |                         |                                                                                                    |                          | Preferred la         | nquage   Syst              | em hostnam     | e:                      |  |

Figure 5.7 Configuring Updates to MailFrontier Gateway

- 2. Select the time interval from the **Check for Spam, Fraud, and Virus Blocking Updates** drop-down list to configure how often to receive junk-blocking updates.
- 3. Check the **Submit unjunk thumbprints** check box to send unjunked thumbprints to MailFrontier's Collaborative Laboratory.

**NOTE:** When users unjunk a message, a thumbprint of that message can be sent to MailFrontier Gateway. These unjunked email messages are used to improve the collaborative settings for all users, which tracks new trends in spam and other junk email, and helps prevent unwanted email. The thumbprints sent optionally from MailFrontier Gateway contain absolutely no readable information.

4. Check the **Submit generic spam blocking data** check box to send spam-blocking data to MailFrontier's Collaborative Laboratory.

Generic spam blocking data is sent to MailFrontier to assist in customer support and to help improve spam blocking. No messages, email content, header information or any other uniquely identifiable information is ever sent. Sample information that is sent includes the following data:

- Volume of messages processed and junked
- Success of various junking methods

Number of users protected

| Opgrade Available                                                                                            |                                                                                                    |
|----------------------------------------------------------------------------------------------------|----------------------------------------------------------------------------------------------------|
| A new update has been dow<br>Click the "Update Nov" butt<br>Note: if you are running Malfronter<br>software. | nloaded and is ready to install.<br>In below to install it this will take less than two minutes.<br>Gataway with a load balancer, you must log in directly to the server on which Halfrontier Gataway runs to update the |
| Click been to read more about this s                                                                         | ana de                                                                                                    |
| Upgrade Now Recommended                                                                                      | Uppside Later                                                                                                    |

Figure 5.8 Windows: Update Available Alert

Note If you want to use the Upgrade Now button to upgrade the software and you are administering the system from a remote machine, you must install Java Runtime Environment (JRE) 1.4.2\_05 or later from http://java.sun.com/j2se/1.4.2/ download.html on the remote machine first.

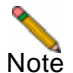

If you are running SonicWALL Email Security Gateway with a load balancer, you must log in directly to the server on which SonicWALL Email Security Gateway runs to update the software

#### Solaris

For Solaris based installations, when a minor software update is available, SonicWALL Email Security Gateway only alerts the administrator that a newer version is available. The administrator will see the following pop-up window after logging in to the system. The administrator will have click **Download for Solaris** button to download and install the software.

| 🚈 MailFrontier - Update Available - Microsoft Internet Explorer                                                                                                    |             |
|----------------------------------------------------------------------------------------------------|-------------|
| 🖶 Update Available                                                                                                    | Close       |
| Minor updates for Solaris (such as this one) cannot be auto-<br>updated. Click the "Download for Solaris" button to download<br>software to your server to install. | the         |
| Download for Solaris Download Later (not recommeded)                                                                                                    |             |
|                                                                                                    |             |
|                                                                                                    |             |
|                                                                                                    |             |
|                                                                                                    |             |
|                                                                                                    |             |
|                                                                                                    |             |
|                                                                                                    | 7           |
| Cone Sector Concernation (Concernation)                                                                                                    | intranet // |

Figure 5.9 Solaris: Update Available Alert

### **Major Updates**

When a major update is available, in both Windows and Solaris, SonicWALL Email Security gateway will alert the administrator that a major update is available and prompt for downloading update for the platform in use. SonicWALL Email Security recommends that you download and install major updates as soon as possible.

| 🚰 MailFrontier - Update Available - Microsoft Internet Explorer                                                                           |             |
|----------------------------------------------------------------------------------------------------|-------------|
| 🖵 Update Available                                                                                                    | Close       |
| A Major new update is ready to download!                                                                                                  |             |
| Click here to read more about this update                                                                                                 |             |
| Major updates (such as this one) cannot be auto-updated. Cli<br>appropriate button to download the software to your server to<br>install. | ck the<br>D |
| Download for Windows Download for Solaris                                                                                                 |             |
| Download Later (not recommeded)                                                                                                    |             |
|                                                                                                    |             |
|                                                                                                    |             |
|                                                                                                    |             |
|                                                                                                    |             |
|                                                                                                    |             |
| A Dave                                                                                                    |             |
| Coca ir                                                                                                    | ntranet     |

Figure 5.10 Major Update Alert

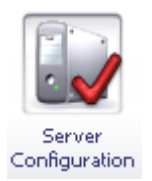

# CHAPTER 6

# Server Configuration

## Introduction

In this chapter, you will learn how to configure the system more extensively and learn more about additional system administration capabilities.

## **Host Configuration**

You can use this page to make changes to the server on which SonicWALL Email Security Gateway is installed.

### **Changing the Hostname**

If you want to change the hostname of this server, enter the new fully-qualified hostname in the **Hostname** field and click the **Apply Changes** button. Changing the hostname will cause a number of changes to be made to SonicWALL Email Security Gateway settings, configuration files, and will rename some of the directories in the SonicWALL Email Security installation and data directories.

If you are running SonicWALL Email Security Gateway in split mode, you must also make changes to the hostname on the other servers. If you rename a Remote Analyzer, you must log in to the Control Center and click the **Server Configuration > Network Architecture** page. Then remove the old Remote Analyzer hostname from any of the Control Centers with which it is associated, and add the new Remote Analyzer hostname. If you rename a Control Center, you must log to the Remote Analyzers and click the **Server Configuration > Network Architecture** page. Then remove the old Control Center hostname and add the new new one.

#### Networking

To configure network settings, such as the IP address, use the **Networking** panel. If DHCP (Dynamic Host Configuration Protocol) is chosen, all the necessary settings will be automatically found from the network DHCP server. If static IP settings are chosen, additional information must be entered in the remaining fields.

The **More Settings** panel allows you to change the date and time of the host machine, restart all the SonicWALL Email Security Gateway services, or reboot the host machine.

## **Setting Your Network Architecture**

There are different ways to configure and deploy SonicWALL Email Security Gateway, and the first decision to make is the choice of network architecture. See "Planning SonicWALL Email Security Gateway Deployment" on page 3 for more information on what network architecture is appropriate for your need. You must decide whether you are setting up a Split or All in One architecture, as that choice impacts other configuration options. You can change the architecture later, but if you do so, you will need to add your mail servers and reset configuration options again.

To configure SonicWALL Email Security Gateway as your desired network architecture, click **Server Configuration** > **Network Architecture**. A screen similar to Figure 6.1, "Network Architecture," on page 54 appears.

### Adding an Inbound Mail Server for All in One Architecture

| MailFrontier<br>GATEWAY APPLIANCE                                                                                          | 2                       | 0                                                                                                    | 1                                                                         | R                                                                | 1                                                                                                    | 1                                | 1                                     |                         | 6-7100 |
|----------------------------------------------------------------------------------------------------|-------------------------|----------------------------------------------------------------------------------------------------|---------------------------------------------------------------------------|------------------------------------------------------------------|----------------------------------------------------------------------------------------------------|----------------------------------|---------------------------------------|-------------------------|--------|
| since siones                                                                                                    | Server<br>Configuration | Anti-Spem<br>Techniques                                                                                         | Anto-Vinus<br>Techniques                                                  | Anti-Praud<br>Techniques                                         | Policy<br>Management                                                                                                    | User & Group<br>Management       | Junk Box                              | Reports &<br>Monitoring |        |
| Server Configuration<br>Check system status unde                                                                           | r Reports & Monitori    | 0.0                                                                                                    |                                                                           |                                                                  |                                                                                                    |                                  |                                       | 0                       | Help   |
| Usense Management<br>Network Architecture<br>LDAP. Configuration<br>Directory Protection<br>Default. Message<br>Management | This Server Is:         |                                                                                                    | l <b>in One</b> (Rec<br>w All in One )<br>Nt (For Multi-<br>w Solit Netwo | ommended fo<br>letwork Archit<br>Datacenter de<br>rk Architectur | r most deployi<br>ecture Diagra<br>ployment)<br>e Diagram                                                                                                    | ments)                           |                                       |                         |        |
| Junk Box Summary                                                                                                    |                         | The second second second second second second second second second second second second second second second se |                                                                           |                                                                  |                                                                                                    |                                  |                                       |                         |        |
| Updetta<br>Updetta<br>Monitoring<br>Vast. Profiler<br>Advanced                                                             | Inbound Email P         | dit Path                                                                                                    | Delete Path                                                               |                                                                  |                                                                                                    |                                  | 0                                     | Fest Mail Serve         | ri     |
|                                                                                                    | L Searce IP Co          | ntacting Path                                                                                                   | ZJ<br>Ar                                                                  | ath Listens On<br>19:25                                          |                                                                                                    | 3. Destina<br>What is<br>(Proxy) | tion of Path<br>this:<br>10.1.1.4;25  |                         | =      |
|                                                                                                    | Outbound Email          | Flow                                                                                                    |                                                                           |                                                                  |                                                                                                    |                                  |                                       |                         |        |
|                                                                                                    | Add Path E              | dit Plath                                                                                                    | Delete Path                                                               |                                                                  |                                                                                                    |                                  |                                       | Fest Mail Serve         | 15     |
|                                                                                                    | 1. Searce IP Co         | ntacting Path                                                                                                   | LS<br>AT                                                                  | ath Listens On                                                   |                                                                                                    | K Destination                    | tion of Path<br>this:<br>X Record Ros | rting                   | =      |
|                                                                                                    | More Settings           | [ Emple                                                                                                    |                                                                           | Foul Addaps D                                                    | and the second second se |                                  |                                       |                         |        |

Figure 6.1 Network Architecture

Set this server to All in One configuration by choosing the radio button next to **All in One**. Click the **Add Path** button in the **Inbound Email Flow** section. The **Add Inbound Path** window appears, as shown in Figure 6.2.

| Add  Add  Add  Add  Add  Add  Add  Ad                                                                                                    | MailFrontier - Add Mail Server - Microsoft Internet Explorer                                                                                                    |                                                                                                    |                                                      |                 |
|----------------------------------------------------------------------------------------------------|----------------------------------------------------------------------------------------------------|----------------------------------------------------------------------------------------------------|------------------------------------------------------|-----------------|
| dd Inbound Path         Isserts IP Contacting Path<br>(seedy the IP addresses of other machines that are allowed to connect to and relay through this path.         Any source IP address is allowed to connect to this path.         Any source IP address is allowed to connect to this path.         Any source IP address is allowed to connect to this path.         Any source IP address is allowed to connect to this path but the relaying is not allowed unless the recipient of<br>any email has one of these domains:         Conly these IP address can connect and relay:         Conly these IP address and port number on which this path listens for connections.         Listen for all IP address on this port.         Listen for all IP address on this port.         Isten for only this IP address on this port.         Destination of Path<br>(address the consil port.)         Destination of Path<br>(address the consil port.)         Destination of Path<br>(address the relating with record rooting.)         This is an MTA. Route email using Smart Host to:         This is an MTA. Route email using MtX record rooting.         This is an MTA. Route email using MtX record rooting with these exceptions: any domains<br>in the table on the right are routed to the indicated IP addresses.         This is an MTA. Route email using MtX record rooting with these exceptions: any domains<br>in the table on the right are routed to the indicated IP addresses.         This is an MTA. Route email using MtX record rooting with these exceptions: any domains<br>in the table on the                                                                                                    | Add                                                                                                    |                                                                                                    |                                                      | Clo             |
| Any source IP contacting Path issends the IP address is allowed to connect to and relay through this path. Any source IP address is allowed to connect to this path Any source IP address is allowed to connect to this path but the relaying is not allowed unless the recipient of any email has one of these domains:  Only these IP address can connect and relay:  Only these IP address can connect and relay:  Only these IP address can connect and relay:  Only these IP address can connect and relay:  Only these IP address can connect and relay:  Only these IP address can connect and relay:  Only these IP address on this port.  I Listen for all IP address on this port.  Listen for all IP address on this port.  Listen for only this IP address on this port.  Destination of Path Constrained Path Constrained Constrained Path Constrained Path Constrained Path Constrained Path Constrained Path Constrained Path Constrained Path Constrained Path Constrained Constrained Constrained Constrained Constrained Constrained Constraine      | dd Tele uw d Delt                                                                                                    |                                                                                                    |                                                      |                 |
|                                                                                                    | dd Tuponiid Natu                                                                                                    |                                                                                                    |                                                      |                 |
| <ul> <li>Any source IP address is allowed to connect to this path.</li> <li>Any source IP address is allowed to connect to this path but the relaying is not allowed unless the recipient of any email has one of these domains:         <ul> <li>(Separate entries with a <cr>. Exame example.net)</cr></li> <li>Only these IP address can connect and relay:</li> <li>(Separate entries with a <cr>. Exame example.net)</cr></li> <li>Only these IP address can connect and relay:</li> <li>(Separate entries with a comma)</li> </ul> </li> <li><b>Path Listens On</b> <ul> <li>(Separate entries with a comma)</li> <li>(Separate entries with a comma)</li> <li>(Separate entries with a commany entries in the commany entries in the commany entries in the commany entries in the commany entries in the commany entries entries in the commany entries entries in the commany entries entries in the commany entries entries entrie</li></ul></li></ul>                                                                                                    | . Source IP Contacting Path<br>specify the IP addresses of other machines that are allowed to connect to and relay through t                                                                             | this path.                                                                                         |                                                      |                 |
| Any source IP address is allowed to connect to this path but the relaying is not allowed unless the recipient of any email has one of these domains:  (Geparate entries with a <cr>. Exam c.ample.com c.ample.com</cr> | Any source IP address is allowed to connect to this path.                                                                                                    |                                                                                                    |                                                      |                 |
| Only these IP address can connect and relay:   (Separate entries with a <cr>&gt;, Example.oon   2. Path Listens On   (Separate entries with a comma)   (Separate entries with a comma)   2. Path Listens On   (Separate entries with a comma)   (Separate entries with a comma)   2. Path Listens On   (Separate entries with a comma)   (Separate entries with a comma)   3. Path Listens On   (Separate entries with a comma)   (Separate entries with a comma)   3. Listen for only this IP address on this port.   (Listen for only this IP address on this port.   25   9. Usiten for only this path routes email.   0. This is a prox. Pass all email to destination Host Name or IP   0. This is an MTA. Route email using Smart Host to:   0. This is an MTA. Route email using Smart Host to:   0. This is an MTA. Route email using MX record routing.   0. This is an MTA. Route email using MX record routing with these exceptions: any domains in the table on the right are routed to the indicated IP addresses.   0. This is an MTA. Route email using MX record routing with these exceptions: any domains in the table on the right are routed to the indicated IP addresses.   0. This is an MTA. Route email using MX record routing with these exceptions: any domains end Paddress with a space. Separate entries with a <cr>&gt;. Example: sales.corp.com 10.1.1.2</cr></cr>                                                                                                    | <ul> <li>Any source IP address is allowed to connect to this path but the relaying is not allowed un<br/>any email has one of these domains;</li> </ul>                                                  | nless the recipient of                                                                             |                                                      | 2               |
| Conly these IP address can connect and relay:                                                                                                    |                                                                                                    |                                                                                                    |                                                      | 3               |
| <ul> <li>Only these IP address can connect and relay:</li> <li>(Separate entries with a comma)</li> <li>(Separate entries with a comma)</li> <li>(Separate the domain and IP address with a space. Separate entries with a comma component of 10.1.1.2</li> </ul>                                                                                                    |                                                                                                    |                                                                                                    | (Separate entries wit<br>example.com<br>example.net) | h a ≺CR≻. Examj |
| (Separate entries with a comma)         2. Path Listens On<br>Specify the IP address and port number on which this path listens for connections.         () Listen for all IP address on this port.         () Listen for only this IP address on this port.         () Listen for only this IP address on this port.         () Listen for only this IP address on this port.         () Listen for only this IP address on this port.         () Listen for only this IP address on this port.         () Listen for only this IP address on this port.         () Listen for only this IP address on this port.         () Listen for only this IP address on this port.         () Listen for only this IP address on this port.         () Listen for only this IP address on this port.         () Listen for only this IP address on this port.         () Listen for only this IP address on this port.         () This is a proty. Pass all email to destination to which this path routes email.         () This is an MTA. Route email using Smart Host to:         () This is an MTA. Route email using MX record routing.         () This is an MTA. Route email using MX record routing with these exceptions: any domains in the table on the right are routed to the indicated IP addresses.         () Marks the         () This is an MTA. Route email using MX record routing with these exceptions: any domains in the table on the right are routed to the indicated IP addresses.         () Marks the <td><ul> <li>Only these IP address can connect and relay;</li> </ul></td> <td></td> <td></td> <td></td>                                                                                                    | <ul> <li>Only these IP address can connect and relay;</li> </ul>                                                                                                    |                                                                                                    |                                                      |                 |
| Path Listens On<br>Specify the IP address and port number on which this path listens for connections.       25         O Listen for all IP address on this port.       25         Port       Listen for only this IP address on this port.         Listen for only this IP address on this port.       Listen IP         Port       Listen IP         Port       Destination Host Name or IP         Port       Listen IP         Port       Listen IP         Port       Listen IP         Port       Destination Host Name or IP         Port       Port         Physic back       Separate the domain and IP address with a space. Separate the other inducated IP addresses.         Physic back       Separate t                                                                                                    |                                                                                                    |                                                                                                    | (Separate entries wit                                | th a comma)     |
| b. Destination of Path<br>Specify the destination to which this path routes email.         Image: This is a proxy. Pass all email to<br>destination server:       10.1.1.4       25         Image: Which is her?       Destination Host Name or IP       Port         Image: This is an MTA. Route email using Smart Host to:       25       25         Image: Image: This is an MTA. Route email using MX record routing.       25       0         Image: Image: Imag                                                                                                    | <ul> <li>Path Uscens on</li> <li>Path Uscens on</li> <li>Listen for all IP address on this port.</li> <li>Listen for only this IP address on this port.</li> </ul>                                       |                                                                                                    | 25<br>Port<br>Listen IP                              | Port            |
| This is a proxy. Pass all email to destination server: What is the? This is an MTA. Route email using Smart Host to: What is the? Destination Host Name or IP Port This is an MTA. Route email using MX record routing. What is the? This is an MTA. Route email using MX record routing with these exceptions: any domains in the table on the right are routed to the indicated IP addresses. What is the? Separate the domain and IP address with a space. Separate the domain and IP address with a space.                                                                                                    | <ol> <li>Destination of Path<br/>specify the destination to which this path routes email.</li> </ol>                                                                                                    |                                                                                                    |                                                      |                 |
| Destination server:       Entitient of the state of the state of the                                              | This is a proxy. Pass all email to                                                                                                    | 10.1.1.4                                                                                           |                                                      | 25              |
| <ul> <li>This is an MTA. Route email using Smart Host to:<br/>What is that         <ul> <li>Destination Host Name or IP</li> <li>Port</li> </ul> </li> <li>This is an MTA. Route email using MX record routing.         <ul> <li>What is that</li> <li>This is an MTA. Route email using MX record routing with these exceptions: any domains in the table on the right are routed to the indicated IP addresses.         <ul> <li>What is that</li> <li>What is that</li> <li>Separate the domain and IP address with a space. Separate entries with a <cr>. Example: sales.corp.com 10.1.1.1 engr.corp.com 10.1.1.2</cr></li> </ul> </li> </ul></li></ul>                                                                                                    | What is this?                                                                                                    | Destination Host Nan                                                                               | ne or IP                                             | Port            |
| What is the?     Destination Host Name or IP     Port     Fort     This is an MTA. Route email using MX record routing,     What is the?     Destination Host Name or IP     Port     Port           | This is an MTA. Route email using Smart Host to:                                                                                                    |                                                                                                    |                                                      | 25              |
| <ul> <li>This is an MTA. Route email using MX record routing.</li> <li>This is an MTA. Route email using MX record routing with these exceptions: any domains in the table on the right are routed to the indicated IP addresses.</li> <li>What is the?</li> <li>Separate the domain and IP address with a space. Separate the domain and IP address with a space. Separate set is sales.corp.com 10.1.1.1 engr.corp.com 10.1.1.2</li> </ul>                                                                                                    | What is this?                                                                                                    | Destination Host Nan                                                                               | ne or IP                                             | Port            |
| <ul> <li>This is an MTA. Route email using MX record routing with these exceptions: any domains in the table on the right are routed to the indicated IP addresses.</li> <li>What is the?</li> <li>Separate the domain and IP address with a space. Separate the domain and IP address with a space. Separate the space space of the space of the space</li></ul>        | <ul> <li>This is an MTA. Route email using MX record routing.</li> <li>What is thin?</li> </ul>                                                                                                    |                                                                                                    |                                                      |                 |
| Separate the domain and IP address with a space. Separate<br>entries with a <cr>. Example:<br/>sales.corp.com 10.1.1<br/>engr.corp.com 10.1.1.2</cr>                                                                                                    | <ul> <li>This is an MTA. Route email using MX record routing with these exceptions: any domains<br/>in the table on the right are routed to the indicated IP addresses.</li> <li>What is the?</li> </ul> |                                                                                                    | < >                                                  |                 |
|                                                                                                    |                                                                                                    | Separate the domain<br>entries with a <cr>.<br/>sales.corp.com 10.1.<br/>engr.corp.com 10.1.3</cr> | and IP address with a<br>Example:<br>1.1<br>1.2      | space. Seperate |
|                                                                                                    |                                                                                                    |                                                                                                    |                                                      |                 |

#### Figure 6.2 Adding Inbound Path Window

- 1. **Source IP Contacting Path**. In this section you can configure where you accept email from. You can choose to
  - Accept connections for all senders. Use of this setting can make the product an open relay.

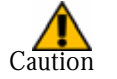

n SonicWALL Email Security strongly recommends *against* an open relay. Open relays can reduce the security of your email network and allow malicious users to spoof your email domain.

- Accept connections for all senders sending to the specified domains.
- Accept connections from the specified senders
- 2. **Path Listens On**. In this section, you can specific which IP addresses and port number the service is listening on for incoming email.

- **Listen for all IP address on this port** This is the typical setting for most environment as the service listens on the specified port using the machine's default IP address. The usual port number for incoming email traffic is 25.
- **Listen only on this IP address and port** If you have multiple IP addresses configured in this machine, you can specify which IP address and port number to listen on.
- 3. **Destination of Path**. In this section, you can specify the destination server for incoming email traffic in this path.
  - **This is a proxy. Pass all email to destination server** This setting configures this path to act as a proxy and relay messages to a downstream email server. If the downstream server is unavailable, incoming messages will not be accepted.
  - This is an MTA. Route email using SmartHost to This setting is the same as the above Proxy option, except that incoming messages will be accepted and queued if the downstream server is unavailable. In this instance, this path acts as a SMTP smarthost.
  - This is an MTA. Route email using SmartHost with load balancing to the following multiple destination servers When a path is configured with this choice, messages received will be routed to multiple downstream servers as follows.
  - If **Round robin** is specified, email will be load-balanced by sending a portion of the email flow through each of the servers specified in the text box in round-robin order. All of the servers will process email all the time.
  - If **Fail over** is specified, the first server listed will handle all email processing under normal operation. If the first server cannot be reached, email will be routed through the second server. If the second server cannot be reached, email will be routed through the third server, and so on.
  - **MTA with MX record routing** This setting configures this path to route messages by standard MX (Mail Exchange) records. To use this option, your DNS server must be configured to specify the MX records of your internal mail servers that need to receive the email.
  - **MTA with MX record routing (with exceptions)** This setting configures this path to route messages by standard MX (Mail Exchange) records, except for the specified domains. For the specified domains, route messages directly to the listed IP address.

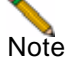

You can specify email addresses in addition to domains in this routing table. Also, hostnames can be specified instead of IP addresses. For example, if you want to route customer service emails to one downstream server and the rest of the traffic to a different downstream server, you can specify some thing like

service@mycompany.com 10.1.1.1

mycompany.com internal\_mailserver.mycompany.com

- 4. Advanced Settings
  - Use this text instead of a host name in the SMTP banner Use this text to customize the HELO banner. By default, the fully qualified domain name will be used
  - Set the action you want to take for messages for email recipients who are not listed in your LDAP server. Typically, it is a good practice to set this path to adhere to corporate settings.
  - **Enable StartTLS on this path** Check this check box if you want a secure internet connection for email. If the check box is checked, SonicWALL Email Security Gateway uses Transport Layer Security (TLS) to provide the secure internet connection. When StartTLS is enabled, email can be sent and received over a secure socket. The source and destination email addresses and the entire message contents are all encrypted during transfer.

Click **Add** to add an inbound path for this All in One server.

### Adding an Outbound Mail Server for All in One Architecture

Click the **Add** button in the **Outbound Email Flow** section. The **Add Outbound Path** window appears, as shown in Figure 6.3.

| MailFrontier - Add Mail Server - Microsoft Internet Explorer - [Working Offline]                                                                                         |                                                                                                    |                        |
|----------------------------------------------------------------------------------------------------|----------------------------------------------------------------------------------------------------|------------------------|
| Add Outbound Path                                                                                                    |                                                                                                    |                        |
| <ol> <li>Source IP Contacting Path<br/>Specify the IP addresses of other machines that are allowed to connect to and relay the</li> </ol>                                | rough this path.                                                                                                    |                        |
| <ul> <li>Any source IP address is allowed<br/>to connect to this path.</li> </ul>                                                                                        |                                                                                                    |                        |
| Only these IP address can connect and relay.     10     Us                                                                                                    | 1.1.4<br>e commas to list multiple)                                                                                          |                        |
| 2. Path Listens On<br>specify the IP addresses and part number on which this path listens for connections.                                                               |                                                                                                    |                        |
| <ul> <li>Listen for all IP address on this port.</li> </ul>                                                                                                    | 25<br>Boot                                                                                                    |                        |
| <ul> <li>Listen for only this IP address on this port.</li> </ul>                                                                                                    | Listen IP                                                                                                    | Port                   |
| . Destination of Path<br>pecify the destination to which this path routes email.                                                                                         |                                                                                                    |                        |
| This is a proxy. Pass all email to<br>destination server:                                                                                                    | 10.1.1.4<br>Destination Host Name or IP                                                                                      | 25<br>Port             |
| This is an MTA. Route email using Smart Host to:                                                                                                    | Destination Host Name or IP                                                                                                  | 25<br>Port             |
| This is an MTA. Route email using MX record routing.                                                                                                    |                                                                                                    |                        |
| This is an MTA. Route email using MX record routing with these exceptions: any domains in the table on the right are routed to the indicated IP addresses. What is this? | 2                                                                                                    |                        |
|                                                                                                    | Separate the domain and IP address w<br>entries with a < CR >. Example:<br>sales.corp.com 10.1.1.1<br>engr.corp.com 10.1.1.2 | with a space. Seperate |
|                                                                                                    |                                                                                                    |                        |

Figure 6.3 Adding an Outbound Path

- 1. **Source IP Contacting Path**. In this section, you can specify which servers within your organization can connect to this path to relay outgoing email.
  - Any source IP address is allowed to connect to this path This setting configures this path to receive outgoing email from any server. Using this option could make your server an open relay.
  - Only these IP addresses can connect and relay This setting configures this path to accept email only from the specified IP addresses.
     NOTE: You need to use this setting if you configure your SonicWALL Email Security Gateway installation to listen for both inbound and outbound email traffic on the same IP address on port 25.
- 2. **Path Listens On**. In this section, you can specify the IP addresses and port number on which this path listens for connections.
  - **Listen for all IP address on this port** This is the typical setting for most environment as the service listens on the specified port using the machine's default IP address.

- **Listen only on this IP address and port** If you have multiple IP addresses configured in this machine, you can specify which IP address and port number to listen to.
- 3. **Destination of Path.** In this section, you can specify the destination server for outgoing email traffic in this path.
  - **This is a Proxy. Pass all email to destination server** Use this setting if you want this path to act as a proxy and relay messages to an upstream MTA. Enter the host name or IP address of the upstream MTA and the port on which it should be contacted. If the upstream MTA is unavailable, outgoing messages will not be accepted.
  - This is an MTA. Route email using SmartHost to This setting is same as the Proxy option above except that outgoing messages will be accepted and queued if the upstream MTA is unavailable.
  - This is an MTA. Route email using SmartHost with load balancing to the following multiple destination servers When a path is configured with this choice, outbound messages will be routed to multiple upstream MTAs as follows.
  - If Round robin is specified, email will be load-balanced by sending a portion of the email flow through each of the MTAs specified in the text box in round-robin order. All of the MTAs will process email all the time.
  - If Fail over is specified, the first MTA listed will handle all email processing under normal operation. If the first MTA cannot be reached, email will be routed through the second MTA. If the second MTA cannot be reached, email will be routed through the third MTA, and so on.
  - **This is an MTA. Route email using MX record routing** Use this setting to configure this path to route outbound email messages by standard MX (Mail Exchange) records.
  - This is an MTA. Route email using MX record routing with these exceptions Use this setting to configure this path to route outbound email messages by standard MX (Mail Exchange) records except for the specified domains. For the specified domains, route messages directly to the listed IP address.
- 4. Advanced Settings.
  - Use this string instead of a host name in the SMTP banner Use this string to customize the HELO banner. By default, the fully qualified domain name will be used.

#### Adding a Server for Split Architecture

If you chose Split Architecture, you must define whether the server is the Control Center or Remote Analyzer, and then let each know about the other.

1. Go to Server Configuration > Network Architecture.

#### 2. Choose Split.

| Server Configuration<br>Check system status unde | r <u>Reports &amp; Monitoring</u>                  |                               |                                                                                      | 🚱 Help                                |
|--------------------------------------------------|----------------------------------------------------|-------------------------------|--------------------------------------------------------------------------------------|---------------------------------------|
| <u>License Management</u>                        |                                                    | ~                             |                                                                                      | + + - <b>&gt;</b>                     |
| Network Architecture                             | This Server Is:                                    | 0                             | <b>All in Une</b> (Recommended for mos<br><u>View All in One Network Architectur</u> | e <u>Diagram</u>                      |
| LDAP Configuration                               |                                                    |                               | Solit (For Multi-Datacenter deployn                                                  | oent)                                 |
| <u>Directory Protection</u>                      |                                                    | •                             | View Split Network Architecture Dia                                                  | igram                                 |
| <u>Default Message</u><br><u>Management</u>      |                                                    |                               | If Split, this machine is a:                                                         |                                       |
| <u>Junk Box Summary</u>                          |                                                    |                               | <ul> <li>Control Center Server</li> </ul>                                            |                                       |
| <u>User View Setup</u>                           |                                                    |                               | 🔘 Remote Analyzer Server                                                             |                                       |
| <u>Updates</u>                                   |                                                    |                               |                                                                                      |                                       |
| Monitoring                                       |                                                    | App                           | ly l                                                                                 |                                       |
| <u>User Profiler</u>                             |                                                    |                               |                                                                                      |                                       |
|                                                  | Control Center (WI           Add Server         Ed | h <b>ere re</b><br>lit Server | mote analyzer send junk):                                                            | Test Connectivity to Control Center   |
|                                                  | Control Center Ser                                 | ver                           |                                                                                      |                                       |
|                                                  | corp_asg:2599                                      |                               |                                                                                      |                                       |
|                                                  |                                                    |                               |                                                                                      |                                       |
|                                                  | My Inbound Remot                                   | e Anal                        | yzer Server(s) Paths:                                                                |                                       |
|                                                  | Add Server Ed                                      | lit Server                    | Delete Server                                                                        | Test Connectivity to Remote Analyzers |
|                                                  | Remote Analyzer                                    |                               | <u>1. Source IP/2. Path Listens On</u>                                               | 3. Destination of Path                |

#### Figure 6.4 Split Configuration Network Architecture

- 3. Click **Control Center** to configure the server as a Control Center or click **Remote Analyzer** to configure the server as a Remote Analyzer.
- 4. Click Apply.

#### Adding a Control Center

To add a Control Center:

1. Click Add Server in the Control Center section of the Network Architecture window.

| 🗿 MailFrontier - Add Control Center - Microsoft Internet Explo 🔳 🗖 🔀 |            |  |
|----------------------------------------------------------------------|------------|--|
| 🖶 Add                                                                | Close      |  |
| Add Control Server                                                   |            |  |
| Control Server Hostname:                                             |            |  |
| Control Server Address Port<br>Number:                               | 2599       |  |
|                                                                      | Add Cancel |  |
|                                                                      |            |  |
|                                                                      |            |  |
|                                                                      |            |  |

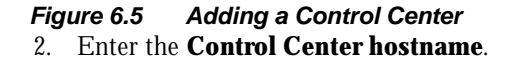

- 3. If feasible, use the default port number. If not, enter a new **Control Center Server Address Port Number**.
- 4. Click Add.

#### Adding a Remote Analyzer

You must add one or more Remote Analyzers to a Split Configuration. Remote Analyzers can process inbound messages or outbound messages or both.

1. Click the **Add Server** button in the Inbound Remote Analyzer or Outbound Remote Analyzer section based on your need.

| My Inbound Remote Analyzer Server(s) Paths: |                                                                                        |                                                   |  |
|---------------------------------------------|----------------------------------------------------------------------------------------|---------------------------------------------------|--|
| Add Server Edit Server                      | Delete Server 🕕 Test Conne                                                             | ectivity to Remote Analyzers                      |  |
| Remote Analyzer                             | <u>1. Source IP/2. Path Listens On</u>                                                 | 3. Destination of Path                            |  |
| asg-remote1.corp.com<br>(131.31.45.7)       | Add Path Edit Path Any/10.1.1.4:2599 - Proxy Any/10.1.1.5:2599 - MTA (Routing)         | • Test Mail Servers<br>Exchange1.corp.com<br>None |  |
| asg-remote3.corp.com<br>(131.31.45.9)       | Add Path Edit Path Any/10.1.1.6:2599 - MTA (Routing) Any/10.1.1.7:2599 - MTA (Routing) | Test Mail Servers<br>None<br>None                 |  |

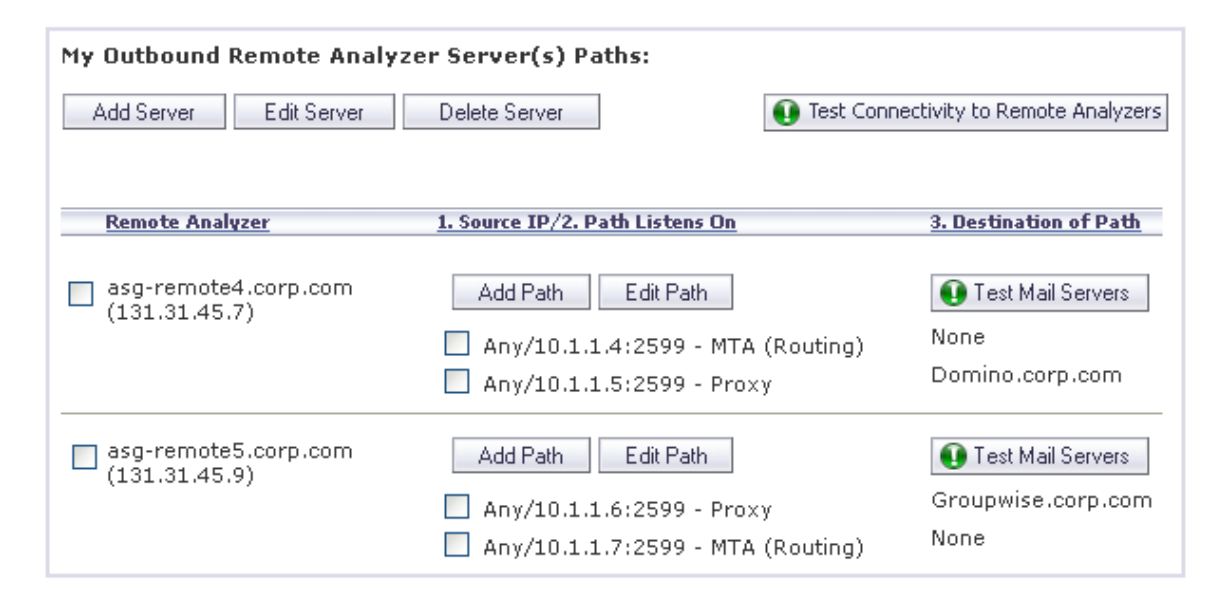

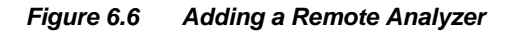
2. Figure 6.7, "Adding Remote Analyzer Server," on page 61 appears. Enter the Remote Analyzer's hostname or IP address.

| MailFrontier - Add Remote Analyzer             | - Microsoft Internet Exp 🔳 🗖 🔀 |
|------------------------------------------------|--------------------------------|
| 🕂 Add                                          | Close                          |
| Add Remote Analyzer Server                     |                                |
| Remote Analyzer Hostname:                      |                                |
| Remote Analyzer Server Address<br>Port Number: | 80                             |
| Requires SSL:                                  |                                |
|                                                | Add Cancel                     |
|                                                |                                |
|                                                |                                |
|                                                | ×                              |

Figure 6.7 Adding Remote Analyzer Server3. Enter the Remote Analyzer Server Address Port number.

- 4. If your network requires SSL, check the **Requires SSL** check box.
- 5. Click the **Add** button.

**NOTE:** If there is a high volume of network traffic, it might take some time before the new Remote Analyzer is displayed in the **Server Configuration**>**Network Architecture** window.

Any changes you make at the Control Center are propagated to the Remote Analyzers you just added. You can monitor their status on the Reports page as well.

## **Configuring Inbound Email Flow for a Remote Analyzer**

While logged into the Control Center, Click the **Add Path** button next to the Inbound Remote Analyzer. An **Add Inbound Path** window appears. Follow the instructions in "Adding an Inbound Mail Server for All in One Architecture" on page 54.

## **Configuring Outbound Email Flow for a Remote Analyzer**

While logged into the Control Center, Click the **Add Path** button next to the Outbound Remote Analyzer. An **Add Outbound Path** window appears. Follow the instructions in "Adding an Outbound Mail Server for All in One Architecture" on page 57. Make sure that the Control Center can connect and relay email messages through this path - step 1 in the Add Outbound Path dialog.

# Configuring Remote Analyzers to Communicate with Control Centers

After you have set up the Control Center, configure each Remote Analyzer so that it can communicate with its Control Center.

1. Log in to each server set up as a Remote Analyzer and go to Network Architecture.

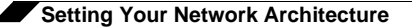

2. Click the **Add** button to identify from which Control Center this Remote Analyzer will accept instructions.

| Control Center (Where the Remote Analyzers send junk emails): |                                       |
|---------------------------------------------------------------|---------------------------------------|
| Add Edit Delete                                               | 1 Test Connectivity to Control Center |
|                                                               |                                       |
| Control Center Server                                         |                                       |
| 12.14.14.222:2599                                             |                                       |
|                                                               |                                       |
|                                                               |                                       |

#### Figure 6.8 Adding the Control Server to a Remote Analyzer

3. An Add Control Center screen appears. Enter the hostname of your **Control Center**. If your Control Center is a cluster, you must add each individual hostname as a valid Control Center.

| MailFrontier - Add Control Cen | ter - Microsoft Internet Explo 🔳 🗖 🔀 |
|--------------------------------|--------------------------------------|
| 🖶 Add                          | Close                                |
| Add Control Server             |                                      |
| Control Server Host Name:      | Add Cancel                           |
|                                | ~                                    |

#### Figure 6.9 Adding Control Center to a Remote Analyzer

**NOTE:** If your Control Center is a cluster, add each individual hostname as a valid Control Center by repeating steps 2-3.

All other configuration options for the Remote Analyzer are managed by the Control Center.

## **Deleting a Remote Analyzer from a Split Configuration**

Before deleting a Remote Analyzer, ensure there are no messages in the queue for quarantine as follows:

- 4. Stop SMTP traffic to the Remote Analyzer by turning off the SonicWALL Email Security Gateway Service. Click **Control Panel>Administrative Tools>Services>MlfAGS Gateway> Stop**.
- 5. After a few minutes, view the last entry in the mfe log on the Remote Analyzer log.
- 6. View the mfe log in the Control Center logs directory to ensure the last entry in the mfe log for the Remote Analyzer is there: this can take a few moments. For more information on log files, see "SonicWALL Email Security Log Files" on page 197.

Turn off the ability of the associated email server to send mail to this Remote Analyzer, and/or point the associated email server to another installed and configured Remote Analyzer

## **Testing the Mail Servers**

Click the **Test Mail Servers** button. SonicWALL Email Security Gateway displays a window that indicates either a successful test or an unsuccessful test.

**NOTE**: It takes 15 seconds for SonicWALL Email Security Gateway to refresh its settings. If the first test fails, try the test again.

|                                                         | Error                                           |
|---------------------------------------------------------|-------------------------------------------------|
| Successfully connected to the control center server(s). | Failed to connect 1 remote analyzer server (s). |
| qa-win2k-1.corp.mailfrontier.com:2599 Connected         | alta.corp.mailfrontier.com:80 Failed            |
| ОК                                                      | ОК                                              |
|                                                         |                                                 |
|                                                         |                                                 |

Figure 6.10 Test Mail Servers Results

## Changing from an All in One Configuration to a Split Configuration

There are only two situations that warrant changing your configuration:

- You are a current SonicWALL Email Security customer running All in One architecture and want to upgrade to a Split Network configuration.
- You are a new customer and have incorrectly configured for All in One architecture and you want to configure for Split Network, or vice versa.

**CAUTION:** Call SonicWALL Email Security Technical Support and work with them to go through these settings.

#### Configure MTA

Click the Configure MTA button to specify several parameters for the MTA. You can limit the number of inbound and outbound connections that SonicWALL Email Security Gateway will accept. You can also restrict email messages based on message characteristics such as message size and number of recipients.

You can also specify how the MTA will handle the case where it is unable to deliver a message right away. It will retry delivery on the interval specified in the Retry interval drop-down menu, and it will stop trying and bounce the message after the length of time specified in the Bounce after drop-down menu.

#### Email Address Rewriting

Use this dialog to rewrite email addresses for inbound or outbound emails. These operations affect only the email envelope (the RFC 2821 fields): the email headers are not affected in any way. For inbound email, the "To" field (the RCPT TO field) is rewritten. For outbound email, the "From" field (the MAIL FROM field) is rewritten.

7.

## LDAP Configuration

SonicWALL Email Security Gateway uses Lightweight Directory Access Protocol (LDAP) to integrate with your organization's email environment. LDAP is an Internet protocol that email programs use to look up users' contact information from a server. As users and email distribution lists are defined in your mail server, this information is automatically reflected in SonicWALL Email Security Gateway in real time.

Many enterprise network use directory servers like Active Directory or Lotus Domino to manage user information. These directory servers support LDAP and SonicWALL Email Security Gateway can automatically get user information from these directories using the LDAP. You can run SonicWALL Email Security Gateway without access to an LDAP server as well. If your organization does not use a directory server, users cannot access their Junk Boxes, and all inbound email is managed by the message-management settings defined by the administrator.

SonicWALL Email Security Gateway uses the following data from your mail environment.

- Login Name and Password: When a user attempts to log into the SonicWALL Email Security Gateway server, their login name and password are verified against the mail server via LDAP authentication. Therefore, changes made to the user names and passwords are automatically uploaded to SonicWALL Email Security Gateway in real time.
- If your organization allows users to have multiple email aliases, SonicWALL Email Security Gateway ensures any individual settings defined for the user extends to all the user's email aliases. This means that junk sent to those aliases aggregates into the same folder.
- Email groups or distribution lists in your organization are imported into SonicWALL Email Security Gateway. You can manage the settings for the distribution list in the same way as a user's settings.

LDAP groups allow you to assign roles to user groups and set spam-blocking options for user groups.

## **Configuring LDAP**

Use the LDAP Configuration screen to configure SonicWALL Email Security Gateway for username and password authentication for all employees in the enterprise.

**NOTE**: You must complete the LDAP configuration screen to get the complete list of users who are allowed to login to their Junk Box. If a user does not appear in the User list in the User & Group screen, their email is filtered, but they cannot view their personal Junk Box or change default message management settings.

Enter the server information and login information so that connection to the LDAP server can be tested.

- 1. Check the **Configure LDAP** check box to enable per-user access and management check box to enable users to log into their Junk Box and change various settings. These settings are limited according to the preferences you set in the User Management pane. See the SonicWALL Email Security *Administration Guide* for details.
- 2. Enter the following information about your LDAP server:
- **Server Name:** The IP address or DNS name of your LDAP server. (Configuration checklist parameter M)
- **Port**: The TCP port running the LDAP service. The default LDAP port is 389. (Configuration checklist parameter N)
- SSL Connection: Check this box if your server requires a secured connection.
- Type of LDAP Server: Choose the appropriate type of LDAP server from the list.

| Configure LDAP to enable per-user access and management: 🔽                                                                                                    |                                |  |  |  |
|----------------------------------------------------------------------------------------------------|--------------------------------|--|--|--|
| LDAP server configuration:<br>Server name or IP address<br>(Idap.example.com):<br>Port number:<br>(The default port number is 389.)<br>Requires SSL:<br>LDAP server type: | 389 Active Directory           |  |  |  |
| LDAP login method:                                                                                                    |                                |  |  |  |
| Login name:<br>Password:                                                                                                    | What is this?  Test LDAP Login |  |  |  |
| Modify LDAP query:                                                                                                    | Show LDAP Query Panel          |  |  |  |
| For Active Directory or Exchange<br>Domain name to add:                                                                                                    | ply Changes Revert             |  |  |  |

#### Figure 6.11 LDAP Configuration

- 3. Determine the **Login** options for your LDAP server:
- 4. **Anonymous Bind Login Name and Password**: Enter a username and password for a regular user on the network. This typically does not have to be a network administrator.

## Note

e Some LDAP servers allow anybody to get a list of valid email addresses out of them. This state of allowing full access to anybody who asks is called Anonymous Bind. In contrast to Anonymous Bind, most LDAP servers such as Microsoft's Active Directory require a valid username/password in order to get the list of valid email addresses. (Configuration checklist parameter O and P)

#### 5. Click the **Test LDAP query** button.

A successful test indicates a simple connection was made to the LDAP server. If you are using anonymous bind access, be aware that even if the connection is successful, anonymous bind privileges might not be high enough to retrieve the data required by SonicWALL Email Security Gateway.

- 6. (Optional) Click the **Show LDAP Query Panel** button to configure advanced LDAP settings. See "Advanced LDAP Settings" on page 66.
- 7. Click Apply Changes.

## Note

After you configure LDAP, you can give other users within your organization administrative rights. These users will also be emailed if SonicWALL Email Security Gateway experiences problems.

## **Advanced LDAP Settings**

To access the **Advanced LDAP** settings window, click the **Show LDAP Query Panel** button in the LDAP Configuration window.

**NOTE:** SonicWALL Email Security does not require you to configure advanced LDAP settings for most installations.

**CAUTION:** Use this feature only if you need to modify your LDAP configuration. Clicking the **AutoFill** button usually produces valid entries. SonicWALL Email Security recommends that you call Technical Support before changing these settings.

| LDAP Query Panel                                                                                                    | Hide LDAP G                         | uery Panel        |  |  |
|----------------------------------------------------------------------------------------------------|-------------------------------------|-------------------|--|--|
| Query Information for LDAP Us                                                                                            | ers:                                |                   |  |  |
| Directory node to begin search:                                                                                          |                                     | What is this?     |  |  |
| Filter:                                                                                                    | (&(l(objectClass=group)(objectClass | : 🕜 What is this? |  |  |
| User login name attribute:                                                                                               | sAMAccountName                      | What is this?     |  |  |
| Email alias attribute:                                                                                                   | proxyAddresses,legacyExchangeDN     | What is this?     |  |  |
|                                                                                                    | Test User Query Auto-fill User      | Fields            |  |  |
| Query Information for LDAP Gr                                                                                            | oups:                               |                   |  |  |
| Directory node to begin search:                                                                                          |                                     | What is this?     |  |  |
| Filter:                                                                                                    | (objectClass=group)                 | What is this?     |  |  |
| Group name attribute:                                                                                                    | cn                                  | What is this?     |  |  |
| Group members attribute:                                                                                                 | member                              | What is this?     |  |  |
| User membership attribute:                                                                                               | memberOf                            | What is this?     |  |  |
|                                                                                                    | Test Group Query Auto-fill Grou     | up Fields         |  |  |
| For Active Directory or Exchange 5.5 servers, enter the Windows NT/NetBIOS<br>domain name:<br>Domain name to add:<br>Add |                                     |                   |  |  |
| Apply Cha                                                                                                    | anges Revert                        |                   |  |  |

Figure 6.12 Advanced LDAP settings

To configure advanced LDAP settings for users:

- 1. Enter values for the following fields:
  - **Directory node to begin search:** The node of the LDAP directory to start a search for users. (Configuration checklist parameter Q).
  - Filter: The LDAP filter used to retrieve users from the directory.
  - **User login name attribute:** the LDAP attribute that corresponds to the user ID.
  - Email alias attribute: The LDAP attribute that corresponds to email aliases.
- 2. Click the **Test Group Query** button to verify that the configuration is correct.
- 3. Click the **Auto-fill User Fields** button to have SonicWALL Email Security Gateway automatically complete the remainder of this form.
- 4. To configure LDAP Settings for Groups, enter values for the following fields:
  - **Directory node to begin search:** The node of the LDAP directory to start a search for users. (Configuration checklist parameter Q). For information on how to discover your organization's primary directory node, see Appendix A, "LDAP".
  - Filter: the LDAP filter used to retrieve groups from the directory.
  - Group name attribute: the LDAP attribute that corresponds to group names.
  - Group members attribute: the LDAP attribute that corresponds to group members.
  - **User member attribute:** the LDAP attribute that specifies attribute inside each user's entry in LDAP that lists the groups or mailing lists that this user is a member of.
- 5. Click the **Apply Changes** button.

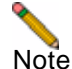

Be aware that if you have a lot of user mailboxes, applying these changes could take a several minutes.

## **Directory Protection**

Spammers not only threaten your network with junk mail; they stage Directory Harvest Attacks (DHA) to get a list of all users in an organization's directory. DHA makes unprotected organizations vulnerable to increased attacks on their email and other data systems.

## **How DHA Threatens Your Network**

DHA can threaten your network in the following ways:

Expose the users in your directory to spammers

The people at your organization need their privacy in order to be effective. To expose them to malicious hackers puts them and the organization at significant risk from a variety of sources.

Users whose email addresses have been harvested are at risk. Once a malicious hacker knows their email, users are at risk for being spoofed: someone can try to impersonate their email identity. In addition, exposed users can be vulnerable to spoofing by others. IT departments routinely receive email from people pretending to be providing upstream services, such as DNS services.

• Expose users to phishing

Exposed users can be targeted to receive fraudulent email. Some receive legitimate-appearing email from banks or credit cards asking for personal or financial information.

Some exposed users have been blackmailed; Reuters reported cases where users were told if they did not pay up, their computers would be infected with viruses or pornographic material.

Expose your organization to Denial of Service Attacks ٠

DHA can lead to denial of service attacks because malicious hackers can send lots of information to valid email addresses in an effort to overwhelm the capacity of your mail server.

• Expose your organization to viruses

DHA provides a highly effective means of delivering virus-infected email to users.

• Personalized email masquerades as good email

Directory Harvest Attacks can perpetuate fraudulent email messages by giving malicious hackers the ability to target your users individually and by name.

### **Protecting your Directory**

To protect your directory and users:

1. Go to Server Configuration->Directory Protection. The window in <Xref\_Color>Figure 6.13 appears.

|                                                                 |                                                                                                    | 0                       | È                        | R                        | 1                                                                                                    | 22                         | 1           | •                       |  |
|-----------------------------------------------------------------|----------------------------------------------------------------------------------------------------|-------------------------|--------------------------|--------------------------|----------------------------------------------------------------------------------------------------|----------------------------|-------------|-------------------------|--|
| admin                                                           | Sarvar<br>Canfiguration                                                                                                    | Anti-Spam<br>Techniques | Ante-Vines<br>Tachergood | Anti-Fraud<br>Techniques | Polico                                                                                                    | User & Group<br>Management | Jork Ban    | Reports &<br>Monitoring |  |
| Server Configuration<br>Check system status under               | Reports & Mandoo                                                                                                    | nà                      |                          |                          |                                                                                                    |                            |             | O Hela                  |  |
| Licence Hanagement                                              |                                                                                                    |                         |                          |                          |                                                                                                    |                            |             |                         |  |
| Introack. Acabitectuce                                          | Directory Harvest Attack (DHA) Protection:<br>(Action for messages sent to email addresses that<br>are not in your LDAP server.) |                         |                          |                          | <ul> <li>Process all messages the same (whether or out the<br/>email address is in LDAP)</li> <li>Democratic delate</li> </ul> |                            |             |                         |  |
| LOAF Configuration                                              |                                                                                                    |                         |                          |                          |                                                                                                    |                            |             |                         |  |
| <b>Directory Protection</b>                                     |                                                                                                    |                         |                          |                          |                                                                                                    |                            |             |                         |  |
| Default Messeze                                                 |                                                                                                    |                         |                          |                          | C select myand appreses (200)                                                                                                  |                            |             |                         |  |
| tranapatoritat                                                  |                                                                                                    |                         |                          |                          | ( rating)                                                                                                    | ove in Jose po             | r (regarden | e et aplant             |  |
| Junk Ben Summara                                                |                                                                                                    |                         |                          |                          |                                                                                                    |                            |             |                         |  |
| CARL VIEW DATES                                                 |                                                                                                    |                         |                          |                          | 🔲 Etrable Ta                                                                                                    | raitting Protect           | 5dH         |                         |  |
| Unistal                                                         |                                                                                                    |                         |                          |                          |                                                                                                    |                            |             |                         |  |
| Classification and Classification                               |                                                                                                    |                         |                          |                          | Apply Cher                                                                                                    | ges                        |             |                         |  |
| Advanced                                                        |                                                                                                    |                         |                          |                          |                                                                                                    |                            |             |                         |  |
|                                                                 |                                                                                                    |                         |                          |                          |                                                                                                    |                            |             |                         |  |
| Context us I About I Sian in                                    | ACADE NATE -                                                                                                    |                         |                          |                          | £1                                                                                                    | eterned lengua             | at I Tratam | Justo aria Lalico.      |  |
| Contention I About I Sign in<br>Community statistics that Paulo | ar and same                                                                                                    |                         |                          |                          | b                                                                                                    | eferred lenaus             | as Läritett | Pest                    |  |

#### Figure 6.13 Directory Harvest Attacks

2. Choose one of the following options to deal with DHA, as shown in Table 1 on page 68.

|                                                                       | Table 1                                   | DHA Options                                    |                                                                                                    |
|-----------------------------------------------------------------------|-------------------------------------------|------------------------------------------------|----------------------------------------------------------------------------------------------------|
| Options                                                               |                                           |                                                | Consequences                                                                                                    |
| 1. Process all r<br>or not email ac<br>No action is ta<br>recipients. | nessages tl<br>Idress is in<br>ken on mes | ne same (whether<br>LDAP)<br>ssages to invalid | No directory protection.                                                                                                    |
| 2. Permanently<br>All email addre<br>organization's<br>deleted.       | / Delete<br>essed to us<br>directory is   | ers not in the<br>s permanently                | The sender does not receive notification<br>about the email they have sent. This option<br>can lead to permanently deleting legitimate<br>mail with a typographical error in the<br>address. |

(

#### Table 1 DHA Options (continued)

#### **Options** (continued)

3. Reject invalid address (550) Email to valid addresses are delivered. Email to invalid addresses are sent back to the sender with a message indicating that the addressee is not available.

4. Always store in Junk Box (regardless of spam rating). Email that is sent to an invalid address is

stored in the Junk Box.

SonicWALL Email Security does not process the email to determine if it is spam or another form of unwanted email. Consequences

Caution: This provides some information about the users in your directory to outside people. However, your upstream email server might also notify the sender that the address was invalid.

SonicWALL Email Security recommends this option to protect the confidentiality of your directory population.

### **Enable Tarpitting Protection**

Click the **Enable Tarpitting Protection** checkbox to discourage DHA. Tarpitting discourages spamming without permanently blocking an offending IP address. SonicWALL Email Security Gateway maintains a record of the percentage of good and invalid email messages that come from each IP address. IP addresses that send a large number of invalid addresses are tarpitted; that is, email from these addresses is delayed for some time period to slow down the rate that they can attack an organization's mail system.

**NOTE:** You can enable tarpitting regardless of the option you chose above for email that does not match the LDAP listings.

## **Default Message Management Settings**

The Default Message Settings window enables the administrator to set default settings for users' messages, as shown in Figure 6.14.

| <u>License Management</u>     | Number of Junk Box days:                                                                                                    | Store in Junk Box and delete after 30 Davs 🔻 |  |  |  |
|-------------------------------|----------------------------------------------------------------------------------------------------|----------------------------------------------|--|--|--|
| Network Architecture          |                                                                                                    |                                              |  |  |  |
| LDAP Configuration            |                                                                                                    |                                              |  |  |  |
| Directory Protection          | to display per screen on                                                                                                    | 10 Rows 🚩                                    |  |  |  |
| Default Message<br>Management | the Message Center:                                                                                                    |                                              |  |  |  |
| <u>Junk Box Summary</u>       | <ul> <li>To set spam message management <u>click here</u></li> <li>To set virus message management <u>click here</u></li> <li>To set fraud message management <u>click here</u></li> <li>To set policies for your organization <u>click here</u></li> </ul> |                                              |  |  |  |
| <u>User View Setup</u>        |                                                                                                    |                                              |  |  |  |
| <u>Updates</u>                |                                                                                                    |                                              |  |  |  |
| <u>Monitoring</u>             |                                                                                                    |                                              |  |  |  |
| <u>User Profilers</u>         |                                                                                                    | Apply Changes Revert                         |  |  |  |
| Advanced                      |                                                                                                    |                                              |  |  |  |

Figure 6.14 Default Message Management Settings

The Default Message Settings window allows you to choose default settings for messages that contain spam, phishing, virus, and policy management issues.

1. Choose the number of **Junk Box days** from the drop-down list.

Set the enterprise-wide policy for the number of days email messages will remain in the Junk Box before being automatically deleted. The maximum number of days is 180. This can be adjusted for an individual user by an administrator or the user, if you allow it (See Configuring the User View Setup on page 68.)

- 2. Choose the **number of items to display in the Message Center** from the drop-down list.
- 3. What do you want to do with messages marked as Junk or Likely Junk?

Configure the enterprise-wide default policy for handling of junk mail or likely junk mail. This setting can be overridden for an individual user by an administrator or optionally by the user themselves. Choose one of the following options:

| Options                     | Definition                                                                                                    |
|-----------------------------|----------------------------------------------------------------------------------------------------|
| Nothing (Do not<br>process) | All incoming email is scanned for spam, but<br>delivered to the recipients. (Nothing goes into the<br>Junk Box.) SonicWALL Email Security Gateway will<br>still gather statistics about spam deliveries even<br>though no processing takes place. |
| Permanently Delete          | Junk email is removed. Use this option with care.<br>Deleted email cannot be retrieved.                                                                                                    |
| Bounce Back to<br>Sender    | Returns the junk email message to the sender<br>without accepting it. Upon reading the bounce, the<br>sender will believe the recipient does not exist.                                                                                           |
| Store in Junk Box           | Junk email is quarantined in the Junk Box for review<br>by IT or the user. The number of days email is<br>stored before deletion is set above, Number of Junk<br>Box Days.                                                                        |
| Send to (email address)     | Junk email is directed to a specific email address.                                                                                                    |
| Tag with                    | The junk email subject line is tagged with text such as "[Maybe Junk]" and sent to the recipient.                                                                                                    |

 Table 2
 Junk and Likely Junk Email Handling Options

- 4. Click the **go here** links to manage spam, virus, phishing, and policy.
- 5. Click Apply Changes.

## **Junk Box Summary**

SonicWALL Email Security Gateway sends an email message to users listing all the messages that have been placed in their Junk Box. Users can unjunk items listed in the Junk Box Summary email by clicking links in the email.

| License Management                          | Junk Box Summary<br>Users will be sent "Junk Box Summary" notification emails listing all of their guarantined |                                                                                                  |  |  |
|---------------------------------------------|----------------------------------------------------------------------------------------------------|--------------------------------------------------------------------------------------------------|--|--|
| Network Architecture                        | messages.                                                                                                    | niner, neurisation onnand noting an or anon quarantinou                                          |  |  |
| LDAP Configuration                          | Frequency of summaries :                                                                                       |                                                                                                  |  |  |
| Directory Protection                        |                                                                                                    | T Day                                                                                            |  |  |
| <u>Default Message</u><br><u>Management</u> | Time of day to send                                                                                            | Anytime of Day                                                                                   |  |  |
| Junk Box Summary                            | Sammary.                                                                                                    | 🔘 Within an hour of 1 PM 🕑                                                                       |  |  |
| <u>User View Setup</u>                      | Day of weak to cond                                                                                            |                                                                                                  |  |  |
| <u>Updates</u>                              | summary:                                                                                                    | O Any day of the week                                                                            |  |  |
| Monitoring                                  |                                                                                                    | 🔘 Send summary on Monday 🛛 🚩                                                                     |  |  |
| <u>User Profiler</u>                        | Summaries include :                                                                                            | All junk messages                                                                                |  |  |
| Advanced                                    |                                                                                                    | Oply likely junk (bide definite junk)                                                            |  |  |
|                                             |                                                                                                    |                                                                                                  |  |  |
|                                             | Language of summary emails:                                                                                    | English 💌                                                                                        |  |  |
|                                             | Send plain summary (no<br>graphics)                                                                            | Plain summary<br>(view plain example   view graphic example)                                     |  |  |
|                                             | Send Junk Box Summary to<br>Delegates                                                                          | (When selected the summary will go the delegate. It will not be sent to the original recipient.) |  |  |
|                                             | Only send Junk Box Summary<br>emails to users in LDAP                                                          |                                                                                                  |  |  |
|                                             | Email sent from:                                                                                               | Send from user                                                                                   |  |  |
|                                             |                                                                                                    | O Send from:                                                                                     |  |  |
|                                             |                                                                                                    | it@corp.com                                                                                      |  |  |
|                                             | Email sent from "Human<br>Readable":                                                                           | Admin Junk Summary                                                                               |  |  |
|                                             | Subject:                                                                                                    | Summary of junk emails blocked                                                                   |  |  |
|                                             | URL for user view:                                                                                             | http://mailfrontier.corp.com                                                                     |  |  |
|                                             |                                                                                                    | 💽 Test this Link                                                                                 |  |  |

#### Figure 6.15 Junk Box Summary

To manage the Junk Box summary:

- 1. Choose **Default Mail Frequency** from the drop-down box.
- 2. Choose the dates and times to receive email notification. Individual users can override these settings.
- 3. Check the check box to Send Junk Notifications Only send to LDAP Users.
- 4. Choose whether to include in message summary All Junk Messages or Likely Junk Only (hide definite junk).
- 5. Choose Language to send Summary from the drop-down list.
- Choose a plain or graphics rich summary. 6.
- 7. If a delegate has been assigned to manage an user's Junk Box, select the summary for that user to be sent to the assigned delegate.
- 8. Select to send summary only to users in LDAP.
- 9. Email Sent From

The message summary can come from the individual user or another email address which you enter here. Be aware that if summaries are sent because the address doesn't exist, the message summary message will bounce as well.

10. Select the name to be displayed in end user's email client for the summary emails.

11. Subject

Enter the subject line for the Junk Box Summary email.

12. URL for User View

This text box is filled in automatically based on your server configuration and is included in the Junk Box Summary email. Clicking on the email link will allow users to unjunk messages. Test the link if you make any changes to ensure connectivity. If you are using multiple SonicWALL Email Security Gateways, enter the virtual hostname here.

Test this Link

Users unjunk items in the Junk Box summary email by clicking links in the email. To test the URL, click Test this Link. If the test fails, check that the URL is correct. (Installation checklist parameters B, C, D)

13. Click the Apply Changes button.

## **User View Setup**

Using these screens, the administrator can configure whether and how the end users of the SonicWALL Email Security Gateway server access the system and what capabilities of the system are exposed to the end users.

The following options are available in this screen:

1. You can configure the **HTTP settings**. For example, you can change the port number to be used by SonicWALL Email Security Gateway's user interface for HTTP access. You can also configure HTTPS access by selecting the **Enable https access on port** checkbox. By default, a generic self-signed certificate is created. If you need a certificate specific to the machine's host name or a 3rd party certificate from a well known certificate authority, click the **Settings** button.

Also, you can click the **Redirect access from http to https** checkbox if you always want the users to connect through HTTPS.

| License Management                      |                                                                                                 |  |
|-----------------------------------------|-------------------------------------------------------------------------------------------------|--|
| Network Architecture                    | HTTP settings (includes secure web logins through SSL)                                          |  |
| LDAP Configuration                      | (Default for http is port 80)                                                                   |  |
| Directory Protection<br>Default Message | Enable https (SSL) access on port:<br>(Default for https is port 443)                           |  |
| <u>Management</u><br>Junk Box Summary   | Redirect access from http to https                                                              |  |
| User View Setup                         | Click the checkboxes that you want users to be able to use.                                     |  |
| <u>Updates</u>                          | ✓ Login enabled                                                                                 |  |
| <u>Monitoring</u><br>User Profiler      | Anti-Spam techniques<br>(People, Companies, Lists, Foreign Language, Rules)                     |  |
| Advanced                                | ✓ Full user control over Rules & Collaborative                                                  |  |
|                                         | Reports                                                                                         |  |
|                                         | ✓ Settings                                                                                      |  |
|                                         | ✓ Sparn Management                                                                              |  |
|                                         | Allow the following types of user downloads from the MailFrontier Gateway                       |  |
|                                         | Show Download Icon to users                                                                     |  |
|                                         | Allow users to download Outlook Profiler                                                        |  |
|                                         | Allow users to download Lotus Notes Profiler                                                    |  |
|                                         | Allow users to download Matador for Outlook and Outlook Express                                 |  |
|                                         | Quarantined junk mail preview settings                                                          |  |
|                                         | Users can preview their own quarantined junk mail                                               |  |
|                                         | Allow the following types of users to preview quarantined junk mail for the entire corporation: |  |
|                                         | ✓ Administrators                                                                                |  |
|                                         | Help Desks                                                                                      |  |
|                                         | Report View Options                                                                             |  |
|                                         | Show reports that display information about individual employees                                |  |
|                                         | Misc.<br>Optional corporate Help URL:                                                           |  |
|                                         | Apply Revert                                                                                    |  |

#### Figure 6.16 User View Setup Page

Licer Netw

2. Check the **Login enabled** check box to allow users to access their junk boxes.

This allows users to log into SonicWALL Email Security Gateway and have access to their per-user Junk Box. If you disable this, mail will still be analyzed and quarantined, but users will not have access to their Junk Box. It makes SonicWALL Email Security Gateway operate in a manner that is not visible to the user.

Click Full Control over Rules and Collaboration to force users to adhere to the aggressiveness 3. settings configured by the administrator in Rules and Collaboration.

They can set their individual settings more aggressively, but cannot change settings to any less aggressive than the one that the administrator has set for the organization.

4. Check the **Reports** check box to allow users to view SonicWALL Email Security Gateway reports.

Enabling reports allows users to view the Inbound Messages Processed Report, the Outbound Messages Processed Report, and the Junk Breakdown Report. Users cannot configure any reports.

- 5. Click the **Settings** check box to enable users to view their spam aggressiveness settings.
- 6. Click the **Junk mail management** check box to enable users to customize the actions SonicWALL Email Security Gateway takes on their junk email. (Not all settings can be customized.)
- 7. Determine user download settings.

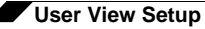

- Check the **Show download icon to users** to allow users to download Profilers and SonicWALL Email Security Desktop.
- Check the **Allow Outlook Profiler download** checkbox to allow users to download the Outlook Profiler.
- Check the **Allow Lotus Notes download** checkbox to allow users to download the Outlook Profiler.
- Check the **Allow** SonicWALL Email Security **Desktop for Outlook and Outlook Express download** check box to allow users to download SonicWALL Email Security
   Desktop.
- 8. Determine who can preview quarantined mail.
  - Check the **Users can preview their own quarantined junk mail** check box to enable users to view their individual mail that is junked.
- 9. Check the following check boxes to enable the types of users who can preview quarantined junk mail for the entire organization.
  - Administrators
  - Help Desks
- 10. Enter an Optional login help URL.

An administrator can specify a URL for any customized help web page for users to view on the Login screen. If no URL is entered, SonicWALL Email Security Gateway provides a default login help screen. If a URL is entered, that page is launched when the user clicks the **Login Help** link.

11. Click Apply Changes.

### **Updates**

SonicWALL Email Security uses collaborative techniques as one of many tools in blocking junk messages. The collaborative database incorporates thumbprints of junked email from SonicWALL Email Security Desktop and SonicWALL Email Security Gateway users. Your SonicWALL Email Security Gateway communicates with a data center hosted by SonicWALL Email Security (using the HTTP protocol) to download data used to block spam, phishing, virus and other evolving threats. This page is shown below in

User View Setup

| <u>License Management</u>            | Check for spam, phishing, and virus                                                   | Every 20 minutes 💌                             |  |
|--------------------------------------|---------------------------------------------------------------------------------------|------------------------------------------------|--|
| Host Configuration                   | blocking apartos.                                                                     |                                                |  |
| Network Architecture                 |                                                                                       |                                                |  |
| LDAP Configuration                   | Submit unjunk thumbprints:<br>(No message data or beaders are sent.)                  | What is this?                                  |  |
| <u>Directory Protection</u>          | (No message data of headers are sent.)                                                |                                                |  |
| <u>Default Message</u><br>Management | Submit generic spam blocking data:<br>(No uniquely identifiable information is sent.) | What is this?                                  |  |
| <u>Junk Box Summary</u>              | Web provy configuration                                                               |                                                |  |
| <u>User View Setup</u>               | web proxy configuration                                                               |                                                |  |
| Updates                              | Web proxy server:                                                                     |                                                |  |
| Monitoring                           |                                                                                       | IP address or hostname Port                    |  |
| <u>User Profilers</u>                | Bypass web proxy for these servers:                                                   |                                                |  |
| Advanced                             |                                                                                       |                                                |  |
|                                      |                                                                                       |                                                |  |
|                                      |                                                                                       |                                                |  |
|                                      |                                                                                       | Separate servers with a <cr>:</cr>             |  |
|                                      |                                                                                       | Example:                                       |  |
|                                      |                                                                                       | analyzer1.example.com<br>analyzer2.example.com |  |
|                                      |                                                                                       | analyzorzioxampioicom                          |  |
|                                      | Enable web proxy authentication:                                                      |                                                |  |
|                                      | Username:                                                                             |                                                |  |
|                                      | osoniano.                                                                             | 888                                            |  |
|                                      | Password:                                                                             |                                                |  |
|                                      |                                                                                       |                                                |  |
|                                      |                                                                                       | Test Connectivity to MailFrontier              |  |
|                                      |                                                                                       |                                                |  |
|                                      |                                                                                       | Apply Changes                                  |  |

#### Figure 6.17 Updates Window

SonicWALL Email Security recommends that you check for spam, phishing, and virus blocking updates at least every twenty minutes.

#### Check the **Submit unjunk thumbprints** check box to submit thumbprints to the

SonicWALL Email Security data center when users unjunk a message. Thumbprints sent from SonicWALL Email Security Gateway contribute to the collaborative community by improving junk-blocking accuracy. They contain absolutely no readable information.

Check the **Submit generic spam blocking data** check box to send generic spam-blocking data to the SonicWALL Email Security data center to assist in customer support and to help improve spam blocking. No emails, email content, header information or any other uniquely identifiable information is ever sent.

#### Web proxy configuration

When your SonicWALL Email Security Gateway contacts the SonicWALL Email Security hosted data center to download data, it uses the HTTP protocol. If your organization routes HTTP traffic through a proxy, you can specify the proxy server here. You can also allow HTTP traffic from certain servers to bypass the proxy server. You may want to do this for data transferred between SonicWALL Email Security Gateway servers within your organization.

If your organization routes HTTP traffic through a proxy which requires basic authentication, you can enter the username and password to configure SonicWALL Email Security Gateway to authenticate with the HTTP proxy server.

#### Test Connectivity to SonicWALL Email Security

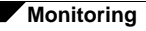

Test that communication through the web proxy is working. Click the **Test Connectivity to** SonicWALL Email Security button to ensure that SonicWALL Email Security Gateway has access to the SonicWALL Email Security hosted data center.

Test Connectivity to MailFrontier

Figure 6.18 illustrates the successful test response.

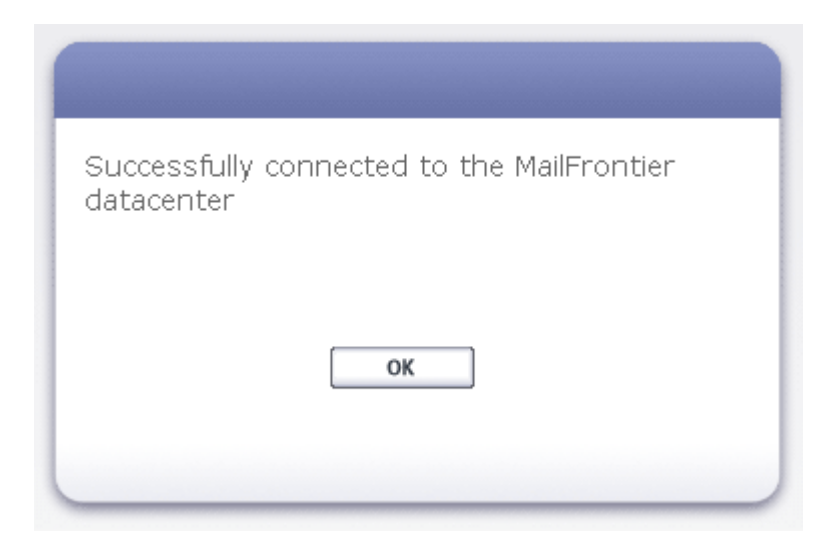

Figure 6.18 Successful Connectivity Test

## Monitoring

Use the Monitoring page to enter the email addresses of administrators who receive emergency alerts, outbound quarantine notifications, and the postmaster for the MTA.

You can also enter the names or IP addresses of backup SMTP servers. If you are running SonicWALL Email Security Gateway in split mode, and you route outbound email through SonicWALL Email Security Gateway, you must enter the IP addresses or fully-qualified domain names of any Remote Analyzers through which outbound email is routed in this text box on the Control Center.

## **User Profilers**

A User Profiler is an optional software module that you can run either on your users desktops or on your SMTP server to collect a profile of their email communication and use that profile in SonicWALL Email Security Gateway to increase the effectiveness of the server in dealing with constantly evolving threats. It allows for automatic, per user customization in the form of allowed list, based on the individual users email profile. This data is then posted through HTTP(S) to the SonicWALL Email Security Gateway where it is mapped to the user's id to update the user's allowed lists.

User Profilers need to be installed separately and can be installed any time after SonicWALL Email Security Gateway is installed. There are different User Profilers and directions for installing each User Profiler are given below and are also contained in a readme.txt file in the folder where you installed SonicWALL Email Security Gateway, for example:

c:\Program Files\MailFrontierEG\Profilers\LotusNotes

## Installing the User Profiler for Microsoft Exchange

Exchange User Profiler runs as a windows service and can be installed either directly on the Exchange Server or on the server running the SonicWALL Email Security Gateway. In both cases, the Exchange User Profiler creates allowed lists approximately every five minutes by looking at the outbound SMTP logs.

If it is installed on a server other than the Exchange Server, Windows file sharing is used to read the Exchange log files remotely. These logs files are shared by default (Exchange 5.5 users, see the note below regarding turning the trace log on) and are typically accessed as follows:

#### On Exchange 2000:

```
Share: \\EXCHANGE_MACHINE_NAME\EXCHANGE_MACHINE_NAME.log
Locally: C:\Program Files\exchsrvr\EXCHANE_MACHINE_NAME.log
```

#### On Exchange 5.5:

Share: \\EXCHANGE\_MACHINE\_NAME\tracking.log

Locally: C:\exchsrvr\tracking.log

To run the Exchange User Profiler installer:

- 1. Run the Installer available under the directory Profilers\MicrosoftExchange in SonicWALL Email Security Gateway installation directory.
- This step is for Exchange 5.5 only. Enable the Exchange 5.5 tracking log by accessing Microsoft Exchange Administrator > Configuration > Connections. Browse to the Internet Mail Service. Open the Properties page and check the box at the bottom of the Internet Mail tab.

**NOTE:** Make sure you do not access the extended logging files. These files have file names that look like exdate.log.

3. Set READ permission.

In order to run the User Profiler for Microsoft Exchange via file sharing, the shares mentioned above need to allow read-only access for the Mlfasg Profiler service wherever it is installed. The easiest way to do this is to add READ access for the entire server that this service is installed on.

## Setting up READ permission to the Exchange Log Folder

If the Mlfasg Exchange Profiler Service is running to log on using the Local System Account (install default), add the SonicWALL Email Security Gateway computer object to the Exchange log folder's Share Permissions.

To add READ permission for a computer object to the Exchange log folder:

- 1. On the Exchange server, open the **Properties** dialog for the log folder
- 2. Select the **Sharing** tab and click the **Permissions** button.
- 3. In the Permissions dialog, click the **Add...** button.
- 4. In the Add dialog find the SonicWALL Email Security Gateway computer in the list, and click Add.
- 5. Apply the changes by clicking **OK** until you have closed all the dialog boxes.
- 6. Stop and restart the **Mlfasg Profiler** service from the Services Administrative tool.

## Setting up READ permission to the Mlfasg Profiler Service

An alternate method for allowing the Mlfasg Profiler Service to have READ permissions to the Exchange log file directory is to run the SonicWALL Email Security Gateway Exchange Profiler Service and log on as a specific user who has READ permissions for this directory. Follow the above steps for adding READ permissions for a computer, but add a specific username object instead of the SonicWALL Email Security Gateway computer object. Then, change the MlfAsg Profiler Service property so that the service runs as this user.

To change the user for which the MlfAsg Profiler Service runs:

- 1. Right click the MlfAsg Profiler Service in the Services Administrative tool and select Properties.
- 2. In the Properties dialog click the **Log On** tab.
- 3. Click **This account**.
- 4. Enter a Username and password in the corresponding text fields
- 5. Click **OK** to apply the changes.
- 6. Stop and restart the MlfAsg Profiler service from the Services Administrative tool.

### **Checking the Profiler Services Output**

You can confirm that the Profiler is working by checking the timestamp on the directories and files in addrbk directory in the SonicWALL Email Security Gateway installation location.

Below is a sample SonicWALL Email Security Gateway install location:

C:\Program Files\MailFrontierEG\data\peruser

As email is sent out through the Exchange server, the files and timestamp of the corresponding user's *addrbk* files in these directories are updated approximately every five minutes. Stopping and restarting the MlfAsg Profiler service also causes files and their timestamps to be updated in these directories since the last time the MlfAsg Profiler service was stopped and restarted.

Alternatively, if you want to reprocess all the log files, you can delete all files in the Exchange Profiler log directory except the logging level and install directories and then stop and restart the MlfAsg Profiler service.

If the Profiler does not appear to be working, check the mlfexchp.log file, which is located in the directory where you installed the user profiler. This file indicates if the XML file created by the Exchange user profiler that contains allowed list data has successfully posted to SonicWALL Email Security Gateway. If the user profiler is still not working, see the "Troubleshooting from the Command Line".

### **Troubleshooting from the Command Line**

You can troubleshoot the Exchange Profiler by typing the a command similar to the following in a command line window:

```
mlfexchp.exe -[command] -[log type] log file air... -[url]
http://https:// -[interval] minutes -logginglevel
```

| Commands               | Description                                                                                           |
|------------------------|----------------------------------------------------------------------------------------------------|
| debug                  | Runs in as a console application                                                                      |
| service                | Starts a service<br>NOTE: Use net start MailFrontier Exchange Profiler<br>Service instead of service. |
| install                | Installs and starts a service                                                                         |
| remove                 | Removes the service                                                                                   |
| Log Types              | e2k – Exchange 2000 Log Format<br>e55 – Exchange 5.5 Log Format                                       |
| URL                    | <b>Example 1:</b> http:// <i>EGmachine</i> /addrbk                                                    |
|                        | <b>Example 2:</b> https:// <i>EGmachine</i> /addrbk- for SSL enabled                                  |
| Interval<br>(optional) | This interval is in minutes. If you do not enter a value, the timer will default to every 5 minutes.  |

Troubleshooting Commands

<Xref\_Color>Table 3 lists commands that you can include in the line above.

Table 3

For more information on troubleshooting, see Chapter 11 of the SonicWALL Email Security *Administrator's Guide*.

## **Debug Examples:**

Console application (on Exchange server):

mlfexchp.exe -debug -url http://egmachine/addrbk
Console application (not on Exchange server):

```
mlfexchp.exe -debug -e2k C:\logs \\blackcomb\blackcomb.log -url
http://asgmachine/addrbk 2
```

# Securing Exchange Profiler Communication with SonicWALL Email Security Gateway

- 1. Obtain and import an SSL certificate from a certificate authority, and configure SonicWALL Email Security Gateway to use the certificate. See "Secure Socket Layer" on page 183 for instructions.
- 2. Install the SSL-signed certificate that SonicWALL Email Security Gateway uses on the server running the Exchange Profiler as follows:
  - From the browser, access Tools>Internet Options.
  - Click the **Content** tab.
  - Click the **Certificates** button.
  - Click the **Import** button.
- 3. The Certificate Import wizard appears. Follow the prompts.

## **Installing the User Profiler for Outlook**

You can install the Outlook User Profiler by either using the self-extracting .EXE file or creating your own install script using the .BAT and .REG files. The required files can be found under the directory Profilers\MicrosoftOutlook in SonicWALL Email Security Gateway installation directory.

## Using the Self-Extracting .EXE (interactive installer)

- 1. Copy the InstOutlookProfiler.exe program file from the Profilers\MicrosoftOutlook to the user's desktop.
- 2. From the Profilers\Microsoft Outlook directory, double click InstOutlookProfiler.exe and follow the prompts.
- 3. When the installer ask you for your SonicWALL Email Security Gateway server name and its HTTP port number, enter the hostname and port numbers (default values are port are port 80 for a regular connection, and port 443 for a secure connection).

#### EXAMPLE:

instOutlookProfiler.exe /s -server http;//mountain:80

To test if the Outlook User Profiler successfully created allowed list addresses, log in to SonicWALL Email Security Gateway Web server as a user. Click the **People** icon. All the Allowed list addresses should appear.

# Creating Your Own Installation Script Using the .BAT and .REG Files

- 1. Edit the example InstallUserProfiler.bat file so that it contains a URL for your SonicWALL Email Security Gateway Web server and has a location from which the users can copy the required files.
- 2. Edit the eg\_webserver.reg file so that it contains the proper installation path to the mlfusero.dll as specified in the InstallUserProfiler.bat file.
- 3. Register the User Profiler on each individual's computer. You can do this through a domain login script.
- 4. On the user's desktop where you want to run the User Profiler, invoke the remote batch file. This copies and registers the User Profiler. It also copies a .REG file and runs regedit on it to register the Web server with which the Outlook User Profiler communicates. The Outlook User Profiler is activated the next time the user starts Outlook.
- To test if the Outlook User Profiler successfully created Allowed list addresses, log in to SonicWALL Email Security Gateway Web server as a user. Click the **People** icon. All the Allowed list addresses should appear.

### **Login Scripts**

If your organization uses login scripts, a sample login script, named InstallUserProfiler.bat, is included in the Profilers\MicrosoftOutlook folder in SonicWALL Email Security Gateway installation directory. The script copies over the DLL to your user's computer, registers the DLL, and inserts one key into the Windows Registry.

**NOTE:** If you want to run the Outlook User Profiler silently, specify the /s flag with -server host:port

Note that you can invoke InstallUserprofiler.bat as part of an Exchange Server logon script.

# Securing Outlook Profile communication with SonicWALL Email Security Gateway

- 1. Obtain and import an SSL certificate from a certificate authority, and configure SonicWALL Email Security Gateway to use the certificate. See "Secure Socket Layer" on page 183 for instructions.
- 2. Install the SSL signed certificate that SonicWALL Email Security Gateway uses on the users' personal computers as follows:
- 3. From the browser, access **Tools>Internet Options.**
- 4. Click the **Content** tab.
- 5. Click the **Certificates** button.
- 6. Click the **Import** button.

The Certificate Import wizard appears. Follow the prompts.

## Installing the Lotus Notes User Profiler

You can install the Lotus Notes User Profiler by either using the self-extracting .EXE file or creating your own installer.

#### Using the self extracting .EXE (Interactive Installer).

- 1. Copy the instLotusProfiler.exe program file from the Profilers\LotusNotes directory to the user's desktop.
- 2. The installer prompts you for your SonicWALL Email Security Gateway server name and its HTTP port number.

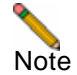

To run the Lotus Notes User Profiler silently, specify the /s flag with -server host:port, for example:

#### instOutlookProfiler.exe /s -server http://mtlilac:80

 To test if the Lotus Notes User Profiler successfully created Allowed lists, log in to SonicWALL Email Security Gateway Web server as a user. Click the **People** icon. All the Allowed list addresses should appear.

#### **Creating Your Own Installer For Lotus Notes**

- 1. Register the mlfuserl.dll in the Profilers\LotusNotes directory by copying it into the Lotus\Notes directory.
- 2. Edit the notes.ini file and add the line EXTMGR\_ADDINS=MLFUSERL. If EXTMGR\_ADDINS already exists, append it to the line using MLFUSERL.
- 3. Set an HKEY\_CURRENT\_USER\Software\MailFrontier string value for Web server to tell the Lotus Notes Profiler where to post the data. Include the host and port in this value.

EXAMPLE: http://asg.company.com:80/addrbk

#### Login Scripts for Lotus Notes

If your organization uses login scripts, the installation program, InsLotusProfiler.exe, can easily be scripted to run in silent mode.

## **Installing Sendmail and Postfix Profilers for Solaris**

For installation instructions for these two profilers, see the *readme.txt* file in the SonicWALL Email Security Gateway directory, Profilers\SolarisSendmail or Profilers\SolarisPostfix.

## **Configuring Advanced Settings**

The Advanced Settings window enables you to configure logging levels, customize the SMTP banner, specify LDAP page size, and other advanced features. Under most circumstances, you would not need to change these settings.

Configure the following settings:

1. **Log Level**: Use this setting to change the log level for SonicWALL Email Security Gateway. By default, logging is enabled at level 3. You can set event logging from level 1, for maximum logging, to level 6, for minimum logging. The log files roll over when they reach 50 MBytes. At most, there are five revisions of the file at any time.

**NOTE:** Do *not* adjust the log level unless you are troubleshooting a specific problem with the help of SonicWALL Email Security's Technical Support staff.

- 2. Customize the SMTP banner. Use this setting to customize the SMTP banner. When remote SMTP servers contact SonicWALL Email Security Gateway to send email through it, they see an SMTP header that identifies the server with whom they are communicating as a SonicWALL Email Security server. Some companies might want to hide this information and present their own custom SMTP banner header information. Be sure to use valid characters and syntax for an SMTP header.
- 3. **Replace** SonicWALL Email Security **in "Received:" headers**: Use this setting to replace the name in the Received: header. If you do not want to have the SonicWALL Email Security name in the "Received" headers when sending good email downstream to your servers, use this field to specify another value.
- 4. **LDAP Page Size:** use this setting to change the LDAP size.

Many LDAP servers, such as Active Directory, specify the maximum page size to query. If SonicWALL Email Security Gateway exceeds this page size, it can cause performance problems both on the LDAP server and on SonicWALL Email Security Gateway. In the rare circumstances that this needs to be adjusted, please consult with SonicWALL Email Security Technical Support.

Configuring Advanced Settings

| <u>icense Management</u>             | The Advanced page contains tested values th                                | nat work well in most config | urations.            |
|--------------------------------------|----------------------------------------------------------------------------|------------------------------|----------------------|
| lost Configuration                   | Warning! Changing these values can adver                                   | sely affect performance.     |                      |
| letwork Architecture                 | Log level:                                                                 | Level 2                      | V What is this?      |
| DAP Configuration                    | -                                                                          |                              |                      |
| Directory Protection                 | Customize SMTP banner:                                                     |                              | What is this?        |
| <u>)efault Message</u><br>1anagement | Replace MailFrontier in "Received:"<br>headers:                            |                              | What is this?        |
| unk Box Summary<br>Jser View Setup   | LDAP page size:                                                            | 256                          | What is this?        |
| <u>Ipdates</u>                       | Large Junk Box mode limit:                                                 | 5                            | What is this?        |
| <u>Ionitoring</u>                    | (in megabytes)                                                             | 5                            |                      |
| <u>Iser Profilers</u>                | Test connectivity to reports database:                                     | 🕕 Test Connectivity to Data  | base 🕢 What is this? |
| Advanced                             | Usermap frequency:<br>(in minutes)                                         | 60                           | What is this?        |
|                                      | DNS timeout for Sender ID:<br>(in seconds)                                 | 5                            | What is this?        |
|                                      | Permit users to add members of their own<br>domain to their Allowed Lists: | 💿 on   🔘 off 🛛 😵 What is     | this?                |
|                                      | Reverse DNS lookup:                                                        | 🔘 on   💿 off 🛭 😨 What is     | this?                |
|                                      | Data in the reports database will                                          | 366                          | What is this?        |
|                                      | automatically be removed when older than:<br>(in days)                     |                              |                      |
|                                      | Archive a copy of every email that enters your organization:               | 💿 on   🔘 off 🛛 🛿 😵 What is   | this?                |
|                                      | Archive a copy of every email that leaves<br>your organization:            | 💿 on   🔘 off 🛛 🕑 What is     | this?                |
|                                      | Archives will automatically be deleted when<br>older than:                 | 366                          | 🚱 What is this?      |

#### Figure 6.19 Advanced Settings

- 5. Large Junk Box mode limit: (in megabytes): Use this setting to determine how to view the Junk Box. This setting does not affect the per-user Junk Box view. In the Admin Junk Box Web interface, if the Junk Box reaches a large size, SonicWALL Email Security Gateway presents a different view that makes more sense for large volumes of information. For example, it does not load the entire quarantine into RAM so that you can sort by column, but it does allow a more powerful search mechanism inside any one day of the quarantine. Depending on your preferences, you may want this cutoff to be lower so your Junk Box has much higher performance, or you might like the cutoff higher so you get the other small Junk Box view all the time. The default value is 5MB.
- 6. Click the Test Connectivity to reports database button to verify that you can access the Reports database. See the Reports and Monitoring chapter in this guide for more information on accessing and customizing reports.
- 7. **Usermap frequency (in minutes):** Use this setting to change the usermap frequency. A *Usermap* is a local cache of the LDAP server containing the list of email aliases per user. Usermap frequency is the interval between refreshes of the list of users on SonicWALL Email Security Gateway. This does not affect user's ability to log on, because that is always a real-time reflection of the LDAP directory. This setting applies to the list of aliases and lists of members of groups. In most cases, this setting is only increased to lower the load on your LDAP server. Depending on your other SonicWALL Email Security Gateway settings, accessing the user list once every 24 hours is acceptable and results in less load on the LDAP server.
- 8. **DNS timeout for Sender ID:** Enter the number of seconds to search for the DNS record of the sender. If SonicWALL Email Security Gateway cannot find the DNS record in the number of seconds you specify, it times out and does not return the DNS record of the sender. The default value is two seconds. You can set this value from 1 to 30 seconds. For more information about SPF, see "Authenticating the Sender's Domain via Sender ID" in the SonicWALL Email Security *Administrator's Guide*.

9. **Permit users to add members of their own domain to their Allowed Lists:** Use this check box to enables users to add people within your domain to their Allowed List. For example, if you work at *example.com* and check this check box, all users at *example.com* can be added to your Allowed list. As a result, their email messages to internal users are not filtered by SonicWALL Email Security. You can either add people manually or SonicWALL Email Security automatically adds each person to whom users send email.

The default setting is **On**.

- 10. **Reverse DNS lookup:** This service converts an Internet IP address of the form xxx.xxx.xxx to the host name by searching Domain Name Service (DNS) tables and by querying the Pointer (PTR) record. The default setting is **Off.** Changing this check box can impact gateway performance.
- 11. **Data in the reports database will be removed when older than:** Enter the number of days of data that you want to preserve for reporting information. Lowering this number means less disk space will be used, but you will not have report data older than the number of days specified. The default value is 366 days. If your organization's email volume is very high, you may want to consider reducing this number.
- 12. Archive a copy of every email that enters your organization: When email archiving is enabled, folders containing the entire contents of every email are created in the logs directory of each SonicWALL Email Security Gateway server that analyzes email traffic.
- 13. **Archive a copy of every email that leaves your organization:** When email archiving is enabled, folders containing the entire contents of every email are created in the logs directory of each SonicWALL Email Security Gateway server that analyzes email traffic.
- 14. **Archives will automatically be deleted when older than:** Enter the number of days of data that you want to preserve for archiving purposes. Lowering this number means less disk space will be used, but email archives older than the number of days specified will not be available. The default value is 10 days. If your organization's email volume is very high, you may want to consider reducing this number.

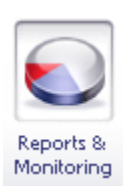

## **CHAPTER 7**

## **Reports and Monitoring**

## Monitoring SonicWALL Email Security Gateway

SonicWALL Email Security Gateway allows you to view system status and data through the Reports and Monitoring module. You can view statistics for different time periods and some reports allow you optionally download the data in CSV format.

You can also create custom reports by specifying a time period for the data, and download the report for analysis or email the report.

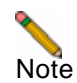

SonicWALL Email Security Gateway uses the Firebird Database Engine to generate reports. Make sure that there is no other installation of the Firebird Database Engine on the same server as SonicWALL Email Security Gateway.

By default, SonicWALL Email Security Gateway retains 366 days of reporting information in the database. You can change this setting in **Server Configuration > Advanced > Data in reports database will be removed after** field. Lowering this number means less disk space will be used, but you will not have report data older than the number of days specified. If your organization's email volume is very high, you may want to consider lowering this number.

## **Reports Dashboard**

SonicWALL Email Security Gateway displays the **Dashboard** window, as shown in <Xref\_Color>Figure 7.1 , on administrator login. The **Dashboard** provides a lot of information about SonicWALL Email Security Gateway at a glance. These charts are updated hourly and display the statistics for the last 24 hours.

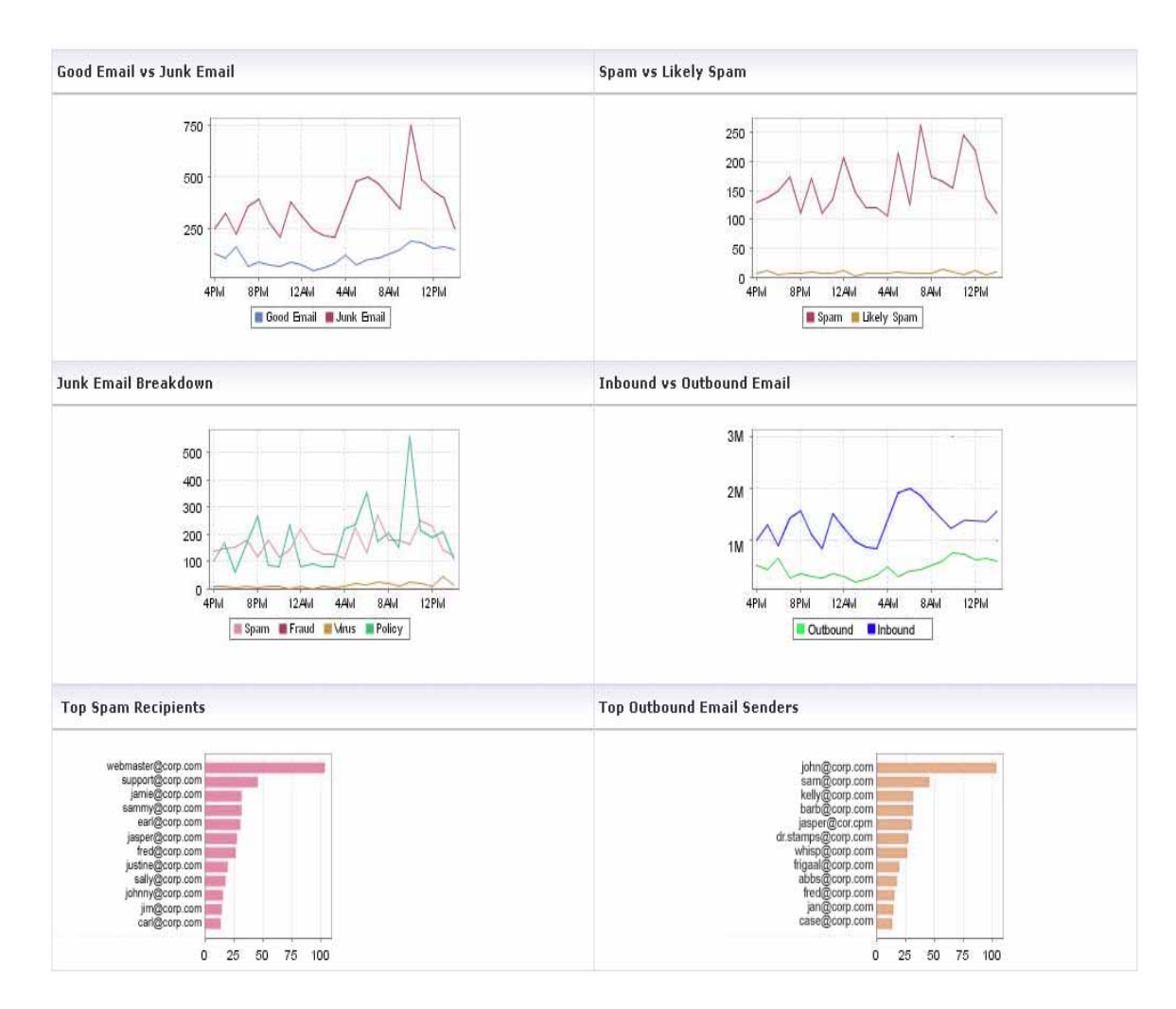

#### Figure 7.1 Reports Dashboard

### Good Email vs Junk Email

Displays the number of good messages versus junk messages. Junk message count includes spam, likely spam, phishing, likely phishing, viruses, likely viruses, Directory Harvest Attacks (DHA), and messages that trigger policy events.

### Spam vs Likely Spam

Displays the number of email messages that are definitely spam and the number of messages that are likely spam. You can also find this information in the "Spam vs Likely Spam Reports" on page 92.

## Junk Email Breakdown

Displays the number of junk messages broken down into the following categories:

- Spam
- Virus
- Phishing
- Policy
- Directory Harvest Attack (DHA)

You can also find this information in "Junk Email Breakdown" on page 92.

## **Top Spam Recipients**

Displays the total number of spam received by the top 12 recipients in your organization in the last 24 hours. You can also find this information in "Top Spam Recipients" on page 92.

## Inbound vs Outbound Email

Displays the number of inbound email messages compared to the number of outbound email messages. This chart is displayed only if the Outbound Module is licensed. You can also find this information in "Inbound vs Outbound Email" on page 87.

## **Top Outbound Email Senders**

Displays the number of outbound email messages sent by the top 12 senders in your organization in the last 24 hours. This chart is displayed only if the Outbound Module is licensed. You can also find this information in "Top Outbound Email Senders" on page 87.

## **System Status**

The System Status window shows the status of SonicWALL Email Security Gateway and the status of connections with other systems that it needs to communicate with, as shown in <Xref\_Color>Figure 7.2 on page 88. A green check indicates the system is functioning as expected and a red **X** indicates it is not.

Figure 7.2 System Status for All in One Configuration

|                                                                                                    |                                                                       | 8                                                   | - Alexandre                                           | Ŕ                                                 | al a                                       | Ŷ                                                     |                 |                         |
|----------------------------------------------------------------------------------------------------|-----------------------------------------------------------------------|-----------------------------------------------------|-------------------------------------------------------|---------------------------------------------------|--------------------------------------------|-------------------------------------------------------|-----------------|-------------------------|
| Sign Off admin                                                                                            | Server<br>Configuration                                               | Anti-Spam<br>Techniques                             | Anti-Virus<br>Techniques                              | Anti-Fraud<br>Techniques                          | Policy<br>Management                       | User & Group<br>Management                            | Junk Box        | Reports &<br>Monitoring |
| Reports & Monitoring                                                                                      |                                                                       |                                                     |                                                       |                                                   |                                            |                                                       |                 | 🕜 Help                  |
| <u>Dashboard</u><br>System Status                                                                         | System Statu                                                          | s                                                   |                                                       |                                                   | Ret                                        | fresh System S                                        | itatus          |                         |
| Return on Investment                                                                                      | MailFrontier Ga                                                       | teway is on:                                        |                                                       |                                                   |                                            |                                                       | ×               |                         |
| Bandwidth Savings<br>Messages Processed                                                                   | MailFrontier dat                                                      | a center is a                                       | ccessible:                                            |                                                   |                                            |                                                       | $\checkmark$    |                         |
| Junk Email Breakdown<br>Anti-Spam Reports:                                                                | Downstream m                                                          | ail server is a                                     | accessible:                                           |                                                   |                                            |                                                       | ×               |                         |
| <u>Spam vs Likely Spam</u>                                                                                | User Profiler la                                                      | st post to Allo                                     | wed and Bloc                                          | ked List:                                         |                                            | No                                                    | Post            |                         |
| <u>Top Spam Origination</u><br><u>Domains</u>                                                             | Disk space use                                                        | d by Junk Bo                                        | x:                                                    |                                                   |                                            | 0                                                     | Bytes           |                         |
| Top Spam Recipients                                                                                       | Free disk space                                                       | e on data driv                                      | e:                                                    |                                                   |                                            |                                                       | 74 GB           |                         |
| <u>MailFrontier Desktop</u><br><u>Statistics</u>                                                          | Free disk space                                                       | e on install dr                                     | ive:                                                  |                                                   |                                            |                                                       | 70 GB           |                         |
| Anti-Fraud Reports:<br><u>Messages Identified as</u><br><u>Fraud</u><br><u>Fraud Unjunk</u><br>Recipients | Junk Statistic<br>Statistics below<br>updated hourly<br>Other machine | s<br>are shown f<br>. To incorpor<br>s statistics w | or all MailFron<br>ate this machi<br>ill be incorpor. | tier Gateway s<br>ne's current st<br>ated hourly. | Ret<br>ervers. These<br>atistics, click th | fresh System S<br>numbers are<br>he <b>Refresh</b> bu | itatus<br>tton. |                         |
| Anti-Virus Reports:                                                                                       | Approvimate p                                                         | umber of jup                                        | emails in jur                                         | k boy                                             |                                            |                                                       | 0               |                         |
| Viruses Caught                                                                                            | Total inbound e                                                       | mail process                                        | ed:                                                   | N DUX.                                            |                                            |                                                       | 0               |                         |
| Viruses by Name                                                                                           | Total outbound                                                        | email proces                                        | sed:                                                  |                                                   |                                            |                                                       | 160             |                         |
| Policy Management<br>Reports:<br><u>Messages Filtered</u>                                                 | Total junk ema                                                        | il identified:                                      |                                                       |                                                   |                                            |                                                       | 0               |                         |
| Policy by Name                                                                                            |                                                                       |                                                     |                                                       |                                                   |                                            |                                                       |                 |                         |
| Directory Protection:<br>Number of Attacks                                                                |                                                                       |                                                     |                                                       |                                                   |                                            |                                                       |                 |                         |
| Top Attackers                                                                                             |                                                                       |                                                     |                                                       |                                                   |                                            |                                                       |                 |                         |
| Advanced:<br>Custom Reports                                                                               |                                                                       |                                                     |                                                       |                                                   |                                            |                                                       |                 |                         |

The lower half of the System Status window shows junk statistics, including the approximate number of junk messages stored, the number of inbound and outbound messages processed, and total number of junk messages identified.

Depending on how the system is configured, the system status page will show different information. If the system is configured to be an **All in One configuration**, the window displays the status of the setup, as shown in <Xref\_Color>Figure 7.2 . If the system is configured to be a **Split Architecture**, the window displays the status of both the Control Centers and the Remote Analyzers, as shown in <Xref\_Color>Figure 7.3 .

|                                                               |                                                                                                    | 1                                                                 | 0             |                           | 2                          | 鳢                           | 1        | •                       |
|---------------------------------------------------------------|----------------------------------------------------------------------------------------------------|-------------------------------------------------------------------|---------------|---------------------------|----------------------------|-----------------------------|----------|-------------------------|
| that if admini                                                |                                                                                                    | Configuration T                                                   | ethopet Anti- | Virus Anto-Fox<br>Techniq | ed Policy<br>es Hanagement | Managament                  | Just Box | Reports &<br>Manufacing |
| Reports & Monitoring                                          |                                                                                                    |                                                                   |               |                           |                            |                             |          | O Hela                  |
| Daabboand                                                     | Control Center Status                                                                                                    |                                                                   |               |                           | Refrech Sy                 | stem Status                 |          |                         |
| iystem Status<br>Istum on Directment                          | MailVrontier Enterprise Gat                                                                                                    | times is on                                                       |               |                           |                            | 1                           |          |                         |
| atempries of Junk Hall                                        |                                                                                                    |                                                                   |               |                           |                            |                             |          |                         |
| nti-Spani Reporta:<br>Hassades Frontesed                      | System Name<br>calitarville                                                                                                    | Last Time Synced<br>09/21/2004 14:45 GMT<br>09/21 (2004 14:45 GMT | -07:00        |                           |                            |                             |          |                         |
| Allasted & Blocked List                                       | and a second second sec | any and any arrised on the                                        |               |                           |                            |                             |          |                         |
| Essistan                                                      | MailProntier data center is                                                                                                    | accessible                                                        |               |                           |                            | ×                           |          |                         |
| Too Salah Origination<br>Domana                               | User Profiler last post to Al                                                                                                    | lowed and Blocked List                                            |               |                           |                            | No post                     |          |                         |
| Top Salam Recovers                                            | Junk Box disk space:                                                                                                    |                                                                   |               |                           |                            | 219 MB                      |          |                         |
| HailFruntier Desktop<br>Statistics                            | Free disk space on server:                                                                                                    |                                                                   |               |                           |                            | 115 68                      |          |                         |
| inti-Fraud Reports:<br><u>Heseassi Identified as</u><br>fraud | Remote Analyzer Syste                                                                                                    | m Status                                                          |               |                           | Rafresh Sy                 | stem Status                 |          |                         |
| fraud, Univelk<br>Recognition                                 |                                                                                                    | Analyzer is On                                                    | Downstream    | Remaining                 | Last Time                  | Synced                      |          |                         |
| Virus Reports:<br>Viruses Cousts                              | 244141                                                                                                    | 1                                                                 | 1             | 112 GB                    | 09/21/2004 14:4            | H GMT-                      |          |                         |
| leficy Menagement<br>leports:                                 | bao                                                                                                    | 1                                                                 | 2             | 20.68                     | 09/23/2004 34 H<br>97100   | 4 GMT-                      |          |                         |
| Massages Filmind                                              | HIGHN SAVANTU                                                                                                    |                                                                   |               |                           |                            | States in the second second |          |                         |
|                                                               | Junk Statistics Aufrach System Status                                                                                                    |                                                                   |               |                           |                            |                             |          |                         |
|                                                               | Statutes below are shown for all Haillrooter Enterprise Gateway servers. These numbers are updated hourly. To<br>incorporate this mechan's current statistics, slick the <b>Hefresh</b> button. Other mechan's statistics will be incorporated<br>hourly.                                                                                                    |                                                                   |               |                           |                            |                             |          |                         |
|                                                               | Approximate number of junk emails in junk box: 1,127                                                                                                    |                                                                   |               |                           |                            |                             |          |                         |
|                                                               | Total email processed: 6,091,869                                                                                                    |                                                                   |               |                           |                            |                             |          |                         |
|                                                               | Total junk email identified) 1,655,392                                                                                                    |                                                                   |               |                           |                            |                             |          |                         |
|                                                               | Total allowed and blocked list population: 21,484,252                                                                                                    |                                                                   |               |                           |                            |                             |          |                         |

Figure 7.3 System Status for Split Configuration

## **Return on Investment**

SonicWALL Email Security provides a tool to help determine the Return on Investment (ROI) for your organization's investment in SonicWALL Email Security Gateway. You can customize this tool to reflect your organization's costs of doing business.

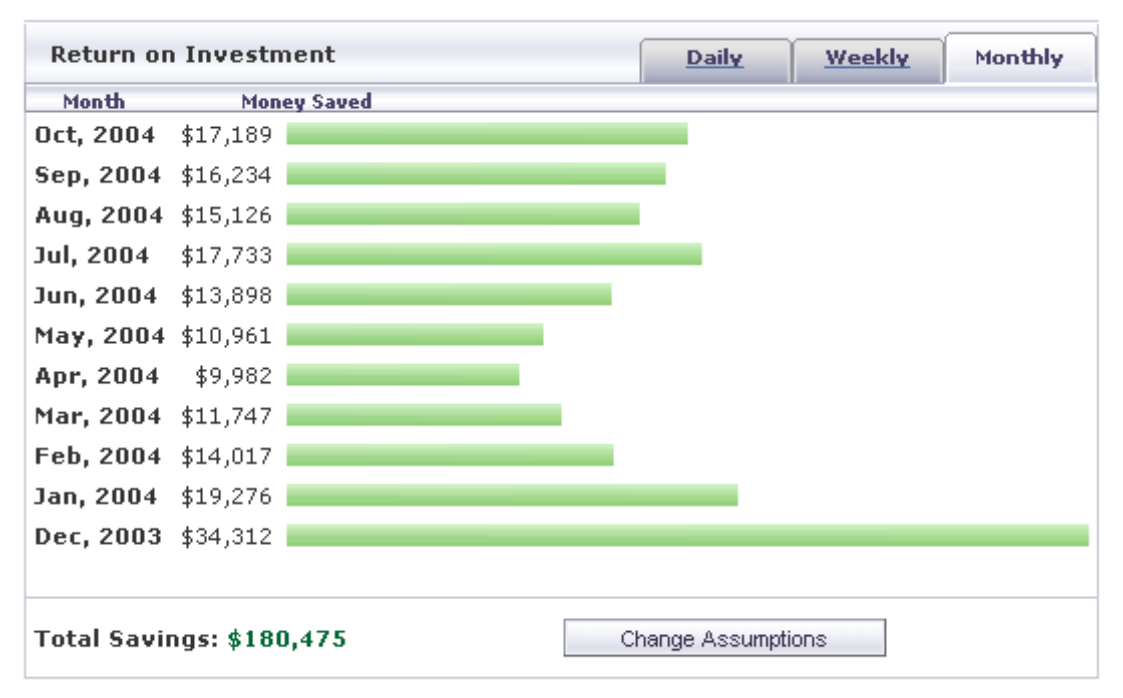

Figure 7.4 Return on Investment

You can determine your organization's return on investment on a daily, weekly, or monthly basis from using the SonicWALL Email Security Gateway product. ROI numbers are computed from a formula and data accumulated by SonicWALL Email Security Gateway's mlfUpdater and the usermap.xml file is input into the formula.

## **Determining the ROI for your Organization**

To determine the savings from preventing unwanted email, click the **Change Assumptions** button to enter figures that reflect your organization. An input window appears with default values, as shown in <Xref\_Color>Figure 7.5 .

To change the values so that they match your organization's experience:

1. Enter the appropriate values for your organization for salary, number of users, and other factors that contribute to the cost of dealing with unwanted email.

Figure 7.5 Enter Your Own ROI Values

| Return on Investment                                               | Daily | Weekly         | Monthly |
|--------------------------------------------------------------------|-------|----------------|---------|
| Average yearly salary per person at your enterprise                | e: \$ | 12345          | 7       |
| Total number of email users:                                       |       | 700            |         |
| Number of emails sent per user per day:                            |       | 20             |         |
| Time spent reporting one spam problem to help des<br>(minutes):    | k     | 10             |         |
| Number of spam incidents to help desk logged per<br>user per year: |       | 2              |         |
| Average cost of call to help desk (dollars):                       | \$    | 15.00          |         |
| Total cost of email per user per month (dollars):                  | \$    | 60.00          |         |
| Time spent dealing with each spam (seconds):                       |       | 4.5            |         |
|                                                                    |       | Recalculate Re | eport   |

2. Click the **Recalculate Report** button after you enter your values; a revised ROI report appears.

### **Bandwidth Savings**

The Bandwidth Savings report displays the number of megabytes of bandwidth that SonicWALL Email Security Gateway saves your organization. SonicWALL Email Security Gateway lowers your organization's network costs through the following actions:

- Removing the high volume of junk messages that go through your network.
- Quarantining junk messages in the Junk Box.
- Deleting junk messages before they enter your network.

### **Inbound Messages Processed**

This report displays the total number of inbound messages processed by SonicWALL Email Security Gateway along with the total number of junk messages and good messages.

### **Outbound Messages Processed**

This report displays the total number of outbound messages processed by SonicWALL Email Security Gateway along with the total number of junk messages and good messages.

### Inbound vs Outbound Email

This report displays the number of inbound and outbound messages processes by SonicWALL Email Security Gateway. This report is available only if outbound module is licensed.

### **Top Outbound Email Senders**

This report displays the number of outbound email messages sent by the top 12 senders in your organization. This report is available only if outbound module is licensed.

### Junk Email Breakdown

This report gives a percentage and numeric breakdown of the various categories of junk received, including Spam, Likely Spam, Viruses, Likely Viruses, Phishing, Likely Phishing, Policy events, and Directory Harvest Attacks (DHA).

## **Anti-Spam Reports**

SonicWALL Email Security provides the following anti-spam reports:

- Spam vs Likely Spam
- Top Spam Origination Domains
- Top Spam Recipients
- SonicWALL Email Security Desktop Statistics

### Spam vs Likely Spam Reports

This report displays the total number and percentage breakdown of spam and likely spam messages.

## **Top Spam Origination Domains**

This report displays the alleged domains that sent your organization the most spam emails during the time period you select.

**NOTE:** Most spam messages use spoofed addresses, hence the domains listed in this report may not be the actual originators of the spam.

### **Top Spam Recipients**

This report displays the users in your organization who receive the most spam.

## SonicWALL Email Security Desktop Statistics

You can monitor statistics for SonicWALL Email Security's Desktop product if they are deployed in your organization. This window tracks the use of SonicWALL Email Security Desktop product inside your corporation. SonicWALL Email Security Desktop and SonicWALL Email Security Gateway are integrated with one another. When you junk a message while using SonicWALL Email Security Desktop, a thumbprint of that message is sent to SonicWALL Email Security Gateway. The junked email messages are added to the collaborative database, which tracks new trends in spam and other junk email, and helps prevent unwanted email.

|                                                           | 🔞 Help |
|-----------------------------------------------------------|--------|
| MailFrontier Desktop Statistics                           |        |
| Active MailFrontier Desktop users within the last 30 days | 6      |
| Number of licensed MailFrontier Desktop users             | 2      |
| Number of unlicensed MailFrontier Desktop users           | 4      |
| Total email processed by MailFrontier Desktop             | 16964  |
| Total junk email identified by MailFrontier Desktop       | 1982   |
| Total fraud identified by MailFrontier Desktop            | 9      |

Figure 7.6 SonicWALL Email Security Desktop Product Statistics

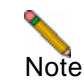

Statistics are displayed in this window only if SonicWALL Email Security Desktop product is installed on desktops in your organization.

## **Anti-Phishing Reports**

SonicWALL Email Security Gateway provides the following Anti-Phishing reports:

- Messages Identified as Phishing
- Phishing Unjunk Recipients.

## **Messages Identified as Phishing**

This report lists the total number messages identified as phishing.

## **Phishing Unjunk Recipients**

This report displays a list of each phishing email that has been unjunked by the recipient. The report contains the name of the recipient, the message they unjunked, and the time the message was received.

## **Anti-Virus Reports**

If you have licensed the Anti-Virus module, you can view the number of viruses detected by the SonicWALL Email Security Gateway and the names of the most prevalent viruses detected.

## **Inbound Viruses Caught**

This report lists the number of viruses detected by SonicWALL Email Security Gateway in the inbound email traffic.

## Inbound Viruses by Name

This report lists the names of viruses detected by SonicWALL Email Security Gateway in the inbound email traffic.

### **Outbound Viruses Caught**

This report lists the number of viruses detected by SonicWALL Email Security Gateway in the outbound email traffiic.

## **Outbound Viruses by Name**

This report lists the names of viruses detected by SonicWALL Email Security Gateway in the outbound email traffic.

## **Policy Reports**

If you have created policy filters in SonicWALL Email Security Gateway to manage email traffic, the following policy reports provides statistics on messages that triggered the policy filters

## **Inbound Policy Messages Filtered**

This report lists the total number of inbound email messages that SonicWALL Email Security Gateway has filtered based on policies that you have configured.

## **Inbound Policy by Name**

This report lists the inbound policies by name that were triggered by inbound email traffic.

## **Outbound Policy Messages Filtered**

This report lists the total number of outbound email messages that SonicWALL Email Security Gateway has filtered based on policies that you have configured.

## **Outbound Policy by Name**

This report lists the outbound policies by name that were triggered by inbound email traffic.

## **Directory Protection Reports**

SonicWALL Email Security Gateway provides protection against directory attacks. Following directory protection reports are available to give more information on the directory attacks your organization is subjected to:

- Number of Attacks
- Top Attackers

### **Number of Attacks**

This report lists the total number of incoming email messages that had incorrect email addresses.

### **Top Attackers**

This report lists the alleged domains from which the most frequent Directory Harvest Attacks (DHA) originate.

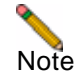

Most junk messages use spoofed addresses, hence the domains listed in this report may not be the actual originators of the message.

## **Custom Reports**

SonicWALL Email Security allows you to customize reports. You can choose the type of report, a range of dates for the data, or a number of hours for the data. You can also email the reports to another user.

| 🗿 MailFrontier - I | Policy Management - Add Filter - Microsoft Intern                                                       |        | × |
|--------------------|----------------------------------------------------------------------------------------------------|--------|---|
| 🚭 Custom R         | eport                                                                                                   | Close  |   |
|                    |                                                                                                    | 🕑 Help |   |
| Report Name :      | Junk Email Breakdown                                                                                    |        |   |
| Date Range:        | Start Date: 1 🗸 1 🖌 2004 🗸                                                                              |        |   |
| Time Period :      | Daily                                                                                                   |        |   |
| Delivery:          | <ul> <li>Display</li> <li>Email to</li> <li>(Separate multiple email addresses with a comma)</li> </ul> |        |   |
| Subject:           |                                                                                                    |        | - |
|                    | Generate this Report Cancel                                                                             |        | ~ |

Figure 7.7 Custom Report Window

To customize reports:

- 1. Select the type of report from the **Report Name** drop-down list.
- 2. Select the Start and End Dates from the Date Range.
- 3. Select Hourly, Daily, or Monthly from the Breakdown drop-down list.

You can select a period of up to 48 hours for hourly reports.

- 4. Select either the **Display** or the **Email to** radio button.
  - To run a report now, select **Display** and click the **Run This Report** link.
  - To email a report, select **Email to** and enter the recipients' email addresses in the text box. Separate each address with a comma. You can optionally enter a subject.
## **Scheduled Reports**

SonicWALL Email Security allows you to schedule email delivery of reports. You can choose the type of report, a time span the data covers, the list of recipients, etc.

Data in scheduled reports is displayed in the time zone of the server on which SonicWALL Email Security Gateway stores email data (either an All in One or a Control Center), just like the reports in the Reports & Monitoring section of the UI. Scheduled report emails are sent according to the time zone on that computer as well.

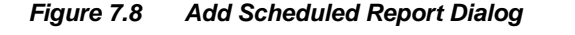

|                                             | Ø                                                                      |
|---------------------------------------------|------------------------------------------------------------------------|
| Which report:                               | Junk Email Breakdown 💌                                                 |
| Frequency of report email:                  | 1 Day 💌                                                                |
| Time of day to send report:                 | <ul> <li>Any time of day</li> <li>Within an hour of 12 AM </li> </ul>  |
| Day of week to send report:                 | <ul> <li>Any day of the week</li> <li>Send report on Monday</li> </ul> |
| Language of report email:                   | English 💌                                                              |
| Report has data for the last:               | 1 Day 💌                                                                |
| Report lists results by:                    | Hour 💌                                                                 |
| Name from which report is sent:             |                                                                        |
| Email address from which report is<br>sent: |                                                                        |
| Recipients of report email:                 | (Separate multiple email addresses with a comma)                       |
| Report name:                                |                                                                        |

To schedule delivery of a report:

- 1. Select the type of report from the Which Report drop-down list.
- 2. Select the **frequency** of the report email from the drop-down list.
- 3. Select the **time of day** at which you would like to receive the report email. This will be in the time zone of the server on which SonicWALL Email Security Gateway stores email data (either an All in One or a Control Center), just like the reports in the Reports & Monitoring section of the user interface.
- 4. Select the **day of the week** on which you would like to receive the report email.
- 5. Select the **language** in which you would like to receive the report email.

- 6. Select the time span the report will cover. For example, suppose the report email frequency is 3 Days, the time span selected is 7 Days, and the report is sent at 10 AM every day. A report sent on April 24th at 10 AM will cover roughly the time period starting April 21 at 10 AM and ending April 24 at 10 AM.
- 7. Select the time period by which you want to see results listed. This is the unit of time to use in the bar graph. For example, if *Hour* is chosen, a bar line will be shown for each hour in the specified timespan.
- 8. Specify the name of the sender of report emails. This is a human-readable name that will appear in your mail client as the sender of the report email. This does not need to be a real name.

Examples: Charles Nelson Really, My Daily Scheduled Report, SonicWALL Email Security Gateway Administrator, Joe Bloggs

Please use only 7-bit ASCII text.

- 9. Specify the email address from which this report is sent.
- 10. Enter a list of **email recipients** in the text box. Separate multiple email addresses with a comma.
- 11. Enter a name for this scheduled report. This name will appear in the page that shows the list of scheduled reports. It will also be the subject line for the email message when the scheduled report is sent.

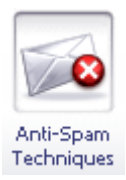

# CHAPTER 8 Anti-Spam Techniques

# **Managing Spam**

SonicWALL Email Security Gateway uses multiple methods of detecting spam and other unwanted email. These include using specific Allowed and Blocked lists of people, domains, and mailing lists; patterns created by studying what other users mark as junk mail, and the ability to enable third-party blocked lists.

You can define multiple methods of identifying spam for your organization; users can specify their individual preferences to a lesser extent. In addition, SonicWALL Email Security provides updated lists and collaborative thumbprints to aid in identifying spam and junk messages.

# **Spam Identification**

SonicWALL Email Security Gateway uses a multi-prong approach to identifying spam and other unwanted email. It is useful to understand the general operation so you can build your lists appropriately.

When an email comes in, the sender of the email is checked against the various allowed and blocked lists first, starting with the corporate list, then the recipient's list, and finally the SonicWALL Email Security-provided lists. If a specific sender is on the corporate blocked list but that same sender is on a user's allowed list, the message is blocked, as the corporate settings are a higher priority than a user's.

Note that the more detailed lists take precedence over the more general lists. For example, if a message is received from aname@domain.com and your organization's Blocked list includes domain.com but a user's Allowed list contains the specific email address aname@domain.com, the message is not blocked because the sender's full address is in an Allowed list.

After all the lists are checked, if the message has not been identified as junk based on the Allowed and Blocked lists, SonicWALL Email Security analyzes messages' headers and contents, and use collaborative thumbprinting to block email that contains junk.

## Managing Spam through Default Settings

Use the Default Spam Management window shown in <Xref\_Color>Figure 8.1 to select options for dealing with spam and likely spam.

Figure 8.1 Default Spam Management Window

| lanagement           | Actions for messages marked as                          | O Spam filtering off (name messages through to users)   |  |  |  |  |  |
|----------------------|---------------------------------------------------------|---------------------------------------------------------|--|--|--|--|--|
| elque                | Spam:<br>These settings apply to all users. You         | Appendix delate                                         |  |  |  |  |  |
| Sume activa          | may override these settings for any                     | O Berner hard to render                                 |  |  |  |  |  |
| inta                 | more post user.                                         | C Store in high Bay                                     |  |  |  |  |  |
| of-last              |                                                         | Store in June box                                       |  |  |  |  |  |
| preigh Language      |                                                         | O Send to postmaster                                    |  |  |  |  |  |
| looked List Services |                                                         | O Tag with [Spam] added to the subject.                 |  |  |  |  |  |
| parn Submissions     |                                                         |                                                         |  |  |  |  |  |
|                      | Actions for messages marked as                          | Spam filtering off (pass messages through to users)     |  |  |  |  |  |
|                      | These settings apply to all users. You                  | O Permanently delete                                    |  |  |  |  |  |
|                      | may override these settings for any<br>individual user. | O Bounce back to sender                                 |  |  |  |  |  |
|                      |                                                         | Store in Junk Box (recommended for most configurations) |  |  |  |  |  |
|                      |                                                         | C Send to Postmaster                                    |  |  |  |  |  |
|                      |                                                         | O many I deals from 1                                   |  |  |  |  |  |
|                      |                                                         | Tag with [Likely spam] added to the subject.            |  |  |  |  |  |
|                      |                                                         |                                                         |  |  |  |  |  |
|                      |                                                         | Accept automated Allowed Lists                          |  |  |  |  |  |
|                      |                                                         | Apply Changes Revent                                    |  |  |  |  |  |

To manage messages marked as spam or likely spam:

1. Choose one of the following responses shown in Table 1 on page 100.

| Response           | Effect                                                                                                    |
|--------------------|----------------------------------------------------------------------------------------------------|
| Spam filtering off | SonicWALL Email Security Gateway does not filter mes-                                                                           |
|                    | sages for spam. All messages are passed through to the recipient.                                                               |
| Permanently Delete | The email message is permanently deleted.                                                                                       |
|                    | CAUTION: If you select this option, your organization risks losing wanted email.                                                |
| Bounce Back to     | The message is returned to sender with a message indicat-                                                                       |
| Sender             | ing that it was not deliverable.                                                                                                |
| Store in Junk Box  | The email message is stored in the Junk Box. It can be                                                                          |
|                    | unjunked by users and administrators with appropriate per-<br>missions.                                                         |
|                    | This option is the recommended setting.                                                                                         |
| Send to            | Enter the email address of the person to receive this email.                                                                    |
| Tag With           | The email is tagged with a term in the subject line, for exam-<br>ple, [JUNK] or [Possible Junk?]. Selecting this option allows |
|                    | the user to have control of the email and can junk it if it is                                                                  |
|                    | unwanted.                                                                                                    |

Table 1Spam Management Response

2. Check the **Accept Automated Allowed List** check box to accept automated lists that are created by User Profilers. User Profilers analyze your outbound traffic and automatically populate per user white lists. This helps reduce the false positives.

Note

If this check box is unchecked in the Corporate, Group, or User windows, User Profilers have no effect.

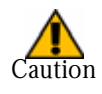

When you go on vacation, deselect this box so that your vacation-response reply does not automatically place all recipients on your Allowed list.

3. Click Apply Changes.

## Adding People to Add and Blocked Lists for the Organization

You can add specific people's email addresses to organization-wide Allowed or Blocked lists. Use the window displayed in <Xref\_Color>Figure 8.2 on page 101.

| <u>Default Spam</u><br><u>Management</u> |                                             | 1-10 of 152 Displa | y: 10 💌 14 4 🕨              |
|------------------------------------------|---------------------------------------------|--------------------|-----------------------------|
| People                                   | Allowed                                     | Blocked            |                             |
| <u>Companies</u><br>Lists                | Add Delete                                  | Search             | Go                          |
| Anti-Spam<br>Aggressiveness              | Senders Email Address →<br>alan@partner.com |                    | Address Source<br>Corporate |
| Foreign Language                         | betty@partner2.com                          |                    | Corporate                   |
| Blocked List Services                    | 🔲 clide@reseller.com                        |                    | Corporate                   |
| Spam Submissions                         | dan@vendor.com                              |                    | Corporate                   |
| <u>opani odbiniosions</u>                | ellen@partner.com                           |                    | Corporate                   |
|                                          | fred@partner.com                            |                    | Corporate                   |
|                                          | gerry@reseller.com                          |                    | Corporate                   |
|                                          | harold@vendor.com                           |                    | Corporate                   |
|                                          | igor@partner.com                            |                    | Corporate                   |
|                                          | iamie@reseller.com                          |                    | Corporate                   |

Figure 8.2 Adding People to Allowed or Blocked Lists

This window displays the email address of senders on the organization's Allowed or Blocked lists. The source of the address is shown in the right-hand column.

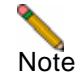

These settings apply to the entire organization. Individual users can add or block people for their personal lists by clicking Anti-Spam Techniques>People in their SonicWALL Email Security user accounts. To see an individual user's lists, you must log in as that user. For more information, see "Signing In as a User" on page 144.

### Search

To search for an address, enter all or part of the email address. For example, entering sale displays sales@domain.com as well as forsale@domain.com.

### Add

To add people to the Allowed or Blocked lists:

1. Choose the **Allowed** or Blocked tab.

2. Click the **Add** button

3. Enter one or more email addresses, separated by carriage returns, to add to the chosen list.

Email addresses are case-insensitive; SonicWALL Email Security converts the address to lowercase.

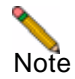

You cannot put an address in both the Allowed and Blocked list simultaneously. If you add an address in one list that already exists on the other, it is removed from the first one.

### **Companies or Domains**

You can allow and block email messages from entire domains. If you do business with certain domains regularly, you can add the domain to the Allowed list; SonicWALL Email Security allows all users from that domain to send email. Similarly, if you have a domain you want to block, enter it here and all users from that domain are blocked.

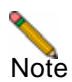

SonicWALL Email Security does not support adding top-level domain names such as .gov or .abc to the Allowed and Blocked lists.

### Add

To add domains to the Allowed or Blocked lists:

- 1. Choose the **Allowed** or **Blocked** tab.
- 2. Click the **Add** button.
- 3. Enter one or more domains, separated by carriage returns.

Domain names are case-insensitive and are converted to lowercase.

**NOTE:** A domain cannot be on both the Allowed and Blocked list at the same time. If you add a domain to one list and it already exists on the other, it is removed from the first list.

## **Mailing Lists**

SonicWALL Email Security Gateway enables you to add mailing lists, such as listserv lists, to your Allowed list, as shown in <Xref\_Color>Figure 8.3 on page 103.

| Spam Blocking Techniqu<br>Default Spam                 | les                          | 1-10 of 268 Display: 10 🗸     | <ul><li>Help</li><li>▶ ▶ ▶ ▶</li></ul> |
|--------------------------------------------------------|------------------------------|-------------------------------|----------------------------------------|
| <u>Management</u><br><u>People</u><br><u>Companies</u> | Allowed                      |                               |                                        |
| Lists                                                  | Add Delete                   | Search                        | Go                                     |
| Anti-Snam                                              | Mailing List Email Address 🔻 | Address Source                |                                        |
| Aggressiveness                                         | news@aaa.com                 | Corporate                     |                                        |
| Foreign Language                                       | mailinglist@att.com          | Corporate                     |                                        |
| Blocked List Services                                  | ndamon@bn.com                | Corporate                     |                                        |
| Junk Submissions                                       | news@corp.com                | Corporate                     |                                        |
|                                                        | lists@digitalthread.com      | Corporate                     |                                        |
|                                                        | news@etrade.com              | Corporate                     |                                        |
|                                                        | akatz@financialtimes.com     | Corporate                     |                                        |
|                                                        | lister@gm.net                | Corporate                     |                                        |
|                                                        | news@health.net              | Corporate                     |                                        |
|                                                        | news-group@borders.com       | Corporate                     |                                        |
|                                                        |                              | 1-10 of 268 Display: 10 💌 🔣 📢 | ) ) )                                  |

Figure 8.3 Mailing Lists

Mailing list email messages are handled differently than individuals and domains because SonicWALL Email Security Gateway looks at the recipient's address rather than the sender's. Because many mailing list messages appear spam-like, entering mailing list addresses prevents misclassified messages.

### Add

To add mailing lists:

- 1. Click the **Add** button
- 2. Enter one or more email addresses, separated by carriage returns.

Email addresses are case-insensitive; the message is converted to lowercase.

### Anti-Spam Aggressiveness

The Anti-Spam Aggressiveness window, as shown in <Xref\_Color>Figure 8.4 on page 104, allows you to tailor SonicWALL Email Security to your organization's preferences. Configuring this window is optional. SonicWALL Email Security recommends using the default setting of Medium (or 3) unless you require different settings for specific types of spam blocking.

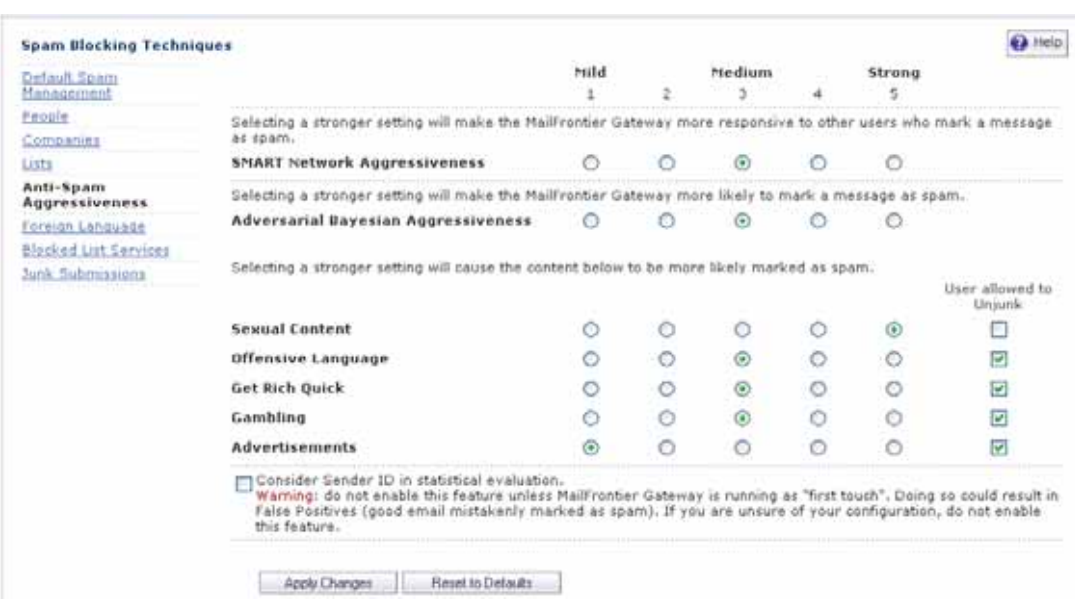

Figure 8.4 Rules and Collaborative Settings

### **Configuring SMART Network Aggressiveness Settings**

SMART Network refers to SonicWALL Email Security user community. Every email that is junked by an user in SMART Network is summarized in the form of thumbprints. A *thumbprint* is an anonymous record of the junked email that contains no information about the user who received the mail or the contents of the mail.

You can adjust SMART Network settings to customize the level of influence community input has on spam blocking for your organization. Updates are provided to your gateway server at defined intervals.

To adjust your settings, click one of the radio buttons from Mild (1) to Strong (5). A setting of 5 indicates that you are comfortable with the collective experience of the SonicWALL Email Security user community, and do not want to see more email. A setting of 1 or 2 indicates that want to judge more email for yourself and rely less on the collective experience of SonicWALL Email Security's user community.

### **Configuring Adversarial Bayesian Aggressiveness Settings**

The Adversarial Bayesian technique refers to SonicWALL Email Security's statistical engine that analyzes messages for many of the spam characteristics. This is the high-level setting for the Rules portion of spam blocking and lets you choose where you want to be in the continuum of choice and volume of email. This setting determines the threshold for how likely an email message is to be identified as junk email.

Use this settings to specify how stringently SonicWALL Email Security Gateway evaluates messages.

• If you choose **Mild** (check box 1 or 2), you are likely to receive more questionable email in your mailbox and receive less email in the Junk Box. This can cause you to spend more time weeding unwanted email from your personal mailbox.

- If you choose **Medium** (check box 3), you accept SonicWALL Email Security's spam-blocking evaluation.
- If you choose **Strong** (check box 4 or 5), SonicWALL Email Security rules out greater amounts of spam for you. This can create a slightly higher probability of good email messages in your Junk Box.

For example, in <Xref\_Color>Figure 8.4 on page 104 the administrator has set aggressiveness to Strong (5), to rule out greater amounts of spam.

### **Determining Amounts and Flavors of Spam**

You can determine how aggressively to block particular types of spam, including sexual content, offensive language, get rich quick, gambling, and advertisements.

For each of the spam flavors:

- Choose Mild (check box 1) to be able to view email that contains terms that relate to these topics.
- Choose **Medium** (check box 2 through 4) to cause SonicWALL Email Security to tag this email as likely junk.
- Choose **Strong** (check box 5) to make it more likely that email with this content is junked.

For example, in <Xref\_Color>Figure 8.4 on page 104, the administrator has determined that they want to receive no email with sexual content by selecting Strong (5). They are less concerned about receiving advertisements, and selected Mild (1). You can also choose whether to allow users to unjunk specific flavors of spam.

### Authenticating the Sender's Domain via Sender ID

Check the **Consider Sender ID in statistical evaluation** check box, as shown in Figure 8.4, "Rules and Collaborative Settings," on page 104.

### About Sender ID

Many senders of junk email messages spoof addresses to make their email appear more legitimate and compelling. When you send an email message, the email contains information about the domain from which the message was sent. Sender ID, sometimes called Sender Policy Framework (SPF) is a system that checks the sender's DNS records. SonicWALL Email Security Gateway determines whether the IP address from which the message was sent matches the purported domain. Many organizations publish their list of IP addresses that are authorized to send email so that recipient's MTAs can authenticate the domain of messages that claim to be from that address.

SonicWALL Email Security Gateway uses the following system to determine if the sender is authorized to send email from the purported address:

- 1. Stores the IP address of the SMTP client that delivered the message, which is the Source IP address.
- 2. Finds the sender of the message, and stores the domain that the message claims to be from.
- 3. Using the Domain Name System (DNS), queries the domain for its Sender ID record, if it is published. Those records are published by many domain owners, and create a list of IP addresses that are authorized to send mail for that domain.
- 4. Validates that the domain authorizes the Source IP address in its SPF record.

Below is a simple example:

- SonicWALL Email Security Gateway receives a message from 192.0.2.128
- In the message, SonicWALL Email Security Gateway finds From: John.Smith@example.com so it uses example.com as the domain.

- SonicWALL Email Security Gateway queries example.com for its SPF record
- The SPF record published at example.com lists 192.0.2.128 as a system that is authorized to send mail for example.com, so SonicWALL Email Security Gateway gives this message an SPF = pass result. This information is taken into account by SonicWALL Email Security Gateway in the determination of spam.

### Sender ID or SPF Implementation Notes

To use Sender ID or SPF effectively, SonicWALL Email Security Gateway *must* be the first-touch server. SonicWALL Email Security Gateway factors each message's SPF score as a portion of information used by its spam- detection engine. SonicWALL Email Security Gateway needs the Source IP address of the SMTP client sending messages. Thus, if your SonicWALL Email Security Gateway is downstream from another MTA, for example, Postfix or SendMail, this check will not provide useful information, since all of the messages will come from the IP Address of your Postfix or SendMail server.

NOTE: SonicWALL Email Security Gateway performance might vary if you enable Sender ID.

### **Publishing Your SPF Record**

SonicWALL Email Security strongly recommends that you publish your SPF records to prevent spammers from spoofing your domain. When spammers spoof your domain, your domain can receive a high volume of bounced messages due to fraudulent or junk email that appears to come from your domain. Implementing SPF prevents your company's branding from being diluted. For assistance in setting up your SPF records, go to http://spf.pobox.com/wizard.html.

To see an example of an SPF record, you can use a tool such as nslookup from your favorite shell. As an example, to query SPF records for AOL, type:

nslookup -query=TXT aol.com

## **Foreign Languages**

You can allow, block, or enter no opinion on email in foreign language character sets. If you enter **No opinion**, SonicWALL Email Security Gateway judges the content of the email message based on the SonicWALL Email Security modules that are installed.

| Spam Blocking Techniq             | ues                                                                                                    |           |            | Help       |  |
|-----------------------------------|----------------------------------------------------------------------------------------------------|-----------|------------|------------|--|
| <u>Default Spam</u><br>Management | This screen enables administrators to allow or block emails in the languages listed below.                                                                                                  |           |            |            |  |
| People                            | Choose Allow All to allow all email in a language without any screening.                                                                                                    |           |            |            |  |
| Companies                         | Choose <b>Block All</b> to block all email in a language.<br>Choose <b>No Opinion</b> to allow email in a language to be screened by all filters installed in your<br>MailFrontier Gateway. |           |            |            |  |
| Lists                             |                                                                                                    |           |            |            |  |
| Anti-Snam                         |                                                                                                    |           |            |            |  |
| Aggressiveness                    |                                                                                                    |           |            |            |  |
| Foreign Language                  |                                                                                                    |           | No Ontoton |            |  |
| Blocked List Services             | Allow All                                                                                                    | BIOCK AII |            |            |  |
| Junk Submissions                  | 0                                                                                                    |           | ۲          | English    |  |
|                                   | 0                                                                                                    | 0         | ۲          | Arabic     |  |
|                                   | õ                                                                                                    | õ         | õ          | Baltic     |  |
|                                   | Õ                                                                                                    | Õ         | ۲          | Chinese    |  |
|                                   | õ                                                                                                    | õ         | õ          | Cyrillic   |  |
|                                   | ŏ                                                                                                    | õ         | õ          | Greek      |  |
|                                   | õ                                                                                                    | õ         | õ          | Hebrew     |  |
|                                   | ŏ                                                                                                    | ŏ         | õ          | Japanese   |  |
|                                   | õ                                                                                                    | ŏ         | õ          | Korean     |  |
|                                   | õ                                                                                                    | õ         | õ          | Thai       |  |
|                                   | ŏ                                                                                                    | ŏ         | õ          | Turkish    |  |
|                                   | õ                                                                                                    | õ         | ۲          | Vietnamese |  |
|                                   | Apply Ch                                                                                                    | anges     |            |            |  |

### Figure 8.5 Foreign Languages

### **Black List Services**

Public and subscription-based black list services, such as the Mail Abuse Prevention System (MAPS), Realtime Blackhole List (RBL), Relay Spam Stopper (RSS), Open Relay Behavior-modification Systems (ORBS) and others, are regularly updated with domain names and IP addresses of known spammers. SonicWALL Email Security Gateway can be configured to query these lists and identify spam originating from any of their known spam addresses, as shown in "Black List Services" on page 108.

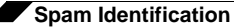

**NOTE**: RBL support in Solaris version of SonicWALL Email Security Gateway is limited. SonicWALL Email Security recommends against the use of RBL in Solaris version of the product.

Figure 8.6 Black List Services

| Spam Blocking Techniqu                                                                    | es                                                                                                    |                                                          | 😧 Help |
|-------------------------------------------------------------------------------------------|----------------------------------------------------------------------------------------------------|----------------------------------------------------------|--------|
| Default Spam<br>Management<br>People<br>Companies<br>Lists<br>Anti-Spam<br>Aggressiveness | Add     Delete     Enable     Disable       Blocked List Servers ▼       blackholes.mail-abuse.org       relays.mail-abuse.org       dialups.mail-abuse.org       relay.ordb.org | 1-4<br><u>Enabled</u><br>v<br>v<br>v<br>v<br>v<br>v<br>v |        |
| Foreign Language<br>Blocked List Services<br>Junk Submissions                             | Add Delete Enable Disable                                                                                                    | 1-4                                                      | HIFH   |

Treat all email that arrives from sources on the Real-time Blackhole List (RBL) as Likely Spam.

### Add

Click **Add** and enter the server name of the black list service, for example list.dsbl.org. Each black list service is automatically enabled when you add it.

### Email that Arrives from Sources on the Black Lists Services

Check the **Treat all email that arrives from sources on Black List Services as Likely Spam** check box to prevent users from receiving messages from known spammers. If you check this box, SonicWALL Email Security Gateway displays the following message, as shown in <Xref\_Color>Figure 8.7.

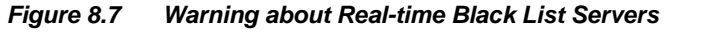

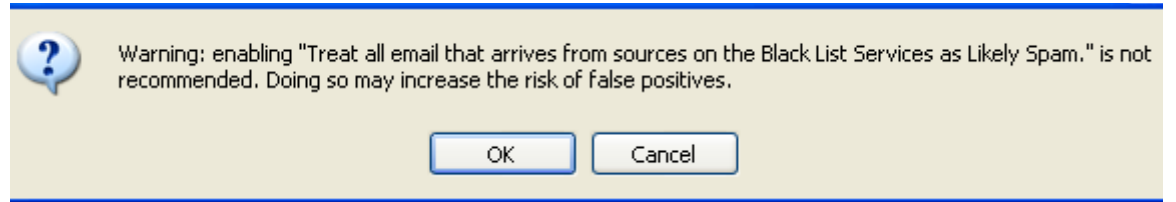

### **Managing Spam Submissions and Probe Accounts**

Use the Spam Submissions page, shown in <Xref\_Color>Figure 8.8 , to manage email that is miscategorized and to create probe accounts to collect spam and catch malicious hackers. Managing miscategorized email and creating probe accounts increases the efficiency of SonicWALL Email Security's

🕜 Help

spam management. This page enables administrators and users to forward the following miscategorized email messages to their IT groups, create probe accounts, and accept automated allowed lists to prevent spam.

#### Figure 8.8 Spam Submission Window

#### Anti-Spam Techniques

|                                          |                                                 |                                                         | - |
|------------------------------------------|-------------------------------------------------|---------------------------------------------------------|---|
| <u>Default Spam</u><br><u>Management</u> | Use this screen to create email addresses to w  | hich users can forward their missed spam and junked goo | d |
| <u>People</u>                            | information to adapt MailFrontier Gateway to do | o better spam blocking. You must set up your email      |   |
| <u>Companies</u>                         | systems so that emails sent to these submissio  | n addresses pass through MailFrontier Gateway. Note: if |   |
| <u>Lists</u>                             | corporation for analysis.                       | the eman win be sent to the Main Tontier                |   |
| Anti-Spam<br>Aggressiveness              | Email Address for Submitting Missed             |                                                         |   |
| <u>Foreign Languages</u>                 | Spam:                                           |                                                         |   |
| <u>Black List Services</u>               | Email Address for Submitting Junked             |                                                         |   |
| Spam Submissions                         | Good Mail:                                      |                                                         |   |
|                                          |                                                 |                                                         |   |

Create one or more probe accounts (optional). A probe account is an email account that is established on the internet for the sole purpose of collecting spam and tracking spammers. Spam sent to probe accounts is quarantined and results in better spam blocking.

| · .                  |
|----------------------|
|                      |
|                      |
|                      |
|                      |
| Apply Changes Revert |
|                      |

### **Managing Miscategorized Messages**

The following diagrams illustrate the process of junk submissions. They show how junk email that was missed by SonicWALL Email Security Gateway (also known as false negatives) is sent to SonicWALL Email Security's Collaborative laboratory for analysis. They also show how good email that was junked by the SonicWALL Email Security Gateway (also known as false positives) is sent to SonicWALL Email Security's Collaborative laboratory for analysis.

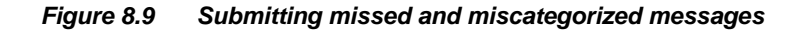

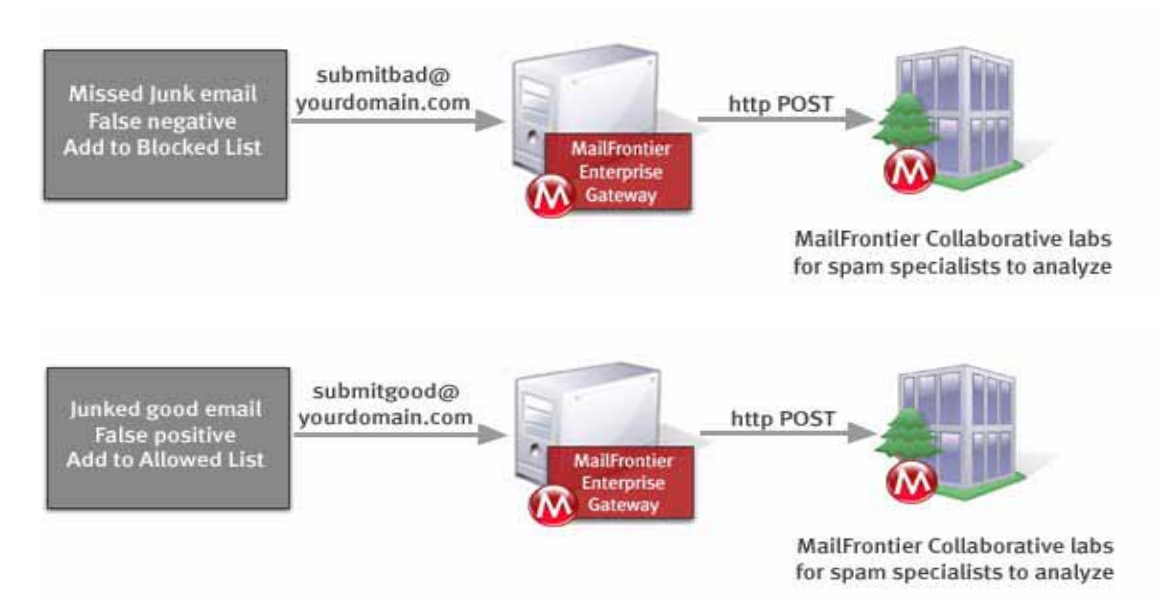

### What Happens to Miscategorized Email Messages

The following happens when an email message is miscategorized:

- For false negatives, SonicWALL Email Security Gateway adds the sender address of the junked email to the user's Blocked List so that future email messages from this sender are blocked. (The original sender is blacklisted for the original recipient.)
- For false positives, SonicWALL Email Security Gateway adds the addresses of good email senders that were unjunked to the user's Allowed List. (The original sender is whitelisted for the original recipient.)
- These messages are sent to the global collaborative database. Good mail that was unjunked is analyzed to determine why it was categorized as junk.

### Forwarding Miscategorized Email to SonicWALL Email Security Gateway

You must set up your email system so that email sent to the submitbad@your\_domain.com and submitgood@your\_domain.com passes through SonicWALL Email Security Gateway.

**NOTE:** The email addressed to submitbad@your\_domain.com and submitbad@your\_domain.com must pass through the SonicWALL Email Security Gateway so that it can be operated on.

### **Configuring Submit-Junk and Submit-Good Email Accounts**

Mail is considered miscategorized if SonicWALL Email Security Gateway puts wanted (good) email in the Junk Box or if SonicWALL Email Security Gateway delivers unwanted email in the user's inbox. If a user receives a miscategorized email, they can to update their personal Allowed list and Blocked list to customize their email filtering effectiveness. This system is similar to the benefits of running SonicWALL Email Security Desktop (formerly Matador) in conjunction with SonicWALL Email Security Desktop to be installed.

The email administrator can define two email addresses within the appropriate configuration page in SonicWALL Email Security Gateway, such as submitjunk@your\_domain.com and submitgood@your\_domain.com. As SonicWALL Email Security Gateway receives email sent to these addresses, it finds the original email, and appropriately updates the user's personal Allowed and Blocked list.

**NOTE:** Users must forward their miscategorized email directly to these addresses after you define them so that SonicWALL Email Security can learn about miscategorized messages.

### Problem with Forwarding Miscategorized Email to SonicWALL Email Security for Analysis

A problem can arise if the user sends an email to submitjunk@your\_domain.com, and the local mail server (Exchange, Notes, or other mail server) is authoritative for this email domain, and does not forward it to SonicWALL Email Security Gateway. There are a few ways around this problem; the most common solution is included below as an example. To forward the missed email to SonicWALL Email Security for analysis:

1. Add the submitjunk and submitgood email addresses as submitjunk@eghost.your\_domain.com and submitgood@eg-host.your\_domain.com into the SonicWALL Email Security Gateway Junk Submission text boxes.

**NOTE**: Create an A record in your internal DNS that resolves eg-host.your\_domain.com to your SonicWALL Email Security Gateway server's IP address.

2. Tell users to forward mail to submitjunk@EG-host.your\_domain.com or submitgood@EG-host.your\_domain.com.

The mail goes directly to the SonicWALL Email Security Gateway servers.

## **Probe Accounts**

Configure the **Probe Email Account** fields to cause any email sent to your organization to create fictitious email accounts from which mail is sent directly to SonicWALL Email Security, Inc. for analysis. Adding this junk email to the set of junk email messages that SonicWALL Email Security blocks enhances spam protection for your organization and other users.

Probe accounts are accounts that are established on the Internet for the sole purpose of collecting spam and tracking hackers. SonicWALL Email Security suggests that you use the name of a past employee as the name in a probe account, for example, fredjones@example.com.

**NOTE:** If you configure probe accounts, the contents of the email will be sent to SonicWALL Email Security, Inc. for analysis.

### **Managing Spam Submissions**

To manage spam submissions:

- Click Anti-Spam Techniques>Spam Submissions. The Spam Submission window appears, as shown in <Xref\_Color>Figure 8.8 .
- Enter an email address in **Submitting Missed Spam**. For example, you might address all missed spam email to mailto:submitmissedspam@your\_domain.com.
- 3. Enter an email address in **Submitting Junked Good Mail**. For example, you might address all misplaced good email to mailto:submitgood@your\_domain.com.
- 4. Establish one or more **Probe Email Accounts**. Enter the email address of an account you want to use to collect junk email. The email address does not have to be in LDAP, but it does have to be an email address that is routed to your organization and passes through SonicWALL Email Security Gateway. For example, you might create a probe email account with the address

mailto:probeaccount1@your\_domain.com.

**CAUTION**: a probe account should NOT contain an email address that is used for any purpose other than collecting junk email. If you enter an email address that is in use, the owner of that email address will never receive another email - good or junk - again, because all email sent to that address will be redirected to the SonicWALL Email Security corporation's data center.

5. Click the Apply Changes button.

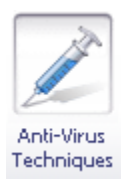

# CHAPTER 9 Anti-Virus Techniques

SonicWALL Email Security's Anti-Virus modules enable you to protect your organization from inbound email-borne viruses and prevent your employees from sending viruses with outbound email. Once SonicWALL Email Security Gateway has identified the email message or attachment that contains a virus or likely contains a virus, you choose how to manage the virus-infected email. Virus-protection is available as optional modules and can be enabled by the SonicWALL Email Security Gateway administrator for the entire organization.

# **How Virus Checking Works**

The Anti-Virus modules use virus-detection engines to scan email messages and attachments for viruses, Trojan horses, worms and other types of malicious content. The virus-detection engines receive periodic updates to keep them current with the latest definitions of viruses. SonicWALL Email Security Gateway supports McAfee <sup>®</sup> and Kaspersky virus-detection engines. You can choose to buy and deploy one or both virus-detection engines supported by SonicWALL Email Security. Messages determined to be dangerous by McAfee or Kaspersky engine are categorized as *Viruses*.

**NOTE:** The Kaspersky Anti-Virus module is only available on the SonicWALL Email Security Gateway for Windows. McAfee Anti-Virus module is available on both Windows and Solaris.

When any one of the virus-detection engines is activated, you also get the benefit of SonicWALL Email Security's **Time Zero Virus Technology**. This technology uses heuristic statistical methodology and virus outbreak responsive techniques to determine the probability that a message contains a virus. If the probability meets certain levels, the message is categorized as *Likely Virus*. This technology complements virus-detection engines and enabling this technology provides the greatest protection for *time zero viruses*, the first hours that a virus is released, when major anti-virus companies have not yet modified their virus definitions to catch it.

## **Preventing Viruses and Likely Viruses in Email**

To configure anti-virus protection:

1. Click the **Anti-Virus Techniques** icon. The Anti-Virus window appears, as shown in Figure 9.1.

Figure 9.1 Anti-Virus Techniques

|                                                                                                    |                                                     |                         |                                                                                                    | Ŕ                                                                                                    | 1                                                                                              | Ŵ                              |                                                            |                         |
|----------------------------------------------------------------------------------------------------|-----------------------------------------------------|-------------------------|----------------------------------------------------------------------------------------------------|----------------------------------------------------------------------------------------------------|------------------------------------------------------------------------------------------------|--------------------------------|------------------------------------------------------------|-------------------------|
| Sim of admin                                                                                                | Server<br>Configuration                             | Anti-Spam<br>Techniques | Anti-Virus<br>Techniques                                                                                                    | Anti-Fraud<br>Techniques                                                                                                   | Policy<br>Management                                                                           | User & Group<br>Management     | Junk Box                                                   | Reports &<br>Monitoring |
| Anti-¥irus Techniques                                                                                       |                                                     |                         |                                                                                                    |                                                                                                    |                                                                                                |                                |                                                            | 🚱 Help                  |
| Inbound                                                                                                    | outbound                                            |                         |                                                                                                    |                                                                                                    |                                                                                                |                                |                                                            | _                       |
| Action for messages ident<br>These settings apply to all use                                                | ified as <del>Viruse</del><br>ers.                  | 51                      | <ul> <li>♥ Vii</li> <li>♥ Pe</li> <li>● Boi</li> <li>● Sti</li> <li>○ Sti</li> <li>○ Sti</li> <li>○ Sti</li> <li>○ To</li> <li>(M)</li> </ul> | rus filtering of<br>rmanently del<br>nunce back to<br>ore in Junk Bo<br>nd to postma<br>g with [VIRUS<br>ailFrontier will  | f (pass messag<br>lete<br>sender<br>ix (recommend<br>ister<br>[5]<br>i remove the vi           | led for most co                | users)<br>infigurations)<br>ad to the subj<br>user accesse | ect<br>s the message.)  |
| Action for messages ident<br>MailFrontier's Time Zero V<br>These settings apply to all use<br>What is this? | tified a <b>s Likely</b><br>Virus Technolog<br>ers. | Viruses usin<br>gy:     | 9 ⊙ Vii<br>○ Pe<br>○ Bo<br>○ St<br>○ St<br>○ Ta<br>(M                                                                                         | rus filtering of<br>rmanently del<br>unce back to<br>ore in Junk Bo<br>and to postma<br>g with [Possi<br>iailFrontier will | f (pass messag<br>lete<br>sender<br>xx (recommend<br>ister<br>ble Time Zero<br>I remove the vi | led for most co<br>virus] adde | users)<br>nfigurations)<br>ad to the subj<br>user accesse  | ect<br>is the message.) |
| Allow users to unjunk viru<br>This setting applies to both Vi                                               | ises:<br>ruses and Likely                           | Viruses.                | Apply                                                                                                    |                                                                                                    |                                                                                                |                                |                                                            |                         |

If you have licensed more than one virus-detection engines, both will work in tandem. If you have licensed SonicWALL Email Security Outbound module, licensed virus-detection engines can be used on both inbound and outbound paths.

The following table explains the options for dealing with email-bourne *Viruses* or *Likely Viruses*, as shown in Figure 9.1, and the consequences of these actions

| Action                                   | Consequence                                                                                                    | Additional Information                                                                                                    |
|------------------------------------------|----------------------------------------------------------------------------------------------------|----------------------------------------------------------------------------------------------------|
| Virus Filtering<br>Off                   | SonicWALL Email Security<br>Gateway passes this email<br>through to users without strip-<br>ping the viruses or likely<br>viruses.                                                                        | This choice provides <i>no</i> screen-<br>ing for viruses or likely viruses.                                                                                                    |
| Permanently<br>Delete                    | SonicWALL Email Security<br>Gateway permanently deletes<br>this message.                                                                                                    | This is a secure option for the<br>enterprise because the virus or<br>likely virus is permanently<br>deleted. However, neither the<br>receiver nor the sender knows<br>that the email message contained<br>a virus or likely virus, and once<br>the message is deleted, you <i>can-<br/>not</i> retrieve it.                 |
| Bounce Back to<br>Sender                 | SonicWALL Email Security<br>Gateway bounces email back<br>to the sender with the virus<br>removed.                                                                                                    | The sender is notified of the virus or likely virus in the email.                                                                                                    |
| Store in Junk<br>Box                     | SonicWALL Email Security<br>Gateway stores email in the<br>Junk Box. If you click the<br>Allow Users to Unjunk button,<br>users can unjunk the mes-<br>sage.                                              | Mail is stored in Junk Box. If you<br>click the Allow Users To Unjunk<br>button users can receive the<br>message, with the virus or likely<br>virus removed.<br>NOTE:<br>SonicWALL Email Security rec-<br>ommends this option because<br>you can retrieve the message<br>after SonicWALL Email Security<br>strips the virus. |
| Tag with<br>[VIRUS] or<br>[LIKELY VIRUS] | SonicWALL Email Security<br>Gateway delivers email to the<br>addressee and strips the<br>virus. The subject is tagged<br>with [VIRUS], or [LIKELY<br>VIRUS] or another administra-<br>tor-specified term. | You can enter another tag in the<br>text box or use the default<br>[VIRUS] or [LIKELY VIRUS].                                                                                                    |
| Determine herrite t                      | treat amail massages that contain 1/inv                                                                                                    | an on <i>Likely</i> Vinness and cale at the estion t                                                                                                    |

 Table 1
 Actions to take when a Virus or Likely Virus is Detected

- 2. Determine how to treat email messages that contain *Viruses* or *Likely Viruses* and select the action to take.
- 3. Click the **Allow Unjunk** checkbox to allow users to view messages with viruses from Junk Box.
- Note SonicWALL Email Security removes the virus from the message before the user retrieves it.
- 4. Click Apply Changes.

## **Checking for Updates**

To determine how frequently you want to check for virus definition updates:

1. Click **Server Configuration** > **Updates**. The **Updates** window, shown in Figure 9.2, appears.

Figure 9.2 Checking for Virus Updates

| Server Configuration<br>Check system status under | Reports & Monitoring                                                               | Help                                              |
|---------------------------------------------------|------------------------------------------------------------------------------------|---------------------------------------------------|
| License Management<br>Network Architecture        | Check for Spam, Fraud, Virus<br>Blocking Updates:                                  | Every 15 mins 💌                                   |
| LDAP Configuration<br>Directory Protection        | Submit unjunk thumbprints.<br>(No message data or headers sent.)                   | More Info                                         |
| Default Message<br>Management                     | Submit generic spam blocking data.<br>(No uniquely identifiable information sent.) | More Info                                         |
| User View Setup                                   | Web Proxy Authentication                                                           | Enable Authentication                             |
| Monitoring                                        |                                                                                    | Username:                                         |
| <u>User Profiler</u><br>Advanced                  |                                                                                    |                                                   |
|                                                   |                                                                                    | Password:                                         |
|                                                   |                                                                                    | Apply Changes I Test Connectivity to MailFrontier |

2. Choose a time interval from the dropdown list adjacent to **Check for Spam**, **Phishing**, and **Virus Blocking Updates**.

You can choose every 5 minutes to every 2 hours.

3. Click the Apply Changes button

# **Zombie and Spyware Protection**

It is possible that unauthorized software is running on a computer within your organization sending out junk email - spam, phishing, virus or other unauthorized content - messages. This scenario could happen happened if your organization was subjected to a virus attack called Trojans or an user downloaded some thing from the web and unauthorized software got installed without user's knowledge. These unauthorized software programs that send out malicious content are called **Zombies** or **Spyware**.

SonicWALL Email Security's **Zombie and Spyware Protection** technology brings the same high standard of threat protection available on the inbound email path to email messages leaving your organization through the outbound path.

To enabled **Zombie and Spyware Protection**, select **Anti-Virus Techniques** icon, click on the **Outbound** tab and check the box **Enable Zombie and Spyware Protection**.

Figure 9.3 Enable Zombie and Spyware Protection

|                                              | Server                       | Anti-Spam                     | Anti-Virus              | Anti-Fraud      | Policy         | User & Group   | Junk Box       | Reports &  |
|----------------------------------------------|------------------------------|-------------------------------|-------------------------|-----------------|----------------|----------------|----------------|------------|
| - Jonoz                                      | Configuration                | Techniques                    | Techniques              | Techniques      | Management     | Management     |                | Monitoring |
| ti-Virus Techniques                          |                              |                               |                         |                 |                |                |                | 🔞 He       |
| Inbound                                      | Outbound                     | ]                             |                         |                 |                |                |                |            |
|                                              | andra J and His              |                               |                         |                 |                |                |                |            |
| our organization:                            | enuneu as 🖬                  | uses leaving                  | 0                       | Virus Filtering | Off (Pass thro | ugh to users)  |                |            |
| hese settings apply to all                   | users.                       |                               | O I                     | Permanently [   | )elete         |                |                |            |
|                                              |                              |                               | 0                       | Bounce back t   | o Sender       |                |                |            |
|                                              |                              |                               | ی ک                     | Store in Junk   | Box (Recomm    | ended for Most | : Configuratio | ins)       |
|                                              |                              |                               | 0                       | Send to postr   | naster         |                |                |            |
| iction for messages ide<br>our organization: | entified as <mark>Lik</mark> | <mark>cely Virus</mark> leavi | ing Os                  | Virus Filtering | Off (Pass thro | ugh to users)  |                |            |
| hese settings apply to all                   | users.                       |                               | 0                       | Permanently D   | )elete         |                |                |            |
| What is this?                                |                              | 0                             | 🚫 Bounce back to Sender |                 |                |                |                |            |
|                                              |                              |                               | ۰ د                     | Store in Junk   | Box (Recomm    | ended for Most | : Configuratio | ins)       |
|                                              |                              |                               | 0 :                     | Send to postr   | naster         |                |                |            |
| nable Zombie and Spyw                        | vare Protectio               | n to block spam               | ý 🗹 E                   | Enable Zombie   | e and Spyware  | e Protection   |                |            |

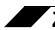

Zombie and Spyware Protection

118

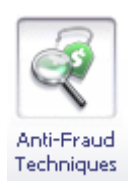

# CHAPTER 10

# **Anti-Phishing Techniques**

# **Protecting Against Email Fraud**

SonicWALL Email Security Gateway's Anti-Phishing module protects organizations against email containing fraudulent content. There are two audiences for fraud: the consumer and enterprise users. SonicWALL Email Security Gateway focuses on preventing fraud that enters the enterprise via email. Email is an entry point for malicious hackers.

## What is Enterprise Phishing?

There are numerous types of enterprise phishing.

- *Consumer phishers* try to con users into revealing personal information such as social security numbers, bank account information, credit card numbers, and driver's license identification. This is known as *identity theft.* Recouping from having a phisher steal your identity can take many hours and can cost consumers many dollars. Being phished can bring your life to a virtual standstill as you contact credit card companies, banks, state agencies, and others to regain your identity.
- *Enterprise phishers* attempt to trick users into revealing the organization's confidential information. This can cost thousands of executive and legal team hours and dollars. An organization's electronic-information life can stop abruptly if hackers deny services, disrupt email, or infiltrate sensitive databases.

Phishing aimed at the IT group in the organization can take the following forms:

- Email that appears to be from an enterprise service provider, such as a DNS server, can cause your organization's network to virtually disappear from the Web.
- Hacking into your web site can cause it to be shut down, altered, or defaced.
- Email might request passwords to highly sensitive databases, such as Human Resources or strategic marketing information. The email might take the form of bogus preventive maintenance.
- Other information inside the organization's firewall, such as Directory Harvest Attacks (DHA) to monitor your users.

Phishing can also take the form of malicious hackers spoofing your organization. Email is sent that appears to come from your organization can damage your community image and hurt your customers in the following ways:

• Spoofed email can ask customers to confirm their personal information.

119

Spoofed email can ask customers to download new software releases, which are bogus and infected with viruses.

# **Preventing Phishing**

Phishing harms organizations and consumers by raising the price of doing business, which raises the cost of goods and services. SonicWALL Email Security prevents phishing through:

- Adapting SonicWALL Email Security's spam-fighting heuristics to phishing
- Divergence Detection<sup>TM</sup>—ensures that all contact points are legitimate. Contact points include email addresses, URLs, phone numbers, and physical addresses.
- Sender ID or Sender Policy Framework (SPF)—a system that attempts to validate that a message is from the domain from which it purports to be. Sender ID authenticates that the domain from which the sender's message reports matches one of the IP addresses published by that domain. SonicWALL Email Security factors Sender ID pass or fail into its junk algorithm. For more information about Sender ID, see "Authenticating the Sender's Domain via Sender ID" on page 105.

### **Configuring Phishing Protection**

To configure SonicWALL Email Security Gateway to screen for phishing:

1. Click the **Anti-Phishing icon**.

The window in Figure 10.1, "Anti-Phishing Window," on page 121 appears.

| nti-Fraud Techniques                                                                                                    | Hel                                                                         |
|----------------------------------------------------------------------------------------------------|-----------------------------------------------------------------------------|
| Action for messages identified as Fraud:                                                                                                    | <ul> <li>Fraud blocking off (pass messages through to users)</li> </ul>     |
| These settings apply to all users.                                                                                                    | Permanently delete                                                          |
|                                                                                                    | O Bounce back to sender                                                     |
|                                                                                                    | <ul> <li>Store in Junk Box (recommended for most configurations)</li> </ul> |
|                                                                                                    | Send to postmaster                                                          |
|                                                                                                    | O Tag with [FRAUD] added to the subject.                                    |
| Action for messages identified as Likely Fraud:                                                                                                    | Fraud blocking off (pass messages through to users)                         |
| inese settings apply to all users.                                                                                                    | Permanently delete                                                          |
|                                                                                                    | O Bounce back to sender                                                     |
|                                                                                                    | Store in Junk Box (recommended for most configurations)                     |
|                                                                                                    | Send to postmaster                                                          |
|                                                                                                    | O Tag with [LIKELY_FRAUD] added to the subject.                             |
| Allow users to unjunk Fraud:                                                                                                    |                                                                             |
| Send proactive fraud alerts to the following email                                                                                                    | A                                                                           |
| addresses:<br>Proactive fraud alerts are email announcements from                                                                                                |                                                                             |
| Mailfrontier. These alerts warn of new fraud and identity theft<br>outbreaks, and new fraudulent spam that might not have<br>been sent yet to your organization. | (Separate multiple email addresses with a comma)                            |
| Send a copy of fraudulent emails to the following<br>email addresses:                                                                                            | ×                                                                           |
|                                                                                                    | ×                                                                           |
|                                                                                                    | (Separate multiple email addresses with a comma)                            |
| Send proactive Fraud alerts to users:                                                                                                    | <ul> <li>Do not send</li> </ul>                                             |
|                                                                                                    | Send with Junk Summary alert                                                |
|                                                                                                    | Send separately                                                             |
|                                                                                                    | Allow users to control their Fraud notifications                            |
|                                                                                                    | Apply                                                                       |
|                                                                                                    |                                                                             |
|                                                                                                    |                                                                             |
|                                                                                                    |                                                                             |
|                                                                                                    |                                                                             |

Figure 10.1 Anti-Phishing Window

- 2. Click the radio button to choose which action to take for messages that contain **Phishing**.
- 3. Click the radio button to choose which action to take for messages that contain Likely Phishing.
- 4. Check the **Allow users to unjunk phishing messages** checkbox if you want to allow users to unjunk fraudulent messages.
- 5. Enter one or more email addresses of people designated to receive proactive phishing alerts.
- 6. To send copies of fraudulent email messages to a person or people designated to deal with them, enter the recipients' email addresses in the **Send copies of emails containing phishing attacks to the following email addresses** text box.
- 7. SonicWALL Email Security enables you to **send proactive phishing notifications to users**. Select one of the following radio buttons:
  - Do not send
  - Send with Junk Summary alert
  - Send separately
- 8. Click the **Allow users to control their phishing notifications** check box to give users control. If you allow users to control their phishing notifications, they can choose whether or not to receive notifications and whether they should receive notifications as part of their Junk Summaries or separately, as shown in Step 7.
- 9. Click Apply.

## Use SonicWALL Email Security's Community to Alert Others

Phishing is continuously evolving and adapting to weaknesses in the organization's network. Malicious hackers use any known weakness to infiltrate the corporate firewall.

SonicWALL Email Security has tuned and enhanced their spam-management techniques to prevent phishing. SonicWALL Email Security also collects incidences of phishing and summarizes the email addresses, text, phone numbers, and domains of phishing perpetrators in a database, which stores the thumbprints of the phishing message.

# Report Phishing and Other Enterprise Fraud to SonicWALL Email Security

SonicWALL Email Security alerts organizations to phishing attacks. SonicWALL Email Security needs you to report fraudulent email messages to mailto:fraud@MailFrontier.com. Reporting phishing enables SonicWALL Email Security to alert other users to the phishing attacks you experienced.

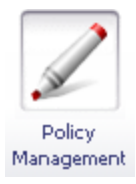

# CHAPTER 11

# **Policy Management**

SonicWALL Email Security's Policy Management module enables you to write policies to filter messages and their contents as they enter or exit your organization. Policies can be defined only by an administrator. Typical use of policies include capturing messages that contain certain business terms, such as trademarked product names, company intellectual property and dangerous file attachments.

# **Basic Concepts for Policy Management**

Policy Management enables you to filter email based on message contents and attachments. You can filter for specific terms that you want, such as terms in your product or terms you do not want in your organization's email.

You manage policy by creating filters in which you specify the words to search for in content, senders, or other parts of the email. After filtering for specified characteristics, you can choose from a list of actions to apply to the message and its attachments.

### **Defining Word Usage**

In the context of Policy Management, a *word* is a series of alphabetic characters and numbers with no spaces. Table 1, "Word Usage in Policy Management," on page 124 explains the punctuation rules for words.

### Table 1 Word Usage in Policy Management

| Punctuation allowed anywhere                                          | Character | Example                         |
|-----------------------------------------------------------------------|-----------|---------------------------------|
| Slash                                                                 | /         | http://mailfrontier.com         |
| Punctuation allowed as first or last character but not in the middle. | Character | Example                         |
| Dollar sign                                                           | \$        | \$100                           |
| Percent sign                                                          | %         | 100%                            |
| Punctuation allowed in the middle but not as first or last character  | Character | Example                         |
|                                                                       |           | http://example.com is allowed.  |
| Period                                                                |           | .mail or mail. are not allowed. |
| "at" sign                                                             | @         | joe@sonicwall.com               |
| Ampersand                                                             | &         | AT&T                            |
| Colon                                                                 | :         | http://example.com              |
| Hyphen                                                                | -         | ххх-ууу                         |

All other punctuation is used as word separators to split words. Punctuation included in this category includes the following characters:

~ ! # ^ \* + = { } [ ] ; " < > , ? \ | `()" For example,  $X \sim Y$  is treated as two words, X and Y.

### Word Matching vs. Phrase Matching

When *Word Matching* is enabled, words can be in any order. For example, if you entered the words *Mars, Venus, Jupiter, SonicWALL Email Security Gateway would match Venus, Jupiter, and Mars.* 

When *Phrase Matching* is enabled, words are matched in the order in which they are entered, so, in the above example, only *Mars, Venus, Jupiter* triggers a match.

Words specified in a single condition statement and separated by commas are always assumed to be the same as an ALL (logical AND) condition where all the words must exist in the content for the condition to be true.

## **Defining Email Address Matching**

Policy Management can do intelligent matching for email addresses in the **From** and **To/CC/BCC** fields. The following table illustrates with examples how address matching works.

| Table 2            | Intelligent Add  | ress Matching |                  |  |  |  |
|--------------------|------------------|---------------|------------------|--|--|--|
| Address field      | Matching strings |               |                  |  |  |  |
|                    | jdoe             | company.com   | jdoe@company.com |  |  |  |
| jdoe@company.com   | Match            | Match         | Match            |  |  |  |
| asmith@company.com | No Match         | Match         | No Match         |  |  |  |
| jdoe@yahoo.com     | Match            | No Match      | No Match         |  |  |  |

### **Defining Intelligent Email Attachment Matching**

When you create a policy to detect attachments based on file extension, by default, SonicWALL Email Security Gateway will do simple matching based on the specified file extension. If the attachment has been renamed to have a different file extension, this simple matching will not detect that. To accurately detect attachments without relying on the file extension, select **Intelligent Attachment Matching** checkbox. For example, an executable attachment renamed to .txt extension can be matched as an executable. SonicWALL Email Security Gateway supports **Intelligent Attachment Matching** for the following file extensions.

| File Format   | File Type                           | <b>File Extension</b> |
|---------------|-------------------------------------|-----------------------|
| Image         | Bitmap format                       | .bmp                  |
| Image         | FITS format                         | .fits                 |
| Image         | GIF format                          | .qif                  |
| Image         | Graphics Kernel System              | .gks                  |
| Image         | IRIS rgb format                     | .rgb                  |
| Image         | ITC (CMU WM) format                 | .itc                  |
| Image         | JPEG File Interchange Format        | .jpg                  |
| Image         | NIFF (Navy TIFF)                    | .nif                  |
| Image         | PM format                           | .pm                   |
| Image         | PNG format                          | .png                  |
| Image         | Postscript format                   | .[e]ps                |
| Image         | Sun Rasterfile                      | .ras                  |
| Image         | Targa format                        | .tga                  |
| Image         | TIFF format (Motorola - big endian) | .tif                  |
| Image         | TIFF format (Intel - little endian) | .tif                  |
| Image         | X11 Bitmap format                   | .xbm                  |
| Image         | XCF Gimp file structure             | .xcf                  |
| Image         | Xfig format                         | .fig                  |
| Image         | XPM format                          | .xpm                  |
| Compressed    | Bzip                                | .bz                   |
| Compressed    | Compress                            | .Z                    |
| Compressed    | gzip format                         | .gz                   |
| Compressed    | pkzip format                        | .zip                  |
| Archive       | TAR (pre-POSIX)                     | .tar                  |
| Archive       | TAR (POSIX)                         | .tar                  |
| Excecutable   | MS-DOS, OS/2 or MS Windows          | .exe                  |
| Executable    | Unix elf                            |                       |
| Miscellaneous | pgp public ring                     |                       |
| Miscellaneous | pgp security ring                   |                       |
| Miscellaneous | pgp security ring                   |                       |
| Miscellaneous | pgp encrypted data                  |                       |

#### Table 3 Intelligent Matching File Types

### **Defining Disguised Text Identification**

SonicWALL Email Security provides disguised text identification to prevent users in your organization from sending or receiving messages with unwanted words with substituted, inserted, constructed, or deleted characters. Using traditional word matching or spell checking finds exact matches or known frequent misspellings, such as *hte* for *the*.

Disguised text identification is as simple and intuitive as traditional word matching; and is more powerful than using regular expressions to find specific words or terms. In addition, it is far easier to use and less potentially dangerous than regular expressions.

Disguised text identification provides the following types of matches: <Xref\_Color>Table 4 shows a few of the multitude of variations.

| Table                       | 4 Variations matched                                                  |
|-----------------------------|-----------------------------------------------------------------------|
| Variations                  | Resulting Words or Phrases                                            |
| Constructed charac-<br>ters | \/ for V, or \.// for W, for example, $\/\$ at home                   |
| Inserted characters         | - or _, for example, c-o-m-m-e-n-t or f_e_e_s                         |
| Substituted charac-<br>ters | <pre>@ for a or 1 for i, for example, p@ntyhose or Sat1sfact10n</pre> |
| Deleted characters          | wnderful opprtunty                                                    |
| Imaginative spelling        | Purrfection <b>or</b> garunteeed suxess                               |

Table 4 Variations matched

**NOTE:** Disguised text identification might result in false positives due to unexpected conditions, and can be computationally intensive.

Disguised text identification is not meant to be a spam catcher. SonicWALL Email Security has developed extensive heuristic statistical techniques for catching spam. Instead, this feature allows you to detect terms that are important to your organization and build policies based on them. You can use this feature to capture specific terms, for example, route incoming messages your product's name with appropriate trademarks for your sales departments. It can also be used to filter outgoing mail. As an example, if your organization prohibits sending source code outside of the company, you could use various programming keywords as hostile terms and route messages with those terms to the appropriate manager.

## **Inbound vs Outbound Policy**

Organizations can create policies to deal with both inbound and outbound messages.

| MailFrontier        |                     |                             | JA NOR                                | Ì                        | 1                    | Ŵ                                              | tre      | 6            |                  |
|---------------------|---------------------|-----------------------------|---------------------------------------|--------------------------|----------------------|------------------------------------------------|----------|--------------|------------------|
| GATEWAY APPLIANCE   | Server<br>Configura | Anti-Spar<br>tion Technique | Anti-Virus<br>s Techniques            | Anti-Fraud<br>Techniques | Policy<br>Management | User & Group<br>Management                     | Junk Box | Repo<br>Moni | orts &<br>toring |
| Policy Management   |                     |                             |                                       |                          |                      |                                                |          |              | Help             |
| Filters             |                     | Inbound                     | l <u>Out</u>                          | bound                    |                      |                                                |          |              |                  |
| Policy Groups       | A                   | dd New Inboun               | id Filter                             |                          |                      |                                                |          |              |                  |
| <u>Dictionaries</u> | -                   | t t with stress             |                                       |                          |                      | <b>P</b> = = = = = = = = = = = = = = = = = = = |          |              |                  |
|                     | Enab                | led Filter Nan              | ne                                    |                          |                      | Group                                          |          |              |                  |
|                     | Enab                | Block em                    | ne<br>nails with dan                  | igerous atta             | chments              | Group                                          | 1        | Edit         | Delete           |
|                     | Enab<br>Co          | Block en<br>Strip dar       | ne<br>nails with dan<br>ngerous attac | igerous atta<br>hments   | achments             | Group                                          |          | Edit<br>Edit | Delete           |

Figure 11.1 Inbound vs Outbound Policy

To create inbound policies select **Inbound** tab and click on **Add New Inbound Filters**. Policies created on the inbound path can not be shared with the outbound path and vice versa. To create outbound policies, select **Outbound** tab and click on **Add New Outbound Filter**.

### **Policy Groups**

In some cases, it may be appropriate to associate a policy filter to a group of users rather than the entire organization. For example, you may want a policy filter to be applied to all incoming email messages sent to your sales team and no one else in your organization.

If you want policy filters you create to be applied to particular group of users, you first have to create policy groups from LDAP. Policy groups, once created, can be associated with either inbound or outbound policies.

|                     | -                                                                                                    |                                     |
|---------------------|----------------------------------------------------------------------------------------------------|-------------------------------------|
| Policy Management   |                                                                                                    | 😯 Hel                               |
| <u>Filters</u>      | For administrative purposes, a user is a member of only one group. If more than one group, that user is a member of the group highest on t | f a user is a member o<br>the list. |
| Policy Groups       | Add New Group Remove Group                                                                                                    | 🕕 List Group Memb                   |
| <u>Dictionaries</u> | Group                                                                                                    |                                     |
|                     | 🕞 🔲 Support (CN=Support, DC=Corp, DC=com)                                                                                                  |                                     |
|                     | 💫 🔲 SalesEngineering (CN=SE,CN=sales,DC=Corp,DC=com)                                                                                       |                                     |
|                     | 💫 🔲 Engr (CN=Engr,DC=Corp,DC=com)                                                                                                    |                                     |
|                     | THR (CN=HR,DC=Corp,DC=com)                                                                                                    |                                     |
|                     | 💫 🥅 Mktng (CN=MK,DC=Corp,DC=com)                                                                                                    |                                     |
|                     | 💫 🔲 Sales (CN=Sales,DC=Corp,DC=com)                                                                                                    |                                     |
|                     |                                                                                                    |                                     |

Figure 11.2 Policy Groups

To manage policy groups, select **Policy Groups** link under **Policy Management** module as shown in Figure 11.2. From this screen, you can manage all policy groups for your SonicWALL Email Security Gateway setup. To add a new policy group, select **Add New Group button**. To remove a group, check the group(s) to be removed and select the **Remove Group** button. You can view the members of a group by selecting that group and clicking on the **List Group Members** button.

If an user is present in more than one group, that user is treated to be a member of the group that is listed highest in the list. You can change group ordering, by clicking on the arrows to the left of listed groups. To change the order in which groups are listed, use the up and down arrow icons to the left of the groups.

### Figure 11.3 Groups

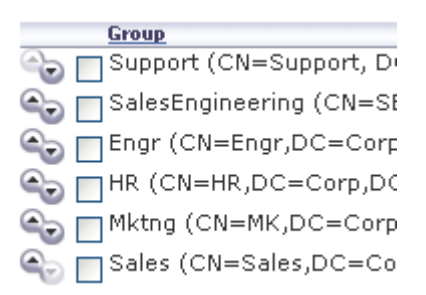

For example in the above illustration, if *jdoe@company.com* is listed under both *SalesEngineering* and *Sales*, the policy filter that is associated with *SalesEngineering* will be applied to email messages for *jdoe@company.com*.

### Dictionaries

A Dictionary is a convenient collection of set of words or phrases that you can group together for use in Policy Filters. A dictionary can be specified as a search value in Policy Filter.

| Figure | 11.4 | Dictio | naries |
|--------|------|--------|--------|
|--------|------|--------|--------|

| Policy Management               |                                          |                          |      | Help   |
|---------------------------------|------------------------------------------|--------------------------|------|--------|
| <u>Filters</u><br>Policy Groups | Build Policy dictionaries to be used wit | thin filter definitions. |      |        |
| Dictionaries                    | Dictionary                               | Term Count               |      |        |
|                                 | Number Dictionary                        | 54                       | Edit | Delete |
|                                 | Corporate HR Dictionary                  | 132                      | Edit | Delete |
|                                 | Foul Words                               | 78                       | Edit | Delete |
|                                 | Ad Terms                                 | 264                      | Edit | Delete |
|                                 | Domain Dictionary                        | 13                       | Edit | Delete |

Dictionaries can be created or modified either manually or by importing from a file in the file system. To manually add/edit a dictionary, click on the **Add New Dictionary** button. To import from a file on the file system, click on the **Import Dictionary** button. The imported file should one word or phrase per line and each line should be separate by <CR>.

### **Approval Boxes**

An Approval Box is a list of stored email messages that are waiting for an administrator to take action. They will not be delivered until an administrator approves them for delivery. The **View** drop-down list allows you to have two different views of Approval Boxes: the manager view and the individual approval box view

|  | Figure | 11.5 | View Drop-down Li | st |
|--|--------|------|-------------------|----|
|--|--------|------|-------------------|----|

| Approval Bo | ox Manager          |               |          |
|-------------|---------------------|---------------|----------|
| View: Appr  | roval Box Manager 🔽 |               |          |
| Appr        | oval Box Manager    |               |          |
|             |                     |               |          |
| aaa         |                     |               |          |
| Add New bbb |                     |               |          |
|             |                     |               |          |
| Approval Bo | x Messages Need     | ding Approval |          |
| aaa         | 0                   | Delete        | Settings |
| bbb         | 0                   | Delete        | Settings |

To see a list of the Approval Boxes that have been created, choose **Approval Box Manager** from this list. The Approval Box Manager view allows you to edit or delete existing Approval Boxes, and to create new Approval Boxes.

Figure 11.6 Approval Box Manager View

| licy Management   |                      |               |                           |        | 🕜 Hel    |
|-------------------|----------------------|---------------|---------------------------|--------|----------|
| ters              | Approval Box Manager |               |                           |        |          |
| olicy Groups      | View:                | Approval Bo   | x Manager 🔽               |        |          |
| <u>ctionaries</u> | 10000                | 1 ipplote. 20 | Annanagor -               |        |          |
| pproval Boxes     |                      |               |                           |        |          |
|                   | Add New              | Approval Box  |                           |        |          |
|                   | Appro                | oval Box      | Messages Needing Approval |        |          |
|                   | <u>aaa</u>           |               | 0                         | Delete | Settings |
|                   | bbb                  |               | 0                         | Delete | Settings |

To see the contents of a particular Approval Box, choose the desired Approval Box name from the **View** drop-down list. This page allows you to search the messages stored in that Approval Box and to take action on any of those messages.

| Figure 11.7 | Individual Approval Box View for a Box named | "aaa" |
|-------------|----------------------------------------------|-------|
|-------------|----------------------------------------------|-------|

| Policy Management                               |                       |                 |                    |        | 😢 Help               |
|-------------------------------------------------|-----------------------|-----------------|--------------------|--------|----------------------|
| <u>Filters</u><br>Policy Groups<br>Dictionaries | <b>Appro</b><br>View: | val Box<br>aaa  | •                  |        |                      |
| <u>Approval Boxes</u>                           |                       |                 |                    | Search | in To 💌 Go           |
| Check All Uncheck All                           | Delete Appro          | ove and Deliver | Send Copy To       |        | Display 100 💙 🔣 🕬    |
| To Policy N                                     | lame <u>S</u> t       | <u>ibject</u>   |                    | From   | Date Time Received 🕶 |
|                                                 | There are             | no messages i   | in this Approval B | ox     |                      |

To store messages in an Approval Box, you must first create the Approval Box by clicking the **Add New Approval Box** button on the Approval Box Manager page. Then, go to the **Policy Management > Filters** page and create a policy filter that has Store in Approval Box as its Action, and choose the desired Approval Box for email messages caught by that filter.

| Figure 11.8 | Add New Approval | Box |
|-------------|------------------|-----|
|-------------|------------------|-----|

| 🖶 Add New Approval E                                                                          | Зох                                                                                                    | Close |
|-----------------------------------------------------------------------------------------------|----------------------------------------------------------------------------------------------------|-------|
| Approval Box Name and Ac                                                                      | tions                                                                                                    | 🕜 Hel |
| Name of Approval Box:                                                                         |                                                                                                    |       |
| Default action:                                                                               | None after 1 hour                                                                                                    |       |
| Approval Box Notifications<br>Approval Box Notification ema<br>below at the specified frequen | ils for this Approval Box are sent to the recipients designat<br>cy.                                                         | ted   |
| Notification recipients:                                                                      | (Separate multiple email addresses with a carriage return                                                                    |       |
| Frequency of notifications:                                                                   | Never                                                                                                    | ''    |
| Email address from which<br>notification is sent:                                             | <ul> <li>Send notification from recipient's own email address</li> <li>Send notification from this email address:</li> </ul> |       |
| Name from which notification is sent:                                                         | Approval Box Notification                                                                                                    |       |
| Email subject:                                                                                | Notification of emails awaiting approv                                                                                       |       |
|                                                                                               | Apply Changes                                                                                                    |       |

- 1. Enter a **name** for this Approval Box. This name will appear in the page that shows the list of approval boxes and in the drop-down list that allows you to select the detailed view of individual approval boxes.
- 2. Select a Default action to be taken. This action will automatically be taken on the message waiting for approval if the administrator does not respond to the notification within the period of time specified.
- 3. Enter a list of email recipients in the text box. Separate multiple email addresses with a carriage return.
- 4. Select the **frequency** of the notification emails from the drop-down list.

- 5. Specify the email address from which this notification is sent.
- 6. Specify the name of the sender of notification emails. This is a human-readable name that will appear in your mail client as the sender of the notification email. This does not need to be a real name.

Examples: Charles Nelson Reilly, Approval Box Notification, SonicWALL Email Security Gateway Administrator, Joe Bloggs

Please use only 7-bit ASCII text.

- 7. Select the **email subject** line for this notification.
- 8. Click the Apply Changes button to save your changes to this approval box notification.

## **Policy Filters**

A Policy Filter is an action or actions you want SonicWALL Email Security Gateway to take on messages that meet the conditions you define. To create and manage policy filters, select **Filters** link under **Policy Management** module.

Figure 11.9 Policy Filters

|                 |    |        | Configuration Techniques Techniques Techniques Management       | Monito | ring   |
|-----------------|----|--------|-----------------------------------------------------------------|--------|--------|
| licy Management |    |        |                                                                 |        | Heip   |
| lters           |    | - F    | Inbound Outbound                                                |        |        |
| Policy Groups   |    | Add    | New Inbound Filter                                              |        |        |
|                 | Ð  | nabled | Filter Name Group                                               |        |        |
|                 | 0  | ~      | Block emails with dangerous attachments                         | Edt    | Delete |
|                 | 6  | V.     | Strip dengerous attachmenta                                     | Edit   | Delete |
|                 | 6  | ~      | Store emails with dangerous attachments in Junk Bas             | Edit   | Delete |
|                 | 6  | 4      | Block executables Gales                                         | Edit   | Delete |
|                 | 60 | 4      | nlock læge attachmenta Sales                                    | Edit   | Delete |
|                 | 0  | Ψ.     | Store emails with large attachments in Junk Box Engr            | Edit   | Delete |
|                 | 80 | 4      | Copy IT on emails from competitors Mkt                          | Edit   | Delete |
|                 | 6  | ~      | Skip sparn check for emails sontaining company/partner products | E dt   | Delete |
|                 | 90 | 4      | Log messages with pictures                                      | Edit   | Delete |
|                 | -  |        |                                                                 |        |        |
|                 | 1  | Add    | New Inboard Film                                                |        |        |
|                 |    |        |                                                                 |        |        |
|                 |    |        |                                                                 |        |        |
Select the **Inbound** or **Outbound** tab to create filters for inbound or outbound email messages respectively.

 Click the Add New Inbound (Outbound) Filter button. The Add Inbound (Outbound) Filter window appears, as shown in <Xref\_Color>Figure 11.10 on page 133.

Figure 11.10 Adding a Filter

| MailFrontier -                    | Add New Filt       | er - Microsoft Internet Explorer   |                                                                                                    |        |
|-----------------------------------|--------------------|------------------------------------|----------------------------------------------------------------------------------------------------|--------|
| 🖥 Add Inbo                        | und Filte <b>r</b> |                                    |                                                                                                    | Close  |
| Enable this Fil                   | ter: 🗹             |                                    |                                                                                                    | 🕑 Helj |
| If All 💙 of t                     | he conditior       | ns are met:                        |                                                                                                    |        |
| Message Part:<br>From             | ¥                  | Matching:<br>With Specific Word(s) | Search Value:<br>(Separated by commas)<br>Match Case<br>Intelligent Attachment<br>Matching<br>Disguised text ID | ۲      |
|                                   |                    |                                    |                                                                                                    |        |
| Perform the fo                    | llowing acti       | ons:                               |                                                                                                    |        |
| Action:                           | Issue Emai         | l Notificatior 💌                   |                                                                                                    |        |
| From:<br>Subject:                 | And stop           | processing policy filters.         |                                                                                                    | •      |
| Message Text:                     |                    |                                    |                                                                                                    |        |
| Filter Name ar                    | nd Group           |                                    |                                                                                                    |        |
| Filter Name:<br>Apply this filter | to: All (          | Groups 💌<br>ave This Filter Cancel |                                                                                                    |        |
|                                   |                    |                                    |                                                                                                    |        |

Note

The fields in the window will change based on the action you choose.

- 2. The **Enable this Filter** checkbox is checked by default. Uncheck the checkbox to create rules that do not go into effect immediately.
- 3. Choose whether the filter matches All of the conditions or Any of the conditions

Match Action All Causes email to be filtered when *a11* of the filter conditions apply (logical AND)

#### Any Causes email to be filtered when *any* of the conditions apply (logical OR)

4. Choose the part of the message to filter.

#### Figure 11.11 Message Part filter drop-down list

|   | From 🔽                       |   |
|---|------------------------------|---|
|   | From                         |   |
|   | To/Cc/Bcc                    |   |
|   | Subject                      |   |
| Ì | Body                         | ŀ |
| 1 | Subject or Body              | ŀ |
| 1 | Subject, Body or Attachments |   |
|   | Message Header               | ŀ |
|   | Attachment Name              |   |
|   | Attachment Contents          | ŀ |
|   | Size of Message              |   |
|   | Number of Recipients         |   |
|   | RFC 822 Byte Scan            |   |

The message part filter conditions are described in the table below:

| Action                                                            |
|-------------------------------------------------------------------|
| Filter by the sender's name                                       |
| Filter by the names in the To: cc: or bcc: fields                 |
| Filter by words in the subject                                    |
| Filter based on information in the body of the email              |
| Filter based on information in the subject and body of the email  |
| Filter based on information in the subject, body, and attachments |
| of the email                                                      |
| Filter by the RFC822 information in the message header fields,    |
| which includes information including the return path, date, mes-  |
| sage ID, received from, and other information                     |
| Filter attachments by name                                        |
| Filter based on information in the email attachments              |
| Filter messages based on the size of the message                  |
| Filter messages based on the number of recipients                 |
| Scan the entire email message                                     |
|                                                                   |

5. Choose the matching operation. The choices for matching operation vary with the message part being matched against. The following table describe the matching operations available.

| With Specific Word(s)    | message part contains all of the specified words                    |
|--------------------------|---------------------------------------------------------------------|
| Without Specific Word(s) | message part <i>does not</i> contain any of the specified words     |
| With Specific Phrase     | message part contains <i>all</i> the words in the order entered     |
| Without Specific Phrase  | message part contains <i>none</i> of the words in the order entered |
| Starts With              | message part starts with the specified word(s)                      |
| Ends With                | message part ends with the specified word(s)                        |

Enter the words or phrase that you want to filter in the **Search Value** text box. Separate multiple terms with commas, for example: *Mars, Venus.* Select the appropriate check boxes: **Match Case, Intelligent Attachment Matching** and **Disguised Text Identification**.

Note

**Disguised Text Identification** can not be used together with **Match Case** and can be selected only for **Body** and **Subject** message parts.

6. Click the **plus sign** (+) to add another layer of filtering. See "Junk Emails with Attachments over 4MB" on page 138.

You can add up to 20 filters.

Filters are similar to rock sifters. Each additional filter adds further screens that test email for additional conditions.

7. Choose the response action from the **Perform the following actions** drop-down list.

| Log as event                             | ~ |
|------------------------------------------|---|
| Log as event                             |   |
| Permanently delete                       |   |
| Store in Junk Box                        |   |
| Bounce back to sender                    |   |
| Deliver and bounce                       |   |
| Deliver and skip Spam and Fraud analysis |   |
| Route To                                 |   |
| Deliver and route to                     |   |
| Tag subject with                         |   |
| Strip attachments                        |   |
| Append Text to Message                   |   |
| Issue Email Notification                 |   |
| Add X-Header to Message                  |   |
| Remove X-Header from Message             |   |

The following table describes the different actions and the effect they have on the message.

| Response                                          | Effect                                                                                                    |
|---------------------------------------------------|----------------------------------------------------------------------------------------------------|
| Log as event                                      | The email message is logged. No further processing in Pol-<br>icy management occurs (default). This option stores a log of<br>all messages so that the administrator has a record and can<br>analyse traffic patterns. The log is in the mfe log.<br>NOTE: Policy management logs all messages as events<br>regardless of the action specified. |
| Permanently delete                                | The email message is permanently deleted and no further<br>processing occurs in any SonicWALL Email Security module<br>occurs. This option does not allow the user to review the<br>email and can cause good email to be lost.                                                                                                    |
| Store in Junk Box                                 | The email message is stored in the Junk Box. It can be<br>unjunked by users and administrators with appropriate per-<br>missions. The user has the option of unjunking the email.                                                                                                    |
| Store in Approval Box                             | The email message is stored in the Approval Box. It will not be delivered until an administrator approves it for delivery.                                                                                                    |
| Bounce back to sender                             | The message is returned to sender with an optional message indicating that it was not deliverable.                                                                                                    |
| Deliver and bounce                                | The message is delivered to the recipient and is bounced back to the sender with an optional message.                                                                                                    |
| Deliver and skip<br>Spam and Phishing<br>Analysis | The message is delivered without spam or phishing analysis.                                                                                                    |
| Route to                                          | The message is routed to the specified email address. The message can be routed to only one email address.                                                                                                    |

 Table 5
 Filter Responses to Messages that Trigger Policy Alerts

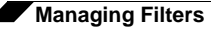

| Response                        | Effect                                                                                                    |
|---------------------------------|----------------------------------------------------------------------------------------------------|
| Deliver and route to            | Deliver to the recipients and also route to the specified email address. The message can be routed to only one email address |
| Tag subject with                | The subject of the email is tagged with a the specified term.                                                                |
| Strip all attachments           | Remove all the attachments from the email.                                                                                   |
| Append text to mes-<br>sage     | The specified text is appended to the message body.                                                                          |
| Issue email notifica-<br>tion   | Sends an email notification to the recipients of the email that triggered the rule.                                          |
| Add X-header to mes-<br>sage    | Adds a X-header to the email.                                                                                                |
| Remove X-header<br>from message | Removes a X-header from an email.                                                                                            |

Table 5 Filter Responses to Messages that Trigger Policy Alerts (continued)

When no additional filtering is required on a message, select the **and stop processing policy filters** checkbox. This checkbox is automatically selected and grayed out when you have selected a terminal action.

If additional actions need to be performed on the same message, select the **plus sign** (+) to the right. You cannot add the same action more than once to a specific filter rule. As a result, once an action has been selected, it will not be available in the drop-down list for further selection within the current filter rule.

- 8. Type a descriptive name in the **Filter Name** text box.
- 9. Select a policy group you want to apply this filter to. By default, **All Groups** will be selected and this filter will apply to all email messages.
- 10. Click Save This Filter.

### Language Support

Policy management supports filtering messages based on non-English terms in the **Search Value**. For example, you can search for a Japanese word or phrase in the body of a message. However, SonicWALL Email Security Gateway does not support adding text strings to email messages in languages other than English and does not support foreign language filter names.

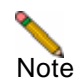

To view messages in Asian languages, you might need to install East Asian Language Packs on the server where you run SonicWALL Email Security Gateway.

## **Managing Filters**

The main Policy Management UI,<Xref\_Color>Figure 11.9 on page 132, lists all the filters created in the system for the **Inbound** and **Outbound** path. From this view, you can **Add New Filter**, Change the order of filters, **Edit** or **Delete** filters. Filters that have been enabled are indicated with a green tick mark.

## **Editing a Filter**

To change a filter that has been saved:

1. Click the **Edit** button adjacent to the filter to be changed.

Figure 11.12 is an example of the Edit Filter window.

Figure 11.12 Edit Filter

| 🔊 MailFrontier                | r - Edit Filter - Microsoft Internet Explorer                                                                                    |              |
|-------------------------------|----------------------------------------------------------------------------------------------------|--------------|
| 🖶 Edit Filt                   | ter                                                                                                    | Close        |
| Enable this                   | Filter:                                                                                                    | 🕑 Help       |
| If All 💌                      | of the conditions are met:                                                                                                    |              |
| Message Par                   | rt: Size of message 👻 Matching: is greater than 💟 Search Value: 4096<br>Intelligent Attachment Ma<br>Disguised Text Identificati | KB<br>tching |
| Perform the                   | e following actions:                                                                                                    |              |
| Action:                       | Store in Junk Box                                                                                                    | ۲            |
| Filter Name                   |                                                                                                    |              |
| Filter Name:<br>Apply This Fi | Junk Emails with Attachments over 4MB ilter To: Apply To Everyone Save This Filter Cancel                                        |              |

- 2. Change any of the filter conditions.
- 3. Click Save This Filter.

## **Deleting a Filter**

To delete a filter, click the  $\ensuremath{\textbf{Delete}}$  button adjacent to the filter.

## **Changing Filter Order**

Filters are processed in the order they appear. When **and stop processing policy filters** checkbox is selected in any policy filter, that filter is the last one to process the message and no further policy filtering will take place on that message.

To change the order of the filters, use the up and down arrow icons to the left of the filters.

|          | Enabled      | Filter Name   |
|----------|--------------|---------------|
| 6        | $\checkmark$ | fred          |
| <b>e</b> | $\checkmark$ | bad_file_exes |
| ۹.       | $\checkmark$ | garbage       |
|          |              |               |

## **Preconfigured Filters**

New installations of SonicWALL Email Security Gateway ship with few preconfigured filters. These preconfigured filters are not enabled by default.

**NOTE:** If you have previously run SonicWALL Email Security Gateway, these filters are not automatically installed. You can create your own filters: see "Policy Filters" on page 132.

#### **Strip Potentially Dangerous File Attachments**

This filter, *Strip Potentially Dangerous File Attachments*, strips all attachments from the incoming email messages that triggered the filter conditions. Enable and edit this rule if you want to allow some of these attachments and not others.

#### Junk Emails with Attachments over 4MB

This filter, *Junk Emails with Attachments Over 4MB*, stores all incoming email messages over 4MB in size in the Junk Box.

#### **Strip Picture and Movie Attachments**

This filter, *Strip Picture and Movie Attachments*, strips all attachments from the incoming email messages that triggered the filter conditions. Enable and edit this rule if you want to allow some of these attachments and not others.

## **Advanced Filtering**

#### **Creating a multilayered Filter**

You can create filters with multiple conditions chained together and multiple actions to be performed on the message, if the specified conditions are met.

For an example, if the email message is

- sent from NASA and
- the body contains the word Mars

then take the following actions:

- Tag the subject with the term [Mars Update from NASA] and
- Route the message to engineering.

To create a multilayered filter:

- 1. Click the **Add New Filter** button.
- 2. Select All conditions to be met
- 3. With Specific Words operation, search for nasa.org in the message part From.
- 4. Select the + button to the right to add another condition
- 5. With Specific Words operation, search for Mars in the message part Body. Select Enable Match case to get an exact case match.
- 6. Select the action **Tag Subject With**. Set the **Tag** field to [Mars Update from NASA]. Make sure **and stop processing policy filters** checkbox is not enabled.
- 7. Select the + button to the right to add another action
- 8. Select the action **Route To** and set the **To** field to engineering@company.com. Select **and stop processing policy filters** checkbox to stop further policy filtering on this message.
- 9. Save the filter.

The following figure illustrates the conditions and actions as specified in the UI.

Figure 11.13 Advanced Filter

| 🕘 MailFrontier       | - Add New Filter - Microsoft Internet | Explorer                                                                         |                                                                               |
|----------------------|---------------------------------------|----------------------------------------------------------------------------------|-------------------------------------------------------------------------------|
| If All 💌             | of the conditions are met:            |                                                                                  |                                                                               |
| Message Part<br>From | :: Matching:<br>With specific w       | Search Value: n<br>(Separate multip<br>comma)<br>Intelligent Att<br>Hostile Word | asa.org<br>Ile search values with a<br>Control tachment Matching<br>Match     |
| Message Par<br>Body  | :: Matching:<br>Vith specific w       | Search Value: N<br>(Separate multip<br>comma)<br>Intelligent At<br>Hostile Word  | Mars<br>Ile search values with a<br>Contraction<br>tachment Matching<br>Match |
| Perform the          | following actions:                    |                                                                                  |                                                                               |
| Action:              | Tag subject with                      | <b>v</b>                                                                         | $\odot \oplus$                                                                |
| Tag:                 | [Mars Update from NASA]               |                                                                                  |                                                                               |
| Action:              | Route To                              | <b>v</b>                                                                         |                                                                               |
|                      | and stop processing policy filter     |                                                                                  | 2 ~                                                                           |
| To:                  | engineering@company.co                |                                                                                  |                                                                               |
|                      |                                       |                                                                                  | · · · · · · · · · · · · · · · · · · ·                                         |

#### **Exclusive Actions**

The action named **Permanently delete** is an exclusive action and is terminal in nature and no further policy filtering will be possible after this action has been performed. The **and stop processing policy filters** checkbox will be automatically enabled and grayed out if an exclusive action is selected.

#### **Parameterized Notifications**

SonicWALL Email Security Gateway supports parameterized notifications wherein you can use pre-defined parameters in the text fields for the **Issue Email Notification** action. These parameters will get substituted with corresponding values when the message is processed. You can use these parameters in either the **Subject** or **Message Text** fields of the **Issue Email Notification** action. The parameters can be used multiple times and are substituted each time they are used. Each parameter entered should start and end with % symbol. The following table lists the supported policy notification parameters and shows the value of these parameters.

| Table 6            | Policy Notification Parameters                                              |
|--------------------|-----------------------------------------------------------------------------|
| Parameter          | Value                                                                       |
| %SUBJECT%          | the Subject: content from the triggering email                              |
| %FROM%             | the From: content from the triggering email                                 |
| %ATTACHMENT_NAMES% | a comma-separated list of attachment names from the triggering email        |
| %FILTER_NAME%      | the name of the policy filter which took the action on the triggering email |
| %MATCHED_TERM%     | the Dictionary term which matched in the triggering email                   |

Figure 11.14 is an example of a parameterized notification.

| 🔓 Edit Filter                                                |                                                                                                    | Close |
|--------------------------------------------------------------|----------------------------------------------------------------------------------------------------|-------|
| Enable this Fi                                               | iter: 🔽                                                                                                    | Hel   |
| f All 💌 of<br>Message Part:                                  | the conditions are met:<br>To/Cc/Bcc Matching: With Specific Word(s) Matching: With Specific Word(s) Matching                                                                                                    | ۲     |
| erform the fr                                                | ollowing actions:                                                                                                    |       |
| Action:                                                      | Issue Email Notification                                                                                                    | ۲     |
| Action:<br>From:<br>Subject:                                 | Issue Email Notification  And stop processing policy filters.  admin@mailfrontier.com  Original from = %FROM%                                                                                                    | ۲     |
| Action:<br>From:<br>Subject:<br>Message Text;                | Issue Email Notification         And stop processing policy filters.         admin@mailfrontier.com         Original from = %FROM%         This is a sample policy Notification email.         Original Subject: %SUBJECT% and Original From: %FROM%         Here is a list of attachment_names: %ATTACHMENT_NAMES% | ۲     |
| Action:<br>From:<br>Subject:<br>Message Text:<br>Ilter Name: | Issue Email Notification         And stop processing policy filters.         admin@mailfrontier.com         Original from = %FROM%         This is a sample policy Notification email.         Original Subject: %SUBJECT% and Original From: %FROM%         Here is a list of attachment_names: %ATTACHMENT_NAMES% | ۲     |

Figure 11.14 Parameterized Notification Filter

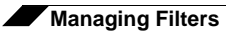

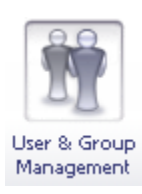

## **CHAPTER 12**

## **User and Group Management**

The User and Group Management function allows you to:

- Manage the list of users who can log in to the SonicWALL Email Security Gateway
- Assign roles to individual users or groups of users
- Set spam blocking options for groups of users

This chapter also describes how to assign a delegate to manage your Junk Box. For more information, see "Assigning Delegates" on page 153.

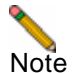

To manage users and groups from within this module, you need to have configured your SonicWALL Email Security Gateway setup to synchronize with your organization's LDAP server. You can configure LDAP settings and queries on the **Server Configuration > LDAP Configuration** page.

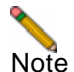

SonicWALL Email Security Gateway queries your corporate LDAP server every hour to update users and groups. Changes made to some settings in this section may not be reflected immediately on SonicWALL Email Security Gateway, but are updated within an hour.

## **Working with Users**

To manage users in SonicWALL Email Security Gateway:

- Click the User & Group Management icon. SonicWALL Email Security Gateway displays the Users and Groups window, as shown in <Xref\_Color>Figure 12.1 on page 144.
- 2. Select the **Users** link.

#### Figure 12.1 User Management

| rs      | You can change the Message Ma<br>To configure what junk blocking | nagement for the whole<br>settings users have acc | company on the <u>D</u><br>ess to, visit <u>User Vi</u> | efault Message Management page.<br>ew Setup.       |  |
|---------|------------------------------------------------------------------|---------------------------------------------------|---------------------------------------------------------|----------------------------------------------------|--|
| <u></u> | Find all users in column                                         | User Name 🛛 👻                                     | equal (fast)                                            | ¥                                                  |  |
|         | Sign in as User Set                                              | Message Management to De                          | efault                                                  | 1-10 of 72,368 Display: 10 💌<br>dit Gateway Rights |  |
|         | User Name_ <del>+</del>                                          | Email                                             | Message Managemen                                       | t Enterprise Gateway Rights                        |  |
|         | alan                                                             | alan@corp.com                                     | Custom                                                  | Admin                                              |  |
|         | 🗖 brian                                                          | brian@corp.com                                    | Default                                                 | Admin                                              |  |
|         | carey                                                            | carey@corp.com                                    | Custom                                                  | Help Desk                                          |  |
|         | edith                                                            | edith@corp.com                                    | Default                                                 | Admin                                              |  |
|         | fred_j                                                           | fred_j@corp.com                                   | Default                                                 | User                                               |  |
|         | jpm                                                              | jpm@corp.com                                      | Default                                                 | User                                               |  |
|         | kristen                                                          | kristen@corp.com                                  | Default                                                 | User                                               |  |
|         | 🔲 lisa                                                           | lisa@corp.com                                     | Default                                                 | Admin                                              |  |
|         | molly                                                            | molly@corp.com                                    | Default                                                 | User                                               |  |
|         | Sign in as User Set                                              | Message Management to De                          | efault Er                                               | dit Gateway Bights                                 |  |

From this screen, you can sign in as an user, set their message management settings to corporate default and edit their privileges in the system.

## **Searching for Users**

If there are too many users to display in a window, select the search option from the drop down menu (equal, starts with, or contains), enter the search parameter in the blank field, and click **Go**. The search speed varies according to the search parameter.

## Sort

Click User Name or Email to sort the list of users by that column.

## Signing In as a User

Administrators can sign in as any user, see their Junk Box, and change the settings for that user. In addition, you can sign in as a particular user to manage their delegates for them.

## **Resetting User Message Management Setting to Default**

Select one or more users and click **Set Message Management to Default** to restore all settings to the defaults. Be aware that this overrides all individual user preferences the user might have set.

## **Edit Gateway Rights**

Administrators can assign different privileges to different users in the system by assigning them pre-defined roles. To assign a role to an user, select the user and click on **Edit Gateway Rights** button. See "SonicWALL Email Security Gateway Roles" on page 147 for more information.

## **Working with Groups**

## **About LDAP Groups**

This section describes how SonicWALL Email Security Gateway lets you query and configure groups of users managed by an LDAP server. Most organization create LDAP groups on their Exchange server according to the group functions, for example: a group configured on their Exchange server called support represents the technical support groups in Exchange.

You must first configure LDAP groups on your corporate LDAP server before configuring the rights of users and groups on SonicWALL Email Security Gateway in the User and Group Management screen.

| User & Group №         | fanagement                                                                                                    | 👔 Help                  |
|------------------------|----------------------------------------------------------------------------------------------------|-------------------------|
| <u>Users</u><br>Groups | The settings on this page are completely optional.<br>The members of each group on this page are determined from LDAP.<br>To configure LDAP (including which attributes to use to identify groups in your LDAP server) use the <u>LDAP Configuration page</u>        |                         |
|                        | You can use this page to:<br>1. Assign roles to groups of users (Example: give an LDAP group Admin privileges on the MailFrontier Gateway)<br>2. Set spam blocking options for a group of users (Example: Set spam blocking aggressiveness for the Sales department) |                         |
|                        | Groups are refreshed automatically from LDAP once per hour. If you want to see an immediate change, use the Refresh [                                                                                                    | Refresh from LDAP       |
|                        | Assign Roles To Groups Found in LDAP:<br>(For administrative purposes, a user is a member of only one group. If a user is a member of one group, that user is a mem<br>highest on the list.)                                                                         | ber of the group        |
|                        | Add New Group Edit Role                                                                                                    | List Group Members      |
|                        | Group Group Helpdesk (CN=Helpdesk, DC=Corp, DC=com)                                                                                                    | <u>Role</u><br>HelpDesk |
|                        | 🕰 🗖 Domain Admins (CN=Domain Admins, DC=Corp, DC=com)                                                                                                    | Admin                   |
|                        | Support (CN=Support, DC=Corp, DC=com)                                                                                                    | HelpDesk                |
|                        |                                                                                                    |                         |

Figure 12.2 Managing Groups
User & Group Management

Set Spam Blocking Options for Groups Found in LDAP:

SonicWALL Email Security Gateway allows you to assign roles and set spam-blocking options for user groups. Though a user can be a member of multiple groups, SonicWALL Email Security Gateway assigns each user to the first group it finds when processing the groups. Each group can have unique settings for the aggressiveness for various spam prevention. You can configure each group to use the default settings or specify settings on a per-group basis.

Updates to groups settings in this section do not get reflected immediately. The changes will be reflected the next time SonicWALL Email Security Gateway synchronizes itself with your corporate LDAP server. If you want to force an update, click on the **Refresh From LDAP** button.

#### Add a New Group

To add a new group, Click **Add New Group** button. The Add Group window appears, as shown in <Xref\_Color>Figure 12.3 on page 146 with a list of all the groups to which you can assign roles. You can also add new groups in this window.

#### Figure 12.3 Add Group

| 🖶 Add Group          | Close                                                    | • |
|----------------------|----------------------------------------------------------|---|
| Find all group       | os equal (fast) Go                                       |   |
| Add Group            |                                                          |   |
| ID▲<br>Web Anonymous | Group<br>CN= Web Anonymous Users.CN=Users.DC=corp.DC=mai |   |
| Web Applications     | CN=_Web Applications,CN=Users,DC=corp,DC=mailfr          |   |
| Account Operators    | CN=Account Operators,CN=Builtin,DC=corp,DC=mail          |   |
| accounting           | CN=accounting,CN=Users,DC=corp,DC=mailfrontier,          |   |
| Accounting-email     | CN=Accounting-email,OU=Distribution Groups,OU=M          |   |
| AcctgTemp            | CN=AcctgTemp,OU=Distribution Groups,OU=MailFron          |   |
| Administrators       | CN=Administrators,CN=Builtin,DC=corp,DC=mailfro          |   |
| 🗖 admins             | CN=admins,CN=Users,DC=corp,DC=mailfrontier,DC=com        |   |
| 🗖 Advertising        | CN=Advertising,OU=Distribution Groups,OU=MailFr          |   |
| 🗖 advisoryboard      | CN=advisoryboard,OU=Distribution Groups,OU=Mail          |   |
| 🗖 all                | CN=all,OU=Distribution Groups,OU=MailFrontier,D          |   |
| ASG_Support_For      | CN=ASG_Support_Form_DL,OU=Distribution Groups,O          |   |
| ASGAlert             | CN=ASGAlert,OU=Distribution Groups,OU=MailFront          |   |
| 🗖 AsgBetaInterest    | CN=AsgBetaInterest,OU=Distribution Groups,OU=Ma          | • |

To find a group:

1. Search for the group you want by entering the name in the text box. Choose the search mechanism and search speed: **equals (fast), starts with (medium)**, or **contains (slow)**. Click **Go** to begin the search.

#### or

Scroll through the list of groups to locate the group you want to add.

- 2. Click the checkbox to include the group.
- 3. Click Add Group.

A message appears stating that the group was added successfully.

#### Removing a Group

- 1. Click the checkbox adjacent to the group(s) to remove.
- Click the **Remove Group** button.
   A message stating the group was successfully removed appears.

#### **Listing Group Members**

- 1. Click the checkbox adjacent to the group to list.
- Click the List Group Members button. Users belonging to that group will be listed in a pop-up window.

## SonicWALL Email Security Gateway Roles

Roles are a set of privileges that you can grant any individual user or group of users in the SonicWALL Email Security Gateway. There are five defined roles that can be assigned to any user or group.

- **Admin:** An administrator role has full rights over the system. Administrators are taken to the system status page after logging in. They can log in as any user to change individual settings and view Junk Boxes, manage the corporate Junk Box, and configure everything.
- **Help Desk:** A Help Desk role can sign in as any user in the system, change their settings and address books, or operate on the Junk Box. This role is not allowed to change any corporate-wide settings and other server configurations.
- **Group Admin**: A group administrator role is similar to the Help Desk role except that this role's privileges are limited to users for the group they are specified to administer. Group Admin role is always associated with one or more groups added to the Spam Blocking Options for Groups section.
- Manager: A manager role has access to only system reports.
- **User:** Using the user role, you can allow users in your organization to log in to SonicWALL Email Security Gateway. SonicWALL Email Security displays their Junk Box as the opening window. In addition, you can also allow them access to other areas such as reports, message management, and lists.

## Setting a LDAP Group's Role

All members of a group get the role assigned to the group. To set the role of a group:

- 1. Click the checkbox adjacent to the group to edit.
- 2. Click Edit Role

A window appears with the group's name and current role.

- 3. Click the radio button for the appropriate role that you want to assign to the group.
- 4. Click Apply Changes.

A message appears stating that the group was changed successfully.

Figure 12.4 Edit Group Role

| 🕘 MailFrontie            | r - Group - Edit Role - Microsoft Inte 🔳 🗖 🔀                                                                                                    |
|--------------------------|----------------------------------------------------------------------------------------------------|
| 📝 Edit Ro                | ole Close                                                                                                    |
| For Group:<br>DC=Corp, D | Domain Admins (CN=Domain Admins,<br>C=com)                                                                                                    |
| Assigned<br>Role:        | <ul> <li>Admin</li> <li>Group Admin for group:</li> <li>Support</li> <li>Help Desk</li> <li>Management</li> <li>User</li> <li>Apply Changes</li> </ul> |

## **Setting Spam Blocking Options for LDAP Groups**

All members of a group get the spam blocking options assigned to the group. To set spam blocking options for an LDAP group:

- 1. Click the checkbox adjacent to the group that you want to edit.
- 2. Click the **Edit Spam Blocking Options** button. The Edit Spam Blocking Options for Group window appears.

Figure 12.5 Edit Spam Blocking Options

| 🗿 MailFrontier - Group - User View Setup - Microsoft Internet Explorer                                                                                                    |                                                                                                    |                        |  |  |  |
|----------------------------------------------------------------------------------------------------|----------------------------------------------------------------------------------------------------|------------------------|--|--|--|
| General Close Control Close Close Cl |                                                                                                    |                        |  |  |  |
| Junk Blocking Options<br>For Group: ENGR(CN=Engr,DC=Corp,DC=Com)                                                                                                    |                                                                                                    |                        |  |  |  |
| <b>User View Setup</b><br>Anti-Spam Aggressiveness                                                                                                    | Adhere to Corporate/Group Defaults                                                                                                    |                        |  |  |  |
| Foreign Language<br>Junk Box Summary<br>Spam Management<br>Fraud Management<br>Virus Management                                                                                                    | Items checked off will appear for users.   Login Enabled  Anti-Spam Techniques (People, Companies, Lists, Foreign Language, Rules)  Full User Control over Rules & Collaborative  Reports Settings |                        |  |  |  |
|                                                                                                    | <ul> <li>Spam Management</li> <li>Allow the following types of user downloads from the MailFrontie</li> <li>Users in this group are allowed to preview quarantimail</li> </ul>                     | er Gateway<br>ned junk |  |  |  |

Note

The Adhere to Corporate/Group Defaults box is checked by default. By opening this screen, you are now editing the spam blocking options for this one group. There is an Adhere to Corporate Defaults check box at the very top of each sub-page in this dialog, this check box only applies to the values on one page and for the current group only. For example, you can adhere to the corporate defaults for the two pages User View Setup and Rules and Collaboration, and uncheck the box and set custom settings for this one group for Foreign Language and then uncheck the box for and set custom settings for this group for Spam Management.

To enable the specified group to have special privileges, deselect the **Adhere to Corporate/Group Defaults** box.

## **User View Setup**

This controls what options are available to the users in this group when they login to server using their user name and password. You can change the settings on the following items:

- **Login Enabled**—enables users in this group to log into their Junk Box
- Allow/Block People, Companies, Lists, Foreign Languages, Rules—Allows or blocks specified people, companies, foreign languages, and rules as these were configured in the user setup.
- **Reports**—let users in this group look at their Spam reports
- Settings—enables users in this group to view their settings
- Click the **Allow the following types of user downloads from the** SonicWALL Email Security **Gateway** check box to enable users in this group to preview quarantined junk mail.
- Click Apply.

## **Rules and Collaborative Settings**

You can configure rules and collaborative settings for groups.

- Choose the appropriate **Collaborative** level for this group. You can adjust collaborative settings to customize the level of influence community input has on enterprise spam blocking.
- Choose the appropriate **Aggressiveness** level this group.
- For each category of spam, determine level and whether members of the group are allowed to unjunk their Junk Boxes.
- Click Apply Changes.

## **Configuring Foreign Language for Groups**

You can determine the foreign language email that groups can receive.

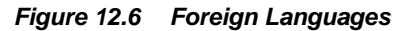

|                                                                                            |                                                                                                    |            | 😢 Help     |  |  |  |  |
|--------------------------------------------------------------------------------------------|----------------------------------------------------------------------------------------------------|------------|------------|--|--|--|--|
| This screen enables administrators to allow or block emails in the languages listed below. |                                                                                                    |            |            |  |  |  |  |
| Choose All                                                                                 | Choose Allow All to allow all email in a language without any screening.                                                                                      |            |            |  |  |  |  |
| Choose Blo<br>Choose No                                                                    | Choose <b>Block All</b> to block all email in a language.<br>Choose <b>No Opinion</b> to allow email in a language to be coreaned by all filters installed in |            |            |  |  |  |  |
| MailFrontie                                                                                | r Gateway.                                                                                                    |            |            |  |  |  |  |
|                                                                                            |                                                                                                    |            |            |  |  |  |  |
| Allow All                                                                                  | Block All                                                                                                    | No Opinion |            |  |  |  |  |
| 0                                                                                          |                                                                                                    | ۲          | English    |  |  |  |  |
| õ                                                                                          | õ                                                                                                    |            | Arabic     |  |  |  |  |
| ŏ                                                                                          | ŏ                                                                                                    | õ          | Baltic     |  |  |  |  |
| õ                                                                                          | õ                                                                                                    | õ          | Chinese    |  |  |  |  |
| Õ                                                                                          | Õ                                                                                                    | ۲          | Cyrillic   |  |  |  |  |
| 0                                                                                          | 0                                                                                                    | ۲          | Greek      |  |  |  |  |
| 0                                                                                          | 0                                                                                                    | ۲          | Hebrew     |  |  |  |  |
| 0                                                                                          | $\circ$                                                                                                    | ۲          | Japanese   |  |  |  |  |
| 0                                                                                          | 0                                                                                                    | ۲          | Korean     |  |  |  |  |
| 0                                                                                          | 0                                                                                                    | ۲          | Thai       |  |  |  |  |
| 0                                                                                          | 0                                                                                                    | ۲          | Turkish    |  |  |  |  |
| 0                                                                                          | 0                                                                                                    | ۲          | Vietnamese |  |  |  |  |
|                                                                                            |                                                                                                    |            |            |  |  |  |  |
| Apply Cl                                                                                   | nanges                                                                                                    |            |            |  |  |  |  |

- Select Allow All to allow all users in a group to receive email in the specified language.
- Select **Block All** to block all users in a group from receiving email in the specified language.
- Click **No opinion** to permit email to be subject to the spam and content filtering of SonicWALL Email Security Gateway.
- Click Apply Changes.

## Managing the Junk Box Summary

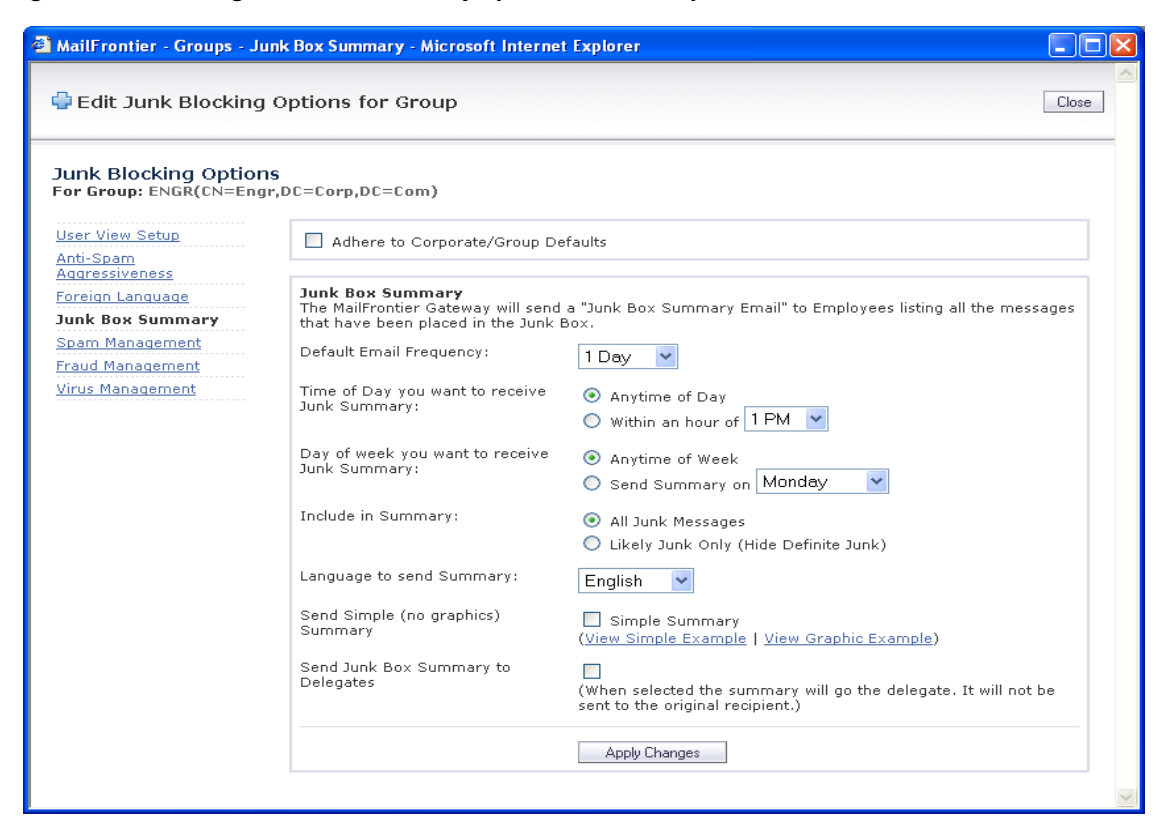

Figure 12.7 Editing Junk Box Summary options for a Group

To manage the Junk Box for groups:

- Choose the **default email frequency** users to receive notification of junk email.
- Choose the **time of day** to receive junk email.
- Choose the **day of the week** to receive junk email.
- Choose what to receive in summary:

Click Apply Changes.

## Spam Management

You can manage how groups deal with spam through the Spam Management window.

Figure 12.8 Editing Spam Blocking for Groups

| MailFrontier - Groups - Message Management - Microsoft Internet Explorer                        |                                                                                                    |                                                                                                    |   |  |  |
|-------------------------------------------------------------------------------------------------|----------------------------------------------------------------------------------------------------|----------------------------------------------------------------------------------------------------|---|--|--|
| Edit Junk Blocking Options for Group                                                            |                                                                                                    |                                                                                                    |   |  |  |
| Junk Blocking Option<br>For Group: ENGR(CN=Eng                                                  | I <b>S</b><br>r,DC=Corp,DC=Com)                                                                                                    |                                                                                                    |   |  |  |
| <u>User View Setup</u>                                                                          | Adhere to Corporate/Group De                                                                                                    | faults                                                                                                    |   |  |  |
| Anti-Spam<br>Aggressiveness                                                                     |                                                                                                    |                                                                                                    |   |  |  |
| Foreign Language<br>Junk Box Summary<br>Spam Management<br>Fraud Management<br>Virus Management | What do you want to do with<br>messages marked as Junk?<br>These settings apply to all users.<br>You may override these settings<br>for any individual user from the<br>"User" panel.           | <ul> <li>Nothing (Do not process)</li> <li>Permanently Delete</li> <li>Bounce back to Sender</li> <li>Store in Junk Box (Recommended for Most Configurations)</li> </ul>                                                                                   |   |  |  |
|                                                                                                 |                                                                                                    | <ul> <li>Send to postmaster</li> <li>Tag with [Junk] added to the subject.</li> </ul>                                                                                                    |   |  |  |
|                                                                                                 | What do you want to do with<br>messages marked as Likely<br>Junk?<br>These settings apply to all users.<br>You may override these settings<br>for any individual user from the<br>"User" panel. | <ul> <li>Nothing (Do not process)</li> <li>Permanently Delete</li> <li>Bounce back to Sender</li> <li>Store in Junk Box (Recommended for Most Configurations)</li> <li>Send to postmaster</li> <li>Tag with [Likely Junk] added to the subject.</li> </ul> |   |  |  |
|                                                                                                 |                                                                                                    | ✓ This Group Accepts Automated Allowed Lists                                                                                                    |   |  |  |
|                                                                                                 |                                                                                                    | Apply Changes                                                                                                    | ~ |  |  |

To manage messages marked as Spam or Likely Spam for this group:

Choose what you want done with messages:

- Spam Filtering Off—passes all messages to users without filtering.
- Permanently Delete
- **Bounce back to sender**—send the message back to the sender. Caution: in cases of self-replicating viruses that engage the sender's address book, this can inadvertently cause a denial of service to a non-malicious user.
- Send to—you must specify an email address for the recipient.
- **Tag with**—label the email to warn the user. The default is [JUNK].

Click Apply Changes.

## **Phishing Management**

The phishing management window gives you the option of managing phishing and likely phishing settings at a group level. Just like spam management options, it allows to you deal with phishing differently for different groups. However, unlike spam management options, these settings cannot be altered for individual users.

## Virus Management

The virus management window gives you the option to manage virus and likely virus settings at a group level. Just like spam management options, it allows to you deal with viruses and likely viruses differently for different groups. However, unlike spam management options, these settings can not be altered for individual users.

## **Assigning Delegates**

Delegates are people who have full access to your individual Junk Box. This includes the ability to change your Junk Box settings and manage the messages in your Junk Box. The most common use of delegates is for an administrative assistant to act as a delegate of the CEO of a company. The assistant frequently has access to all of the CEO's email, so the assistant now would have access to the CEO's Junk Box and Junk Box settings as well.

Figure 12.9 Assigning a Delegate

| MailFrontier<br>ENTERPRISE EDITION |                             |          | 20                      | X        | 0                     |          |
|------------------------------------|-----------------------------|----------|-------------------------|----------|-----------------------|----------|
| Sian Off Control of Control        |                             | Junk Box | Anti-Spam<br>Techniques | Settings | Reports               | Download |
| Settings                           |                             |          |                         |          |                       | 🚱 He     |
| Spam Management                    | Add Remove                  |          |                         |          |                       |          |
| Delegate                           | Email Address of Delegate . |          |                         |          |                       |          |
| Junk Box Summary                   | barron's@mailfrontier.com   |          |                         |          |                       |          |
|                                    |                             |          |                         |          |                       |          |
|                                    |                             |          |                         |          |                       |          |
|                                    |                             |          |                         |          |                       |          |
| 1                                  |                             |          | 0                       |          | I market and har also |          |

To assign a delegate to manage your Junk Box:

- 1. Sign in to your individual user account; click the **Sign in as any user link** at the bottom of most SonicWALL Email Security Gateway windows and sign in with your username and password.
- 2. Go to **Settings>Delegate**.
- 3. To add a delegate, click the **Add** button.

The Add New Delegate screen appears, as shown in Figure 12.10.

| Figure 12.10 Addinid a Delegal | ina a Delegate | Addina | 12.10 | Fiaure |
|--------------------------------|----------------|--------|-------|--------|
|--------------------------------|----------------|--------|-------|--------|

| 🛾 MailFrontier - Add Delegates - Microsoft Internet Explorer |                                            |       |  |  |
|--------------------------------------------------------------|--------------------------------------------|-------|--|--|
| MailFrontier Add New Dele                                    | egate                                      | Close |  |  |
|                                                              | Find users whose email address starts with | Go    |  |  |
| Add Delegate                                                 | 61-70 of 765 Display 10 💌                  |       |  |  |
| Email Address of Delegate 🗸                                  |                                            |       |  |  |
| 🔲 triallicense@mailfrontier.com                              |                                            |       |  |  |
| 🔲 trial_support@mailfrontier.com                             | trial_support@mailfrontier.com             |       |  |  |
| 🔲 treidowston@mailfrontier.com                               |                                            |       |  |  |
| 🔄 travelocity@mailfrontier.com                               |                                            |       |  |  |
| travel_sites@mailfrontier.com                                | travel_sites@mailfrontier.com              |       |  |  |
| travel_confirmation_email@mailfrontier.                      | com                                        |       |  |  |
| 🔲 train/bus@mailfrontier.com                                 |                                            |       |  |  |
| 🔲 tools_plus@mailfrontier.com                                |                                            |       |  |  |
| tools@mailfrontier.com                                       |                                            |       |  |  |
| too_promotional@mailfrontier.com                             |                                            |       |  |  |
| Add Delegate                                                 | 61-70 of 765 Display 10 💌                  |       |  |  |

- 4. Enter the email address of the delegate in the text box.
- 5. Click Go.

A group of people who match the email address appear.

- 6. Click the checkbox adjacent to the preferred delegate.
- 7. Click Add Delegate.

To remove a delegate, click the Remove button on the Delegate window.

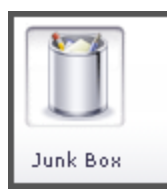

## CHAPTER 13 Junk Box

The Junk Box allows you to review and process email messages that have been flagged as junk, virusinfected, organization policy violations, or phishing. You can unjunk or release a falsely identified message. When you or the recipient unjunks an incoming message, SonicWALL Email Security adds the sender of the message to the recipient's Allowed list and delivers the email to the recipient.

The size of the junk box can grow rapidly. By default, the messages are stored in junk box for 30 days and deleted after that. You may need to customize this setting depending on your organization's policies and storage capacity on the shared data directory for messages are stored. To change this setting, go to **Server Configuration** > **Default Message Management** > **Store in Junk Box and delete after** and choose a value between 1 and 180 days.

Messages in junk box can be quickly sorted and viewed by threat types. Messages that contain definite spam, phishing, and viruses have red asterisks (\*) adjacent to them. Messages that contain likely spam, phishing, and viruses do not have any marks, as shown in Table 1, "Message Threat Type," on page 156.

|                   | Table 1 | Message Threat Type |
|-------------------|---------|---------------------|
| Type of Messa     | ige     | Display             |
| Spam (definite)   |         | *Spam               |
| Likely Spam       |         | Spam                |
| Phishing (definit | e)      | *Phishing           |
| Likely Phishing   |         | Phishing            |
| Virus (definite)  |         | *Virus              |
| Likely Virus      |         | Virus               |

There are two junk box views - normal mode and detailed search mode. When the size of all the messages in the junk box exceed 5MB, the application automatically switches from normal mode to detailed search mode. This size can be configured on the **Server Configuration** > **Advanced** page.

## **Junk Box - Normal Mode**

Figure 13.1 displays a corporate Junk Box in normal mode.

| Figure 13.1 | Junk Box - | normal mode |
|-------------|------------|-------------|
|-------------|------------|-------------|

|                                       | đ            |                       | 8                               | 1 miles                               | R                                                                                   | 1                                                                                                    | Î                |             |              | Admir                                                                                                    |
|---------------------------------------|--------------|-----------------------|---------------------------------|---------------------------------------|-------------------------------------------------------------------------------------|----------------------------------------------------------------------------------------------------|------------------|-------------|--------------|----------------------------------------------------------------------------------------------------|
| Sign Off cjones                       |              | Server                | Anti-Spam                       | Anti-Virus                            | Anti-Fraud                                                                          | Policy                                                                                                    | User & Group     | Junk Box    | Reports &    |                                                                                                    |
| Junk Box<br>Items in the Junk Box wil | ll be delete | d after <u>30 day</u> | <u>s</u> .                      | Techniques                            | rechniques                                                                          | Management                                                                                                    | i™anagement      |             |              | Help                                                                                                    |
|                                       |              |                       |                                 | Sear                                  | rch<br>♥ Shov<br>♥ Shov<br>♥ Shov<br>♥ Shov<br>♥ Shov<br>♥ Shov<br>♥ Shov<br>♥ Shov | v *Spam<br>v Likely Spam<br>v Fraud<br>v Likely Fraud<br>v Virus<br>v Virus<br>v Policy<br>estrict Categol<br>v Other | ry to Policy Onl | in Subjec   | t 💌 [        | Go                                                                                                    |
| Check All UnCheck                     | All Del      | lete UnJunk           | Send Cop                        | ру То                                 |                                                                                     | 1-10 of 2                                                                                                    | 4,983 Display:   | 10 💌        | 14 4 1       | 14                                                                                                    |
| To                                    | Threat       | Catagoni Su           | hinst                           |                                       |                                                                                     |                                                                                                    | Franci           | Date        | Time Passius | d and the second second second second second second second second second second second second second second se |
| kiames@corp.c.,                       | *Spam        | Advert W              | in Free Travel                  | i i i i i i i i i i i i i i i i i i i |                                                                                     |                                                                                                    | support@casing   | delrio 12/: | 17/02 05:01  | AM                                                                                                    |
| kjames@corp.c                         | Spam         | Get Rich D            | on't pass up th                 | nis one! imwym                        |                                                                                     | à                                                                                                    | pdfovi@1netdri   | ve 12/:     | 17/02 05:14  | AM                                                                                                    |
| Imonahon@corp.c                       | Policy       | Ed                    | st Money! Fre                   | el                                    |                                                                                     | 1                                                                                                    | ingrid@ofscdww   | p 12/:      | 17/02 05:28  | AM                                                                                                    |
| pdonolly@corp.c                       | *Fraud       | U                     | date your Act                   | count                                 |                                                                                     | 1                                                                                                    | admin@paypal.    | 12/:        | 17/02 05:55  | AM                                                                                                    |
| bweedon@corp.com                      | *Spam        | Sexual <u>Er</u>      | nail Erotica Ne                 | ewsletter                             |                                                                                     | 3                                                                                                    | tereza@corp.co   | m 12/:      | 17/02 6:23 A | AM                                                                                                    |
| bweedon@corp.com                      | Spam         | Language <u>th</u>    | ey gave me y                    | our                                   |                                                                                     |                                                                                                    | dwtkimhkdkedk    | de@ya12/:   | 17/02 6:38 A | AM.                                                                                                    |
| sharding@corp.com                     | Spam         | Gambling D            | o you have me                   | oney to burn???                       | 2                                                                                   |                                                                                                    | jeannette5340×   | @fas 12/:   | 17/02 09:43  | AM                                                                                                    |
| 🔲 cholland@corp                       | Spam         | Collab FF             | LEE MONEY EA                    | RN THOUSAND                           | S                                                                                   | 1                                                                                                    | bradmattick@y    | aho 12/3    | 17/02 12:26  | PM                                                                                                    |
| info@corp.com                         | Virus        | V.                    | acation Homes                   | Cheap                                 |                                                                                     | 20                                                                                                    | ckb1638@yaho     | o.com 12/:  | 17/02 05:17  | PM                                                                                                    |
| jobs@corp.com                         | Spam         | Collab O              | ffering.The.Be<br>ome.Loans.Eve | <u>st</u><br>erGuar                   |                                                                                     |                                                                                                    | Amazingina92@    | )yah 12/2   | 17/02 09:53  | PM                                                                                                    |
| Check All UnCheck                     | All Del      | lete UnJunk           | Send Cop                        | ру То                                 |                                                                                     | 1-10 of 2                                                                                                    | 4,983 Display:   | 10 💌        |              |                                                                                                    |

At the top of screen, the number of days messages will be stored in junk box will be displayed. The window also displays the all the messages that have been categorized as the selected threats. You can sort the messages displayed by clicking on the various column headings.

To reduce the number of messages displayed, you can

- search for messages containing specific strings in the following fields: **To**, **Subject**, or **From**. Search is not case sensitive.
- display messages from a specific day. You can enter date formats as mm/dd/yy or mm/dd/ yyyy.
- search for specific threats by selecting various threat checkboxes. For example, you can limit your search to phishing messages only by selecting the \*Phishing and Likely Phishing check boxes only.

## Junk Box - detailed search mode

If the size of the junk box exceeds approximately 5MB in size, SonicWALL Email Security Gateway switches to the detailed search mode as shown in <Xref\_Color>Figure 13.2 .

| Figure 13.2 | Junk Box - detailed search mode |  |
|-------------|---------------------------------|--|
|             |                                 |  |

|                                                                                                    | ge so for p                                                                                      | erformance                                                                                                  | e reasons it is presented in the following "Detailed Sea                                                                                                    | rch Mode".                                                                                                    |                                                                                                    |
|----------------------------------------------------------------------------------------------------|--------------------------------------------------------------------------------------------------|----------------------------------------------------------------------------------------------------|----------------------------------------------------------------------------------------------------|----------------------------------------------------------------------------------------------------|----------------------------------------------------------------------------------------------------|
| Inbound                                                                                                    | Outbo                                                                                            | ound                                                                                                    |                                                                                                    |                                                                                                    |                                                                                                    |
| Choose one of the fo                                                                                                    | ollowing m                                                                                       | odes:                                                                                                    |                                                                                                    |                                                                                                    |                                                                                                    |
| Only display em<br>(Type the fully qu                                                                                                    | ail sent to                                                                                      | <b>o the follo</b><br>ail address.                                                                          | wing address: Go<br>E.g. joe@company.com)                                                                                                    | Show *Spam Show Likely Spam Show *Fraud Show Likely Fraud                                                                                                    |                                                                                                    |
| <ul> <li>Display 1 day of</li> <li>Show all jur</li> </ul>                                                                                                    | i the Junk<br>nk email fi                                                                        | Box:<br>rom this o                                                                                          | Today V Go                                                                                                    | <ul> <li>Show Virus</li> <li>Show Likely Virus</li> <li>Show Policy</li> <li>Hide Messages t</li> </ul>                                                                                                    | hat are also Spam                                                                                                    |
| Search for j<br>(Search occurs or                                                                                                    | j <b>unk emai</b><br>n disk and (                                                                | <b>i containii</b><br>can take a                                                                            | very long time.)                                                                                                    | Show DHA                                                                                                    |                                                                                                    |
| Search for j<br>(Search occurs or<br>Check All UnCheck                                                                                                    | junk emai<br>n disk and i<br>All Del                                                             | can take a                                                                                                  | very long time.)                                                                                                    | Show DHA<br>Show Other<br>of 24,983 Display: 10                                                                                                    |                                                                                                    |
| Search for j<br>(Search occurs of<br>Check All UnCheck                                                                                                    | junk emai<br>n disk and i<br>All Del                                                             | can take a                                                                                                  | very long time.)<br>unk Send Copy To 1-10                                                                                                    | Show DHA Show Other of 24,983 Display: 10 From                                                                                                    | Date Time Received                                                                                                    |
| Search for j<br>(Search occurs of<br>Check All UnCheck<br><u>Te</u><br>kjames@corp.c.,                                                                                           | junk emai<br>n disk and v<br>All Del<br><u>Threat</u><br>*Spam                                   | can take a<br>lete UnJ<br><u>Category</u><br>Advert                                                         | very long time.) unk Send Copy To 1-10 Subject Win Free Travel                                                                                                    | Show DHA Show Other of 24,983 Display: 10 From support@casinodelrio                                                                                                    | Data Time Received +     . 12/17/02 05:01 AM                                                                                                    |
| Search for j (Search occurs ou Check All UnCheck Ie kjames@corp.c., kjames@corp.c.,                                                                                              | junk emai<br>n disk and i<br>All Del<br><u>Threat</u><br>*Spam<br>Spam                           | can take a<br>lete UnJ<br><u>Category</u><br>Advert<br>Get Rich                                             | very long time.) unk Send Copy To 1-10 Subject Win Free Travel Don't pass up this one! imwym                                                                                                    | Show DHA Show Other of 24,983 Display: 10 From support@casinodelrio pdfovi@1netdrive                                                                                                    | Date Time Received •<br>12/17/02 05:01 AM<br>12/17/02 05:14 AM                                                                                                    |
| Search for j<br>(Search occurs of<br>Check All UnCheck<br>]<br>kjames@corp.c<br>]knahon@corp.c                                                                                   | j <b>unk emai</b><br>n disk and i<br>All Del<br><b>Threat</b><br>*Spam<br>Spam<br>Policy         | Leontainni<br>can take a<br>lete UnJ<br><u>Category</u><br>Advert<br>Get Rich                               | very long time.) unk Send Copy To 1-10 Subject Win Free Travel Don't pass up this one! imwym Fast Money! Free!                                                                                                    | Show DHA Show Other  of 24,983 Display: 10  From support@casinodelrio pdfovi@1netdrive ingrid@ofscdwwp                                                                                                    | Date Time Received +<br>. 12/17/02 05:01 AM<br>12/17/02 05:14 AM<br>12/17/02 05:28 AM                                                                                                    |
| Search for j<br>(Search occurs of<br>Check All UnCheck<br>]<br>kjames@corp.c<br>]Imonahon@corp.c<br>]pdonolly@corp.c                                                             | junk emai<br>n disk and v<br>All Del<br><u>Threat</u><br>*Spam<br>Spam<br>Policy<br>*Fraud       | Lete Unj<br>Category<br>Advert<br>Get Rich                                                                  | very long time.) unk Send Copy To 1-10 Subject Win Free Travel Don't pass up this onel imwym Fast Money I Freel Update your Account                                                                                                    | Show DHA     Show Other     of 24,983 Display: 10     From     support@casinodelrio     pdfovi@Inetdrive     ingrid@ofscdwwp     admin@paypal                                                                                     | Date Time Received +<br>12/17/02 05:01 AM<br>12/17/02 05:14 AM<br>12/17/02 05:28 AM<br>12/17/02 05:55 AM                                                                                                    |
| Search for j<br>(Search occurs of<br>Check All UnCheck<br>kjames@corp.c.,<br>Imonahon@corp.c.,<br>pdonolly@corp.com                                                              | All Del<br>Threat<br>*Spam<br>Policy<br>*Fraud<br>*Spam                                          | can take a<br>lete UnJ<br>Category<br>Advert<br>Get Rich<br>Sexual                                          | very long time.) unk Send Copy To 1-10 Subject Win Free Travel Don't pass up this onel imwym Fast Money I Free! Update your Account Email Erotica Newsletter                                                                                                    | Show DHA     Show Other     of 24,983 Display: 10     Erem     support@casinodelrio     pdfovi@1netdrive     ingrid@ofscdwwp     admin@paypal     tereza@corp.com                                                                 | ■ III ■ IIII ■ IIII ■ IIIIIIIIIIIIIIII                                                                                                    |
| Search for j<br>(Search occurs ou<br>Check All UnCheck<br>kjames@corp.c.,<br>kjames@corp.c.,<br>pdonolly@corp.com<br>bweedon@corp.com                                            | All Del<br>Threat<br>*Spam<br>Spam<br>Policy<br>*Fraud<br>*Spam<br>Spam                          | can take a<br>lete UnJ<br><u>Category</u><br>Advert<br>Get Rich<br>Sexual<br>Language                       | very long time.) unk Send Copy To 1-10 Subject Win Free Travel Don't pass up this onel imwym Fast Money I Freel Update your Account Email Erotica Newsletter b they gave me your                                                                                      | Show DHA Show Other  of 24,983 Display: 10  From support@casinodelrio pdfovi@1netdrive ingrid@ofscdwwp admin@paypal tereza@corp.com dwtkimhkdkedkde@ya.                                                                           | Date Time Received<br>12/17/02 05:01 AM<br>12/17/02 05:28 AM<br>12/17/02 05:55 AM<br>12/17/02 6:23 AM<br>12/17/02 6:38 AM                                                                                           |
| Search for j<br>(Search occurs of<br>Check All UnCheck<br>kjames@corp.c.,<br>kjames@corp.c.,<br>] Imonahon@corp.c.,<br>] bweedon@corp.com<br>] sharding@corp.com                 | All Del<br>Threat<br>*Spam<br>Policy<br>*Fraud<br>*Spam<br>Spam<br>Spam<br>Spam<br>Spam          | can take a<br>lete UnJ<br><u>Category</u><br>Advert<br>Get Rich<br>Sexual<br>Language<br>Gambling           | very long time.) unk Send Copy To 1-10 Subject Win Free Travel Don't pass up this onel imwym Fast Money I Free! Update your Account Email Erotica Newsletter b they gave me your D Do you have money to burn???                                                       | Show DHA Show Other  of 24,983 Display: 10  From support@casinodelrio pdfovi@1netdrive ingrid@ofscdwwp admin@paypal tereza@corp.com dwtkimhkdkedkde@ya jeannette5340x@fas                                                         | Date Time Received -<br>12/17/02 05:01 AM<br>12/17/02 05:14 AM<br>12/17/02 05:55 AM<br>12/17/02 05:55 AM<br>12/17/02 6:23 AM<br>12/17/02 6:38 AM<br>12/17/02 09:43 AM                                               |
| Search for j<br>(Search occurs of<br>Check All UnCheck<br>kjames@corp.c<br>  kjames@corp.c<br>] bweedon@corp.com<br>] bweedon@corp.com<br>] sharding@corp.com<br>] cholland@corp | Junk emai<br>n disk and<br>All Del<br>*Spam<br>Policy<br>*Fraud<br>*Spam<br>Spam<br>Spam<br>Spam | can take a<br>lete UnJ<br><u>Category</u><br>Advert<br>Get Rich<br>Sexual<br>Language<br>Gambling<br>Collab | very long time.) unk Send Copy To 1-10 Subject Win Free Travel Don't pass up this onel imwvm Fast Money I Freel Update your Account Email Erotica Newsletter a they gave me your Do vou have money to burn??? FREE MONEY EARN THOUSANDS Emod                          | Show DHA Show Other  of 24,983 Display: 10  From support@casinodelrio pdfovi@1netdrive ingrid@ofscdwwp admin@paypal tereza@corp.com dwtkimhkdkedkde@ya. jeannette5340x@fas bradmattick@yaho                                       | Data Time Received -<br>. 12/17/02 05:01 AM<br>12/17/02 05:14 AM<br>12/17/02 05:55 AM<br>12/17/02 05:55 AM<br>12/17/02 6:23 AM<br>12/17/02 6:38 AM<br>12/17/02 09:43 AM<br>12/17/02 12:26 PM                        |
| Search for j<br>(Search occurs of<br>Check All UnCheck<br>kjames@corp.c<br> monahon@corp.c<br>]bweedon@corp.com<br>]bweedon@corp.com<br>]sharding@corp.com<br>]cholland@corp     | All Del<br>Threat<br>*Spam<br>Policy<br>*Fraud<br>*Spam<br>Spam<br>Spam<br>Spam<br>Spam<br>Virus | Containin<br>can take a<br>lete Und<br>Advert<br>Get Rich<br>Sexual<br>Language<br>Gambling<br>Collab       | yery long time.)  unk Send Copy To  1-10  Subject  Win Free Travel Don't pass up this onel imwym Fast Money1 FreeI Update your Account Email Erotica Newsletter e they gave me your 9 Do you have money to burn??? FREE MONEY EARN THOUSANDS FRO Vacation Homes Cheap | Show DHA     Show Other     Show Other     of 24,983 Display: 10     from     support@casinodelrio     pdfovi@Inetdrive     admin@paypal     tereza@corp.com     dwtkimhkdkedkde@ya     jeannette5340×@fas     bradmattick@yahoom | Data Time Received -<br>. 12/17/02 05:01 AM<br>12/17/02 05:14 AM<br>12/17/02 05:55 AM<br>12/17/02 05:55 AM<br>12/17/02 6:38 AM<br>12/17/02 6:38 AM<br>12/17/02 09:43 AM<br>12/17/02 12:26 PM<br>. 12/17/02 05:17 PM |

In this mode, you have additional search options to further reduce the number of messages that are displayed.

## **Outbound Messages Stored in Junk Box**

To display the outbound messages in junk box, click on the **Outbound** tab as shown in <Xref\_Color>Figure 13.3 . Outbound message management detects messages sent by users in your organization that contain viruses, likely viruses, and message that trigger policy alerts.

| unk Box<br>ems in the Junk Box (<br>Inbound                                                                                                    | will be delete                                                                                                    | od ofter <u>30 (</u>             | avş.                                                                                                    |                               |                                                                                                    |                                               |                                                                                                    |                                                                                                    | <ul> <li>Help</li> </ul>                                                                  |
|----------------------------------------------------------------------------------------------------|----------------------------------------------------------------------------------------------------|----------------------------------|----------------------------------------------------------------------------------------------------|-------------------------------|----------------------------------------------------------------------------------------------------|-----------------------------------------------|----------------------------------------------------------------------------------------------------|----------------------------------------------------------------------------------------------------|-------------------------------------------------------------------------------------------|
|                                                                                                    |                                                                                                    |                                  | Search<br>VS<br>VS                                                                                                    | how Virus<br>how Likely Virus | ]                                                                                                    | in [                                          | Subject                                                                                                    | •                                                                                                    | 60                                                                                        |
|                                                                                                    |                                                                                                    |                                  |                                                                                                    |                               |                                                                                                    |                                               |                                                                                                    |                                                                                                    |                                                                                           |
| Check All UnCher                                                                                                    | ck All De                                                                                                    | ûete   Rok                       | abe                                                                                                    | 1-10 of 24,                   | 983 Display:                                                                                                    | 10                                            | 0 💌                                                                                                    | [14] 4                                                                                                    | 44                                                                                        |
| Check All UnCher                                                                                                    | ck All De<br>Thewas                                                                                                    | úele Rele<br>Cateuory            | ain<br>Subject                                                                                                    | 1-10 of 24,                   | 983 Display:<br>Te                                                                                                    | 10                                            | Bata                                                                                                    | [14] 4                                                                                                    | ()<br>                                                                                    |
| Dieck All UnCher<br>Exem                                                                                                    | rk All De<br>Devas<br>Policy                                                                                                    | úele Rele<br>Category            | see this attachment                                                                                                    | 1-10 of 24,4                  | 83 Display:<br>T∎<br>support@casin                                                                                                    | 10<br>odelric                                 | 0 V<br>Bate                                                                                                    | 14 4<br>Time Sec<br>7/02 05                                                                                        | 01 AM                                                                                     |
| Check All UnCher<br>From<br>] josh@corp.c<br>] kevin@corp.c                                                                                               | ok All De<br>Devat<br>Policy<br>Policy<br>Policy                                                                                  | úele Role<br>Category            | see this attachment<br>Don't pass up this one I in wom                                                                                                    | 1+10 of 24,9                  | 883 Display:<br>Te<br>support@casini<br>pdfovi@inetdn                                                                                                    | odelric                                       | Bate<br>0 12/1<br>12/1                                                                                                | 14 4<br>7/02 05<br>7/02 05                                                                                         | 01 AM                                                                                     |
| Check All UnCher<br>Form<br>] josh@corp.c<br>  kevin@corp.c<br>stan@corp.c                                                                                | ok All De<br><b>Threat</b><br>Policy<br>Policy<br>Policy                                                                          | Gele Role                        | ase<br>See this attachment<br>Don't pass up this one I inwom<br>Fast Moreo I Free I                                                                                                    | 1-10 of 24,4                  | 183 Display:<br>Te<br>support@casin<br>pdfovi@1netdm<br>ingrid@ofscdwo                                                                                      | odelric<br>ive                                | Date<br>Date<br>0 12/1<br>12/1<br>12/1                                                                                | 14 4<br>7/02 05<br>7/02 05<br>7/02 05                                                                              | :01 AM<br>:28 AM                                                                          |
| Check All UnCher<br>Josh@corp.c<br>kevin@corp.c<br>stan@corp.c<br>brad@corp.c                                                                             | nk All De<br>Dolicy<br>Policy<br>Policy<br>Virus<br>Dolicy                                                                        | Geteuery<br>Category<br>sobig.f  | ave<br>See this attachment<br>Don't pass up this one I inwom<br>Fast Noney! FreeJ<br>Ew: Open This<br>Ew: Open This                                                                                                    | 1-10 of 24,4                  | Ta<br>support@casin<br>pdfovi@inetdn<br>ingrid@ofscdwi<br>admin@paypal                                                                                      | delric<br>wp                                  | Bate<br>D 12/1<br>12/1<br>12/1<br>12/1                                                                                | [14] 4<br>7/02 05<br>7/02 05<br>7/02 05<br>7/02 05                                                                 | 101 AM<br>114 AM<br>128 AM<br>155 AM                                                      |
| Direck All UnCher<br>josh@corp.c<br>kevin@corp.c<br>stan@corp.c<br>brad@corp.c<br>nicev@corp.com                                                          | ck All De<br>Policy<br>Policy<br>Policy<br>Policy<br>Policy<br>Policy<br>Policy<br>Policy                                         | Getenery<br>Cetenery<br>sobig.f  | ave<br>See this attachment<br>Don't pass up this one I inwom<br>Fast Noney I Free I<br>EW: Open This<br>Email Erotica Newsletter<br>They open the server                                                                    | 1-10 of 24,4                  | Ta<br>support@casin<br>pdfovi@Inetdn<br>ingrid@ofscdws<br>admin@paypal<br>tereza@corp.cc                                                                    | 11<br>odelric<br>ive<br>wp<br>om              | 0 • 12/1<br>12/1<br>12/1<br>12/1<br>12/1<br>12/1<br>12/1<br>12/1                                                      | 14 4<br>7/02 05<br>7/02 05<br>7/02 05<br>7/02 05<br>7/02 05<br>7/02 05<br>7/02 05                                  | 101 AM<br>114 AM<br>128 AM<br>155 AM<br>23 AM                                             |
| Check All UrCher<br>josh@corp.c<br>kevin@corp.c<br>stan@corp.c<br>had@corp.com<br>fall@corp.com<br>daud@corp.com                                          | ck All De<br>Policy<br>Policy<br>Policy<br>Virus<br>Policy<br>Policy<br>Policy<br>Policy                                          | Gate Relation                    | See this attachment<br>Don't pass up this one I inworm<br>Fast Money I Free L<br>FW: Open This<br>Email Entitics Newsletter<br>they gave more your<br>Do you have more to hum 222                                           | 1+10 of 24,9                  | Te<br>Support@casin<br>pdfovi@Inetdn<br>ingrid@ofscdwo<br>admin@paypal<br>tereza@corp.cc<br>dwtkimhkdked                                                    | 11<br>odelric<br>ivo<br>wp<br>om<br>kdetby    | 0 Cate<br>0 12/1<br>12/1<br>12/1<br>12/1<br>12/1<br>12/1<br>12/1<br>12/1<br>12/1<br>12/1<br>12/1<br>12/1              | 14 4<br>7/02 05<br>7/02 05<br>7/02 05<br>7/02 05<br>7/02 05<br>7/02 05<br>7/02 05<br>7/02 61<br>7/02 61            | 101 AM<br>101 AM<br>128 AM<br>155 AM<br>23 AM<br>28 AM                                    |
| Check All UnCher<br>josh@corp.c<br>kevin@corp.c<br>stan@corp.c<br>brad@corp.com<br>fall@corp.com<br>dbud@corp.com                                         | ck All De<br>Dolicy<br>Policy<br>Policy<br>Policy<br>Policy<br>Policy<br>Policy<br>Policy<br>Policy<br>Policy                     | Gate Relation                    | See this attachment<br>Don't pass up this one I inworm<br>Fast Money I FreeL<br>FW: Open This<br>Email Erotica Newsletter<br>they gave me your<br>Do you have money to burn???<br>FREE MONEY EARN THOUSANDS                 | 1+10 of 24,9                  | Te<br>Support@casini<br>pdfovi@Inetdn<br>ingrid@ofscdws<br>admin@paypal<br>tereza@corp.cc<br>dwtkimhkdked<br>jeannette5340                                  | adelric<br>ive<br>wp<br>om<br>kde@y<br>x@fas. | 0 0<br>0 12/1<br>12/1<br>12/1<br>12/1<br>12/1<br>12/1<br>12/1<br>12/1<br>12/1<br>12/1<br>12/1<br>12/1<br>12/1<br>12/1 | 1414<br>7/02 05<br>7/02 05<br>7/02 05<br>7/02 05<br>7/02 05<br>7/02 05<br>7/02 05<br>7/02 61<br>7/02 61            | 101 AM<br>101 AM<br>128 AM<br>155 AM<br>23 AM<br>38 AM<br>143 AM                          |
| Check All UnCher<br>posh@corp.c<br>kevin@corp.c<br>stan@corp.c<br>hrad@corp.com<br>fall@corp.com<br>dbud@corp.com<br>com                                  | ok All De<br>Policy<br>Policy<br>Policy<br>Policy<br>Policy<br>Policy<br>Policy<br>Policy<br>Policy                               | Gete Rele<br>Category<br>sobig.f | See this attachment<br>Den't pass up this one I inwom<br>Fast Noneyl FreeJ<br>FW: Open This<br>Email Erotica Newsletter<br>they gave menes to burn???<br>FREE MONEY EARN THOUSANDS<br>FRO                                   | 1+10 of 24,9                  | Te<br>Support@casini<br>pdfovi@Inetdri<br>ingrid@ofscdwi<br>admin@paypal<br>tereza@corp.cc<br>dwtkimhkdked<br>jeennette5340<br>bradmattick@y                | adelric<br>ive<br>wp<br>om<br>kde@y<br>x@fas  | 0 Cate<br>0                                                                                                    | 1414<br>7/02 05<br>7/02 05<br>7/02 05<br>7/02 05<br>7/02 05<br>7/02 05<br>7/02 61<br>7/02 61<br>7/02 09<br>7/02 12 | 101 AM<br>101 AM<br>128 AM<br>155 AM<br>23 AM<br>38 AM<br>143 AM<br>126 PM                |
| Check All UnChe<br>From<br>josh@corp.c<br>kevin@corp.c<br>brad@corp.c<br>hrad@corp.com<br>fall@corp.com<br>dbud@corp.com<br>chelland@corp<br>art@corp.com | ck All De<br>Policy<br>Policy<br>Policy<br>Policy<br>Policy<br>Policy<br>Policy<br>Policy<br>Policy<br>Policy<br>Policy<br>Policy | Gete Rele<br>Category<br>sobig.f | See this attachment<br>Den't pass up this one I inwwm<br>Fast Noneyl FreeL<br>FW: Open This<br>Email Erotica Newsletter<br>they gave me your<br>Do you have money to burn???<br>FREE MONEY EARN THOUSANDS<br>FRO<br>For you | 1+10 of 24,9                  | Te<br>Support@casini<br>pdfovi@Inetdm<br>ingrid@focduw<br>admin@paypal<br>tereza@corp.cc<br>dwtkimhkdked<br>jeannette5340:<br>bradmattick@y<br>ckb1638@yaho | adelrio<br>ive<br>om<br>kde@y<br>x@fas<br>ahe | 0 Cate<br>0                                                                                                    | 14 4<br>7/02 05<br>7/02 05<br>7/02 05<br>7/02 05<br>7/02 6<br>7/02 6<br>7/02 09<br>7/02 12<br>7/02 05              | 14 AM<br>14 AM<br>14 AM<br>155 AM<br>23 AM<br>23 AM<br>243 AM<br>243 AM<br>26 PM<br>17 PM |

Figure 13.3 .Outbound Junk Box

## Working with Junk Box Messages

## Unjunk

This button is available only on the inbound junk box. Select **Unjunk** to forward the selected messages to the recipient and add the sender of each message to the recipient's Allowed list. Unjunking a message removes it from the Junk Box.

#### Send Copy To

This button is available only on the inbound junk box. Select **Send Copy To** to forward a copy of the messages (including attachments, if any) to the specified email address. The message will still remain in the Junk Box. This button will only be available to members of administrative group and only if they are allowed to view the messages in the Junk Box.

## Release

This button is available only on the outbound junk box. Select **Release** to release the selected messages from the queue and forward them to the recipients. The message will be removed from the Junk Box.

## Delete

Deletes the selected messages. Messages are automatically deleted after a set number of days, so there is no need to do this on a regular basis. Set the number of days messages are kept in the junk box through the **Server Configuration > Default Message Management > Number of days to store messages in the Junk Box** field.

## **Message Details**

You can scroll through the messages and click the Subject field to view more information about the message in plain text. Depending on your user access set up, you might see the content of the messages. To control who is allowed to preview the content of messages, go to **Server Configuration** > **User View Setup**.

<Xref\_Color>Figure 13.4 illustrates a junked message shown in text-view mode.

Figure 13.4 Text View Mode of Blocked Message

| Message View                                                                                                    | 🙆 MailFr                                                                                                    | se ennow      |
|----------------------------------------------------------------------------------------------------|----------------------------------------------------------------------------------------------------|---------------|
| Log and                                                                                                    | En and My and To Or                                                                                                    | urit Metropie |
| hukject:<br>Fram<br>Data Tues Received:<br>Message Size:<br>Threat;<br>Category:                                                                                                    | Stotland's Special Halloween Offer for Casino City Visitors<br>Bidfand a promotion@ead associate<br>phrager@eadforear.com<br>Set dot 20, 2016 DetStript AM GMT-08:00<br>5 %<br>Spen<br>Gambing                                                                                                    |               |
| Bessage Content)                                                                                                    | O Raw Hode                                                                                                    |               |
| Sintiand's Special Hallow<br>special offer to Caston Ci<br>Sotland. Bullow<br>2004 Clash Sec<br>new rokep: sakep: sakep;<br>mitsple bigs to be to be<br>before they take it down a<br>paylines - Donna Featur<br>Toom of the sakes thed book | en Offer for Casino City Visitors Denr Casino City Visitor, This is a<br>ty visitor. If you have any questions shout this offer, please visit<br>an News Oct 29, Both<br>Both Hallowens<br>a to play now Both Both Hallowens<br>Hallowens to be phyling out like crary Take your reported<br>as This slot sense to be phyling out like crary Take your classos<br>free Hallowens Progressive Jackbon - Ballowens - Company<br>free The Strain State of the State of the Strain State<br>of The State of the State of the State of the State<br>free The State of the State of the State of the State<br>free The State of the State of the State of the State<br>free The State of the State of the State of the State<br>free The State of the State of the State of the State<br>free The State of the State of the State of the State of the State<br>free The State of the State of the State of the State of the State<br>free The State of the State of the State of the State of the State<br>free The State of the State of the State of the State of the State<br>free The State of the State of the State of the State of the State<br>free The State of the State of the State of the State of the State of the State of the State<br>free The State of the State of the State of | 2             |

Click **Raw Mode** to view the header information as well as the message, as shown in <Xref\_Color>Figure 13.5 .

| Message View                                                                                                    | 0                                                                                                    | MailFrontier<br>INTERMISE COTION |
|----------------------------------------------------------------------------------------------------|----------------------------------------------------------------------------------------------------|----------------------------------|
| Logout<br>Subject:<br>Fram:<br>To:<br>Date Time Received:<br>Message Size:<br>Threat:<br>Categary:                                                                                                    | See A8 My Jan<br>Slotland's Special Halloween Offer for Casino City Visitors<br>Slotland «promotion@mail.gamootr.com<br>ghapart@mail.gamootr.com<br>Sat Out 30, 2004 04:56:01 AM GMT-08:00<br>6 X<br>Spami<br>Gambing                                                                                                    | Lingunk Mensage                  |
|                                                                                                    |                                                                                                    |                                  |
| Message Content:                                                                                                    |                                                                                                    |                                  |
| Message Content:<br>O Text Context Only                                                                                                    | (2) Raw Mode                                                                                                    |                                  |
| Message Content:<br>O Text Content Only<br>cfont face="Arial" Sir<br>bear Casino City Visit                                                                                                    | @ Ram Node<br>or, dir> <lir></lir>                                                                                                    | ×                                |
| Message Content:<br>O Text Context Only<br>Cfinit face="Arikal" six<br>bear Casino City Visit<br>This is a special offe<br>please visit <a hrsf="&lt;br&gt;bicectBoollid=1406cVis&lt;br&gt;p=4704700">Slotlandc/<br/>cbc&gt;cbc&gt;<br/>c/dont&gt;<br/>c/dont&gt;<br/>chestboollid=1406cVis<br/>p=4704700"&gt;Slotlandc/<br/>cbc&gt;cbc&gt;<br/>c/dont&gt;<br/>c/dont&gt;</a> | <pre>@ Ram Mode arrywy arrywy</pre> |                                  |

Figure 13.5 Raw Mode Header and Message Details

## **Managing Junk Summaries**

Both administrators and users receive Junk Box summaries listing the incoming email that SonicWALL Email Security Gateway has classified as junk. From these email messages, users can choose to view or unjunk an email if the administrator has configured these permissions. Figure 13.6 displays the Junk Box summary.

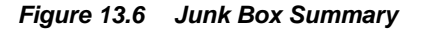

The 1 email listed below has been placed in your personal Junk Box since your last Junk Box Summary and will be deleted after 180 days. To receive any of these messages, click UnJunk. The message will be delivered to your inbox and the sender will be added to your Allowed list so their emails are never blocked.

| Junk Box Sum                                | mary                                                        |                                       | <u>Visit Junk Box</u> |
|---------------------------------------------|-------------------------------------------------------------|---------------------------------------|-----------------------|
|                                             | From                                                        | Subject                               | Reason                |
| UnJunk   <u>View</u>                        | newsletter@mail.casinocity.com                              | Casino City Times Weekly Edition #211 | Likely Spam           |
| ati Enam Ent                                | inge                                                        |                                       |                       |
| <u>1anage Allowed/E</u><br>et Rules aggress | ilocked lists<br>iveness                                    |                                       |                       |
| pam Manager                                 | nent Settings:                                              |                                       |                       |
| hange action to<br>hange frequency          | take with junk email<br>//timing of your Junk Box Summaries |                                       |                       |
| )elegate control t<br>iee Snam Report:      | o other people                                              |                                       |                       |
| ownload anti-sp                             | am applications                                             |                                       |                       |
| o manage your p                             | ersonal junk email blocking settings, use your              |                                       |                       |
| ttp://twinpeaks.                            | corp.mailfrontier.com                                       |                                       |                       |
|                                             |                                                             |                                       |                       |
|                                             |                                                             |                                       |                       |

From the Junk Box Summary window, users can determine the language, frequency, content, and format of Junk Box summaries.

To configure Junk Box Summaries:

- 1. Select the timing and frequency for email summaries.
- 2. Select the language for Junk Box summaries from the **Language of summary email**: list, as shown in Figure 13.7.

Figure 13.7 Languages for Junk Box Summaries

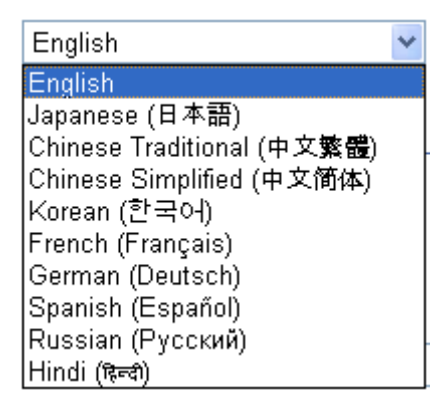

## **CHAPTER 14**

# Troubleshooting SonicWALL Email Security Gateway

This chapter describes how to troubleshoot problems that might occur with SonicWALL Email Security Gateway. It also includes alert messages and instructions for modifying alert messages.

In the sections below <MailFrontierEG> refers to the install location for SonicWALL Email Security Gateway.

In the sections below <MailFrontierDATA> refers to the location of the data directory for SonicWALL Email Security Gateway.

# Problems with Control Center, Remote Analyzers, and Mail Servers

## Mail is Not Delivered

Symptom:

Mail is not being delivered to the destination server, and/or mail is queuing up.

#### **Possible Causes:**

A Remote Analyzer and downstream mail server are not communicating.

**Recommended Action:** 

Test the SMTP (Simple Mail Transfer Protocol) server to determine if it is working, type the following telnet command at the DOS prompt or shell:

```
telnet (server name) (port number)
```

If the SMTP server is working, the server responds and sends a message back. To exit this Telnet session, type:

quit

If the SMTP server is not causing the problem, follow these steps:

1. Using an Internet mail account or some other external mail server, send a good (non-spam) email to yourself at your company email ID to see if it goes through. (Do this to ensure the message goes through the SonicWALL Email Security Gateway).

If the message goes through, you do not have a problem.

If the message does not go through, telnet to the SonicWALL Email Security Gateway server on Port 25.

- 2. If you cannot connect, either the server is not turned on or you have an internal network problem outside of the SonicWALL Email Security Gateway. Contact your Network System Administrator.
- 3. If you can connect, and the window banner displays "Microsoft", go to Step 4. If the window banner displays "SonicWALL Email Security," ensure you can connect to the destination server from the SonicWALL Email Security Gateway server by doing the following:
  - From the SonicWALL Email Security Gateway server, telnet to the destination server.
  - If you cannot connect, contact your Network System Administrator.
  - If you can connect, call SonicWALL Email Security Support.
- 4. If the window banner includes **Microsoft**, disable Microsoft's SMTP server as follows:
  - Go to Control Pane > Administrative Tools>Services.
  - Select **Simple Mail Transfer Protocol**, and open **Properties** by right-clicking the mouse. Select **Disable**.
  - Go to **Services**, and select **MlfASG Gateway**. Right click to select **Restart**, or select **Restart** from the **Action** menu.

## **No Spam Arrives**

#### Symptoms:

This symptom only occurs in Split architecture. Based on your company's history of the amount of spam messages received over a certain time period, there is a longer time than normal since your users have received spam and no new junk messages are being stored in the Control Center, although the Quarantine function is turned on.

Possible Causes:

- Messages are being queued on the Remote Analyzer and backing up because they are not being sent.
- There is a connectivity problem between the Control Center and the Remote Analyzer.

#### **Recommended Action:**

- 1. Go to the <MailFrontierDATA>\Quarantine directory.
- 2. Find the file with the most recent date followed by the name of the Remote Analyzer.

Based on this file date or the time of the last entry in the file, if users should have received spam by now, restart SonicWALL Email Security Gateway service as follows:

- 1. Go to Control Panel>Administrative Tools>Services.
- 2. Select MlfASG Gateway.
- 3. Select **Restart** from the **Action** menu.

## **Control Center Updates Ineffective**

#### Symptoms:

Control Center updates are not taking effect. You updated settings from the Control Center for the Remote Analyzer, but they are not taking effect.

Possible Causes:

Connectivity problems between the Remote Analyzer and Control Center.

#### **Recommended Action**:

- 1. Look at your most recent Replicator Log for the Control Center located in your <MailFrontierEG>/Logs directory, for example: rpl.10132003195002.
- 2. If QUEUEING is showing in the **Action** field, ensure that the Control Center can communicate to the Remote Analyzer by testing connectivity as follows:
  - Go to **Server Configuration** > **Network Architecture**, and click the **Test Connectivity** button from the Control Center.
  - If connectivity to the Control Center fails, at the DOS prompt from the Control Center, type:

ping (Remote Analyzer name)

- 3. If you cannot connect to the Control Center, check that the server is turned on. If not, see your Network System Administrator.
- 4. If connectivity is successful, restart the Tomcat service on the Remote Analyzer.
- 5. Restart the SonicWALL Email Security Gateway from the Control Center. You must restart both SonicWALL Email Security Gateway and Tomcat.

To restart Tomcat:

- 1. Go to Control Panel>Administrative Tools>Services.
- 2. Select Apache Tomcat 4.1.
- 3. Select **Restart** from the **Action** menu.

To restart the SonicWALL Email Security Gateway:

- 1. Go to Control Panel>Administrative Tools>Services.
- 2. Select MlfASG Gateway.
- 3. Select **Restart** from the **Action** menu.

## Reports have no data

#### Symptoms:

Reports suddenly lost all reports data.

Possible Causes:

You changed the system host name.

#### **Recommended Action**:

- 1. Go to the <MailFrontierEG>/reportdb directory.
- 2. Rename the directory with the old host name to the new host name.
- 3. Restart SonicWALL Email Security Gateway.

# Problems with Configuring SSL and LDAP Settings in the SonicWALL Email Security Gateway

## **Could Not Find Trusted Certificate**

Symptoms:

SonicWALL Email Security displays a Could not find trusted certificate error when testing the LDAP login on the **Server Configuration** > **LDAP Configuration** page.

#### **Possible Cause:**

The SSL Certificate that the LDAP server provided is not trusted. The signer of the SSL certificate does not have a Certification Authority Certificate installed in the Java Runtime Environment's cacerts keystore.

#### **Recommended Action**:

Install a Certification Authority Certificate in the Java Runtime Environment's cacerts keystore. See Importing and Installing the LDAP Server Certificate in "Secure Socket Layer" on page 183.

If you are using Windows and have a %JAVA\_HOME%\jre\lib\security\jssecacerts file, ensure that the LDAP server's SSL certificate and/or its Certification Authority's certificate is installed there.

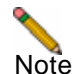

If a jssecacerts file is present, the cacerts file is ignored.

## **Could Not Connect to Specified Host or Port**

**Symptoms:** SonicWALL Email Security displays the Could not connect to specified host or port message when testing for LDAP login on the LDAP Configuration window.

#### **Possible Causes:**

- The TCP connection to the LDAP server failed to either find the specified server, or could not connect to the specified port.
- The LDAP server might not be correctly configured for SSL on the correct port.

#### **Recommended Action**:

Fully specify the LDAP server's hostname on the **Server Configuration**>LDAP Configuration window (for example, ldapserver.int.xyzcompany.com).

If this does not solve the problem, verify on the server that the specified port has a socket listening by using the netstat -a -n command. If the socket is not listening, the LDAP server is not configured properly for SSL.

## SonicWALL Email Security Gateway Server Alert Messages

Below are some common alert messages that SonicWALL Email Security Gateway server can send to the email addresses specified in the monitoring configuration window. See "Modifying Alert Messages" on page 167 for instructions on how to disable most alerts.

## Machine\_name.domain 25 Connect Failed [date] [timestamp]

This alert indicates your MlfASG Gateway service is not running, or the monitoring test that attempts to connect to your downstream server has failed.

These alerts are sent every 5 minutes until the issue is resolved. You might experience one of these alerts if your server is busy (peak mail flow, directory harvest attack, and others). Verify that your downstream server is accessible and your MlfASG Gateway service is running. However, you might receive one of these alerts occasionally, when there is no problem in your mail flow or with the SonicWALL Email Security Gateway Server.

## Machine\_name.domain Thumbprint Service is Down [timestamp]

This alert indicates your MlfASG Updater service is not running. The recommended action is to start the MlfASG Updater service in the service panel. Monitoring is controlled by the "thumbupdateproc" tag in monitorconf.xml

## Machine\_name.domain Thumbprint file is stale [timestamp]

This alert indicates the SonicWALL Email Security collaborative database has not been updated recently. To maintain effectiveness it is important to have this database updated frequently.

This alert might also indicate a problem with accessing the collaborative database. Please confirm that the database does not have any write-permission restrictions.

The collaborative database file name is

<MailFrontierEG>\PluginDefault\collab\thumprint.db

If you have received multiple alerts and write permissions have been ruled out as a possible cause, verify that the server in question has port 80 access to the internet. Test internet access to port 80:

- 1. Click the Server Configuration > Updates.
- 2. Click the **Test Connectivity to** SonicWALL Email Security button.

If the in-product test to the SonicWALL Email Security data center is successful, contact SonicWALL Email Security Technical Support for further assistance, as this might indicate a problem with downloading updates from the SonicWALL Email Security hosted datacenter to your server.

Monitoring is controlled by the replicatorproc tag in monitorconf.xml.

## Machine\_name.domain SonicWALL Email Security Gateway LDAP Warning: usermap is stale. [timestamp]

This message indicates your Usermap.xml file has not been updated recently. By default, Usermap.xml is updated once an hour. You can configure the update period in the **Advanced** page; however, SonicWALL Email Security recommends that you use the default setting.

Usermap.xml is created by querying your LDAP server for user accounts. This is an important file to keep updated for several reasons, but most importantly if you are using DHA—if this file is not updated after adding new users to LDAP, the email sent to this user will be captured by DHA.

Monitoring is controlled by the collabdb tag in monitorconf.xml.

## Machine\_name.domain Replicator Service is Down [timestamp]

This message indicates your replication service is not running.

The recommend action is to start the MlfASG Replicator service in the service panel. The monitoring is controlled by the "file\_replication" tag in monitorconf.xml.

#### Machine\_name.domain:25 Out of disk space [date] [timestamp]

This message indicates the hard disk drive that your data resides on is running out of disk space. By default, an alert is sent if there is less than 10Mbs of free space.

You can change the amount of space remaining that will cause an alert by editing server.xml.

To edit, open server.xml with any text editor. By default server.xml is located in the data directory, <MailFrontierEG>\data\server.xml.

Add the line identified in bold text below:

```
<config writeversion="2">
    <quarantine free="1 G"/>
    <trace level="info"/>
```

This example changes the disk space to 1 Gbyte. If remaining disk space falls below 1 Gbyte, an alert is sent. Once you add this line, save changes and restart the MlfASG services.

If you want to change the setting to Megabytes, use "M" instead of "G; for example: <**quarantine free="5 M**"/> sends an alert if less than 5 Mbytes of free space is available.

## **Cannot Read Data Store**

The configuration data store is inaccessible, for example, network fileshare is down

## **Out of Sockets**

Out of local socket resources.

# Connect Failed: the SonicWALL Email Security SMTP server appears to be down

Internet cannot connect.

### **No Banner**

The SonicWALL Email Security SMTP server is up, but no SMTP banner appears on the window.

## Not MLF

The SMTP banner was received, but it is not a SonicWALL Email Security server.

## Out of disk space

The quarantined mail area is full.

## Cannot communicate with your LDAP Server any more

The SonicWALL Email Security Gateway is unable to fetch a new user map from LDAP.

## **Modifying Alert Messages**

To turn off or modify monitoring alerts for the thumbprint service, thumbprint file, usermap.xml, and replicator service, you will need to edit the monitorconf.xml file located in <MailFrontierEG>.

To edit monitorconf.xml, open the file using a text editor, such as Notepad. The file should look similar to the one below.

```
<?xml version="1.0" encoding="ISO-8859-1"?>
        <config>
        <collabdb enabled="true" alert_interval="30"/> affects
        Machine_name.domain Thumbprint file is stale [timestamp]
        <file_replication enabled="true" alert_interval="30"/> affects
        Machine_name.domain SonicWALL Email Security Gateway LDAP Warning:
        usermap is stale. [timestamp]
        <replicatorproc enabled="true" alert_interval="5"/> affects
        Machine_name.domain Replicator Service is Down [timestamp]
        Affects
        Machine_name.domain Thumbprint Service is Down [timestamp]
        </config>
```

Change the enabled="true" section of the line to enabled="false" for any alert you want to stop receiving. Once you make the change, save your changes.

SonicWALL Email Security strongly recommends keeping alerts active.

Note

The thumbprint service, thumbprint file, usermap.xml and replicator service monitoring intervals can not be sent more frequently than once every 5 minutes.

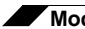

Modifying Alert Messages
# Appendix A LDAP

This Appendix details specific LDAP configuration settings for popular mail server environments, such as Microsoft Exchange and Lotus Domino.

The Configuration Parameters below refer to the Table 1, "Installation Checklist," on page 25 and Table 2, "Installation Checklist," on page 32.

# **Configuring Microsoft Active Directory**

Microsoft Exchange 2000 uses Microsoft Active Directory (AD) for user login, email address and email aliases.

### **LDAP Server**

**Server Name** (configuration parameter M): In this field, enter the IP address or DNS name of one of your Active Directory servers. Different Active Directory servers in the same domain tree replicate their information amongst each other. Any AD server should have all the data required by SonicWALL Email Security Gateway. If you have more than one tree then specify the Global Catalog.

**Port** (configuration parameter N): The default LDAP port is 389. Unless your Active Directory server has been configured for another port (highly unlikely), use the default port number. If you are specifying a Global Catalog, use port 3268.

### **Login Information**

**Anonymous Bind**: Do *not* use this setting with Active Directory. Active Directory servers can be configured to allow for anonymous access. However, by default, Active Directory the anonymous access setting does not provide enough directory information for SonicWALL Email Security Gateway.

**Login (configuration parameter O)**: Specify a user login that has access to browse the Active Directory and has site-level permissions to add and delete people in the directory. By default, Active Directory allows all users to browse the directory. However, if your Active Directory does not allow this, use a login name with administrative privileges.

**CAUTION:** This user *must* have site-level permissions; otherwise, mail will be halted.

The proper format for the login name is:

NT-DOMAIN\USERNAME

For example, if your NT Domain is MYCORP, the syntax for the login name is: MYCORP\Administrator. If you do not know your NT-DOMAIN name, see "Windows Domains " on page 171.

### **LDAP Query**

#### **Directory Node to Search** (configuration parameter Q):

Specify your top level Active Directory domain using LDAP syntax. For example, if your top level Active Directory domain name is *mycorp.com*, the LDAP syntax is:

dc=mycorp,dc=com.

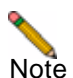

If you have more than one Directory Node that you intend to use, you can separate multiple nodes by separating them with an ampersand (&). For example:

```
DC=sales, DC=xyz, DC=com&DC=engr, DC=xyz, DC=com
To discover your Active Directory domain(s), from an Active Directory server go to
Start->Programs->Administrative Tools->Active Directory Domains and Trusts.
```

All your Active Directory domains are listed in this window, as shown in Figure A.1, "Active Directory Domains and Trusts," on page 170. In the example, spamurus.mailfrontier.com is the Active Directory Domain name. The LDAP syntax is:

dc=spamurus,dc=mailfrontier,dc=com

Figure A.1 Active Directory Domains and Trusts

| Action       Yiew       Yee       Image: Second second second |
|----------------------------------------------------------------------------------------------------|
| Tree       Type         Active Directory Domains and Trusts       Image: Spamural.com         Image: Spamural.com       domainDNS                                                                                                    |
| Active Directory Domains and Trusts       Image: Spamural.com       domainDNS         Image: Spamural.com       domainDNS                                                                                                    |
|                                                                                                    |
|                                                                                                    |

**Filter:** The Active Directory default filter for getting the users is the following:

(&(|(objectClass=group)(objectClass=person))(mail=\*)(sAMAccountName=\*)) This filter provides SonicWALL Email Security Gateway with all the necessary information for users and distribution lists. The default filter for getting groups is: (objectClass=group) User Login Name Attribute: The Active Directory default user login attribute is the following:

sAMAccountName

**Email Alias Attribute:** The Active Directory default email alias attributes are:

proxyAddresses, legacyExchangeDN

Group Name Attribute: The Active Directory default group name attribute is:

**Group Member Attribute:** The Active Directory default attribute that contains the members of a group is:

**Attributes** indicate groups that users belong to: The Active Directory default attribute that contains the groups a user belong to is:

memberOf

#### Windows Domains

User authentication requires the use of Windows NT/NetBIOS Domain Names. Just like the Windows 2000 login screen, the SonicWALL Email Security Gateway login screen has three elements, the User name, Password and Domain. SonicWALL Email Security Gateway uses a convention that should be familiar to users. Enter each of your Windows Domains into the Domain List. (configuration parameter R)

To discover your **Windows Domain Name**, enter these commands from an Active Directory server:

- 1. Go to Start > Programs > Administrative Tools > Active Directory Domains and Trusts.
- 2. Select one of the **Active Directory** domains listed on the left side of the screen.
- 3. Click **Action** > **Properties** from the menu.

#### Figure A.2 Domain Properties Page Showing the Windows Domain Name

| er s na          | n.mailfrontier.com Prope                               | rties             |                     | ?   |
|------------------|--------------------------------------------------------|-------------------|---------------------|-----|
| General          | Trusts   Managed By                                    |                   |                     |     |
| H                | innerswain.mailfrontier.co                             | m                 |                     |     |
| Dumair           | rname (pre-Windows 2000).                              | INNERSWAI         | N                   |     |
| Descrip          | otion:                                                 |                   |                     | 223 |
| 1                |                                                        |                   |                     |     |
| Domair           | operation mode:                                        |                   |                     |     |
| Mixed<br>control | mode (supports both Windows<br>lers).<br>ain mode      | : 2000 and pre-V  | /indows 2000 dcmai  | in  |
|                  | To change the domain to n                              | ative mode. click | Changa Moda         |     |
|                  | This operation cannot be re<br>domain modes, see Help. | eversed. For more | e information about |     |
|                  | This operation cannot be re<br>domain modes, see Help. | eversed. For more | <u>Change Mode</u>  |     |

Figure A.3 shows the SonicWALL Email Security Login Window with the Windows Domain.

|  | Login Help<br>User Name:<br>Password:<br>Login To:<br>corp |
|--|------------------------------------------------------------|

Figure A.3 SonicWALL Email Security Login Window with Windows Domain

#### Login to SonicWALL Email Security Gateway

To login into SonicWALL Email Security Gateway, users enter their Active Directory username and their password and selects the Windows Domain to which they belong. This list of domains is populated by the entries you made in **Server Configuration** > **LDAP Configuration**. If the password matches the Active Directory password, the user is logged in.

#### Multiple Domain Trees in One Forest

If you have more than one domain tree in one Active Directory forest, for example, mycorp.com and mycorp.org, you must make some minor changes to include users from all the domain trees:

- 1. Under **LDAP Server**, choose a **Global Catalog server** instead of a regular Active Directory Domain Controller.
- 2. Under Port, specify the Global Catalog port: 3268.
- 3. Under Directory Node, specify *all* the domain trees, separated by an ampersand (&). For example: DC=mycorp, DC=com&DC=mycorp, DC=org

#### Configuring Microsoft Exchange 5.5 LDAP

The Microsoft Exchange 5.5 LDAP service allows SonicWALL Email Security Gateway access to user login, email address and email aliases.

#### **LDAP Server**

**Server Name** (configuration parameter M): In this field, enter the IP address or DNS name of one of your Exchange 5.5 servers. Different Exchange servers replicate their information amongst each other. Any Exchange server should have all the data required by the SonicWALL Email Security Gateway, provided they are all within the same Exchange Organization.

**Port** (configuration parameter N): The default LDAP port is 389. Unless your Exchange server has been configured for another port (highly unlikely), use the default port number.

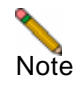

By default, the LDAP service for Microsoft Exchange 5.5 is turned on. If your LDAP service is not enabled, launch Exchange Administrator, go to Configuration > Protocols > LDAP, and click the Enable check box.

#### **Login Information**

**Anonymous Bind:** Do not use this setting with Microsoft Exchange 5.5. Exchange 5.5 servers can be configured to allow for anonymous access. However, by default, the anonymous access setting does not provide enough directory information for SonicWALL Email Security Gateway.

**Login** (configuration parameter O): Specify a user login that has access to browse the Exchange 5.5 Directory. By default, Exchange 5.5 allows all users to browse the directory. However, if your Exchange server does not allow this, use a login name with administrative privileges.

The proper format for the login name is:

cn=Exchange username

For example, if your Exchange 5.5 user name is bsmith, the exact syntax would be: cn=bsmith.

### LDAP Query

Directory Node To Search (configuration parameter Q).

Specify your Exchange Organization name using LDAP syntax. For example, if your Exchange Organization name is MyCorp the LDAP syntax is o=MyCorp.

**NOTE:** If you have more than one Directory Node that you intend to use, you can separate multiple nodes by separating them with an ampersand (**&**). For example:

DC=sales,DC=xyz,DC=com&DC=engr,DC=xyz,DC=com

To discover your **Exchange Organization Name**, from an Exchange Server, go to

**Start->Programs->Microsoft Exchange->Microsoft Exchange Administrator**. Your Microsoft Exchange Organization name is listed as the top element of the tree visible on the left-hand side of the Administrator tool.

In the example, the Exchange Organization name is SonicWALL Email Security, Inc. The LDAP syntax is:

o="MailFrontier, Inc."

**NOTE:** Quotation marks ("") are required if your Exchange Organization name has spaces, like the example shown.

| 🔮 Server TAOS-NT in Site QA - Cor | nfiguration                          |                 |   |
|-----------------------------------|--------------------------------------|-----------------|---|
| mailtontier                       | Display Name A                       | Modified        |   |
| - 😹 Address Book Views            | Add-Ins                              | 5/28/03 4:28 PM | - |
| 🐑 🔟 Folders                       | Addressing                           | 5/28/03 4:28 PM |   |
| - 🚳 Global Address List           | Q Connections                        | 5/28/03 4:28 PM |   |
| 🖻 – 🎱 QA                          | Directory Replication                | 5/28/03 4:28 PM |   |
| E- 🗞 Configuration                | Monitors                             | 5/28/03 4:28 PM |   |
| - 🔂 Add-Ins                       | Service Protocols                    | 5/28/03 4:34 PM |   |
| E- Addressing                     | Fill Servers                         | 5/28/03 4:28 PM |   |
| - Q Connections                   | S DS Site Configuration              | 5/28/03 4:28 PM |   |
| - Win Directory Replication       | Information Store Site Configuration | 5/28/03 4:28 PM |   |
| - Monitore                        | MTA Site Configuration               | 5/28/03 4:28 PM |   |
| - M Protocols                     | Site Addressing                      | 12/2/03 1:00 AM |   |
| E-      Servers                   | Site Encryption Configuration        | 5438/03 4:28 PM |   |
| E- M Recipients                   |                                      |                 |   |
|                                   |                                      |                 |   |
|                                   |                                      |                 |   |
|                                   |                                      |                 |   |

#### Figure A.4 Microsoft Exchange Administrator

**Filter:** The Exchange 5.5 default filter is the following:

(&(|(objectClass=groupOfNames)(objectClass=person))(mail=\*)(uid=\*)) This filter will provide SonicWALL Email Security Gateway with all the necessary information for users and distribution lists. The default filter for getting groups is:

```
(objectClass=groupOfNames)
```

User Login Name Attribute: The Exchange 5.5 default user login attribute is the following:

uid

**Email Alias Attributes:** The Exchange 5.5 default email alias attributes are:

distinguishedName, otherMailbox, rfc822Mailbox

**Group Name Attribute:** The Exchange 5.5 default group name attribute is:

cn

**Group Member Attribute:** The Exchange 5.5 default attribute that contains the members of a group is:

**Attribute to indicate groups that users belong to**: The Exchange 5.5 default attribute that contains the groups a user belong to is:

memberOf

#### Windows Domains (configuration parameter R)

User authentication requires the use of Windows NT/NetBIOS Domain Names. Just like the Windows 2000 login screen, the SonicWALL Email Security Gateway login screen has three elements, the User name, Password and Domain. SonicWALL Email Security Gateway uses a convention that should be familiar to users. Enter each of your Windows Domains into the Domain List.

#### Login to SonicWALL Email Security Gateway

To login into SonicWALL Email Security Gateway, a user enters their Exchange 5.5 username and their password and then selects the Windows Domain to which they belong. This list of domains is populated by the entries you made in **Server Configuration** > **LDAP Configuration**. If the password matches the Exchange 5.5 password, the user is logged in.

#### Configuring Lotus Domino R5 LDAP

The Lotus Domino R5 LDAP service allows SonicWALL Email Security Gateway access to user login, email address and email aliases.

**NOTE:** The SonicWALL Email Security Gateway queries your LDAP server for all the email addresses under the directory node you specified. By default, your Lotus server is configured to return all the entries requested; however, you may have changed the configuration to limit the number of entries returned per query. If the LDAP Configuration page warns you about not able to get the complete list of users, or if you notice users missing from the User Management page, change your Domino Server LDAP Configuration to increase the maximum limit.

#### **LDAP Server**

**Server Name** (configuration parameter M): In this field, enter the IP address or DNS name of one of your Lotus Domino servers. Different Domino servers replicate their information amongst each other. Any Domino server should have all the data required by the SonicWALL Email Security Gateway.

**Port** (configuration parameter N): The default LDAP port is 389. Unless your Domino server has been configured for another port (highly unlikely), use the default port number.

**NOTE:** By default, the LDAP service for Lotus Domino R5 is turned off. If your LDAP service is not enabled, run the LDAP Server task from the **Domino Administrator**->**Server** console. For more information about the LDAP Server, please refer to the Lotus Domino R5 documentation.

#### Login Information

**Anonymous Bind:** Do not use this setting with Lotus Domino R5. Domino R5 servers can be configured to allow for anonymous access. However, by default, the anonymous access setting does not provide enough directory information for SonicWALL Email Security Gateway.

**Login** (configuration parameter O): Specify a user login that has access to browse the Domino Directory. By default, Domino allows all users to browse the directory. However, if your Domino server does not allow this, use a login name with administrative privileges.

```
shortname
```

For example, if your Domino short name is bsmith, the exact syntax would be bsmith.

**NOTE:** To successfully connect to the Domino Server, your Domino ID must have an Internet Password.

#### LDAP Query

**Directory Node to Search** (configuration parameter Q):

Specify your Lotus Domino Domain name using LDAP syntax. For example, if your Lotus Domino Domain name is *MyCorp*, the LDAP syntax is

o=MyCorp.

**NOTE:** If you intend to use more than one Directory Node, you can separate multiple nodes by separating them with an ampersand (&), for example:

```
DC=sales,DC=xyz,DC=com&DC=engr,DC=xyz,DC=com
```

**Filter**: The Lotus Domino R5 default filter can be configured in two ways, depending on whether your users will want to connect via their short name (that is, bsmith) or common name (that is, Bob Smith). If you would like to use the short name, use the following filter:

```
(&(objectClass=person)(mail=*)(shortname=*)) If you would like to use the common name, use this filter:
```

(&(objectClass=person)(mail=\*)(cn=\*))

Either of these filters will provide SonicWALL Email Security Gateway with all the necessary information for users. The default filter for getting groups is:

(objectClass=dominoGroup)

**User Login Name Attribute:** If you would like the users to connect via their short name, use the following:

#### shortname

If you would like the users to connect via their common name, use the following:

Email Alias Attributes: The Lotus Domino default email alias attribute is:

shortname

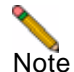

Lotus Domino R5 allows SMTP aliases to be defined in the short name or user name fields. However, SonicWALL Email Security Gateway only supports SMTP aliases defined in the short name field. The user name is not exposed via LDAP.

Group Name Attribute: The Lotus Domino default group name attribute is:

C

Group Member Attribute: The Lotus Domino default attribute that contains the members of a group is:

member

**Attribute to indicate groups that users belong to:** There is no Lotus Domino default for this attribute **Windows Domains** (configuration parameter R) Windows Domains are not needed for Lotus Domino R5.

## Login to SonicWALL Email Security Gateway

To login into SonicWALL Email Security Gateway, a user enters either their Lotus Domino short name or common name, depending on how you configured LDAP, and their password. If the password matches the Lotus Domino internet password, they are allowed to login.

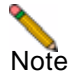

SonicWALL Email Security Gateway depends on a person document having an internet password defined. If an Internet password is not defined, SonicWALL Email Security Gateway will not be able to authenticate the password provided by the user.

## **Configuring SunOne/iPlanet Messaging Server**

SunOne/iPlanet Messaging Server uses SunOne/iPlanet Directory for user login, email address and email aliases.

## **LDAP Server**

**Server Name** (configuration parameter M): In this field, enter the IP address or DNS name of your SunOne/iPlanet Directory server.

**Port** (configuration parameter N): The default LDAP port is 389. Unless your Domino server has been configured for another port (highly unlikely), use the default port number.

#### **Login Information**

**Anonymous Bind:** Do not use this setting with SunOne/iPlanet Directory Server. SunOne/iPlanet Directory servers can be configured to allow for anonymous access. However, by default, the anonymous access setting does not provide enough directory information for SonicWALL Email Security Gateway.

**Login** (configuration parameter O): Specify a user login that has access to browse the SunOne/iPlanet Directory. By default, SunOne/iPlanet allows all users to browse the directory. However, if your SunOne/ iPlanet server does not allow this, use a login name with administrative privileges.

The easiest ID to use is the Directory Manager. If you choose to use Directory Manager, use the following syntax:

cn=Directory Manager

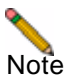

You can use a specific user for binding purposes. However, you must know the full distinguished name for this user. For example:

uid=joe,ou=People,o=mycorp.com,o=internet

## **LDAP Query**

**Directory Node to Search** (configuration parameter Q):

Specify your SunOne/iPlanet Messaging server User Directory Subtree using LDAP syntax. An example of a root level node is:

"o=mycorp, o=internet"

**NOTE:** If you have more than one Directory Node that you intend to use, you can separate multiple nodes by separating them with an ampersand (&); for example:

DC=sales,DC=xyz,DC=com&DC=engr,DC=xyz,DC=com To discover your SunOne/iPlanet root node, start the SunOne/iPlanet Console.

**NOTE:** This is sometimes called the Netscape Console.

Your User Directory Subtree is listed on the main properties screen of the Console. In the example, the SunOne/iPlanet User Directory subtree name is:

dc=innerswain,dc=mailfrontier,dc=com"

Figure A.5 SunOne/iPlanet Console

| Console                                                 |                               |                                               | _ 0  |
|---------------------------------------------------------|-------------------------------|-----------------------------------------------|------|
| Console Edit View Oten Help<br>Netschorf<br>Console 4.2 |                               |                                               |      |
| Default View                                            | Innerswain.mail               | frontier.com                                  |      |
| a 🕘 sun innerswain mailtronier.com                      | Domain Name:                  | innerswain.mailfrontier.com                   |      |
|                                                         | Description:                  | Standard branch for configuration information |      |
|                                                         | User Directory Host and Port: | sun innerswain mailfrontier.com 389           |      |
|                                                         | Secure Connection:            |                                               |      |
|                                                         | User Directory Subtree:       | dc=innerswain,dc=mailfrontier,dc=com          |      |
|                                                         | Bind Dite                     |                                               |      |
|                                                         | Bind Password                 |                                               |      |
| xF                                                      |                               |                                               | Edit |

Filter: The SunOne/iPlanet default filter is as follows:

(&(|(objectClass=inetMailGroup)(objectClass=person))(mail=\*)(cn=\*)) This default filter will provide SonicWALL Email Security Gateway with all the necessary information for users and distribution lists. The default filter for getting groups is:

(|(objectClass=inetMailGroup)(objectClass=groupOfUniqueNames)) **User Login Name Attribute:** The SunOne/iPlanet default user login attribute is the following:

Email Alias Attributes: The SunOne/iPlanet default email alias attribute is:

```
mailalternateaddress
```

Group Name Attribute: The SunOne/iPlanet default group name attribute is:

cn

**Group Member Attribute:** The SunOne/iPlanet default attribute that contains the members of a group is: uniquemember

Attribute to indicate groups that users belong to: The SunOne/iPlanet default attribute that contains the groups a user belong to is:

#### memberOf

**NOTE:** For large organizations, the default LDAP query window might be too small to retrieve all the users. If all the users in your organization do not appear in SonicWALL Email Security Gateway, you must increase the limit.

- 1. Open the **SunOne/iPlanet** console.
- 2. Double-click the **Directory Server** icon and select **Configuration->Database**.

3. Under the **Performance** tab, increase the **Look through limit** to a large enough number.

For example, if you have 50,000 users and distribution lists in your organization, make this number 50,000.

**Windows Domains** (configuration parameter R): Windows Domains are not needed for SunOne/iPlanet Directory.

#### Login to SonicWALL Email Security Gateway

To login into SonicWALL Email Security Gateway, users enter either their SunOne/iPlanet common name (that is, Bob Smith) and their password. If the password matches the SunOne/iPlanet Directory password, they are allowed to login.

# Appendix B

# SonicWALL Email Security Gateway TCP Port Utilization

The SonicWALL Email Security Gateway uses a variety of TCP ports that it uses to communicate with other network services. Each of these ports needs special attention if your organization filters TCP traffic.

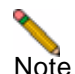

Generally, DMZ traffic is heavily filtered by multiple firewalls. Ensure that all the inbound and outbound ports SonicWALL Email Security Gateway requires are open for SonicWALL Email Security Gateway to communicate.

# Inbound TCP Traffic

**SMTP** (configurable port, usually 25) SonicWALL Email Security Gateway is an SMTP proxy server. It receives email to be analyzed for characteristics of spam on SMTP port 25.

**HTTP** (configurable port, usually 80) or HTTPS, port 443 SonicWALL Email Security Gateway hosts a Web server, HTTP port 80, which is used to administer SonicWALL Email Security Gateway's Web interface. In addition, users log in to this Web server to view their personal Junk Box and configure their anti-junk settings.

# **Outbound TCP Traffic**

**HTTP (port 80)** SonicWALL Email Security Gateway server installed in your organization communicates with SonicWALL Email Security Anti-Spam Lab's data center via HTTP port 80. SonicWALL Email Security Anti-Spam Data Center is available on the Internet.

HTTP requests are made via port 80 to the data center requesting anti-spam updates. If an update is available, the HTTP response returns it.

#### LDAP (configurable port, usually port 389) or LDAPS, (configurable port 636)

SonicWALL Email Security Gateway server installed in your datacenter communicates with a LDAP server inside your organization on TCP port 389 or 636.

**DNS, port 53** SonicWALL Email Security Gateway needs to communicate with DNS server to look up information if it is configured to check for senders SPF records. Port 53 is the default port used for DNS queries.

**SMTP** (configurable port, usually 25)If SonicWALL Email Security Gateway determines an email message is not spam, it needs to be delivered to the next mail server in your SMTP mail flow. SonicWALL Email Security Gateway sends these messages via SMTP port 25

## **Split Configuration TCP Port Utilization**

Here are some additional changes that you must make if you are running Split Architecture.

**Port 2599 SMTP configurable (Remote Analyzer to Control Center, bad mail routing) SonicWALL Email Security** Remote Analyzer communicates with Control Center for routing quarantine email through port 2599.

**Port 80 HTTP or port 443 HTTPS configurable (Control Center to Remote Analyzer communication)** Control center keeps all Remote Analyzers up to date with latest configuration information by communicating via port 80 or 443.

<Xref\_Color>Figure B.1 on page 181 illustrates these ports and protocols used between components of SonicWALL Email Security Gateway and other parts of the network.

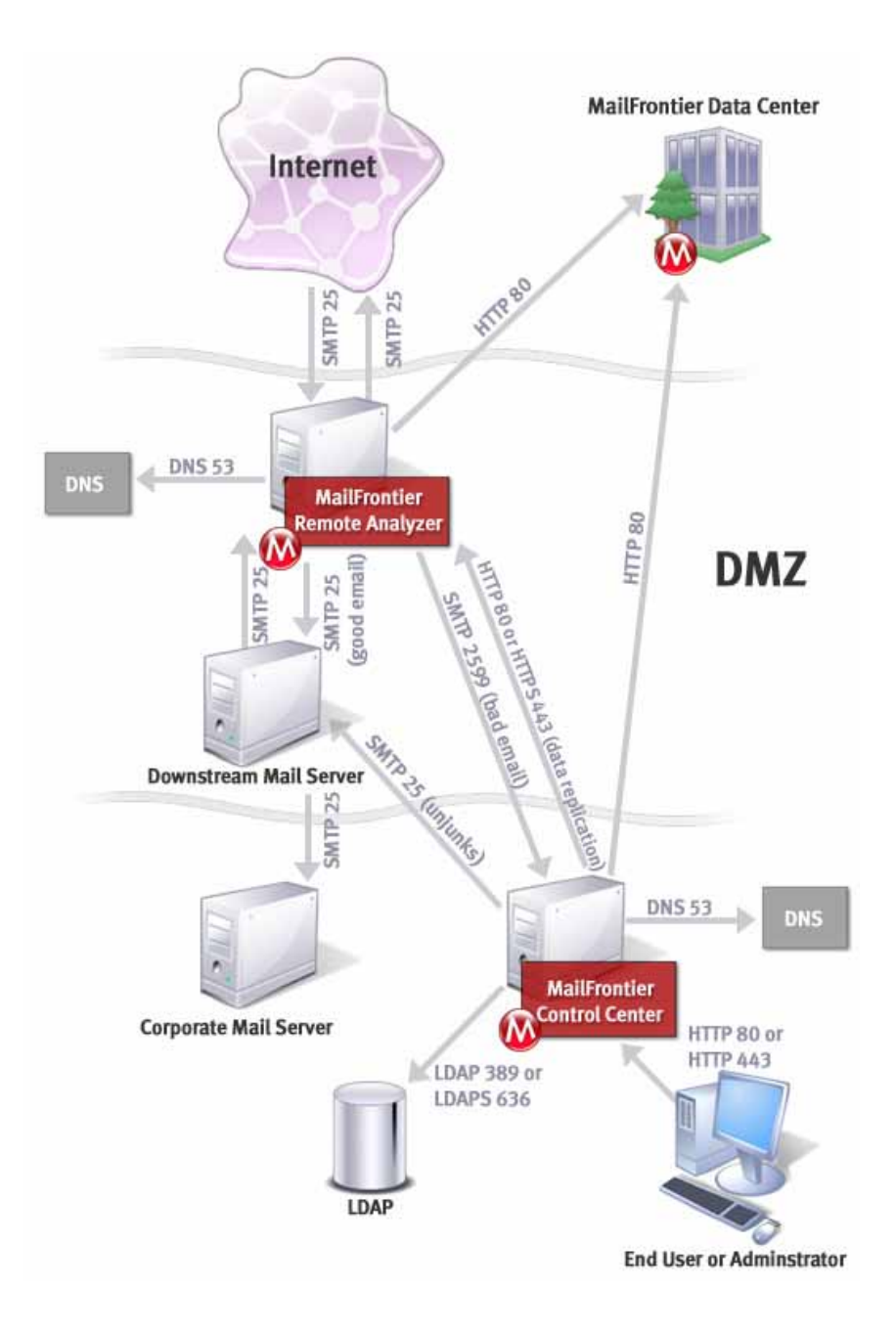

Figure B.1 Ports and Protocols used in SonicWALL Email Security Gateway Connections

# **Other TCP Port Usage**

**Port 3050 used by Firebird Database**. SonicWALL Email Security Gateway uses Firebird database for reporting purposes. This database listens in on port 3050 locally. This port usage is local in the machine Firebird is running and hence no changes to the network elements (like firewall) needs to be made.

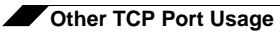

# Appendix C Secure Socket Layer

This Appendix explains how to configure a secure environment using Secure Socket Layer (SSL) between the following components:

- The LDAP server and SonicWALL Email Security Gateway's Tomcat Web server
- The Control Center and the Remote Analyzer

## **Overview**

When a user logs into the SonicWALL Email Security Gateway, either as a System Administrator who wants to configure the system or as a user who wants to manage their Junk Box, the SonicWALL Email Security Gateway verifies via the LDAP protocol that the login (user ID and password) is valid. This communication between SonicWALL Email Security server and the LDAP server can be encrypted using SSL protocol. Also, if you configured the Split Network Architecture, you can use SSL between a Control Center and a Remote Analyzer to encrypt data between the two servers.

For general information about SSL, see the following Web sites:

http://jakarta.apache.org/tomcat/tomcat-4.0-doc/ssl-howto.html

http://java.sun.com/webservices/docs/1.0/tutorial/doc/WebAppSecurity6.html

### **SSL Signed Certificates and Certificate Authorities**

An SSL trusted certificate is a digitally signed document authenticating the server. If the client accepts the certificate as valid, it proceeds with encrypted communication with the server. It is analogous to when you present your driver's license to an airline representative to collect your boarding pass for a flight.

The license provides assurance that you are who you say you are, and the airline representative accepts that and gives you your boarding pass. SSL certificates are signed by Certificate Authorities.

Similar to the DMV issuing driver licenses, a Certificate Authority is an organization that provides the assurance of identity. All SSL clients have a list of trusted Certificate Authorities. SonicWALL Email Security recommends Verisign and Thawte as Certificate Authorities.

## **Use of Third-Party Vendors for Certificates**

SonicWALL Email Security recommends you use third-party vendors Verisgn and Thawte to provide you with your certificates. If you use other third-party vendors, additional procedures might be required for the certificates to be accepted, which are not documented in this guide. See the documentation that shipped with the access to the Certificate Authority.

# Setting up LDAP over SSL (LDAPS)

LDAPS between SonicWALL Email Security Gateway and the LDAP server involves three parts:

- Obtaining and importing a certificate from a certificate authority
- Configuring the LDAP server to use the certificate and accept an LDAPS connection
- Configuring SonicWALL Email Security Gateway to use an LDAPS connection

SonicWALL Email Security recommends you obtain and import your certificates from the third-party vendors Verisign or Thawte. It is easier to acquire and use third-party certificates from the system when they are from the same vendor. If you use an internal certificate server, see the section, "Generating a Self-Signed Certificate for LDAP over SSL" on page 189.

#### **Environment Assumptions**

The following instructions use Exchange 2000/Windows 2000 Server and Exchange 5.5/Windows NT 4.0 Server as examples.

#### Environment Assumptions for Exchange 2000 on Windows 2000 Server:

Server #1: Windows 2000 Active Directory Domain Controller

Service Pack 4 (previous versions of Service Pack also work)

Internet Information Server (IIS) 5.0

Server #2: Exchange 2000 running on a Windows 2000 member server in the same Active Directory domain as Server #1.

#### Environment Assumptions for Exchange 5.5 on Windows NT 4.0 Server:

 Server: NT4, Primary or Backup Domain Controller (PDC or BDC) Internet Information Server (IIS) 4.0 Microsoft DNS server
 Option Pack 4 Service Pack 6a Exchange 5.5

#### Obtaining and Importing A Certificate From A Certificate Authority (Exchange 2000/ Windows 2000)

1. Create a certificate request on the Active Directory Domain Controller.

|           | If you do not have IIS already installed on your Active Directory Domain Controller, first create the certificate request on any IIS 5.0 server and then proceed with the steps below.                                                                                                    |
|-----------|----------------------------------------------------------------------------------------------------|
|           | 2. Go to Verisign or Thawte's Web site and follow their instructions on requesting and installing an SSL certificate.                                                                                                    |
| Verisign: |                                                                                                    |
|           | To acquire the certificate:                                                                                                    |
|           | http://www.verisign.com/products/site/secure/index.html<br>To generate the Customer Service Request and install the certificate:                                                                                                    |
|           | <pre>http://www.verisign.com/support/csr/index.html IIS 5.0-specific:</pre>                                                                                                    |
|           | - http://www.verisign.com/support/csr/microsoft/v05.html                                                                                                    |
| Thawte:   |                                                                                                    |
|           | Main page at Thawte Support for various Web Servers                                                                                                    |
|           | http://www.thawte.com/html/SUPPORT/keygen/list.html<br>Microsoft Internet Information Server 5 Key and CSR Generation Instructions                                                                                                    |
|           | http://www.thawte.com/html/SUPPORT/keygen/msiis5/msiis5.html<br>Microsoft Internet Information Server 5 Certificate Installation                                                                                                    |
|           | http://www.thawte.com/html/SUPPORT/server/msiis5/msiis5_install.html<br><b>IMPORTANT!</b> As you follow the instructions on the Web site, ensure you follow these guidelines for the<br>SSL certificate name; the Common Name in the Certificate request <i>must</i> match the Active Directory fully<br>qualified domain name. |
|           | Example: SSLTEST.DOMAIN.COM                                                                                                    |
|           | The internal DNS name must match the domain name of the Active Directory Domain.                                                                                                    |
| Example:  |                                                                                                    |
|           | URL:ssltest.company.com                                                                                                    |
|           | Active Directory Domain Controller computer name = ssltest                                                                                                    |
|           | Active Directory Domain name = domain.com                                                                                                    |
|           | TCP/IP configuration: Host = ssltest, Domain = domain.com                                                                                                    |

Internal DNS server domain = domain.com

After you receive the certificate from the Certificate Authority, export the SSL certificate and its private key. Import the Certificate into the Certificate store on the Active Directory controller.

# Obtaining and Importing a Certificate From a Certificate Authority (Exchange 5.5 / Windows NT 4.0 Server)

Access the following Web sites for general instructions:

• Verisign:

http://www.verisign.com/products/site/secure/index.html

To generate the Customer Service Request and install the certificate: http://www.verisign.com/support/csr/index.html.

• Thawte:

http://www.thawte.com/support/keygen/index.html and select IIS4.

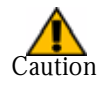

As you follow the instructions on the Web site, ensure you follow these guidelines for the SSL certificate name:

- The Common Name in the Certificate request must match the Computer name and NT Domain name of the server where it will be installed.
- The internal DNS name must match the domain name of the NT Domain.

#### Example:

```
URL: ssltest.domain.com
Exchange/NT4 computer name = ssltest
NT4 Domain name = domain
TCP/IP configuration
Host = ssltest
Domain = domain.com
Internal DNS server domain = domain.com
```

# Configure the LDAP Server to Use the Certificate and Accept an LDAPS Connection (Exchange 2000)

Configuring the LDAP server to use the certificate and accept an LDAP Over SSL (LDAPS) connection involves creating a Certificate Console. The Certificate Console allows you to manage your SSL Certificates and verify they are configured correctly. It is a Microsoft Management Console (MMC) Plug-in, and not available by default.

Configure the Certificate Console:

- 1. Click **Start > Run > MMC**. The Console1 screen appears.
- 2. Click Console.
- 3. Select Add/Remove Snap-In.

| 7    | Console1                    |        |   |
|------|-----------------------------|--------|---|
|      | <u>Console Window Help</u>  | 🗋 🚔 🖥  |   |
|      | New                         | Ctrl+N |   |
|      | Open                        | Ctrl+O |   |
|      | <u>S</u> ave                | Ctrl+S |   |
| 17.  | Save <u>A</u> s             |        |   |
| R    | Add/Re <u>m</u> ove Snap-in | Ctrl+M |   |
|      | Options                     |        |   |
|      | 1 Certificate Console       |        |   |
|      | <u>2</u> test               |        |   |
|      | 3 USERS AND COMPUTERS       |        |   |
|      | 4 Exchange System Manager   |        |   |
|      | E⊻it                        |        |   |
| 111- |                             |        | - |

- 4. Click **Add**, and select certificates from the list of Snap-in modules on the **Add Standalone Snap-in** screen that appears.
- 5. Click Add.

| Add Standalone Snap-in                        | <u>? ×</u>                |
|-----------------------------------------------|---------------------------|
| Available Standalone Snap-ins:                |                           |
| Snap-in                                       | Vendor 🔺                  |
| Relative Directory Domains and Trusts         | Microsoft Corporation     |
| 📓 Active Directory Sites and Services         | Microsoft Corporation     |
| Active Directory Users and Computers          | Microsoft Corporation     |
| 🛍 ActiveX Control                             |                           |
| 🐗 ADSI Edit                                   | Microsoft Corporation     |
| 👹 Certificates                                | Microsoft Corporation     |
| 🖉 🙆 Component Services                        | Microsoft Corporation     |
| 📃 🔜 Computer Management                       | Microsoft Corporation     |
| 🚚 Device Manager                              | Microsoft Corporation     |
| 😽 Disk Defragmenter                           | Executive Software Inte 🖵 |
| - Description                                 |                           |
| Description                                   |                           |
| The Certificates snap-in allows you to bro    | owse the contents of the  |
| centilicate stores for yoursell, a service, c | a computer.               |
|                                               |                           |
|                                               |                           |
| ٦                                             | Add Close                 |
| L                                             |                           |

- 6. Select **Computer Account** on the next screen and click **Next**.
- 7. Leave the default of **Local Computer** on the next screen and click **Finish**.
- 8. Click **Close** and click **OK** to return to the Certificate Console.
- 9. Click **Console** > **Save As**, and enter **Certificate Console**, then click **Save**. This adds the Console to **Administrative Tools** for future use.
- Verify the SSL certificate is in the Local Computer's Personal certificate store. Click Start > Program Files > Administrative Tools > Certificate Console.

| 🚡 Certificate Console                         |                                 |                     |                 |                  |
|-----------------------------------------------|---------------------------------|---------------------|-----------------|------------------|
| ∫ <u>C</u> onsole <u>W</u> indow <u>H</u> elp | ] 🗅 🚅 🔛   💷                     |                     |                 |                  |
| 🚡 Console Root\Certificate                    | es (Local Computer)\Personal\Co | ertificates         |                 | _ 🗆 🗙            |
| Action <u>Vi</u> ew Eavorites                 |                                 | B 2                 |                 |                  |
| Tree Favorites                                | Issued To 🔺                     | Issued By           | Expiration Date | Intended Purpos  |
| Console Root                                  | Ssltest1.mailfrontier.com       | Thawte Test CA Root | 11/11/2003      | Server Authentic |
| 🖻 👹 Certificates (Local Com                   |                                 |                     |                 |                  |
| E Personal                                    |                                 |                     |                 |                  |
| 🗄 💼 Trusted Root Certif                       |                                 |                     |                 |                  |
| Enterprise Trust                              |                                 |                     |                 |                  |
|                                               |                                 |                     |                 |                  |
|                                               |                                 |                     |                 |                  |
|                                               | 1                               |                     |                 |                  |

LDAP communication to the Active Directory controller is now enabled over SSL.

# Configure the LDAP Server to Use the Certificate and Accept an LDAPS Connection (Exchange 5.5)

- 1. Click Start > Run.
- 2. Enter the keyring. The Key Manager screen appears.

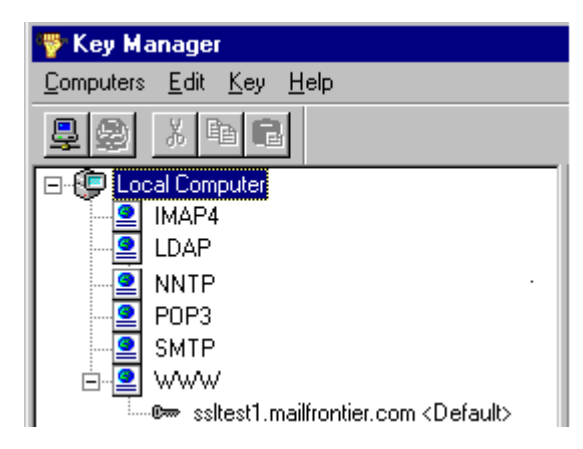

- 3. Highlight the installed SSL certificate under **WWW**.
- 4. Click Key>Export Key> Backup File, and enter a name, for example: Sslkey.
- 5. Enter a password to protect the SSL key, for example: my\*password.
- 6. Highlight LDAP.
- 7. Click Key> Import Key> Backup File.
- 8. Select the SSL certificate you exported in step 3, (for example, SSLkey.key. T. The system automatically appends the second key).
- 9. Enter the password, for example: my\*password.
- 10. When prompted for **Server Connection** information, click **IP Address**, and enter the IP address of your Exchange server.
- 11. Click **OK**. The SSL certificate is now usable for secure LDAP communication.

# Configuring SonicWALL Email Security Gateway to use an LDAPS connection

- 1. In SonicWALL Email Security Gateway, go to the **Server Configuration**>LDAP Configuration screen.
- 2. Check the This server requires a secured connection (SSL) check box.
- 3. Change the port number to **636**.
- 4. Click on Apply Changes.

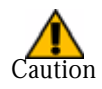

If Exchange 5.5 resides on a Windows 200x domain controller, the default port for LDAPS, 636, is already reserved by a Directory service on the Windows 200x domain controller. According to Microsoft, you must reconfigure the Exchange Server to use another port. See Microsoft Knowledge Base Article 232606.

## Generating a Self-Signed Certificate for LDAP over SSL

#### **Prerequisites**

You must have a copy of OpenSSL to generate a CA certificate. Sun's KEYTOOL program does not support Certificate Authority-issuing functionality. OpenSSL can perform this task. A Win32 binary version can be downloaded at www.slproweb.com

OpenSSL is also a part of the Cygwin utilities distribution (www.cygwin.com), but it is not part of the default installation. You must manually select OpenSSL during the installation of Cygwin.

These instructions are based on the following environment:

- Exchange 5.5 and IIS 4.0 on Windows NT 4.0 SP6.
- SonicWALL Email Security Gateway Version 3 on Windows 2003 Server, originally configured to use LDAP/389
- Using Sun's Java Runtime Environment on Windows (installed as part of the Windows version of SonicWALL Email Security Gateway)

**Caution:** If Exchange 5.5 resides on a Windows 200x domain controller, the default port for LDAPS, 636, is already reserved by a Directory service on the Windows 200x domain controller. According to Microsoft Knowledge Base Article 232606, you must reconfigure the Exchange Server to use another port.

# Setting up SSL between SonicWALL Email Security Gateway and the LDAP Server

Setting up SSL between SonicWALL Email Security Gateway's Tomcat Web Server and the LDAP Server consists of five parts:

- 1. Creating a private key and Certificate Authority (CA) certificate
- 2. Creating an Exchange Certificate Server Request (CSR)
- 3. Creating a Server Certificate with the private key and CA certificate
- 4. Installing a Server Certificate in Exchange
- 5. Installing a CA certificate in Tomcat

## 1. Creating a Private Key and a CA Certificate:

- 1. Install OpenSSL on any workstation.
- 2. Create a private key with OpenSSL. Type:

```
openssl genrsa -des3 -out privateKeyFileName 1024
```

3. When prompted, enter a password or pass phrase you can remember for this key.

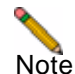

the command line syntax is case-sensitive.

4. Create a Certificate Authority certificate using the private key created above. Type:

openssl req -new -key privateKeyFileName -x509 -days *n* -out <*CACertFileName*> **NOTE:** The -days *n* parameter allows you to enter the number of days the CA certificate is valid from *n* days from today.

Example:

openssl req -new -key PrivateKey.key -x509 -days 10000 -out CACert.crt

5. When prompted for the pass phrase, enter the password you used in step 2 above and press **Enter**.

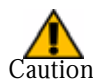

As you follow the instructions to create a Certificate Authority, ensure the Common Name is the fully qualified domain name (FQDN) or the server name of the Exchange server.

### 2. Creating an Exchange Certificate Server Request (CSR)

- 1. On the server where Exchange and IIS are installed on, login as the administrator and run **keyring** from the command line.
- 2. In keyring, highlight the LDAP node and click **Key->Create New Key** to create a Certificate Server Request. On the dialog box where you are asked for the Common Name (CN), you must enter the fully qualified domain name (FQDN) of the Exchange server. If you do *not* enter a valid FQDN here, the authentication between Tomcat and Exchange will fail with the message: trusted Certificate cannot be found
- When you type in the password for the CSR, it does not have to be same as the one used in "1. Creating a Private Key and a CA Certificate:" on page 189 but for consistency, use the password you created in "1. Creating a Private Key and a CA Certificate:" on page 189. Otherwise, you must remember the password for this step when you install the signed key certificate later).
- 4. Save the CSR to a file and copy it to the workstation where you are running OpenSSL.

#### 3. Creating a Server Certificate with the Private Key and a CA Certificate

Type:

```
openssl x509 -req -days n -in CSR from Exchange -CA <CACertFileName> -CAkey
<privateKeyFileName> -CAcreateserial -out <ServerCertFileName>
Example:
```

openssl x509 -req -days 10000 -in NewKeyRq.txt -CA CACert.crt -CAkey PrivateKey.key -CAcreateserial -out ServerCert.crt

#### 4. Install the Server Certificate in Exchange

- 1. Take the ServerCertFileName created in "3. Creating a Server Certificate with the Private Key and a CA Certificate" on page 190 and copy it to the Exchange server.
- 2. On the Exchange server, run keyring, locate the LDAP node and the key you created in "2. Creating an Exchange Certificate Server Request (CSR)" on page 190, right click on the key and select **Install Key Certificate**.

- 3. When the **Open** dialog box appears, select the **ServerCertFileName** and click **Open**.
- 4. When prompted for a password, type in the password used in "2. Creating an Exchange Certificate Server Request (CSR)" on page 190.
- 5. When prompted for Server Connection, select Default.

## 5. Install the CA certificate in Tomcat

1. Take the CACertFileName created in "1. Creating a Private Key and a CA Certificate:" on page 189, step 3, and install it in Tomcat on SonicWALL Email Security Gateway using Sun's KEYTOOL program located in

C:\Program Files\Java\j2re1.4.2\_03\bin. Type:

```
keytool -import -keystore C:\Program Files\Java\j2re1.4.2_03\lib\security\cacerts -
file CACertFileName -alias CACertName
```

#### Example:

```
keytool -import -keystore C:\Program Files\Java\j2rel.4.2_03\lib\security\cacerts -
file CACert.crt -alias CACert
```

- 2. Restart both the Exchange server and Tomcat. When the Exchange Server is restarted, look in the Event Viewer on the Exchange Box to verify that the MSExchangeDS LDAP Interface is started on both port 389 and 636.
- 3. Log in to SonicWALL Email Security Gateway as the administrator and change the LDAP Configuration to use port 636.
- 4. Check the **This server requires a secure connection (SSL)** check box.
- 5. Click Apply Changes.
- 6. Test the LDAP Login and the LDAP Query to verify LDAPS connectivity.

## Setting Up SSL Between Control Center and a Remote Analyzer

Setting up SSL between the Control Center and a Remote Analyzer includes three steps:

- Generating a self-signed certificate
- Setting up Tomcat to accept an HTTPS connection
- Configuring a Remote analyzer as a secure server

## **Generating a Self-Signed Certificate Keystore**

The keystore file contains your public and private keys. Each keytool command has a -keystore option for specifying the name and location of the persistent keystore file for the keystore managed by a keytool. The keystore is stored in a file named .keystore in the user's home directory, as determined by the user.home system property. On Solaris systems, user.home defaults to the user's home directory.

To generate and store keys in a keystore:

**NOTE:** <JAVA\_HOME> is a variable that represents where the Java directory is installed.

1. On Windows 2000 and Windows 2003 Server, enter the following:

```
<JAVA_HOME>\bin\keytool -genkey -keyalg RSA -alias tomcat
```

On Unix, enter the following:

<JAVA\_HOME>/bin/keytool -genkey -alias tomcat -keyalg RSA -keystore~root/.keystore Example:

<MailFrontierEG>/java/bin/keytool -genkey -alias tomcat - keyalg RSA

- 2. Respond to system prompts regarding general system information:
- **Password.** The default Tomcat password is **changeit** (all lower case).
- First and last name. Enter the name of the server you are using, for example, machine1234.XYZcorp.com.
- Name of your organizational unit. **Example:** Engineering.
- Name of your organization.
   Example: example\_company
- Name of your city or locality.
   Example: San Francisco.
- Name of your State or Province. **Example:** California.
- 2-letter country code. **Example:** US

The system displays the information entered for review.

3. Enter **Yes** to approve the entries, or edit them as necessary.

The system prompts you for the same password you entered earlier. The system displays **Return** if it uses the same password as .keystore password, but you must type the password again.

The .keystore file is now created.

#### Setting Up Tomcat to Accept an HTTPS Connection

To modify Tomcat to use your certificate store, open Tomcat's server.xml file in a text editor. This file is located in YOUR\_TOMCAT\_INSTALL\_DIR/conf.

1. Scroll down to find the following text:

```
<!-- Define a SSL Coyote HTTP/1.1 Connector on port 8443 -->
<!--
<Connector className="org.apache.coyote.tomcat4.CoyoteConnector"
port="8443" minProcessors="5" maxProcessors="75"
enableLookups="true"
acceptCount="100" debug="0" scheme="https" secure="true"
useURIValidationHack="false" disableUploadTimeout="true">
<Factory ClassName="org.apache.coyote.tomcat4.CoyoteServerSocketFactory"
clientAuth="false" protocol="TLS" />
</Connector>
-->
```

2. Remove the comment notation from this connector; remove the <! -- and --> around the connector tag. After you remove the comments, the text should look as follows:

```
<!-- Define a SSL Coyote HTTP/1.1 Connector on port 8443 -->
<Connector className="org.apache.coyote.tomcat4.CoyoteConnector"
port="8443" minProcessors="5" maxProcessors="75"
enableLookups="true"
acceptCount="100" debug="0" scheme="https" secure="true"
useURIValidationHack="false" disableUploadTimeout="true">
<Factory className="org.apache.coyote.tomcat4.CoyoteServerSocketFactory"
clientAuth="false" protocol="TLS" />
</Connector>
```

- 3. Find and replace all references in the code to port 8443 to 443 in the Tomcat's server.xml file.
- 4. Restart the Tomcat service or reboot the server. After the server has rebooted, you can navigate to https://your\_server\_name/ or http://your\_server\_name.

### Configuring a Remote Analyzer as a Secure Server

To configure a Remote Analyzer as a secure server:

- 1. Access Server Configuration on SonicWALL Email Security Gateway.
- 2. Check the **Remote Analyzer** check box that you want to make a secure server.
- 3. Click **Edit**. An Edit screen appears.
- 4. Change the **port number** for the secure connection to 443.
- 5. Check the box that enables a Secure SSL connection for this Remote Analyzer.
- 6. Use the **Test** buttons to verify that SSL connectivity is working.

## Importing New Verisign Certificates into the Keystore

To import a new Verisign certificate:

1. Type:

```
$ ./keytool -certreq -alias tomcat -keyalg RSA -file /export/spare/kris/cr.txt
2. Enter the .keystore password:
```

```
changeit
$
```

Verisign creates a certificate that is automatically downloaded.

**NOTE:** If you purchase a Global Secure Site Pro Certificate (128 bit), there are additional steps involved in the installation. The Global Secure Site Pro Certificate requires an intermediate certificate to complete the authentication chain of trust. The existing Intermediate Certificate expired on 1/7/2004. Therefore, you must include the new Intermediate Certificate when doing the import into Tomcat.

- 3. Download the certificate that was purchased from Verisign, and save it as a text file.
- Download the Intermediate certificate from this location https://www.verisign.com/support/site/caReplacement.html and save it as a text file.
- 5. Import the Intermediate Certificate into the Internet Explorer browser.
- 6. In your browser, go to **Tools** > **Internet Options** > **Content Tab**.
- 7. Click the **Certificates** button.

Importing New Verisign Certificates into the Keystore

| Conten    | Ratings help you control the internet content that can be viewed on                             |
|-----------|-------------------------------------------------------------------------------------------------|
| <b>S</b>  | this computer.                                                                                  |
|           | Enable                                                                                          |
| Certifica | des .                                                                                           |
| R         | Use certificates to positively identify yourself, certification<br>authorities, and publishers. |
|           | Clear SSL State Certificates Publishers                                                         |
| Person    | al information                                                                                  |
| ¢         | AutoComplete stores previous entries and AutoComplete                                           |
|           | Microsoft Profile Assistant stores your My Profile                                              |

8. Select the Intermediate Certification Authorities Tab.

| ssued To                | Issued By          | Expirati | Friendly Name |           |
|-------------------------|--------------------|----------|---------------|-----------|
| GlobalSign Root         | Root SGC Authority | 1/27/20  | <none></none> |           |
| GTE CyberTrust          | Root SGC Authority | 2/22/20  | <none></none> |           |
| Mailfrontier-Corp       | Mailfrontier-Corp  | 9/4/2005 | <none></none> |           |
| Microsoft Windo         | Microsoft Root Aut | 12/30/2  | <none></none> |           |
| Microsoft Windo         | Microsoft Root Aut | 12/30/2  | <none></none> |           |
| MS SGC Authority        | Root SGC Authority | 12/31/2  | <none></none> |           |
| Root Agency             | Root Agency        | 12/31/2  | <none></none> |           |
| SecureNet CA S          | Root SGC Authority | 10/15/2  | <none></none> |           |
| Thawte Premiu           | Root SGC Authority | 7/16/20  | <none></none> |           |
| Thawte Server CA        | Root SGC Authority | 7/16/20  | <none></none> |           |
| UTN - DATACor           | Root SGC Authority | 6/23/20  | <none></none> |           |
| WeriSinn Class 1        | Class 1 Public Pri | \$/12/20 | <nnne></nnne> |           |
|                         |                    | 1        |               | C. et al. |
| port ppo                | .c                 |          |               | Advanc    |
|                         |                    |          |               |           |
| rtificate intended purp | poses              |          |               |           |

- 9. Click the **Import...** button and follow the steps in the Certificate Import wizard to import your certificate. This imports the Intermediate Certificate into the Internet Explorer keystore.
- 10. Import the certificate that was received from Verisign using the same procedure.
- 11. Highlight the **Other People Tab**.
- 12. Press the **Import...** button.
- 13. Follow the steps in the Certificate Import wizard to import your certificate.

| Issued To   | Issued By          | Expiration D | Friendly Name |         |
|-------------|--------------------|--------------|---------------|---------|
| junkmail.tm | . www.verisign.com | 12/9/2004    | <none></none> |         |
|             |                    |              |               |         |
|             |                    |              |               |         |
|             |                    |              |               |         |
|             |                    |              |               |         |
|             |                    |              |               |         |
|             |                    |              |               |         |
|             |                    | - 1          |               |         |
| mport       | Export Bemo        | 9            |               | Advance |

The certificate is displayed in the list of Other People Certificates.

- 14. Highlight the certificate and press the **Export...** button.
- 15. Follow the steps in the Certificate Export Wizard.
- 16. For the export File Format, select Cryptographic Message Syntax Standard PKCS #7 Certificates (.P7B)
- 17. Check the Include All Certificates In The Certification Path if possible.

| Certificates can be exported in a variety of file formats. |                                                                     |
|------------------------------------------------------------|---------------------------------------------------------------------|
| Select                                                     | the format you want to use:                                         |
| C                                                          | DER encoded binary X.509 (.CER)                                     |
| C                                                          | Bage-64 encoded X.509 (.CER)                                        |
| (                                                          | Cryptographic Message Syntax Standard - PKCS #7 Certificates (.P78) |
|                                                            | ✓ Include all certificates in the certification path if possib      |
| С                                                          | Bersonal Information Exchange - PKCS #12 (AFX)                      |
|                                                            | Include all certificates in the certification path if possible      |
|                                                            | Enable strong protection (requires IE 5.0, NT 4.0 EP4 or above)     |
|                                                            | Delete the private juy if the export is successful                  |
|                                                            |                                                                     |

18. Save this file with a .p7b extension.

This creates a file with the complete certification chain of your certificate and includes the new Verisign Intermediate certificate plus the Verisign Root certificate.

19. Import this into your keystore file. Type:

```
$ ./keytool -import -keyalg RSA -trustcacerts -alias tomcat -file /yourfile.p7b
20. Enter keystore password:
```

changeit The top-level certificate appears:

```
Owner: OU=Class 3 Public Primary Certification Authority, O="VeriSign, Inc.", C=US
```

# Importing the LDAP Server's SSL Root Certificate to the SonicWALL Email Security Gateway Server

If the SSL certificate's root is not trusted by the LDAP client (SonicWALL Email Security Gateway server), attempts to establish an SSL connection fails. The only certificates that are trusted are those whose root certificates are present in the local Java Runtime Environment keystore. If the certificate used by the LDAP server was self-generated or generated by a Microsoft Certificate Server, then the root certificate is unknown to SonicWALL Email Security Gateway Tomcat server. You must import the root certificate into the Java Root Certificate Keystore.

To import a root Certificate Authority certificate — either self-signed or third-party signed —you must import it into the cacerts keystore.

1. Extract the root key from the Certificate Authority that created your SSL certificate for LDAP. Refer to the documentation that comes from the Certificate Authority on how to extract a root key. You receive a text file root certificate file that looks similar to this:

```
----BEGIN CERTIFICATE-----
```

MIIDRzCCArCgAwIBAgIEO5kvRTANBgkqhkiG9w0BAQUFADBQMQswCQYDVQQGEwJV UzEQMA4GA1UEChMHRW50cnVzdDEvMC0GA1UECxMmRW50cnVzdCBQS0kgRGVtb25z dHJhdGlvbiBDZXJ0aWZpY2F0ZXMwHhcNMDEwOTA3MjAwNDEzWhcNMjEwOTA3MjAz NDEzWjBQMQswCQYDVQQGEwJVUzEQMA4GA1UEChMHRW50cnVzdDEvMC0GA1UECxMm RW50cnVzdCBQS0kgRGVtb25zdHJhdGlvbiBDZXJ0aWZpY2F0ZXMwgZ0wDQYJKoZI BENSTDEwKwYDVR0QBCQwIoAPMjAwMTA5MDcyMDA0MTNagQ8yMD1xMDkwNzIwMDQx M1owCwYDVR0PBAQDAgEGMB8GA1UdIwQYMBaAFHNSsvL8PTcMqhffaMA00pbtViW6 MB0GA1UdDgQWBBRzUrLy/D03DKoX32jADjqW7VYlujAMBgNVHRMEBTADAQH/MBkG CSqGSIb2fQdBAAQMMAobBFY0LjADAgSQMA0GCSqGSIb3DQEBBQUAA4GBAAx6b1uh 0ZLLgvnc+ePagi1cK3oRL5XMNawXamiiub+WfHXxy12A2L9Gg3T5JdEooGAo1v1n w4KN8Iz+E5BT1y+vJkP7WCOcchXg8aDxI8kCyS1kxqJ+hcX7/hdvOzEAPkkJRboz VonUPwEk+e1HGXQDcr5nX11Pw19UzFkgrxBZ -----END CERTIFICATE-----

2. Locate the cacerts file for the Java installation used by SonicWALL Email Security Gateway's Tomcat.

It should be located at

- C:\Program Files\Java\j2re1.4.1\_01\lib\security\cacerts 3. Import the root key certificate from the root certificate file:
- 4. Navigate to <%JAVAhome>.
- 5. Type:

```
\bin\keytool -import -keyalg RSA -alias tomcat -keystore
..\jre\lib\security\cacerts -file root_certificate_file
a. The keytool prompts:
```

Enter keystore password:

b. Type the default password for the java cacerts key store: changeit.

# **Appendix D**

# SonicWALL Email Security Log Files

# About SonicWALL Email Security Gateway Logs

SonicWALL Email Security Gateway provides several sets of log files available for tracing and diagnosing problems and for monitoring message tracking. Logs for a specific server are under the logs directory in SonicWALL Email Security Gateway installation path (for example, C:\ProgramFiles\MailFrontierEG\logs).

Aggregate logs for across multiple servers can be found under the commonlogs directory (for example, C:\ProgramFiles\MailFrontierEG\data\commonlogs).

### Message Tracking Log File

SonicWALL Email Security Gateway tracks all SMTP messages, so you can see what happened to each message and why it might have been flagged as spam. A new file is created every day based on Greenwich Mean Time (GMT), and is stored in the log folder of the SonicWALL Email Security installation directory. This system continually appends new data to the day's file. The log file is a tab-separated file, easily loaded into Excel or another spreadsheet for analysis. For inbound messages the file name mfe<yyyymmdd>.log and for outbound messages the file name is mfe<yyyymmdd>\_out.log

where, *YYYY* stands for the year, mm stands for the month, and dd stands for the day of the month.

|            | <b>C</b>                                          |  |
|------------|---------------------------------------------------|--|
| Field      | Meaning                                           |  |
| Version    | The format version of this log file line          |  |
| DateTime   | The date and time the message was received in GMT |  |
| Msgld      | The SMTP message ID                               |  |
| SenderAddr | Sender's address (envelope's "MAIL FROM")         |  |
| RecipAddr  | Recipients' addresses (envelope's "RCPT TO")      |  |
| NumRecip   | Number of recipients                              |  |
| NumBytes   | Size of the message in bytes                      |  |
| Clientlp   | IP address of the sender                          |  |
| ClientName | Host name of the sender                           |  |
| Serverlp   | IP address of the downstream SMTP server          |  |
| ServerName | Host name of the downstream SMTP server           |  |
| NumAttach  | Number of attachments                             |  |

Table 1 Log File Fields

| ServerAction        | Actions taken upon the message (none, quarantine, delete, tag, reject,       |
|---------------------|------------------------------------------------------------------------------|
|                     | redirect)                                                                    |
| ServerReason        | Reason for above action                                                      |
| Priority            | Priority flag of the message                                                 |
| Subject             | Subject line of the message                                                  |
| SenderDomain        | Domain name of the sender                                                    |
| MessageThreat       | Disposition of the message (spam, likely spam, or other types of junk)       |
| Categories          | Information about various email categories into which this email falls       |
| DescriptiveName     | Threat name (e.g. the name of the policy or virus)                           |
| OrigRcptlfRewritten | If email address rewriting is enabled and applied to this email, this is the |
|                     | original sender or recipient before the email was rewritten                  |
| UniqSmtpSessionId   | A unique ID associated with each email. Used for troubleshooting.            |

### **Statistics Log**

Hourly, daily, and monthly statistics are compiled into Comma Separated Value (CSV) files, which you can use to generate your own reports. You can load these into Excel or another spreadsheet for analysis. MlfUpdater.exe parses the message tracking logs every hour.

Files that do not end in \_display.cvs are ongoing history of statistics for a particular server. The \_display.csv files are truncated histories of statistics collected across the servers in an SonicWALL Email Security Gateway configuration. The exceptions to this are the address book statistics files because the source information for these is shared across servers. The \_spammer\_ files are tallies of domains that were judged to be sources of spam. The table below displays each file name and a brief description of its contents.

| File Name                    | Contents                                                      |
|------------------------------|---------------------------------------------------------------|
| mlf_boundary_date.csv        | Timestamp for the previous log analysis, used to scan logs    |
|                              | more efficiently                                              |
| mlf_addrbk_stats.csv         | Snapshot of the last change to the address book size statis-  |
|                              | tics                                                          |
| mlf_hourly_addrbk_display.cs | History of hourly snapshots of address book size statistics   |
| v                            |                                                               |
| mlf_daily_addrbk_display.csv | History of daily snapshots of address book size statistics    |
| mlf_monthly_addrbk_display.c | History of monthly snapshots of address book size statistics  |
| sv                           |                                                               |
| mlf_hourly_stats.csv         | History of complete hourly SMTP log statistics for the local  |
|                              | server                                                        |
| mlf_hourly_stats_part.csv    | Incomplete (current) hourly SMTP log statistics for the local |
|                              | server                                                        |
| mlf_hourly_stats_display.csv | Rollup of the hourly SMTP log statistics for all servers      |
| mlf_hourly_spammer.csv       | History of complete hourly spammer statistics for the local   |
|                              | server                                                        |
| mlf_hourly_spammer_part.csv  | Incomplete (current) hourly spammer statistics for the local  |
|                              | server                                                        |
| mlf_hourly_spammer_display.c | Rollup of the hourly spammer statistics for all servers       |
| sv                           |                                                               |
| mlf_daily_stats.csv          | History of complete daily SMTP log statistics for the local   |
|                              | server                                                        |
| mlf_daily_stats_part.csv     | Incomplete (current) daily SMTP log statistics for the local  |
|                              | server                                                        |
| mlf_daily_stats_display.csv  | Rollup of the daily SMTP log statistics for all servers       |
| mlf_daily_spammer.csv        | History of complete daily spammer statistics for the local    |
|                              | server                                                        |
| mlf_daily_spammer_part.csv   | Incomplete (current) daily spammer statistics for the local   |
|                              | server                                                        |

| File Name                    | Contents                                                      |
|------------------------------|---------------------------------------------------------------|
| mlf_daily_spammer_display.cs | Rollup of the daily spammer statistics for all servers        |
| v                            |                                                               |
| mlf_monthly_stats.csv        | History of complete monthly SMTP log statistics for the local |
|                              | server                                                        |
| mlf_monthly_stats_part.csv   | Incomplete (current) monthly SMTP log statistics for the      |
|                              | local server                                                  |
| mlf_monthly_stats_display.cs | Rollup of the monthly SMTP log statistics for all servers     |
| v                            |                                                               |
| mlf_monthly_spammer.csv      | History of complete monthly spammer statistics for the local  |
|                              | server                                                        |
| mlf_monthly_spammer_part.csv | Incomplete (current) monthly spammer statistics for the local |
|                              | server                                                        |
| mlf_monthly_spammer_display. | Rollup of the monthly spammer statistics for all servers      |
| CSV                          |                                                               |
| mlf_running_total_stats.csv  | Snapshot of total SMTP log statistics for the local server    |
| mlf_running_total_stats_disp | Rollup of total SMTP log statistics for all servers           |
| lay.csv                      |                                                               |

The mlfupdater utility gathers and aggregates the statistics every hour to ensure that all processing of the messages has been completed.

## **MLF Report Logs**

SonicWALL Email Security Gateway adds the following log files to the logs directory on every machine on which it is runs, as shown in Table 2 on page 199. These logs assist in debugging log issues.

| Log Name              | Function                                                          |
|-----------------------|-------------------------------------------------------------------|
| MlfMfeImportCopy.log  | Logs information during a -copylogs operation, in which mfe logs  |
|                       | are parsed and copied into hourly mfe logs for replication.       |
| MlfMfeImportRead.log  | Logs information during a -importchangedlogs operation, in        |
|                       | which hourly mfe logs are imported into the database.             |
| MlfMfeImportSetup.log | Logs information during the period before the program has parsed  |
|                       | the arguments passed to it to determine which actions to perform. |
|                       | Logs all information about creating the database and tables, the  |
|                       | performance test option, and anything else not directly related   |
|                       | to the other two log files.                                       |
|                       | Used at the beginning of every invocation of mlfmfeimport.exe.    |

Table 2MLF Report Logs

### **Bookmark Files**

Bookmark files are also stored in the logs directory of the server on which SonicWALL Email Security Gateway runs.

| File Name            | Function                                                        |
|----------------------|-----------------------------------------------------------------|
| copybookmark.xml     | Stores the offset of the mfe log from which we are copying data |
|                      | into hourly mfe logs. Used for inbound message processing.      |
| copybookmark_out.xml | Stores the offset of the mfe log from which we are copying data |
|                      | into hourly $mfe$ logs. Used for outbound message processing.   |

Table 3Bookmark Files

| read bookmark- <hostname>.txt</hostname>     | Stores the offset into the hourly mfe log from which data is<br>being imported into the database. There is one readbook-<br>mark- <hostname>.txt file for each machine that provides<br/>hourly mfe logs to the reports directory. Used for inbound mes-</hostname>                          |
|----------------------------------------------|----------------------------------------------------------------------------------------------------|
| read bookmark- <hostname>_out.txt</hostname> | Stores the offset into the hourly mfe log from which data is<br>being imported into the database. There is one readbook-<br>mark- <hostname>_out.txt file for each machine that pro-<br/>vides hourly mfe logs to the reports directory. Used for inbound<br/>message processing.</hostname> |

These bookmark files are to be created and modified only by mlfmfeimport. If they are deleted or modified by any other means, data could be lost or bad data could be written to the database.

## Login File

For security reasons, you can check who has logged in to SonicWALL Email Security Gateway. This information is logged with a separate file for each day (01, 02, and so on). The files roll over each month. The log displays the date and time of login, hostname, the logged in user, the ID used to log in, and the permissions of the ID, for example:

20031001113414 turlock - Logged in user with email=asgmonitoring@mailfrontier.com, ID=admin, and permission of Account Admin

The files are stored under data\commonlogs\activities.

## **Event Logging**

You can set event logging from level 1, for maximum logging, to level 6, for minimum logging. By default, logging is enabled at level 3.

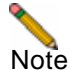

Do *not* adjust the log level unless you are troubleshooting a specific problem with the help of SonicWALL Email Security's Technical Support staff.

# Glossary

| Term                                        | Definition                                                                                                    |
|---------------------------------------------|----------------------------------------------------------------------------------------------------|
| All-in-One Architecture                     | An architecture for the SonicWALL Email Security Gateway where one server manages all email protection that receives all enterprise email. See also <i>Split Architecture</i> on page 203.                                                                                                    |
| Allowed List (Whitelist)                    | Lists of users, domains, and mailing lists that are allowed to send email to users in your organization.                                                                                                    |
| Anti-Virus                                  | Software that detects viruses in email message bodies and attachments.                                                                                                    |
| Blocked List (also known<br>as Black Lists) | Lists of users, domains, or mailing lists from whom you or your users do not want to receive email.                                                                                                    |
| Collaborative Settings                      | SonicWALL Email Security Gateway administers its own content-based<br>email signature network with a collaborative community of users and junk<br>mailboxes worldwide. You can select collaborative settings to customize<br>the level of influence community input has on enterprise spam blocking. |
| Control Center                              | Manages all data files; it controls and communicates with one or more of<br>the remote analyzers. It stores or quarantines mail it receives from the<br>remote analyzer, and queries LDAP servers to ensure valid users can log<br>in to the SonicWALL Email Security Gateway.                       |
| Dashboard                                   | A high level overview of the system statistics.                                                                                                    |
| Cluster                                     | A group of SonicWALL Email Security Gateway servers that act like a single system and enable high availability and, in some cases, load balancing and parallel processing.                                                                                                    |
| Directory Harvest Attack<br>(DHA)           | Spammers stage Directory Harvest Attacks (DHA) to get lists of all users<br>in an organization's directory. DHA makes organizations vulnerable to<br>increased attacks, spam, and fraudulent messages.                                                                                               |
| DMZ                                         | The logical space between two firewalls where an email gateway typically resides. This term was derived from De-Militarized Zone, an area between two warring countries where tanks were not permitted.                                                                                              |
| Envelope                                    | Information in RFC-821 format, which includes the address from which the mail came and the receipt-to address.                                                                                                    |

 $\rightarrow$ 

| Term                                            | Definition (continued)                                                                                                    |
|-------------------------------------------------|----------------------------------------------------------------------------------------------------|
| Honeypot                                        | A specially equipped system deployed by security professionals to lure hackers and track their every move.                                                                                                    |
|                                                 |                                                                                                    |
| Internet Message Access<br>Protocol (IMAP)      | A method of accessing electronic mail messages that are kept on a mail<br>server. IMAP permits a client email program to access remote message<br>stores as if they were local.                                                                                                    |
| Keystore                                        | The keystore file contains your public and private keys.                                                                                                    |
| Junk Box                                        | A Web page interface that displays all quarantined email.                                                                                                    |
| Junk Box Summary                                | A daily email sent to users summarizing email messages that have been<br>quarantined because they contained spam, viruses, or other undesired<br>mail content.                                                                                                    |
| Lightweight Directory<br>Access Protocol (LDAP) | An Internet protocol that email programs use to look up contact information from a server.                                                                                                    |
| LDAP Groups                                     | Allow you to assign roles to user groups and set spam-blocking options for user groups. This is an optional configuration that enables you to fine-tune user access by group.                                                                                                    |
| LDAPS                                           | LDAP run over SSL provides a secure LDAP connection                                                                                                    |
| Master Account                                  | The initial account you log in to when configuring<br>SonicWALL Email Security Gateway. This is also the master<br>administrative account.                                                                                                    |
| Mail Transfer Agent<br>(MTA)                    | Email software that runs on an outward-facing server that delivers mail to an organization.                                                                                                    |
| Phishing                                        | Sending email or creating a replica of an existing Web page to fool a user<br>into submitting personal, financial, or password data. In the enterprise,<br>phishers seek enterprise passwords and sensitive information. Phishers<br>might use enterprise email to send fraudulent information to customers<br>and business partners. |
| Post Office Protocol<br>Version 3 (POP3)        | A protocol used to retrieve email from a server.                                                                                                    |
| Policy Management                               | A customizable module that enables the administrator to filter the content of email messages and attachments that enter SonicWALL Email Security Gateway.                                                                                                    |
| Profiler                                        | A software component that collects users' outgoing email addresses,<br>which can optionally be stored as known good addresses. The Profiler can<br>be configured to work with each supported email client.                                                                                                    |
| Probe Account                                   | Similar to a Honeypot, an account that is established on the Internet for the sole purpose of collecting spam and tracking hackers.                                                                                                    |
| Quarantine                                      | A means of containing suspect email messages in a Junk Box.                                                                                                    |
| Realtime Blackhole List.<br>(RBL)               | A list of Internet TCP/IP addresses known to send spam, or by hosts considered friendly to spam.                                                                                                    |

| Term                                    | Definition (continued)                                                                                                    |
|-----------------------------------------|----------------------------------------------------------------------------------------------------|
| Remote Analyzer                         | An SMTP proxy placed in the email flow, and performs a spam analysis<br>to determine whether email is good or junk. It sends junk mail to the<br>control center where it is quarantined, and routes good mail to its<br>destination server. |
| Privilege Roles                         | Users can be assigned privileges so that they can administer all email, log<br>in as another person or for a helpdesk role, can view<br>SonicWALL Email Security Gateway reports, or view their own Junk<br>Box.                            |
| Sender ID                               | A mechanism that determines whether the alleged domain address of<br>each email is authentic, which is one factor SonicWALL Email Security<br>Gateway uses to determine whether the message is junk.                                        |
| Simple Mail Transfer<br>Protocol (SMTP) | A protocol designed to transfer mail reliably and efficiently.                                                                                                    |
| Secure Socket Layer<br>(SSL)            | A protocol for transmitting private documents via the Internet. SSL uses a private key to encrypt data that is transferred over the SSL connection.                                                                                         |
| Spam                                    | Any unsolicited commercial email that a user does not want. Spam frequently contains false advertising, get-rich-quick schemes, and other offensive material.                                                                               |
| Split Architecture                      | Architecture for networks with multiple physical data centers, the functions of SonicWALL Email Security Gateway can be split across different servers in different locations.                                                              |
| STARTTLS                                | The keyword used to initiate a secure SMTP connection between two servers using Transport Layer Security (TLS).                                                                                                    |
| Tarpitting                              | Protects your enterprise from spammers trying to spam your mail server accounts through Directory Harvest attacks (DHA).                                                                                                    |
| Time Zero Virus                         | A term for the first hours that a virus is released, when major anti-virus companies have not yet modified their virus definitions to catch it.                                                                                             |
| Thumbprint                              | Checksums that uniquely identify email from junk messages. The<br>thumbprint contains absolutely no readable information. Thumbprints<br>are sent the collaborative community to block new types of junk.                                   |
| Transport Layer Security<br>(TLS)       | TLS is the successor to the Secure Sockets Layer (SSL) protocol. The terms SSL and TLS are often used interchangeably since they are very similar protocols.                                                                                |
| Usermap                                 | A local cache of the LDAP Server containing the list of email aliases per user.                                                                                                    |
| User Profile                            | An optional program that creates per-user allowed lists based on the information in address books and sent items, and then uses the HTTP protocol to post these allowed lists in an XML format to the SonicWALL Email Security Gateway.     |
| Unjunk                                  | Removing messages from the Junk Box as enabled by the administrator.                                                                                                    |
| Virus                                   | Message content that contains malicious and self-replicating code. A virus in email can infect the user's computer and then use email to propagate itself to other computers.                                                               |
# Index

#### A

a record in your internal DNS 111 accept automated allowed list 100 Active Directory 169 domain 170 email alias 171 login 172 multiple domains in one forest 172 user login 171 Windows domain 171 Active Directory server 46 add filter window 133 adding **Control Center 63** mailing lists 103 to allowed and blocked lists 102 adding a mail server split architecture 59 adding blocked list services 108 address conflicts 102 administrator 41, 147 administrator account 41, 43 alias Active Directory 171 LDAP 67 alias attribute LDAP 67 aliases 64, 67 all in one architecture description 5 allowed and blocked lists 99 adding domains 102 adding entries 102 deleting entries 102

allowed lists 99, 101, 155, 158 anonymous bind login for LDAP 65, 169 appliance 1, 5 Approval Boxes 129 authenticate domains 105

#### В

bad address Directory Harvest Attacks 69 blocked list services 107–108 blocked lists 99, 101

#### С

categories of junk 92 certificate authorities 183 changing filter order 138 Changing the Hostname 53 cluster 62 collaborative community 201 collaborative thumbprints 99 Comma Separated Value (CSV) 198 command line **Exchange Profiler 78** common logs 197 complex 44 **Configure MTA 63** Control Center 6 Control Centers 59, 62 corporate allowed lists 155, 158 corporate junk box 155

## D

dangerous file attachments 138 data directory 35 default spam management window 100 defaults

restoring message management settings 145 delegates 153 deleting blocked list services 108 entries from allowed and blocked lists 102 junk box messages 159 Remote Analyzer 62 detecting spam 99 Directory Harvest Attacks 67, 119, 201 personalized email masquerades 68 directory node to search 173 distribution lists 64 divergence detection 120 DMZ 9 DNS 8 domain authentication 105 Domain Name System (DNS) 105 domains adding to allowed and blocked lists 102

#### Ε

Email Address Rewriting 63 email aliases 64, 67 email notification policy 140 email notification action 140 Enterprise Gateway administrator account 41, 43 first touch server 7 inside trusted network 9 license modules 43 master account 41, 43 Enterprise Gateway Appliance 1 Enterprise Gateway appliance 5 enterprise phishing 119 event 200 event log 200 Exchange 2000 11 Exchange 5.5 11 default filter 174 login 174 Windows domain 174 Exchange 5.5 server. 46 Exchange organization name 173 **Exchange Profiler 78** command line 78 **Exchange Profiler Service 77** 

Exchange User Profiler 77

#### F

file extension matching 125 filter action taken 135 part of message 134 policy 132 filter order 138 filter words or phrase policy 134 Firebird Database 85 firewall 8 first-touch server for SPF 106 foreign language 107 fraud 119, 121 allow users to control their fraud notifications 121 personalized email masquerades 68 send proactive fraud notification 121 fraud protection 120 fraudulent email Directory Harvest Attacks 67

## G

good email that was junked 110

#### Η

help customized help URL 74 Host Configuration 53 hostile word matching 126 HTTP 9 HTTP proxy server 21, 40

#### I

identity theft 119 inbound mail flow 55, 57 installation Windows 33 Intelligent Email Address Matching 125

## J

junk box 144, 155 number of days to delete emails 70 Junk Box summaries 160 junk box summary default frequency 71 from email address 71 send only to LDAP users 71 subject line 72 URL for user view 72 junk email that was missed 110 junk submissions 108

#### Κ

Kaspersky Anti-Virus module 113

#### L

language of summary email 160 languages 107 LDAP autofill 67 configuration 64 **Directory Harvest Attacks 68** directory node 67 email alias attribute 67 filter 67 login 169 port 169 query 67, 170 server name 169 testing 65 user login name attribute 67 LDAP configuration 191 LDAP server 46, 64, 183 LDAP Server Type 46 **LDAPS 191** license 43 license keys 43 licensing Enterprise Gateway modules 43 likely fraud 121 lists allowed and blocked 101 log statistics 198 logging in 42 login script 80 logs 197 Lotus Domino R5 anonymous bind 175 configuration 174 filter 175 LDAP query 175 LDAP server 174 login 175–176 Windows domain 176

Lotus Notes User Profiler 81 Μ mail servers testing 63 mailing lists 103 adding entries 103 master account 41, 43 master account password 43 message tracking log 197 messages resetting defaults in message management 145 messages identified as fraud 93 mfe files 197 Microsoft Exchange 5.5 172 Microsoft Exchange 5 LDAP query 173 login information 169, 173 port 172 server name 172 Microsoft IIS 9 miscategorized email 111 miscategorized email messages 110 mlf files 198 Mlfasg Profiler Service 78 MlfUpdater.exe 198 Monitoring 76 multiple downstream mail servers 14 multiple IP addresses 14 MX records 8

## Ν

Networking 53 nslookup 106 NTLM authentication 46

## 0

Other LDAP Servers 46 outbound SMTP logs 77 Outlook User Profiler 80

## Ρ

policy email notification 140 word matching 124 policy management 123 policy notification parameters 140 policy variables 140 Postfix 106 probe accounts 112 Profiler Services 78 propagating changes to Remote Analyzers 61 proxy 21 Proxy Server Internet Explorer 40 proxy server 21 40 Proxy Services Windows 40 publish your SPF records 106 punctuation rules for words 124

#### Q

quarantine junk messages 44 query LDAP 67 Quick Configuration 44

# R

regedit 40 regular expressions 126 Remote Analyzer description 6 Remote Analyzers 59–61 replication 6 report all fraudulent email 122 rules and collaborative settings settings rules and collaborative 104

# S

Scheduled Reports 97 search value field 136 searching corporate junk box 157 lists 101 secure connection **Outlook Profiler** Outlook Profiler 81 secured connection 64 Sender ID 105 Sender ID in statistical evaluation 105 Sender Policy Framework (SPF) 105 SendMail 106 server configuration changes 63 shared directory 5 shared files via NFS 13 sharing 13

signing in as any user 145 SMTP proxy service 7 SMTP server 9 SMTP setup 45 Solaris data directory 21, 28 installation 17, 25 uninstalling Enterprise Gateway 19 Solaris NFS 12 file sharing 12 SonicWALL Email Security Data Center 21 SonicWALL Email Security data center 40, 47 SonicWALL Email Security's community fraud 122 SonicWALL Email Security's Desktop product 93 spam detecting 99 techniques to block 99 spam collection probe accounts 112 SPF records 106 split architecture adding a mail server 59 description 5 SSL setting up 191 SSL (Secure Socket Layer) 10 SSL signed certificates 183 static IP address 8 statistics log See log statistics log 198 store in Junk Box and delete after 155, 159 SunOne/iPlanet Messaging Server configuration 176 directory node 176 email alias 177 LDAP query 176 LDAP server 176 login 176, 178 user login 177 system status all in one architecture 89 split architecture 89

#### Т

tarpitting protection 69

TCP

inbound traffic 179
outbound traffic 179
Test Connectivity to SonicWALL Email Security 75
Test LDAP Login 46
Test LDAP Query 46
testing

installation 22
LDAP 65
mail servers 63
URL for user view in junk box summary 72

thumbprint 93, 104
time-zero virus 113
top junk mail origination domains 92
troubleshooting 161

#### U

uninstalling Solaris 20 Windows 40 unjunk 155, 158 Updates 74 User Profiler 80 Lotus Notes 81 Outlook Outlook **User Profiler 80 User Profilers 76** user profilers Solaris SendMail and Postfix 82 users finding 144 login enabled 73 roles 147 signing in as 145 who can log in 143 Users can preview their own quarantined junk mail 46

## ۷

variables policy 140

#### W

Web proxy configuration 75 Windows file sharing 12 testing installation 39 uninstalling Enterprise Gateway 40 Windows NT/NetBIOS domain name 46 Windows Registry 40 word matching 124 traditional 126

# **X**

X.400 46

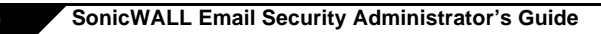

SonicWALL,Inc.

1143 Borregas Avenue Sunnyvale,CA 94089-1306 F: 408.745.9300

T: 408.745.9600

www.sonicwall.com

© 2006 SonicWALL, Inc. SonicWALL is a registered trademark of SonicWALL, Inc. Other product and company names mentioned herein may be trademarks and/ or registered trademarks of their respective companies. Specifications and descriptions subject to change with out notice.

P/N 232-000042-00 Rev A 04/06

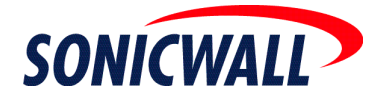